Products

#### Services

# Beschreibung der Gerätefunktionen Cerabar S PMC71, PMP71, PMP75 Deltabar S FMD77, FMD78, PMD75 Deltapilot S FMB70

Prozessdruck / Differenzdruck, Durchfluss / Hydrostatik

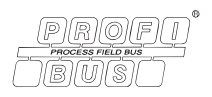

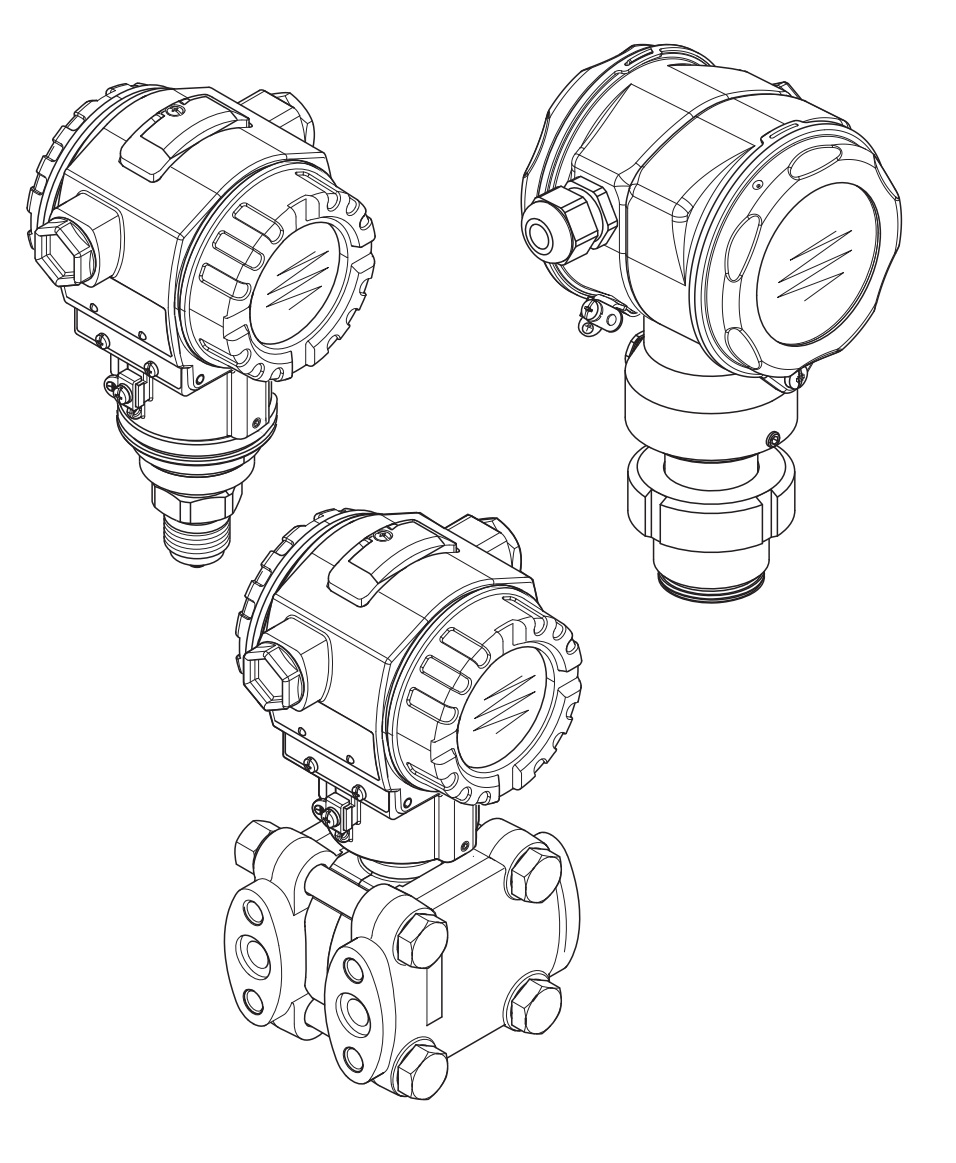

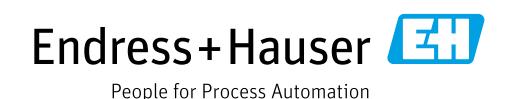

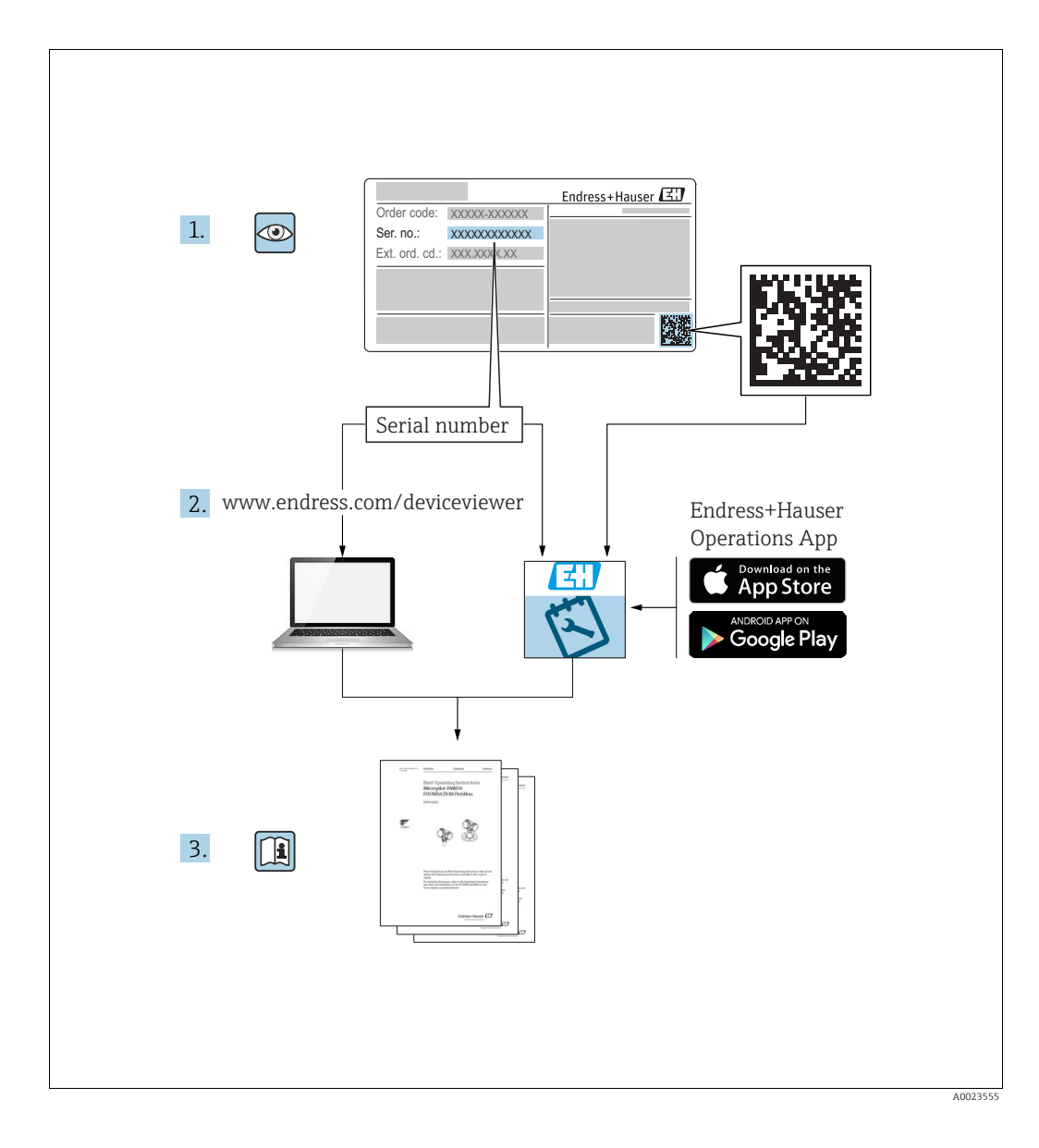

Dokument so aufbewahren, dass das Dokument bei Arbeiten am und mit dem Gerät jederzeit verfügbar ist.

Um eine Gefährdung für Personen oder die Anlage zu vermeiden: Kapitel "Grundlegende Sicherheitshinweise" sowie alle anderen, arbeitsspezifischen Sicherheitshinweise im Dokument sorgfältig lesen.

Der Hersteller behält sich vor, technische Daten ohne spezielle Ankündigung dem entwicklungstechnischen Fortschritt anzupassen. Über die Aktualität und eventuelle Erweiterungen dieser Anleitung gibt Ihre Endress+Hauser Vertriebsstelle Auskunft.

## Inhaltsverzeichnis

| 1                        | Hinweise zur Benutzung4                                                                            |
|--------------------------|----------------------------------------------------------------------------------------------------|
| 1.1<br>1.2               | Parameterbeschreibung über ID-Nummer finden 4<br>Funktionsgruppe über grafische Darstellung finden |
| 1.3                      | Parameterbeschreibung über Parameternamen<br>finden (Index)                                        |
| 2                        | Parameterbeschreibung über<br>ID-Nummer finden5                                                    |
| 3                        | Grafische Darstellung der<br>Funktionsgruppen 9                                                    |
| 4                        | Druckmessung11                                                                                     |
| 5                        | Füllstandmessung12                                                                                 |
| 5.1<br>5.2<br>5.3<br>5.4 | Übersicht Füllstandmessung                                                                         |
| 5.5                      | Füllstandtyp "Linear"23Füllstandwahl "Füllstand Standard",Füllstandtyp "Druck mit Kennlinie"27     |
| 5.6                      | Füllstandswahl "Füllstand Standard",<br>Füllstandtyp "Höhe mit Kennlinie"                          |
| 6                        | Durchflussmessung40                                                                                |
| 6.1<br>6.2               | Abgleich                                                                                           |
| 7                        | Parameterbeschreibung43                                                                            |
| 8                        | Slot/Index Tabellen                                                                                |
| 8.1                      | Slot/Index Tabellen 147                                                                            |
| 9                        | Störungsbehebung153                                                                                |
| 9.1<br>9.2<br>9.3        | Meldungen153Verhalten der Ausgänge bei Störung161Bestätigung von Meldungen163                      |
|                          | Index164                                                                                           |

## 1 Hinweise zur Benutzung

Im Kapitel 7 sind alle Parameter in der Reihenfolge wie sie im Menü erscheinen beschrieben. In den Kapiteln 4 bis 6 sind typische Parametrierungsbeispiele aufgeführt.

In den Kapiteln 1.1 und 1.2 sind Verfahren beschrieben wie Sie eine bestimmte Parameterbeschreibung leichter finden können.

## 1.1 Parameterbeschreibung über ID-Nummer finden

Jeder Parameter wird auf der Vor-Ort-Anzeige mit einer eindeutigen Identifikationsnummer (ID) gekennzeichnet. Im Kapitel 2 sind alle Parameter numerisch geordnet aufgelistet. Über den Seitenverweis/Link gelangen Sie zu dem jeweiligen Parameter.

Im FieldCare werden zusätzliche und teilweise andere Parameter angezeigt. Diese Parameter sind im Kapitel 2 nicht aufgeführt. Diese Parameter finden Sie über den Index.  $\rightarrow$  Siehe auch Kapitel 1.3.

## 1.2 Funktionsgruppe über grafische Darstellung finden

Im Kapitel 3 sind alle Funktionsgruppen tabellarisch dargestellt. Über den Seitenverweis/ Link gelangen Sie zu der jeweiligen Funktionsgruppe. Im Kapitel 7 sind alle Parameter einer Funktionsgruppe in einer Tabelle zusammengefaßt.

## 1.3 Parameterbeschreibung über Parameternamen finden (Index)

Im Index sind alle Parameter alphabetisch geordnet aufgelistet. Über den Seitenverweis/ Link gelangen Sie zu dem jeweiligen Parameter.

## 2 Parameterbeschreibung über ID-Nummer finden

| ID-Nummer | Parametername                                        | Beschreibung, siehe Seite                     |
|-----------|------------------------------------------------------|-----------------------------------------------|
| 001       | FINHEIT DICHTE                                       | 63 oder 96                                    |
| 003       | EINHEIT HÖHE                                         | 63                                            |
| 004       |                                                      | 50                                            |
| 004       | ABGLEICH VOLL - Füllstandwahl "Füllstd, Fasy Druck"  | 50                                            |
| 004       | ABCI EICH VOLL - Füllstandwahl "Füllstd. Easy Höhe"  | 64                                            |
| 004       | DDUCK VOL                                            | 60                                            |
| 005       | HÖHE VOL                                             | 66                                            |
| 000       |                                                      | 62 adar 06                                    |
| 007       | ARCI FICHMODUS - Füllstandwahl "Füllstd. Fasy Druck" | 59                                            |
| 008       | ABGLEICHMODUS - Fullstandwahl "Füllstd. Easy bluck   | 63                                            |
| 009       |                                                      | 64                                            |
| 009       |                                                      | 60                                            |
| 010       | ADGLEICH LEER - QUICK SETUP                          | 49<br>50 ador 60                              |
| 010       | ADGLEICH LEER – Fullstandwahl Fullsta, Easy Diuck    | 59 OUEL 60                                    |
| 010       | ABGLEICH LEER – Fullstandwani Fullstu, Easy Hone     | 64                                            |
| 011       | DRUCK LEER                                           | 00                                            |
| 014       | DUWINLUAD FUNKI.                                     | 122                                           |
| 020       |                                                      | 45                                            |
| 023       | AUSGABEEINHEIT – Fullstandwani Fullsta, Easy Druck   | 59                                            |
| 023       | AUSGABEEIINHEIT – Fullstandwant "Fullstd. Easy Hone" | 63                                            |
| 025       | DICHTE PROZESS                                       | 96                                            |
| 046       | DIAGNOSE CODE                                        | 124                                           |
| 047       | RUCKSEIZEN                                           | 121                                           |
| 048       | FREIGABECODE                                         | 122                                           |
| 050       | FULLSTAND V. LIN                                     |                                               |
| 060       | EINHEIT DRUCK                                        | 55, 58, 62, 66 oder 91                        |
| 075       | BEN. EINHEIT P                                       | 55, 58, 62, 67 oder 91                        |
| 079       | SPRACHE                                              | 43                                            |
| 247       | WERI DAMPFONG                                        | 47, 50, 52, 56, 61, 65, 76, 80, 89<br>oder 94 |
| 250       | SERIENNR SENSOR                                      | 114                                           |
| 264       | SOFTWARE VERSION                                     | 112                                           |
| 266       | HARDWARE REV.                                        | 112                                           |
| 272       | BESCHREIBUNG                                         | 112                                           |
| 301       | DRUCK GEMESSEN – Betriebsart "Druck"                 | 116                                           |
|           | DRUCK GEMESSEN – Betriebsart "Füllstand"             | 117                                           |
|           | DRUCK GEMESSEN – Betriebsart "Durchfluss"            | 118                                           |
| 311       | MAX. DURCHFLUSS                                      | 51 oder 94                                    |
| 313       | EINHEIT VOLUMEN – Füllstandtyp "Linear"              | 70 oder 74                                    |
|           | EINHEIT VOLUMEN – Füllstandtyp "Druck mit Kennlinie" | 78                                            |
|           | EINHEIT VOLUMEN – Füllstandtyp "Höhe mit Kennlinie"  | 83                                            |
| 314       | ABGLEICH LEER – QUICK SETUP                          | 49                                            |
|           | ABGLEICH LEER – Füllstandtyp "Linear"                | 72                                            |
|           | ABGLEICH LEER – Füllstandtyp "Höhe mit Kennlinie"    | 86                                            |
| 315       | ABGLEICH VOLL – QUICK SETUP                          | 50                                            |
|           | ABGLEICH VOLL – Füllstandtyp "Druck mit Kennlinie"   | 73                                            |
|           | ABGLEICH VOLL – Füllstandtyp "Höhe mit Kennlinie"    | 86                                            |
| 316       | DICHTE ABGLEICH – Füllstandtyp "Linear"              | 73                                            |
|           | DICHTE ABGLEICH – Füllstandtyp "Höhe mit Kennlinie"  | 87                                            |
|           | DICHTE ABGLEICH – Erweit. Abgleich "Füllstand"       | 96                                            |
| 317       | FAKT. BEN. EINH. P                                   | 55, 58, 62, 67 oder 91                        |
| 318       | TEMP. EINHEIT – Betriebsart "Druck"                  | 95                                            |
|           | TEMP. EINHEIT – Betriebsart "Füllstand"              | 96                                            |
|           | TEMP. EINHEIT – Betriebsart "Durchfluss"             | 97                                            |
| 319       | LAGEOFFSET                                           | 53                                            |
| 323       | SCHLEICHM. SETZEN                                    | 97                                            |
| 329       | FAKT. BEN. EINH. S1                                  | 105                                           |
| 330       | FAKT. BEN. EINH. S2                                  | 106                                           |
| 331       | RESET SUMMENZ. 1                                     | 106                                           |

| ID-Nummer | Parametername                                           | Beschreibung, siehe Seite |
|-----------|---------------------------------------------------------|---------------------------|
| 332       | Pmin PROZESS                                            | 126                       |
| 333       | Pmax PROZESS                                            | 126                       |
| 334       | Tmin PROZESS                                            | 126                       |
| 335       | Tmax PROZESS                                            | 126                       |
| 336       | ALARMVERZÖGERUNG                                        | 125                       |
| 339       | KONTRAST ANZEIGE                                        | 108                       |
| 350       | GERÄTEBEZEICHNG                                         | 112                       |
| 352       | KONFIG ZÄHLER                                           | 112                       |
| 354       | SERIENNR TRANSM.                                        | 111                       |
| 357       | TEMP ELEKTRONIK                                         | 112                       |
| 358       | Tmin ELEKTRONIK                                         | 112                       |
| 359       | Tmax ELEKTRONIK                                         | 112                       |
| 360       | MAT. ANSCHL. +                                          | 113                       |
| 361       | MAT. ANSCHL. –                                          | 113                       |
| 362       | MAI. DICHTUNG                                           | 114                       |
| 363       | SCHREIBSCHUTZ HW                                        | 112                       |
| 365       | MAI. MEMBRAN                                            | 114                       |
| 366       | FULLUL                                                  | 115                       |
| 367       | TEMP. SENSOR                                            | 116 oder 118              |
| 308       | THIR SENSOR                                             | 115                       |
| 309       | TANUTILIAT T                                            | 115                       |
| 370       |                                                         | 117                       |
| 279       | TENDEN7 MESSIMEDT                                       | 110<br>116 odor 119       |
| 380       | 7ÅHLER D > Dmax                                         | 110 0001110               |
| 382       | PESET SCHI EDD7EI                                       | 120                       |
| 383       | MAYIMALER DRICK                                         | 110                       |
| 386       | SERIENNE ELEKTE                                         | 111                       |
| 389       | BETRIEBSART                                             | 44                        |
| 392       | ABGLEICHMODUS – Füllstandtyn "Linear"                   | 72                        |
|           | ABGLEICHMODUS – Füllstandtyp "Höhe mit Kennlinie"       | 86                        |
| 397       | TAB. EINGABEMODUS                                       | 99                        |
| 398       | EINH. SUMMENZ. 1 – Durchflusstyp "Volumen Betriebsbed." | 105                       |
| 399       | EINH. SUMMENZ. 2 – Durchflusstyp "Volumen Betriebsbed." | 106                       |
| 400       | MODUS SUMMENZ. 1                                        | 105                       |
| 401       | MODUS ALARMQUIT.                                        | 124                       |
| 404       | ZÄHLER T > Tmax                                         | 119                       |
| 409       | BETRIEBSSTUNDEN                                         | 121                       |
| 413       | SIMULATION                                              | 123                       |
| 414       | SIM. DRUCKWERT                                          | 123                       |
| 416       | MODUS SUMMENZ. 2                                        | 106                       |
| 419       | INHALT HAUPTZEIL                                        | 107                       |
| 423       | ANZ ALTERNIEREND                                        | 108                       |
| 434       | DRUCK N. LAGEKOR – Betriebsart "Druck"                  | 116                       |
|           | DRUCK N. LAGEKOR – Betriebsart "Füllstand"              | 117                       |
|           | DRUCK N. LAGEKOR – Betriebsart "Durchfluss"             | 118                       |
| 442       | SCHLEICHM. MODUS                                        | 97                        |
| 467       | ZAHLER P < Pmin                                         | 119                       |
| 469       | MINIMALER DRUCK                                         | 119                       |
| 471       | MAXIMALE TEMP.                                          | 119                       |
| 472       | ZAHLER I < Imin                                         | 119                       |
| 474       | MINIMALE IEMP.                                          | 119                       |
| 470       | SIM. FERLERINR.                                         | 124                       |
| 480       | ALARWHALIEZEII                                          | 125                       |
| 404       | I IF ANSORLUSS                                          | 115                       |
| 404       |                                                         | 114                       |
| 487       | SENSOR HW REV                                           | 115                       |
| 488       | ZÄHL FL T>Tmax                                          | 119                       |
| 490       | MAX FL TFMP                                             | 120                       |
| 492       | ZÄHL, EL, T <tmin< td=""><td>120</td></tmin<>           | 120                       |
| 494       | MIN. EL. TEMP.                                          | 120                       |
| 500       | ALARM QUITTIEREN                                        | 124                       |
| 549       | MESSTABELLE (Anzeige)                                   | 100                       |
| 549       | TABELLENEDITOR, ZEILEN-NR (Werte eingeben)              | 99                        |

| ID-Nummer                                         | Parametername                                                                               | Beschreibung, siehe Seite |
|---------------------------------------------------|---------------------------------------------------------------------------------------------|---------------------------|
| 550                                               | TABELLENEDITOR, X-WERT (Werte eingeben)                                                     | 100                       |
| 551                                               | TABELLENEDITOR, Y-WERT (Werte eingeben)                                                     | 99, 100                   |
| 563                                               | LAGESOLLWERT                                                                                | 47, 49 oder 53            |
| 564                                               | LETZTE DIAG. CODE                                                                           | 124                       |
| 570                                               | Pmax ANSCHLUSS                                                                              | 113                       |
| 571                                               | EINH. MASSEFLUSS                                                                            | 93                        |
| 581                                               | SENSORMESSTYP                                                                               | 114                       |
| 584                                               | SENSOR DRUCK – Betriebsart "Druck"                                                          | 116                       |
|                                                   | SENSOR DRUCK – Betriebsart "Fullstand"                                                      | 11/                       |
| 501                                               | MINIMALE SDANNE                                                                             | 110                       |
| 595                                               |                                                                                             | 114                       |
| 600                                               |                                                                                             | 125                       |
| 603                                               | RESET MELDUNGEN                                                                             | 125                       |
| 607                                               | FAKT. BEN. EINH. V – Füllstandtyp "Linear"                                                  | 71 oder 74                |
|                                                   | FAKT. BEN. EINH. V – Füllstandtyp "Druck mit Kennlinie"                                     | 79                        |
|                                                   | FAKT. BEN. EINH. V – Füllstandtyp "Höhe mit Kennlinie"                                      | 84                        |
| 608                                               | BEN. EINHEIT V – Füllstandtyp "Linear"                                                      | 70 oder 74                |
|                                                   | BEN. EINHEIT V – Füllstandtyp "Druck mit Kennlinie"                                         | 78                        |
|                                                   | BEN. EINHEIT V – Füllstandtyp "Höhe mit Kennlinie"                                          | 84                        |
| 609                                               | FAKT. BEN. EINH. F                                                                          | 94                        |
| 610                                               | BEN. EINHEIT F                                                                              | 93                        |
| 627                                               | BEN. EINH. SUM. 1                                                                           | 105                       |
| 628                                               | BEN. EINH. SUM. 2                                                                           | 106                       |
| 634                                               | MAX. DRUCK FLUSS                                                                            | 52 oder 94                |
| 639                                               | SIM. DURCHFL. WERT                                                                          | 123                       |
| 640                                               | DURCHFLUSSTYP                                                                               | 92                        |
| 652                                               | SUMMENZAHLER I                                                                              | 118                       |
| 655                                               | SUMMENZ, I UBERL.                                                                           | 118                       |
| 659                                               | SUMMENZAHLER Z                                                                              | 110                       |
| 660                                               | STD DURCHEL FINH                                                                            | 93                        |
| 661                                               | NORM DURCHEL EIN                                                                            | 92                        |
| 662                                               | EINH. SUMMENZ. 1 – Durchflusstyp "Masse"                                                    | 105                       |
| 663                                               | EINH. SUMMENZ. 2 – Durchflusstyp "Masse"                                                    | 106                       |
| 664                                               | EINH. SUMMENZ. 1 – Durchflusstyp "Gas. Std. Bedingungen"                                    | 105                       |
| 665                                               | EINH. SUMMENZ. 2 – Durchflusstyp "Gas. Std. Bedingungen."                                   | 106                       |
| 666                                               | EINH. SUMMENZ. 1 – Durchflusstyp "Gas Normbedingungen"                                      | 105                       |
| 667                                               | EINH. SUMMENZ. 2 – Durchflusstyp "Gas Normbedingungen"                                      | 106                       |
| 679                                               | MESSWERT – "Druck"                                                                          | 116                       |
|                                                   | MESSWERT – "Füllstand"                                                                      | 116                       |
|                                                   | MESSWERT – "Durchfluss"                                                                     | 117                       |
| 685                                               | LAGEKORREKTUR                                                                               | 46, 49, 51 oder 53        |
| 688                                               |                                                                                             | 107                       |
| 703                                               | FAKI. BEN. EINH. M – Fullstandtyp "Linear"                                                  | 72                        |
|                                                   | FART. BEN. EINH. M – Fullstandtyp Dluck Init Kennlinie                                      | 85                        |
| 704                                               | BEN FINHEIT M – Füllstandtyp "Linear"                                                       | 71                        |
| ,01                                               | BEN, EINHEIT M – Füllstandtyp Eincar<br>BEN, EINHEIT M – Füllstandtyp "Druck mit Kennlinie" | 79                        |
|                                                   | BEN. EINHEIT M – Füllstandtyp "Höhe mit Kennlinie"                                          | 85                        |
| 705                                               | FAKT. BEN. EINH. H – Füllstandtyp "Linear"                                                  | 70 oder 75                |
|                                                   | FAKT. BEN. EINH. H – Füllstandtyp "Höhe mit Kennlinie"                                      | 83 oder 88                |
| 706                                               | BEN. EINHEIT H – Füllstandtyp "Linear"                                                      | 69 oder 75                |
|                                                   | BEN. EINHEIT H – Füllstandtyp "Höhe mit Kennlinie"                                          | 83 oder 87                |
| 708                                               | EINHEIT HÖHE – Füllstandtyp "Linear"                                                        | 69 oder 75                |
|                                                   | EINHEIT HÖHE – Füllstandtyp "Höhe mit Kennlinie"                                            | 82 oder 87                |
| 709                                               | EINHEIT MASSE – Füllstandtyp "Linear"                                                       | 71                        |
|                                                   | EINHEIT MASSE – Füllstandtyp "Druck mit Kennlinie"                                          | 79                        |
|                                                   | EINHEIT MASSE – Füllstandtyp "Höhe mit Kennlinie"                                           | 84                        |
| 710                                               | 0 DRUCK LEER – Füllstandtyp "Linear" 72                                                     |                           |
| DRUCK LEER – Fullstandtyp "Höhe mit Kennlinie" 86 |                                                                                             | <u> </u>                  |
| /11                                               | 1 DRUCK VOLL – Fullstandtyp "Linear" 73<br>DDUCK VOLL – Fällsten dem Wähe mit Vermiteitet   |                           |
| 712                                               |                                                                                             | 00<br>85                  |
| 713                                               | ΤΔΝΚΙΝΗΔΙ Τ ΜΔΧ                                                                             | 98                        |
| 714                                               | SIM. FÜLL. V. LIN.                                                                          | 123                       |
| 1                                                 |                                                                                             | I                         |

| ID-Nummer | Parametername                                        | Beschreibung, siehe Seite |
|-----------|------------------------------------------------------|---------------------------|
| 715       | SIM. TANKINHALT                                      | 123                       |
| 717       | MESSTABELLE (Auswahl)                                | 100                       |
| 718       | FÜLLSTANDTYP                                         | 67                        |
| 755       | FÜLLHÖHE MIN.                                        | 85                        |
| 759       | TANKINHALT MIN.                                      | 98                        |
| 761       | HYDR. DRUCK MAX.                                     | 80                        |
| 770       | TABELLENEDITOR (Eingabe fortsetzen)                  | 100                       |
| 775       | HYDR. DRUCK MIN.                                     | 80                        |
| 804       | MESSGR. LINEAR                                       | 69                        |
| 805       | MESSGR. LINEARIS.                                    | 78                        |
| 806       | MESSGR. KOMB.                                        | 82                        |
| 808       | TABELLENAUSWAHL                                      | 99                        |
| 809       | TABELLENEDITOR (Tabelle auswählen)                   | 99                        |
| 810       | DICHTE ABGLEICH – Füllstandtyp "Linear"              | 73                        |
|           | DICHTE ABGLEICH – Füllstandtyp "Höhe mit Kennlinie"  | 86                        |
| 811       | DICHTE PROZESS                                       | 96                        |
| 812       | EINHEIT DICHTE – Füllstandtyp "Linear"               | 73                        |
|           | EINHEIT DICHTE – Füllstandtyp "Höhe mit Kennlinie    | 87                        |
| 813       | 100% PUNKT – Füllstandtyp "Linear"                   | 76                        |
|           | 100% PUNKT – Füllstandtyp "Höhe mit Kennlinie"       | 88                        |
| 814       | NULLPUNKTVERSATZ – Füllstandtyp "Linear"             | 76                        |
|           | NULLPUNKTVERSATZ – Füllstandtyp "Höhe mit Kennlinie" | 88                        |
| 815       | TANKBESCHREIBUNG                                     | 100                       |
| 831       | HistoROM VORHND.                                     | 122                       |
| 832       | HistoROM FUNKT.                                      | 122                       |
| 858       | TANKVOLUMEN                                          | 74                        |
| 859       | TANKHÖHE                                             | 75                        |
| 990       | IDENTNUMM. AUSW.                                     | 110                       |
| 991       | SETZE EINH. OUT                                      | 110                       |
| 992       | OUT VALUE                                            | 110                       |
| 993       | AI OUT STATUS                                        | 110                       |
| 994       | 2ND Zykl. WERT                                       | 110                       |
| 995       | WÄHLE ANZ. WERT                                      | 111                       |
| 996       | PA EINGANGSWERT                                      | 111                       |
| 998       | BUSADRESSE                                           | 111                       |
| 999       | COND.STATUS DIAG                                     | 111                       |

## 3 Grafische Darstellung der Funktionsgruppen

Die Betriebsart Durchfluss steht nur beim Differenzdrucktransmitter Deltabar S zur Verfügung. Die mit "\*" gekennzeichneten Gruppen werden nur beim Deltabar S angezeigt.

| 1. Auswahlebene                               | 2. Auswahlebene   | 3. Auswahlebene<br>(Gruppen) |               | Funktionsgruppe                                   |               | Beschrei-<br>bung,<br>siehe Seite |
|-----------------------------------------------|-------------------|------------------------------|---------------|---------------------------------------------------|---------------|-----------------------------------|
| SPRACHE                                       | SPRACHE (079)     |                              |               |                                                   | $\rightarrow$ | 43                                |
| BETRIEBSART                                   | BETRIEBSART (389) |                              |               |                                                   | $\rightarrow$ | 44                                |
| QUICK SETUP Druck                             |                   |                              |               |                                                   | $\rightarrow$ | 46                                |
| QUICK SETUP Füllstand                         |                   |                              |               |                                                   | $\rightarrow$ | 48                                |
| QUICK SETUP<br>Durchfluss (nur Delta-<br>bar) |                   |                              |               |                                                   | $\rightarrow$ | 51                                |
| ${\rm HERSTELLERANSICHT^{1)}} \rightarrow$    | BEDIENMENÜ →      | ABGLEICH (557)               | $\rightarrow$ | LAGEABGLEICH                                      | $\rightarrow$ | 53                                |
|                                               |                   |                              | $\rightarrow$ | GRUNDABGLEICH Druck                               | $\rightarrow$ | 54                                |
|                                               |                   |                              | $\rightarrow$ | GRUNDABGLEICH Füllstand,<br>"Füllstd. Easy Druck" | $\rightarrow$ | 57                                |
|                                               |                   |                              | $\rightarrow$ | GRUNDABGLEICH Füllstand,<br>"Füllstd. Easy Höhe"  | $\rightarrow$ | 62                                |
|                                               |                   |                              | $\rightarrow$ | GRUNDABGLEICH Füllstand,<br>"Füllstand Standard"  | $\rightarrow$ | 66                                |
|                                               |                   |                              | $\rightarrow$ | GRUNDABGLEICH Durchfluss<br>*                     | $\rightarrow$ | 90                                |
|                                               |                   |                              | $\rightarrow$ | ERWEIT. ABGLEICH Druck                            | $\rightarrow$ | 95                                |
|                                               |                   |                              | $\rightarrow$ | ERWEIT. ABGLEICH Füllstand                        | $\rightarrow$ | 95                                |
|                                               |                   |                              | $\rightarrow$ | ERWEIT. ABGLEICH<br>Durchfluss *                  | $\rightarrow$ | 96                                |
|                                               |                   |                              | $\rightarrow$ | LINEARISIERUNG –<br>Vor-Ort-Anzeige               | $\rightarrow$ | 98                                |
|                                               |                   |                              | $\rightarrow$ | LINEARISIERUNG –<br>FieldCare                     | $\rightarrow$ | 101                               |
|                                               |                   |                              | $\rightarrow$ | SUMMENZ. ABGLEICH *                               | $\rightarrow$ | 104                               |
|                                               | $\rightarrow$     | ANZEIGE (559)                |               |                                                   | $\rightarrow$ | 107                               |
|                                               | $\rightarrow$     | TRANSMITTERINFO (560)        | $\rightarrow$ | PA PARAMETER                                      | $\rightarrow$ | 110                               |
|                                               |                   | -                            | $\rightarrow$ | TRANSMITTERDATEN                                  | $\rightarrow$ | 111                               |
|                                               |                   | -                            | $\rightarrow$ | PROZESSANSCHLUSS                                  | $\rightarrow$ | 113                               |
|                                               |                   |                              | $\rightarrow$ | SENSORDATEN                                       | $\rightarrow$ | 114                               |
|                                               | $\rightarrow$     | PROZESSINFO (561)            | $\rightarrow$ | PROZESSWERTE Druck                                | $\rightarrow$ | 116                               |
|                                               |                   | _                            | $\rightarrow$ | PROZESSWERTE Füllstand                            | $\rightarrow$ | 116                               |
|                                               |                   | -                            | $\rightarrow$ | PROZESSWERTE Durchfluss *                         | $\rightarrow$ | 117                               |
|                                               |                   |                              | $\rightarrow$ | SCHLEPPZEIGER                                     | $\rightarrow$ | 119                               |
|                                               | →<br>             | BETRIEB                      |               |                                                   | $\rightarrow$ | 121                               |
|                                               | $\rightarrow$     | DIAGNOSE                     | $\rightarrow$ | SIMULATION                                        | $\rightarrow$ | 123                               |
|                                               |                   | -                            | $\rightarrow$ | MELDUNGEN                                         | $\rightarrow$ | 124                               |
|                                               |                   |                              | $\rightarrow$ | BENUTZERGRENZEN                                   | $\rightarrow$ | 126                               |

1) Nur in FieldCare sichtbar.

| 1. Auswahlebene               | 2. Auswahlebene                  | 3. Auswahleben<br>(Gruppen)  | e Funktionsgruppe | Beschrei-<br>bung,<br>siehe Seite |
|-------------------------------|----------------------------------|------------------------------|-------------------|-----------------------------------|
| PROFILE ANSICHT <sup>1)</sup> | $\rightarrow$ PHYSICAL BLOCK     | $\rightarrow$ PB STANDARD P. | ARAMETER          | $\rightarrow$ 128                 |
|                               |                                  | $\rightarrow$ PB PARAMETER   |                   | $\rightarrow$ 129                 |
|                               | $\rightarrow$ TRANSDUCER BLOCK   | $\rightarrow$ TB STANDARD P. | ARAMETER          | → 138                             |
|                               |                                  | $\rightarrow$ TB PARAMETER   |                   | → 139                             |
|                               | $\rightarrow$ ANALOG INPUT BLOCK | $\rightarrow$ AI STANDARD PA | ARAMETER          | → 140                             |
|                               |                                  | $\rightarrow$ AI PARAMETER   |                   | $\rightarrow$ 142                 |

1) Nur in FieldCare sichtbar.

## 4 Druckmessung

- Standardmäßig ist für den Cerabar S und den Deltabar S die Betriebsart "Druck" und für den Deltapilot S die Betriebsart "Füllstand" eingestellt. Der Messbereich und die Einheit, in die der Messwert übertragen wird sowie der digitale Ausgangswert des Analog Input Blocks OUT, entspricht der Angabe auf dem Typenschild.
- Beachten Sie, dass in folgenden Fällen die Vor-Ort-Anzeige bzw. der MESSWERT und der digitale Ausgangswert des Anlog Input Blocks OUT nicht mehr denselben Wert anzeigen:
   wenn Sie die Betriebsart wechseln
  - wenn Sie die Werte für PV SCALE ändern
  - wenn Sie die Werte für OUT SCALE ändern
  - oder wenn Sie die Einheit wechseln.
  - $\rightarrow$  Siehe auch Parameterbeschreibungen PV SCALE, OUT SCALE (Seite 142) und SETZE EINH.OUT (Seite 110).
- Siehe auch Betriebsanleitung Deltabar S (BA00294P), Kapitel 6.7 "Differenzdruckmessung", Cerabar S (BA00295P), Kapitel 6.6 "Druckmessung" oder Deltapilot S (BA00356P), Kapitel 6.5 "Druckmessung".
- Für eine Beschreibung der genannten Parameter, siehe
  - Seite 44, Tabelle 2: BETRIEBSART
  - Seite 53, Tabelle 6: LAGEABGLEICH
  - Seite 54, Tabelle 7: GRUNDABGLEICH.
- Für eine Beschreibung weiterer relevanter Parameter, siehe
   Seite 95, Tabelle 15: ERWEIT. ABGLEICH
  - Seite 116, Tabelle 27: PROZESSWERTE.

#### **A** WARNUNG

#### Wechsel der Betriebsart wirkt sich auf die Spanne (URV) aus!

Dieser Umstand kann einen Produktüberlauf zur Folge haben.

► Wird die Betriebsart gewechselt, muss die Einstellung der Spanne (URV) im Bedienmenü "ABGLEICH → GRUNDABGLEICH" überprüft und qqf. neu eingestellt werden!

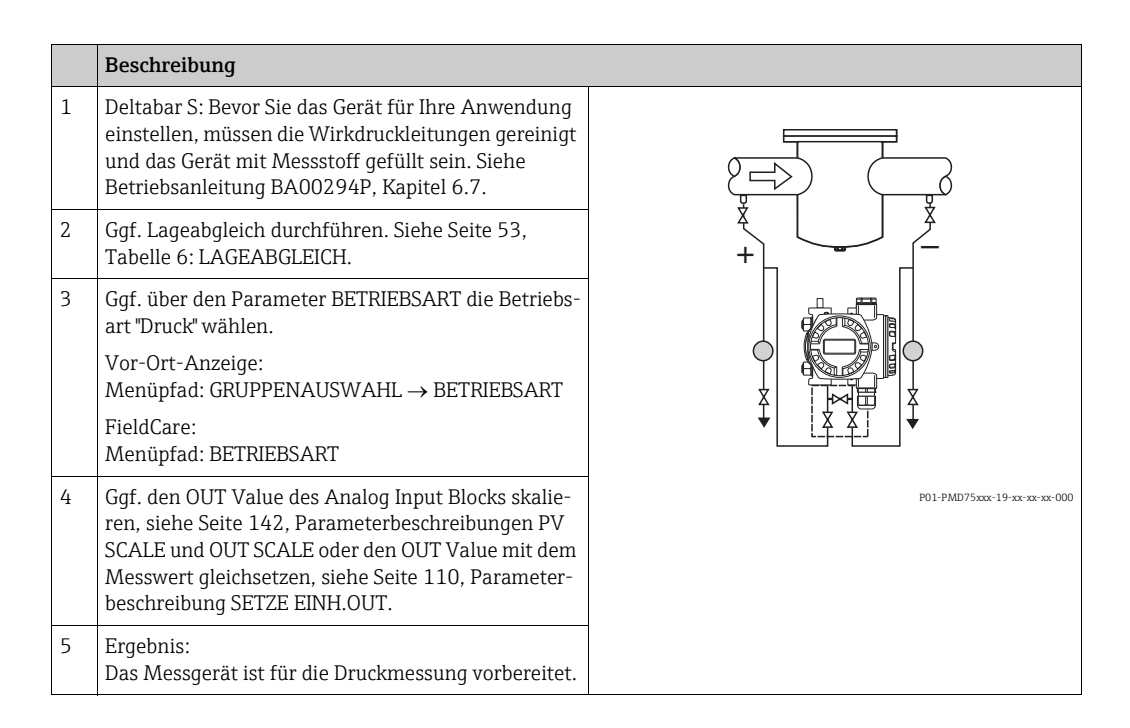

Sie haben auch die Möglichkeit eine kundenspezifische Einheit vorzugeben. Siehe Parameterbeschreibung EINHEIT DRUCK (→ Seite 55).

## 5 Füllstandmessung

## 5.1 Übersicht Füllstandmessung

| Messaufgabe                                                                                                    | FÜLLSTANDWAHL/<br>FÜLLSTANDTYP                                                | Auswahl<br>Messgröße                                                                                                    | Beschreibung                                                                                                    | Anmerkung                                                                                                    | Anzeige der Messwerte                                                                                                    |
|----------------------------------------------------------------------------------------------------|-------------------------------------------------------------------------------|----------------------------------------------------------------------------------------------------|----------------------------------------------------------------------------------------------------|----------------------------------------------------------------------------------------------------|----------------------------------------------------------------------------------------------------|
| Die Messgröße ist direkt<br>proportional zum<br>gemessenen Druck.<br>Der Abgleich erfolgt<br>durch die Eingabe von<br>zwei Druck-Füllstand-<br>wertepaaren.                                                                                                    | FÜLLSTANDWAHL:<br>Füllstd. Easy Druck                                         | Über den Parame-<br>ter AUSGABEEIN-<br>HEIT: %, Füllhö-<br>hen-, Volumen-<br>oder Masseeinhei-<br>ten.                                                     | <ul> <li>Abgleich mit Referenzdruck – Nassabgleich, siehe Seite 13, Kapitel 5.2.1</li> <li>Abgleich ohne Referenzdruck – Trockenabgleich, siehe Seite 16, Kapitel 5.2.2</li> </ul>                                                                                                    | <ul> <li>Fehleingaben sind<br/>möglich</li> <li>kundenspezifische<br/>Einheiten sind nicht<br/>möglich</li> </ul>                                                     | Die Messwertanzeige<br>sowie der Parameter<br>FÜLLSTAND V. LIN.<br>zeigen den Messwert an.                                                                                                    |
| Die Messgröße ist direkt<br>proportional zum<br>gemessenen Druck.<br>Der Abgleich erfolgt<br>durch die Eingabe der<br>Dichte und von zwei<br>Höhen-Füllstandwerte-<br>paaren.                                                                                                    | FÜLLSTANDWAHL:<br>Füllstd. Easy Höhe                                          | Über den Parame-<br>ter AUSGABEEIN-<br>HEIT: %, Füllhö-<br>hen-, Volumen-<br>oder Masseeinhei-<br>ten.                                                     | <ul> <li>Abgleich mit Referenzdruck – Nassabgleich, siehe Seite 18, Kapitel 5.3.1</li> <li>Abgleich ohne Referenzdruck – Trockenabgleich, siehe Seite 21, Kapitel 5.3.2</li> </ul>                                                                                                    | <ul> <li>Fehleingaben sind<br/>möglich</li> <li>kundenspezifische<br/>Einheiten sind nicht<br/>möglich</li> </ul>                                                     | Die Messwertanzeige<br>sowie der Parameter<br>FÜLLSTAND V. LIN.<br>zeigen den Messwert an.                                                                                                    |
| Die Messgröße ist direkt<br>proportional zum<br>gemessenen Druck.                                                                                                    | FÜLLSTANDWAHL:<br>Füllstand Standard/<br>FÜLLSTANDTYP:<br>Linear              | Über den Parame-<br>ter MESSGR.<br>LINEAR:<br>– % (Füllhöhe)<br>– Füllhöhe<br>– Volumen<br>– Masse                                                         | <ul> <li>Abgleich mit Referenzdruck – Nassabgleich, siehe Seite 23, Kapitel 5.4.1</li> <li>Abgleich ohne Referenzdruck – Trockenabgleich, siehe Seite 25, Kapitel 5.4.2</li> </ul>                                                                                                    | <ul> <li>Fehleingaben werden<br/>vom Gerät abgelehnt</li> <li>kundenspezifische<br/>Füllhöhen-, Volu-<br/>men- und Masse-<br/>Einheiten sind mög-<br/>lich</li> </ul> | Die Messwertanzeige<br>sowie der Parameter<br>FÜLLSTAND V. LIN.<br>zeigen den Messwert an.                                                                                                    |
| Die Messgröße ist nicht<br>direkt proportional zum<br>gemessenen Druck wie<br>z.B. bei Behältern mit<br>konischem Auslauf. Für<br>den Abgleich ist eine<br>Linearisierungstabelle<br>einzugeben.                                                                                                    | FÜLLSTANDWAHL:<br>Füllstand Standard/<br>FÜLLSTANDTYP:<br>Druck mit Kennlinie | Über den Parame-<br>ter MESSGR. LINE-<br>ARIS:<br>– Druck + %<br>– Druck + Volumen<br>– Druck + Masse                                                      | <ul> <li>Abgleich mit Referenzdruck: Halbautomatische Eingabe der Linearisierungstabelle, siehe Seite 27, Kapitel 5.5.1</li> <li>Abgleich ohne Referenzdruck: Manuelle Eingabe der Linearisierungstabelle, siehe Seite 30, Kapitel 5.5.2</li> </ul>                                     | <ul> <li>Fehleingaben werden<br/>vom Gerät abgelehnt</li> <li>kundenspezifische<br/>Füllhöhen-, Volu-<br/>men- und Masse-<br/>Einheiten sind mög-<br/>lich</li> </ul> | Die Messwertanzeige<br>sowie der Parameter<br>TANKINHALT zeigen den<br>Messwert an.                                                                                                    |
| <ul> <li>Es werden zwei Mess-<br/>größen benötigt oder</li> <li>die Behälterform ist<br/>durch Wertepaare wie<br/>z.B. Höhe und Volu-<br/>men gegeben.</li> <li>Die 1. Messgröße %-<br/>Höhe bzw. Höhe muss<br/>direkt proportional zum<br/>gemessenen Druck sein.</li> <li>Die 2. Messgröße Volu-<br/>men, Masse oder %<br/>muss nicht direkt pro-<br/>portional zum gemesse-<br/>nen Druck sein. Für die<br/>2. Messgröße ist eine<br/>Linearisierungs-tabelle<br/>einzugeben. Über diese<br/>Tabelle wird die 2. Mess-<br/>größe der 1. Messgröße<br/>zugeordnet.</li> </ul> | FÜLLSTANDWAHL:<br>Füllstand Standard/<br>FÜLLSTANDTYP:<br>Höhe mit Kennlinie  | Über den Parame-<br>ter MESSGR.<br>KOMB.:<br>– Höhe + Volumen<br>– Höhe + Masse<br>– Höhe + %<br>– %-Höhe +<br>Volumen<br>– %-Höhe + Masse<br>– %-Höhe + % | <ul> <li>Abgleich mit Referenzdruck: Nassabgleich und halbautomatische Eingabe der Linearisierungstabelle, siehe Seite 33, Kapitel 5.6.1</li> <li>Abgleich ohne Referenzdruck: Trockenabgleich und manuelle Eingabe der Linearsierungstabelle, siehe Seite 37, Kapitel 5.6.2</li> </ul> | <ul> <li>Fehleingaben werden<br/>vom Gerät abgelehnt</li> <li>kundenspezifische<br/>Füllhöhen-, Volu-<br/>men- und Masse-<br/>Einheiten sind mög-<br/>lich</li> </ul> | Die Messwertanzeige<br>sowie der Parameter<br>TANKINHALT zeigen den<br>2. Messwert (Volumen,<br>Masse oder %) an.<br>Der Parameter<br>FÜLLSTAND V. LIN zeigt<br>den 1. Messwert<br>(%-Höhe oder Höhe) an. |

### 5.2 Füllstandwahl "Füllstd. Easy Druck"

#### 5.2.1 Abgleich mit Referenzdruck – Nassabgleich

#### **Beispiel:**

In diesem Beispiel soll die Füllhöhe in einem Tank in m gemessen werden. Die maximale Füllhöhe beträgt 3 m (9,8 ft). Der Druckbereich wird auf 0 bis 300 mbar (4,5 psi) eingestellt.

#### Voraussetzung:

- Die Messgröße ist direkt proportional zum Druck.
- Der Tank kann befüllt und entleert werden.
- Beachten Sie, dass in folgenden Fällen die Vor-Ort-Anzeige bzw. der MESSWERT und der digitale Ausgangswert des Anlog Input Blocks OUT nicht mehr denselben Wert anzeigen:
   wenn Sie die Betriebsart wechseln
  - wenn Sie die Werte für PV SCALE ändern
  - wenn Sie die Werte für OUT SCALE ändern
  - oder wenn Sie die Einheit wechseln.
  - $\rightarrow$  Siehe auch Parameterbeschreibungen PV SCALE, OUT SCALE (Seite 142) und SETZE EINH.OUT (Seite 110).
- Siehe auch Betriebsanleitung Deltabar S (BA00294P) oder Cerabar S (BA00295P), Kapitel 6.6 "Füllstandmessung" oder Deltapilot S (BA00356P), Kapitel 6.5 "Füllstandmessung".
- Für den Füllstandmodus "Füllstd. Easy Druck" muss für die eingegebenen Werten für ABGLEICH LEER und ABGLEICH VOLL ein Mindestabstand von 1 % zueinander eingehalten werden. Liegen die Werte zu dicht beieinander wird der Wert mit einer Meldung abgelehnt. Weitere Grenzwerte werden nicht überprüft, d.h. damit das Messgerät eine korrekte Messung durchführen kann, müssen die eingegebenen Werte zum Sensor und zur Messaufgabe passen.
- Für eine Beschreibung der genannten Parameter, siehe
  - Seite 44, Tabelle 2: BETRIEBSART
  - Seite 53, Tabelle 6: LAGEABGLEICH
  - Seite 57, Tabelle 8: FÜLLSTANDWAHL "Füllstd. Easy Druck"
- Für eine Beschreibung weiterer relevanter Parameter, siehe
- Seite 95, Tabelle 16: ERWEIT. ABGLEICH
- Seite 116, Tabelle 28: PROZESSWERTE.

#### **A** WARNUNG

#### Wechsel der Betriebsart wirkt sich auf die Spanne (URV) aus!

Dieser Umstand kann einen Produktüberlauf zur Folge haben.

▶ Wird die Betriebsart gewechselt, muss die Einstellung der Spanne (URV) im Bedienmenü "ABGLEICH → GRUNDABGLEICH" überprüft und ggf. neu eingestellt werden!

|   | Beschreibung                                                                                                    |                                                                                                    |
|---|----------------------------------------------------------------------------------------------------|----------------------------------------------------------------------------------------------------|
| 1 | Deltabar S: Bevor Sie das Gerät für Ihre Anwendung<br>einstellen, müssen die Wirkdruckleitungen gereinigt<br>und mit Messstoff gefüllt sein. Siehe Betriebsanlei-<br>tung BA00294P, Kapitel 6.6.1 | ②<br>300 mbar<br>3 m                                                                                                    |
| 2 | Ggf. Lageabgleich durchführen. Siehe Seite 53,<br>Tabelle 6: LAGEABGLEICH.                                                                                                    |                                                                                                    |
| 3 | Ggf. über den Parameter BETRIEBSART die Betriebs-<br>art "Füllstand" wählen.                                                                                                    |                                                                                                    |
|   | Vor-Ort-Anzeige:<br>Menüpfad: GRUPPENAUSWAHL $\rightarrow$ BETRIEBSART                                                                                                    |                                                                                                    |
|   | FieldCare:<br>Menüpfad: BETRIEBSART                                                                                                    |                                                                                                    |
| 4 | Ggf. über den Parameter FÜLLSTANDWAHL den<br>Füllstandmodus "Füllstd. Easy Druck" wählen.                                                                                                    | P01-PMP75xxx-19-xx-xx-000                                                                                                    |
|   | Vor-Ort-Anzeige:<br>Menüpfad: GRUPPENAUSWAHL → BETRIEBSART<br>"Füllstand" → FÜLLSTANDWAHL                                                                                                    | Abb. 1:       Abgleich mit Repenzaruck –<br>Nassabgleich         1       Siehe Tabelle, Schritt 9.         2       Siehe Tabelle, Schritt 10. |
|   | FieldCare: Menüpfad: BETRIEBSART "Füllstand" $\rightarrow$ FÜLL-STANDWAHL                                                                                                    |                                                                                                    |

|    | Beschreibung                                                                                                    |                                                                                                    |
|----|----------------------------------------------------------------------------------------------------|----------------------------------------------------------------------------------------------------|
| 5  | Vor-Ort-Anzeige:<br>Funktionsgruppe GRUNDABGLEICH wählen.<br>Menüpfad: GRUPPENAUSWAHL → BEDIENMENÜ<br>→ ABGLEICH → GRUNDABGLEICH                                                                                                    |                                                                                                    |
| 6  | Über den Parameter EINHEIT DRUCK eine Druckein-<br>heit wählen, hier z.B. mbar.                                                                                                    |                                                                                                    |
| 7  | Über den Parameter AUSGABEEINHEIT eine Füllhö-<br>heneinheit wählen, hier z.B. m.                                                                                                    |                                                                                                    |
| 8  | Über den Parameter ABGLEICHMODUS die Option<br>"Nass" wählen.                                                                                                    |                                                                                                    |
| 9  | Hydrostatischer Druck für den unteren Abgleich-<br>punkt liegt am Gerät an, hier z.B. 0 mbar.                                                                                                    | $\begin{array}{c ccccccccccccccccccccccccccccccccccc$                                                               |
|    | Parameter ABGLEICH LEER wählen.                                                                                                    | P01-xxxxxxxx-05-xx-xx-011                                                                                           |
|    | Füllstandwert eingeben, hier z.B. 0 m. Indem Sie den<br>Wert bestätigen wird der anliegende Druckwert dem<br>unteren Füllstandwert zugewiesen.                                                                                                 | Abb. 2: Abgleich mit Referenzdruck –<br>Nassabgleich<br>1 Siehe Tabelle, Schritt 9.<br>2 Siehe Tabelle, Schritt 10. |
|    | Um den angezeigten Wert zu übernehmen, müssen<br>Sie zunächst in den Editiermodus wechseln (siehe<br>Kapitel "Wert editieren") und dann den Wert mit der<br>Taste "E" speichern.                                                               |                                                                                                    |
| 10 | Hydrostatischer Druck für den oberen Abgleichpunkt<br>liegt am Gerät an, hier z.B. 300 mbar (4,5 psi).                                                                                                    |                                                                                                    |
|    | Parameter ABGLEICH VOLL wählen.                                                                                                    | -                                                                                                    |
|    | Füllstandwert eingeben, hier z.B. 3 m (9,8 ft). Indem<br>Sie den Wert bestätigen wird der anliegende Druck-<br>wert dem oberen Füllstandwert zugewiesen.                                                                                       | -                                                                                                    |
|    | Um den angezeigten Wert zu übernehmen, müssen<br>Sie zunächst in den Editiermodus wechseln (siehe<br>Kapitel "Wert editieren") und dann den Wert mit der<br>Taste "E" speichern.                                                               |                                                                                                    |
| 11 | Ggf. den OUT Value des Analog Input Blocks skalie-<br>ren, siehe Seite 142, Parameterbeschreibungen PV<br>SCALE und OUT SCALE oder den OUT Value mit dem<br>Messwert gleichsetzen, siehe Seite 110, Parameter-<br>beschreibung SETZE EINH.OUT. |                                                                                                    |
| 12 | Ergebnis:<br>Der Messbereich ist für 03 m (9,8 ft) eingestellt.                                                                                                    |                                                                                                    |

- 1. Sie können auch über das QUICK SETUP Menü einen Abgleich mit Referenzdruck durchführen.  $\rightarrow$  Siehe Seite 48 ff, Tabelle 4: QUICK SETUP Menü.
- Als Messgröße stehen Ihnen bei diesem Füllstandmodus %, Füllhöhe, Volumen und Masse zur Verfügung. → Siehe auch Parameterbeschreibung AUSGABEEINHEIT, Seite 59.
- Bei Bedienung über die Vor-Ort-Anzeige zeigen die Parameter ABGLEICH LEER (→ Seite 60) und ABGLEICH VOLL (→ Seite 60) auch den jeweiligen am Gerät anliegenden Druck an. Bei Bedienung über FieldCare wird der am Gerät anliegende Druck in der Gruppe PROZESSWERTE angezeigt.

#### 5.2.2 Abgleich ohne Referenzdruck – Trockenabgleich

#### **Beispiel:**

In diesem Beispiel soll das Volumen in einem Tank in Liter gemessen werden. Das maximale Volumen von 1000 Liter (264 US gal) entspricht einem Druck von 450 mbar (6,75 psi). Das minimale Volumen von 0 Liter entspricht einem Druck von 50 mbar (0,75 psi), da das Gerät unterhalb des Füllstandmessanfanges montiert ist.

#### Voraussetzung:

- Die Messgröße ist direkt proportional zum Druck.
- Es handelt sich hierbei um einen theoretischen Abgleich, d.h. die Druck- und Volumenwerte für den unteren und oberen Abgleichpunkt müssen bekannt sein.
- Beachten Sie, dass in folgenden Fällen die Vor-Ort-Anzeige bzw. der MESSWERT und der digitale Ausgangswert des Anlog Input Blocks OUT nicht mehr denselben Wert anzeigen:
   wenn Sie die Betriebsart wechseln
  - wenn Sie die Werte für PV SCALE ändern
  - wenn Sie die Werte für OUT SCALE ändern
  - oder wenn Sie die Einheit wechseln.
  - $\rightarrow$  Siehe auch Parameterbeschreibungen PV SCALE, OUT SCALE (Seite 142) und SETZE EINH.OUT (Seite 110).
- Siehe auch Betriebsanleitung Deltabar S (BA00294P) oder Cerabar S (BA00295P), Kapitel 6.6 "Füllstandmessung" oder Deltapilot S (BA00356P), Kapitel 6.5 "Füllstandmessung".
- Für den Füllstandmodus "Füllstd. Easy Druck" muss für die eingegebenen Werten für ABGLEICH LEER und ABGLEICH VOLL ein Mindestabstand von 1 % zueinander eingehalten werden. Liegen die Werte zu dicht beieinander wird der Wert mit einer Meldung abgelehnt. Weitere Grenzwerte werden nicht überprüft, d.h. damit das Messgerät eine korrekte Messung durchführen kann, müssen die eingegebenen Werte zum Sensor und zur Messaufgabe passen.
- Bedingt durch die Einbaulage des Gerätes kann es zu einer Verschiebung des Messwertes kommen, d.h. bei leerem oder teilbefülltem Behälter zeigt der Parameter MESSWERT nicht Null an. → Für die Durchführung eines Lageabgleichs siehe auch Seite 53, Tabelle 6: Lageabgleich.
- Für eine Beschreibung der genannten Parameter, siehe
   Seite 44. Tabelle 2: BETRIEBSART
  - Seite 57, Tabelle 8: FÜLLSTANDWAHL "Füllstd. Easy Druck"
- Für eine Beschreibung weiterer relevanter Parameter, siehe
  - Seite 95, Tabelle 16: ERWEIT. ABGLEICH
  - Seite 116, Tabelle 28: PROZESSWERTE.

|   | Beschreibung                                                                                                    |                                                                                                    |
|---|----------------------------------------------------------------------------------------------------|----------------------------------------------------------------------------------------------------|
| 1 | Über den Parameter BETRIEBSART die Betriebsart<br>"Füllstand" wählen.                                                                                                | 2 1000 1                                                                                                    |
|   | Vor-Ort-Anzeige:<br>Menüpfad: GRUPPENAUSWAHL $\rightarrow$ BETRIEBSART                                                                                               | 450 mbar                                                                                                    |
|   | FieldCare:<br>Menüpfad: BETRIEBSART                                                                                                    | 1                                                                                                    |
| 2 | Ggf. über den Parameter FÜLLSTANDWAHL den<br>Füllstandmodus "Füllstd. Easy Druck" wählen.                                                                            | 50 mbar                                                                                                    |
|   | Vor-Ort-Anzeige:<br>Menüpfad: GRUPPENAUSWAHL → BETRIEBSART<br>"Füllstand" → FÜLLSTANDWAHL                                                                            |                                                                                                    |
|   | FieldCare:<br>Menüpfad: BETRIEBSART "Füllstand" → FÜLL-<br>STANDWAHL                                                                                                 | P01-PMC71xxx-19-xx-xx-008                                                                                                    |
| 3 | Vor-Ort-Anzeige:<br>Funktionsgruppe GRUNDABGLEICH wählen.<br>Menüpfad: GRUPPENAUSWAHL $\rightarrow$ BEDIENMENÜ<br>$\rightarrow$ ABGLEICH $\rightarrow$ GRUNDABGLEICH | Abb. 3:       Abgleich ohne Referenzdruck –<br>Trockenabgleich         1       Siehe Tabelle, Schritt 10.         2       Siehe Tabelle, Schritt 11.         3       Siehe Tabelle, Schritt 12.         4       Siehe Tabelle, Schritt 13. |

|    | Beschreibung                                                                                                    |                                                                                                    |
|----|----------------------------------------------------------------------------------------------------|----------------------------------------------------------------------------------------------------|
| 4  | Über den Parameter EINHEIT DRUCK eine Druckein-<br>heit wählen, hier z.B. mbar.                                                                                                    |                                                                                                    |
| 5  | Über den Parameter AUSGABEEINHEIT eine Volu-<br>meneinheit wählen, hier z.B. l (Liter).                                                                                                    | 3 1000                                                                                                    |
| 6  | Über den Parameter ABGLEICHMODUS die Option<br>"Trocken" wählen.                                                                                                    |                                                                                                    |
| 7  | Über den Parameter ABGLEICH LEER den Volumen-<br>wert für den unteren Abgleichpunkt eingeben, hier<br>z.B. 0 l.                                                                                                    |                                                                                                    |
| 8  | Über den Parameter DRUCK LEER den Druckwert für<br>den unteren Abgleichpunkt eingeben, hier z.B. 50<br>mbar (0,75 psi).                                                                                                    | $\begin{array}{c ccccccccccccccccccccccccccccccccccc$                                                                                                   |
| 9  | Über den Parameter ABGLEICH VOLL den Volumen-<br>wert für den oberen Abgleichpunkt eingeben, hier<br>z.B. 1000 l (264 US gal).                                                                                                    | Abb. 4: Abgleich mit Referenzdruck –<br>Nassabgleich                                                                                                    |
| 10 | Über den Parameter DRUCK VOLL den Druckwert für<br>den oberen Abgleichpunkt eingeben, hier z.B. 450<br>mbar (6,75 psi).                                                                                                    | <ol> <li>Siehe Tabelle, Schritt 7.</li> <li>Siehe Tabelle, Schritt 8.</li> <li>Siehe Tabelle, Schritt 9.</li> <li>Siehe Tabelle, Schritt 10.</li> </ol> |
| 11 | Ggf. den OUT Value des Analog Input Blocks skalie-<br>ren, siehe Seite 142, Parameterbeschreibungen PV<br>SCALE und OUT SCALE oder den OUT Value mit dem<br>Messwert gleichsetzen, siehe Seite 110, Parameter-<br>beschreibung SETZE EINH.OUT. |                                                                                                    |
| 12 | Ergebnis:<br>Der Messbereich ist für 01000 l (264 US gal) ein-<br>gestellt.                                                                                                    |                                                                                                    |

 Als Messgröße stehen Ihnen bei diesem Füllstandmodus %, Füllhöhe, Volumen und Masse zur Verfügung. → Siehe auch Parameterbeschreibung AUSGABEEINHEIT, Seite 59.

## 5.3 Füllstandwahl "Füllstd. Easy Höhe"

#### 5.3.1 Abgleich mit Referenzdruck – Nassabgleich

#### **Beispiel:**

In diesem Beispiel soll das Volumen in einem Tank in Liter gemessen werden. Das maximale Volumen von 1000 Liter (264 US gal) entspricht einer Füllhöhe von 4,5 m (15 ft). Das minimale Volumen von 0 Liter entspricht einer Füllhöhe von 0,5 m (1,6 ft), da das Gerät unterhalb des Füllstandmessanfanges montiert ist. Die Dichte des Messstoffes beträgt 1 kg/dm<sup>3</sup>.

#### Voraussetzung:

- Die Messgröße ist direkt proportional zum Druck.
- Der Tank kann befüllt und entleert werden.
- Beachten Sie, dass in folgenden Fällen die Vor-Ort-Anzeige bzw. der MESSWERT und der digitale Ausgangswert des Anlog Input Blocks OUT nicht mehr denselben Wert anzeigen:
  - wenn Sie die Betriebsart wechseln
  - wenn Sie die Werte für PV SCALE ändern
  - wenn Sie die Werte für OUT SCALE ändern
  - oder wenn Sie die Einheit wechseln.
  - $\rightarrow$  Siehe auch Parameterbeschreibungen PV SCALE, OUT SCALE (Seite 142) und SETZE EINH.OUT (Seite 110).
- Siehe auch Betriebsanleitung Deltabar S (BA00294P) oder Cerabar S (BA00295P), Kapitel 6.6 "Füllstandmessung" oder Deltapilot S (BA00356P), Kapitel 6.5 "Füllstandmessung".
- Für den Füllstandmodus "Füllstd. Easy Höhe" muss für die eingegebenen Werten für ABGLEICH LEER/ABGLEICH VOLL, DRUCK LEER/DRUCK VOLL und HÖHE LEER/HÖHE VOLL ein Mindestabstand von 1 % zueinander eingehalten werden. Liegen die Werte zu dicht beieinander wird der Wert mit einer Meldung abgelehnt. Weitere Grenzwerte werden nicht überprüft, d.h. damit das Messgerät eine korrekte Messung durchführen kann, müssen die eingegebenen Werte zum Sensor und zur Messaufgabe passen.
- Für eine Beschreibung der genannten Parameter, siehe
  - Seite 44, Tabelle 2: BETRIEBSART
  - Seite 53, Tabelle 6: LAGEABGLEICH
  - Seite 62, Tabelle 9: FÜLLSTANDWAHL "Füllstd. Easy Höhe"
- Für eine Beschreibung weiterer relevanter Parameter, siehe
  - Seite 95, Tabelle 16: ERWEIT. ABGLEICH
  - Seite 116, Tabelle 28: PROZESSWERTE.

#### **A** WARNUNG

#### Wechsel der Betriebsart wirkt sich auf die Spanne (URV) aus!

Dieser Umstand kann einen Produktüberlauf zur Folge haben.

➤ Wird die Betriebsart gewechselt, muss die Einstellung der Spanne (URV) im Bedienmenü "ABGLEICH → GRUNDABGLEICH" überprüft und ggf. neu eingestellt werden!

|   | Beschreibung                                                                                                    |                                                                                                    |
|---|----------------------------------------------------------------------------------------------------|----------------------------------------------------------------------------------------------------|
| 1 | Deltabar S: Bevor Sie das Gerät für Ihre Anwendung<br>einstellen, müssen die Wirkdruckleitungen gereinigt<br>und mit Messstoff gefüllt sein. Siehe Betriebsanlei-<br>tung BA00294P, Kapitel 6.6.1 | 3<br>1000 I<br>4.5 m                                                                                                    |
| 2 | Ggf. Lageabgleich durchführen. Siehe Seite 53,<br>Tabelle 6: LAGEABGLEICH.                                                                                                    | 2                                                                                                    |
| 3 | Über den Parameter BETRIEBSART die Betriebsart<br>"Füllstand" wählen.                                                                                                    | 01<br>0.5 m                                                                                                    |
|   | Vor-Ort-Anzeige:<br>Menüpfad: GRUPPENAUSWAHL $\rightarrow$ BETRIEBSART                                                                                                    | $ \begin{array}{c} \begin{array}{c} \begin{array}{c} \end{array} \\ \rho = 1 \\ \begin{array}{c} \ \ \ \ \ \ \ \ \ \ \ \ \ \ \ \ \ \ \ $ |
|   | FieldCare:<br>Menüpfad: BETRIEBSART                                                                                                    |                                                                                                    |
|   |                                                                                                    | P01-PMC71xxx-19-xx-xx-009                                                                                                    |
|   |                                                                                                    | Abb. 5: Abgleich mit Referenzdruck –<br>Nassabgleich                                                                                     |
|   |                                                                                                    | <ol> <li>Siehe Tabelle, Schritte 10 und 11.</li> <li>Siehe Tabelle, Schritt 12.</li> <li>Siehe Tabelle, Schritt 13.</li> </ol>           |

|    | Beschreibung                                                                                                    |                                                                                                    |
|----|----------------------------------------------------------------------------------------------------|----------------------------------------------------------------------------------------------------|
| 4  | Ggf. über den Parameter FÜLLSTANDWAHL den<br>Füllstandmodus "Füllstd. Easy Höhe" wählen.<br>Vor-Ort-Anzeige:<br>Menüpfad: GRUPPENAUSWAHL → BETRIEBSART<br>"Füllstand" → FÜLLSTANDWAHL                                                          | $\frac{h}{[m]} h = \frac{p}{p \cdot g}$ 4.5                                                                                   |
|    | FieldCare:<br>Menüpfad: BETRIEBSART "Füllstand" → FÜLL-<br>STANDWAHL                                                                                                    | $\int (1) \rho = 1 \frac{g}{\rho m^3}$                                                                                        |
| 5  | Vor-Ort-Anzeige:<br>Funktionsgruppe GRUNDABGLEICH wählen.<br>Menüpfad: GRUPPENAUSWAHL → BEDIENMENÜ<br>→ ABGLEICH → GRUNDABGLEICH                                                                                                    | 0.5 49 441 <u>p</u>                                                                                                    |
| 6  | Über den Parameter EINHEIT DRUCK eine Druckein-<br>heit wählen, hier z.B. mbar.                                                                                                    | - [mbar]<br>P01-xxxxxxx-05-xx-xx-029                                                                                          |
| 7  | Über den Parameter AUSGABEEINHEIT eine Volu-<br>meneinheit wählen, hier z.B. l (Liter).                                                                                                    |                                                                                                    |
| 8  | Über den Parameter EINHEIT HÖHE eine Höhenein-<br>heit wählen, hier z.B. m.                                                                                                    | ③ 1000                                                                                                    |
| 9  | Über den Parameter ABGLEICHMODUS die Option<br>"Nass" wählen.                                                                                                    |                                                                                                    |
| 10 | Über den Parameter EINHEIT DICHTE eine Dichte-<br>einheit wählen, hier z.B. g/cm <sup>3</sup> .                                                                                                    |                                                                                                    |
| 11 | Über den Parameter DICHTE ABGLEICH die Dichte des Messstoffes eingeben, hier z.B. 1 g/cm <sup>3</sup> .                                                                                                    | $\begin{array}{c} \hline \\ \hline \\ \hline \\ \hline \\ \hline \\ \hline \\ \hline \\ \hline \\ \hline \\ \hline $          |
| 12 | Über den Parameter ABGLEICH LEER den Volumen-<br>wert für den unteren Abgleichpunkt eingeben, hier<br>z.B. 0 l. (Der aktuell gemessene hydrostatische Druck<br>wird als Höhe angezeigt, hier z.B. 0.5 m (1,6 ft).                              | - 0.5 4.5 <u>h</u><br>[m]<br>P01-xxxxxx-05-xx-xx-030<br>Abb. 6: Abgleich mit Referenzdruck –<br>Nassabgleich                  |
|    | Um den angezeigten Wert zu übernehmen, müssen<br>Sie zunächst in den Editiermodus wechseln (siehe<br>Kapitel "Wert editieren") und dann den Wert mit der<br>Taste "E" speichern.                                                               | <ol> <li>Siehe Tabelle, Schritt 10 und 11.</li> <li>Siehe Tabelle, Schritt 12.</li> <li>Siehe Tabelle, Schritt 13.</li> </ol> |
| 13 | Über den Parameter ABGLEICH VOLL den Volumen-<br>wert für den oberen Abgleichpunkt eingeben, hier<br>z.B. 1000 l (264 US gal). (Der aktuell gemessene<br>hydrostatische Druck wird als Höhe angezeigt, hier<br>z.B. 4.5 m (15 ft).             | -                                                                                                    |
|    | Um den angezeigten Wert zu übernehmen, müssen<br>Sie zunächst in den Editiermodus wechseln (siehe<br>Kapitel "Wert editieren") und dann den Wert mit der<br>Taste "E" speichern.                                                               |                                                                                                    |
| 14 | Ggf. den OUT Value des Analog Input Blocks skalie-<br>ren, siehe Seite 142, Parameterbeschreibungen PV<br>SCALE und OUT SCALE oder den OUT Value mit dem<br>Messwert gleichsetzen, siehe Seite 110, Parameter-<br>beschreibung SETZE EINH.OUT. |                                                                                                    |
| 15 | Ergebnis:<br>Der Messbereich ist für 01000 l (264 US gal) ein-<br>gestellt.                                                                                                    |                                                                                                    |

 Als Messgröße stehen Ihnen bei diesem Füllstandmodus %, Füllhöhe, Volumen und Masse zur Verfügung. → Siehe auch Parameterbeschreibung AUSGABEEINHEIT, Seite 63.

#### 5.3.2 Abgleich ohne Referenzdruck – Trockenabgleich

#### **Beispiel:**

In diesem Beispiel soll das Volumen in einem Tank in Liter gemessen werden. Das maximale Volumen von 1000 Liter (264 US gal) entspricht einer Füllhöhe von 4,5 m (15 ft). Das minimale Volumen von 0 Liter entspricht einer Füllhöhe von 0,5 m (1,6 ft), da das Gerät unterhalb des Füllstandmessanfanges montiert ist. Die Dichte des Messstoffes beträgt 1 kg/dm<sup>3</sup>.

#### Voraussetzung:

- Die Messgröße ist direkt proportional zum Druck.
- Es handelt sich hierbei um einen theoretischen Abgleich, d.h. die Höhen- und Volumenwerte für den unteren und oberen Abgleichpunkt müssen bekannt sein.
- Beachten Sie, dass in folgenden Fällen die Vor-Ort-Anzeige bzw. der MESSWERT und der digitale Ausgangswert des Anlog Input Blocks OUT nicht mehr denselben Wert anzeigen:
   wenn Sie die Betriebsart wechseln
  - wenn Sie die Werte für PV SCALE ändern
  - wenn Sie die Werte für OUT SCALE ändern
  - oder wenn Sie die Einheit wechseln.
  - $\rightarrow$  Siehe auch Parameterbeschreibungen PV SCALE, OUT SCALE (Seite 142) und SETZE EINH.OUT (Seite 110).
- Siehe auch Betriebsanleitung Deltabar S (BA00294P) oder Cerabar S (BA00295P), Kapitel 6.6 "Füllstandmessung" oder Deltapilot S (BA00356P), Kapitel 6.5 "Füllstandmessung".
- Für den Füllstandmodus "Füllstd. Easy Höhe" muss für die eingegebenen Werten für ABGLEICH LEER/ABGLEICH VOLL, DRUCK LEER/DRUCK VOLL und HÖHE LEER/HÖHE VOLL ein Mindestabstand von 1 % zueinander eingehalten werden. Liegen die Werte zu dicht beieinander wird der Wert mit einer Meldung abgelehnt. Weitere Grenzwerte werden nicht überprüft, d.h. damit das Messgerät eine korrekte Messung durchführen kann, müssen die eingegebenen Werte zum Sensor und zur Messaufgabe passen.
- Bedingt durch die Einbaulage des Gerätes kann es zu einer Verschiebung des Messwertes kommen, d.h. bei leerem oder teilbefülltem Behälter zeigt der Parameter MESSWERT nicht Null an. → Für die Durchführung eines Lageabgleichs siehe auch Seite 53, Tabelle 6: Lageabgleich.
- Für eine Beschreibung der genannten Parameter, siehe
   Seite 44. Tabelle 2: BETRIEBSART
  - Seite 62, Tabelle 9: FÜLLSTANDWAHL "Füllstd. Easy Höhe"
- Für eine Beschreibung weiterer relevanter Parameter, siehe
  - Seite 95, Tabelle 16: ERWEIT. ABGLEICH
  - Seite 116, Tabelle 28: PROZESSWERTE.

|   | Beschreibung                                                                                                 |                                                                                                    |
|---|----------------------------------------------------------------------------------------------------|----------------------------------------------------------------------------------------------------|
| 1 | Über den Parameter BETRIEBSART die Betriebsart<br>"Füllstand" wählen.                                        | 3                                                                                                    |
|   | Vor-Ort-Anzeige:<br>Menüpfad: GRUPPENAUSWAHL $\rightarrow$ BETRIEBSART                                       | 4.5 m                                                                                                    |
|   | FieldCare:<br>Menüpfad: BETRIEBSART                                                                          | 2                                                                                                    |
| 2 | Ggf. über den Parameter FÜLLSTANDWAHL den<br>Füllstandmodus "Füllstd. Easy Höhe" wählen.                     | 01<br>0.5 m                                                                                                    |
|   | Vor-Ort-Anzeige:<br>Menüpfad: GRUPPENAUSWAHL → BETRIEBSART<br>"Füllstand" → FÜLLSTANDWAHL                    | $ \begin{array}{c} \begin{array}{c} \begin{array}{c} \begin{array}{c} \end{array} \\ \rho = 1 \frac{kg}{dm^3} \end{array} $            |
|   | FieldCare:<br>Menüpfad: BETRIEBSART "Füllstand" → FÜLL-<br>STANDWAHI                                         | P01-PMC71xxx-19-xx-xx-xx-009                                                                                                    |
| 3 | Vor-Ort-Anzeige                                                                                              | Abb. 7: Abgleich ohne Referenzdruck –                                                                                                  |
|   | Funktionsgruppe GRUNDABGLEICH wählen.<br>Menüpfad: GRUPPENAUSWAHL → BEDIENMENÜ<br>→ ABGLEICH → GRUNDABGLEICH | <ol> <li>Siehe Tabelle, Schritt 11.</li> <li>Siehe Tabelle, Schritte 13 und 14.</li> <li>Siehe Tabelle, Schritte 15 und 16.</li> </ol> |

|    | Beschreibung                                                                                                    |                                                                                                    |
|----|----------------------------------------------------------------------------------------------------|----------------------------------------------------------------------------------------------------|
| 4  | Über den Parameter EINHEIT DRUCK eine Druckein-<br>heit wählen, hier z.B. mbar.                                                                                                    | $\frac{h}{[m]}h = \frac{p}{p \cdot q}$                                                                                                    |
| 5  | Über den Parameter AUSGABEEINHEIT eine Volu-<br>meneinheit wählen, hier z.B. l (Liter).                                                                                                    | 4.5                                                                                                    |
| 6  | Über den Parameter EINHEIT HÖHE eine Höhenein-<br>heit wählen, hier z.B. m.                                                                                                    |                                                                                                    |
| 7  | Über den Parameter ABGLEICHMODUS die Option<br>"Trocken" wählen.                                                                                                    | $\rho = 1 \frac{g}{cm^3}$                                                                                                    |
| 8  | Über den Parameter EINHEIT DICHTE eine Dichte-<br>einheit wählen, hier z.B. kg/dm <sup>3</sup> .                                                                                                    |                                                                                                    |
| 9  | Über den Parameter DICHTE ABGLEICH die Dichte des Messstoffes eingeben, hier z.B. 1 kg/dm <sup>3</sup> .                                                                                                    | 49 441 <u>p</u><br>[mbar]                                                                                                    |
| 10 | Über den Parameter ABGLEICH LEER den Volumen-<br>wert für den unteren Abgleichpunkt eingeben, hier<br>z.B. 0 l (Liter).                                                                                                    | P01-xxxxxxxx-05-xx-xx-xx-029                                                                                                    |
| 11 | Über den Parameter HÖHE LEER den Höhenwert für<br>den unteren Abgleichpunkt eingeben, hier z.B. 0.5 m<br>(1,6 ft).                                                                                                    | ④ 1000                                                                                                    |
| 12 | Über den Parameter ABGLEICH VOLL den Volumen-<br>wert für den oberen Abgleichpunkt eingeben, hier<br>z.B. 1000 l (Liter) (264 US gal).                                                                                                    |                                                                                                    |
| 13 | Über den Parameter HÖHE VOLL den Höhenwert für<br>den oberen Abgleichpunkt eingeben, hier z.B. 4.5 m<br>(15 ft).                                                                                                    | $\begin{array}{c c} \hline \\ \hline \\ \hline \\ \hline \\ \hline \\ \hline \\ \hline \\ \hline \\ \hline \\ \hline $                                     |
| 14 | Ggf. den OUT Value des Analog Input Blocks skalie-<br>ren, siehe Seite 142, Parameterbeschreibungen PV<br>SCALE und OUT SCALE oder den OUT Value mit dem<br>Messwert gleichsetzen, siehe Seite 110, Parameter-<br>beschreibung SETZE EINH.OUT. | [m]<br>3 5<br>P01-xxxxx-05-xx-xx-032<br>Abb. 8: Abgleich mit Referenzdruck –<br>Nassabgleich<br>1 Siehe Tabelle, Schritte 8 und 9.                         |
| 15 | Ergebnis:<br>Der Messbereich ist für 01000 l (Liter) (264 US<br>gal) eingestellt.                                                                                                    | <ol> <li>Siehe Tabelle, Schritt 10.</li> <li>Siehe Tabelle, Schritt 11.</li> <li>Siehe Tabelle, Schritt 12.</li> <li>Siehe Tabelle, Schritt 13.</li> </ol> |

 Als Messgröße stehen Ihnen bei diesem Füllstandmodus %, Füllhöhe, Volumen und Masse zur Verfügung. → Siehe auch Parameterbeschreibung AUSGABEEINHEIT, Seite 63.

## 5.4 Füllstandwahl "Füllstand Standard", Füllstandtyp "Linear"

#### 5.4.1 Abgleich mit Referenzdruck – Nassabgleich

#### Beispiel:

In diesem Beispiel soll die Füllhöhe in einem Tank in m gemessen werden. Die maximale Füllhöhe beträgt 3 m (9,8 ft). Der Druckbereich wird auf 0 bis 300 mbar (4,5 psi) eingestellt.

#### Voraussetzung:

- Die Messgröße ist direkt proportional zum Druck.
- Der Tank kann befüllt und entleert werden.
- Beachten Sie, dass in folgenden Fällen die Vor-Ort-Anzeige bzw. der MESSWERT und der digitale Ausgangswert des Anlog Input Blocks OUT nicht mehr denselben Wert anzeigen:
   wenn Sie die Betriebsart wechseln
  - wenn Sie die Werte für PV SCALE ändern
  - wenn Sie die Werte für OUT SCALE ändern
  - oder wenn Sie die Einheit wechseln.

 $\rightarrow$  Siehe auch Parameterbeschreibungen PV SCALE, OUT SCALE (Seite 142) und SETZE EINH.OUT (Seite 110).

- Siehe auch Betriebsanleitung Deltabar S (BA00294P) oder Cerabar S (BA00295P), Kapitel 6.6 "Füllstandmessung" oder Deltapilot S (BA00356P), Kapitel 6.5 "Füllstandmessung".
- Für eine Beschreibung der genannten Parameter, siehe
  - Seite 44, Tabelle 2: BETRIEBSART
  - Seite 53, Tabelle 6: LAGEABGLEICH
  - Seite 66, Tabelle 10: GRUNDABGLEICH
- Seite 69, Tabelle 11: GRUNDABGLEICH Füllstandtyp "Linear".
- Für eine Beschreibung weiterer relevanter Parameter, siehe
  - Seite 95, Tabelle 16: ERWEIT. ABGLEICH
  - Seite 116, Tabelle 22: PROZESSWERTE.

#### **A** WARNUNG

#### Wechsel der Betriebsart wirkt sich auf die Spanne (URV) aus!

Dieser Umstand kann einen Produktüberlauf zur Folge haben.

► Wird die Betriebsart gewechselt, muss die Einstellung der Spanne (URV) im Bedienmenü "ABGLEICH → GRUNDABGLEICH" überprüft und ggf. neu eingestellt werden!

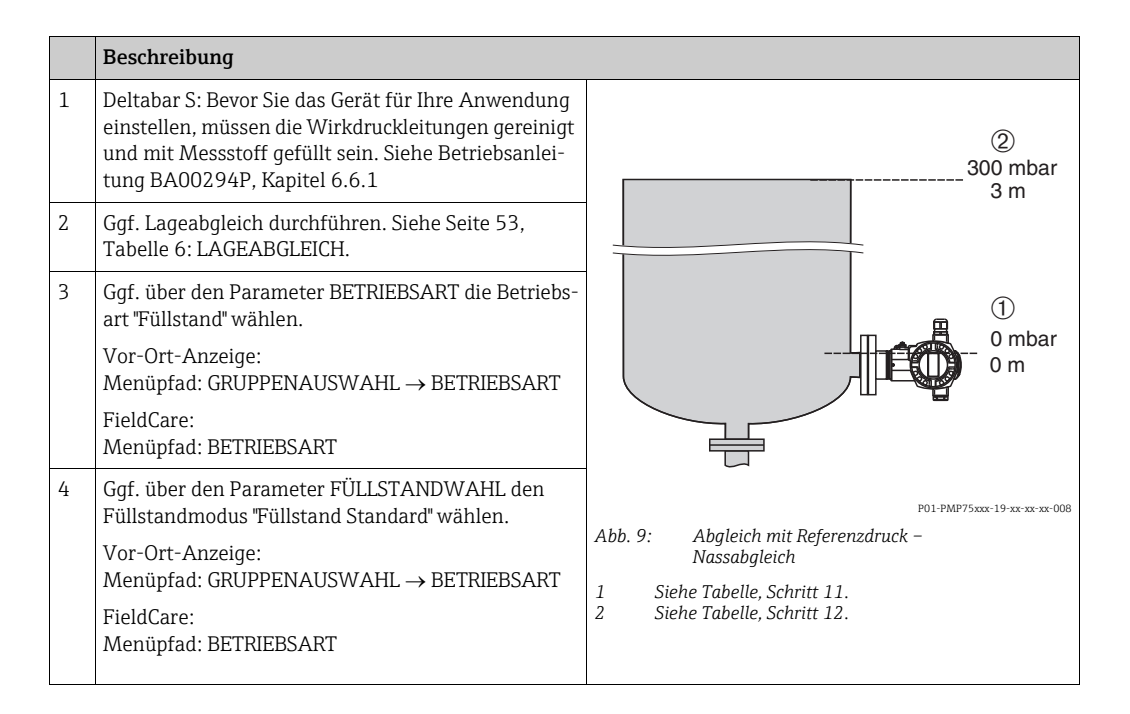

|    | Beschreibung                                                                                                    |                                                       |
|----|----------------------------------------------------------------------------------------------------|-------------------------------------------------------|
| 5  | Vor-Ort-Anzeige:<br>Funktionsgruppe GRUNDABGLEICH wählen.<br>Menüpfad: GRUPPENAUSWAHL → BEDIENMENÜ<br>→ ABGLEICH → GRUNDABGLEICH                                                                                                    |                                                       |
| 6  | Über den Parameter EINHEIT DRUCK eine Druckein-<br>heit wählen, hier z.B. mbar.                                                                                                    |                                                       |
| 7  | Über den Parameter FÜLLSTANDTYP die Option<br>"Linear" wählen.                                                                                                    |                                                       |
| 8  | Über den Parameter MESSGR. LINEAR die Option<br>"Füllhöhe" wählen.                                                                                                    |                                                       |
| 9  | Über den Parameter EINHEIT HÖHE eine Füllhöhen-<br>Einheit wählen, hier z.B. m.                                                                                                    | $\begin{array}{c ccccccccccccccccccccccccccccccccccc$ |
| 10 | Über den Parameter ABGLEICHMODUS die Option<br>"Nass" wählen.                                                                                                    | P01-xxxxxxx-011                                       |
| 11 | Druck für den unteren Abgleichpunkt liegt am Gerät<br>an, hier z.B. 0 mbar.                                                                                                    | 2 Siehe Tabelle, Schritt 12.                          |
|    | Parameter ABGLEICH LEER wählen.                                                                                                    |                                                       |
|    | Füllstandwert eingeben, hier z.B. 0 m. Indem Sie den<br>Wert bestätigen wird der anliegende Druckwert dem<br>unteren Füllstandwert zugewiesen.                                                                                                 |                                                       |
| 12 | Druck für den oberen Abgleichpunkt liegt am Gerät<br>an, hier z.B. 300 mbar (4.5 psi).                                                                                                    |                                                       |
|    | Parameter ABGLEICH VOLL wählen.                                                                                                    |                                                       |
|    | Füllstandwert eingeben, hier z.B. 3 m (9,8 ft). Indem<br>Sie den Wert bestätigen wird der anliegende Druck-<br>wert dem oberen Füllstandwert zugewiesen.                                                                                       |                                                       |
| 13 | Ggf. den OUT Value des Analog Input Blocks skalie-<br>ren, siehe Seite 142, Parameterbeschreibungen PV<br>SCALE und OUT SCALE oder den OUT Value mit dem<br>Messwert gleichsetzen, siehe Seite 110, Parameter-<br>beschreibung SETZE EINH.OUT. |                                                       |
| 14 | Ergebnis:<br>Dem unteren und oberen Füllstandwert wurde der<br>entsprechende Druckwert zugewiesen. Das Messge-<br>rät ist für die Füllstandmessung vorbereitet.                                                                                |                                                       |

- 1. Sie können auch über das QUICK SETUP Menü einen Abgleich mit Referenzdruck durchführen. → Siehe Seite 48 ff, Tabelle 4: QUICK SETUP Menü.
- Sie haben auch die Möglichkeit kundenspezifische Einheiten vorzugeben. Siehe Parameterbeschreibungen EINHEIT DRUCK (→ Seite 66), EINHEIT HÖHE (→ Seite 69), EIN-HEIT VOLUMEN (→ Seite 70) und EINHEIT MASSE (Seite 71).
- 3. Als Messgröße stehen Ihnen bei diesem Füllstandtyp %, Füllhöhe, Volumen und Masse zur Verfügung. → Siehe Seite 69 ff.
- 4. Die Parameter DRUCK LEER (→ Seite 72) und DRUCK VOLL (→ Seite 73) zeigen die zu den Parametern ABGLEICH LEER und ABGLEICH VOLL zugehörigen Druckwerte an.

#### 5.4.2 Abgleich ohne Referenzdruck – Trockenabgleich

#### **Beispiel:**

In diesem Beispiel soll das Volumen in einem Tank in  $m^3$  gemessen werden. Das maximale Volumen beträgt 5  $m^3$  und die maximale Höhe beträgt 4 m (13 ft). Die Dichte des Messtoffes beträgt 1 kg/dm<sup>3</sup>. Das Gerät wird unterhalb des Füllstandmessanfanges montiert.

#### Voraussetzung:

- Die Messgröße ist direkt proportional zum Druck.
- Es handelt sich hierbei um einen theoretischen Abgleich, d.h. Tankvolumen, Tankhöhe und die Dichte des Messstoffes sind bekannt.
- Beachten Sie, dass in folgenden Fällen die Vor-Ort-Anzeige bzw. der MESSWERT und der digitale Ausgangswert des Anlog Input Blocks OUT nicht mehr denselben Wert anzeigen:
   wenn Sie die Betriebsart wechseln
  - wenn Sie die Werte für PV SCALE ändern
  - wenn Sie die Werte für PV SCALE ändern
  - oder wenn Sie die Einheit wechseln.
- $\rightarrow$  Siehe auch Parameterbeschreibungen PV SCALE, OUT SCALE (Seite 142) und SETZE EINH.OUT (Seite 110).
- Siehe auch Betriebsanleitung Deltabar S (BA00294P) oder Cerabar S (BA00295P), Kapitel 6.6 "Füllstandmessung" oder Deltapilot S (BA00356P), Kapitel 6.5 "Füllstandmessung".
- Bedingt durch die Einbaulage des Gerätes kann es zu einer Verschiebung des Messwertes kommen, d.h. bei leerem oder teilbefülltem Behälter zeigt der Parameter MESSWERT nicht Null an. → Für die Durchführung eines Lageabgleichs siehe auch Seite 53, Tabelle 6: Lageabgleich.
- Für eine Beschreibung der genannten Parameter, siehe
  - Seite 44, Tabelle 2: BETRIEBBSART
  - Seite 66, Tabelle 10: GRUNDABGLEICH
  - Seite 69, Tabelle 11: GRUNDABGLEICH Füllstandtyp "Linear".
- Für eine Beschreibung weiterer relevanter Parameter, siehe
- Seite 95, Tabelle 16: ERWEIT. ABGLEICH
- Seite 116, Tabelle 28: PROZESSWERTE.

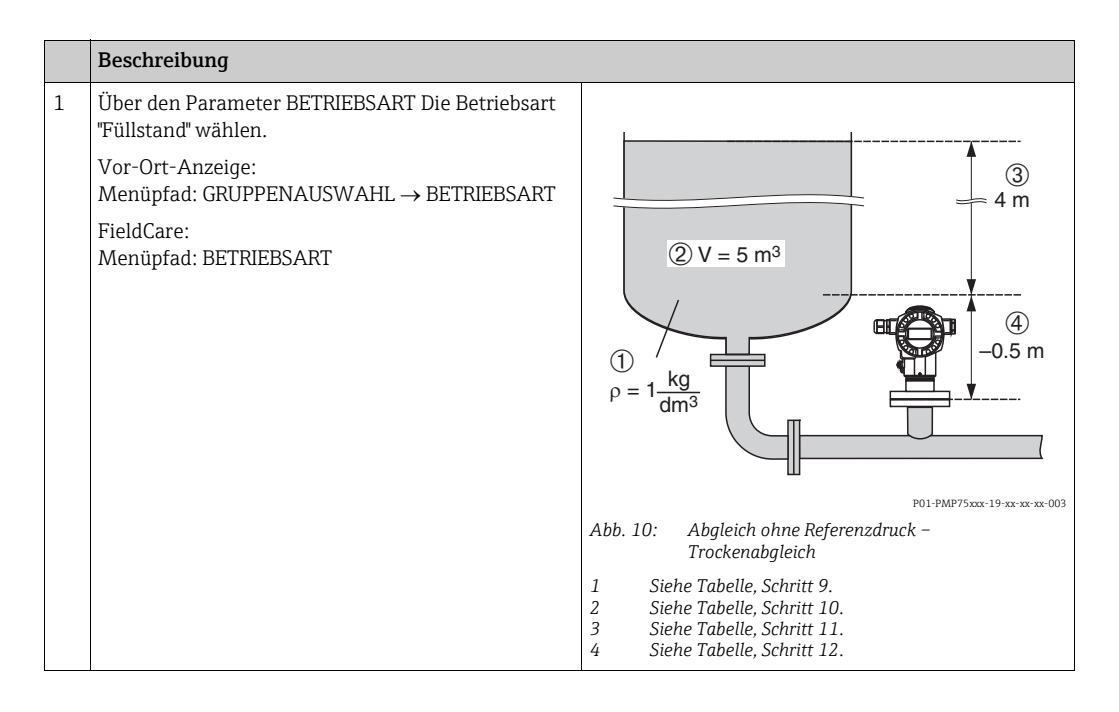

| Beschreibung |                                                                                                    |  |
|--------------|----------------------------------------------------------------------------------------------------|--|
| 2            | Ggf. über den Parameter FÜLLSTANDWAHL den<br>Füllstandmodus "Füllstand Standard" wählen.                                                                                                    |  |
|              | Vor-Ort-Anzeige:<br>Menüpfad: GRUPPENAUSWAHL → BETRIEBSART<br>"Füllstand" → FÜLLSTANDWAHL                                                                                                    |  |
|              | FieldCare:<br>Menüpfad: BETRIEBSART "Füllstand" → FÜLL-<br>STANDWAHL                                                                                                    |  |
| 3            | Vor-Ort-Anzeige:<br>Funktionsgruppe GRUNDABGLEICH wählen.<br>Menüpfad: GRUPPENAUSWAHL → BEDIENMENÜ<br>→ ABGLEICH → GRUNDABGLEICH                                                                                                    |  |
| 4            | Über den Parameter EINHEIT DRUCK eine Druckein-<br>heit wählen, hier z.B. mbar.                                                                                                    |  |
| 5            | Über den Parameter FÜLLSTANDTYP die Option<br>"Linear" wählen.                                                                                                    |  |
| 6            | Über den Parameter MESSGR. LINEAR die Option<br>"Volumen" wählen.                                                                                                    |  |
| 7            | Über den Parameter EINHEIT VOLUMEN eine Volu-<br>meneinheit wählen, hier z.B. m <sup>3</sup> .                                                                                                    |  |
| 8            | Über den Parameter ABGLEICHMODUS die Option<br>"Trocken" wählen.                                                                                                    |  |
| 9            | Über den Parameter DICHTE ABGLEICH Wert für Dichte eingeben, hier z.B. 1 kg/dm <sup>3</sup> .                                                                                                    |  |
| 10           | Über den Parameter TANKVOLUMEN das Tankvolu-<br>men eingeben, hier z.B. 5 m <sup>3</sup> .                                                                                                    |  |
| 11           | Über den Parameter TANKHÖHE die Tankhöhe ein-<br>geben, hier z.B. 4 m (13 ft).                                                                                                    |  |
| 12           | Über den Parameter NULLPUNKT<br>Füllstandoffset eingeben, hier z.B. –0.5 m (-1,6 ft).                                                                                                    |  |
| 13           | Ggf. den OUT Value des Analog Input Blocks skalie-<br>ren, siehe Seite 142, Parameterbeschreibungen PV<br>SCALE und OUT SCALE oder den OUT Value mit dem<br>Messwert gleichsetzen, siehe Seite 110, Parameter-<br>beschreibung SETZE EINH.OUT. |  |
| 14           | Ergebnis:<br>Das Messgerät ist für die Füllstandmessung vorbe-<br>reitet.                                                                                                    |  |

- 1. Als Messgröße stehen Ihnen bei diesem Füllstandtyp %, Füllhöhe, Volumen und Masse zur Verfügung. → Siehe Seite 69 ff.
- Sie haben auch die Möglichkeit kundenspezifische Einheiten vorzugeben. Siehe Parameterbeschreibungen EINHEIT DRUCK (→ Seite 66), EINHEIT HÖHE (→ Seite 69), EIN-HEIT VOLUMEN (→ Seite 70) und EINHEIT MASSE (→ Seite 71).

### 5.5 Füllstandwahl "Füllstand Standard", Füllstandtyp "Druck mit Kennlinie"

#### 5.5.1 Halbautomatische Eingabe der Linearisierungstabelle

#### **Beispiel:**

In diesem Beispiel soll das Volumen in einem Tank mit konischem Auslauf in m $^3$  gemessen werden.

#### Voraussetzung:

- Der Tank kann befüllt werden. Die Linearisierungskennlinie muss stetig steigen.
- Ein Mindestabstand von 0,5 % der Spanne zwischen zwei Punkten muss eingehalten werden. Spannen für die Option "Druck mit Kennlinie": HYDR. DRUCK MAX – HYDR. DRUCK MIN; TANKINHALT MAX. – TANKINHALT MIN. Spannen für die Option "Höhe mit Kennlinie": FÜLLHÖHE MAX. – FÜLLHÖHE MIN.; TANKINHALT MAX. – TANKINHALT MIN.
- Beachten Sie, dass in folgenden Fällen die Vor-Ort-Anzeige bzw. der MESSWERT und der digitale Ausgangswert des Anlog Input Blocks OUT nicht mehr denselben Wert anzeigen:
   wenn Sie die Betriebsart wechseln
  - wenn Sie die Werte für PV SCALE ändern
  - wenn Sie die Werte für OUT SCALE ändern
  - oder wenn Sie die Einheit wechseln.

 $\rightarrow$  Siehe auch Parameterbeschreibungen PV SCALE, OUT SCALE (Seite 142) und SETZE EINH.OUT (Seite 110).

- Siehe auch Betriebsanleitung Deltabar S (BA00294P) oder Cerabar S (BA00295P), Kapitel 6.6 "Füllstandmessung" oder Deltapilot S (BA00356P), Kapitel 6.5 "Füllstandmessung".
- Für eine Beschreibung der genannten Parameter, siehe
  - Seite 44, Tabelle 2: BETRIEBSART
  - Seite 53, Tabelle 6: LAGEABGLEICH
  - Seite 66, Tabelle 10: GRUNDABGLEICH
  - Seite 69, Tabelle 11: GRUNDABGLEICH Füllstandtyp "Druck mit Kennlinie"
  - Seite 98, Tabelle 18: LINEARISIERUNG Vor-Ort-Bedienung
  - Seite 101, Tabelle 19: LINEARISIERUNG FieldCare
- Für eine Beschreibung weiterer relevanter Parameter, siehe
  - Seite 95, Tabelle 16: ERWEIT. ABGLEICH
  - Seite 116, Tabelle 28: PROZESSWERTE.

#### **A** WARNUNG

#### Wechsel der Betriebsart wirkt sich auf die Spanne (URV) aus!

Dieser Umstand kann einen Produktüberlauf zur Folge haben.

► Wird die Betriebsart gewechselt, muss die Einstellung der Spanne (URV) im Bedienmenü "ABGLEICH → GRUNDABGLEICH" überprüft und ggf. neu eingestellt werden!

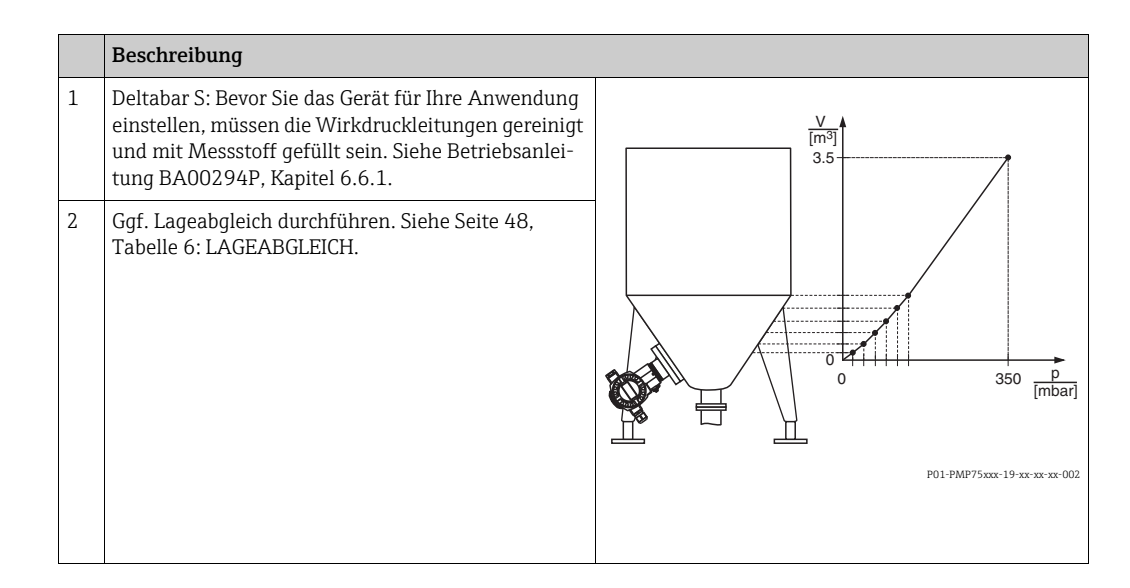

|    | Beschreibung                                                                                                    |                                                                                                    |
|----|----------------------------------------------------------------------------------------------------|----------------------------------------------------------------------------------------------------|
|    | Grundabgleich durchführen:                                                                                                    |                                                                                                    |
| 3  | Ggf. über den Parameter BETRIEBSART die Betriebs-<br>art "Füllstand" wählen.                                                      |                                                                                                    |
|    | Vor-Ort-Anzeige:<br>Menüpfad: GRUPPENAUSWAHL $\rightarrow$ BETRIEBSART                                                            | (4) 3.5                                                                                                    |
|    | FieldCare:<br>Menüpfad: BETRIEBSART                                                                                               |                                                                                                    |
| 4  | Ggf. über den Parameter FÜLLSTANDWAHL den<br>Füllstandmodus "Füllstand Standard" wählen.                                          | <b>b</b>                                                                                                    |
|    | Vor-Ort-Anzeige:<br>Menüpfad: GRUPPENAUSWAHL → BETRIEBSART<br>"Füllstand" → FÜLLSTANDWAHL                                         |                                                                                                    |
|    | FieldCare:<br>Menüpfad: BETRIEBSART "Füllstand" → FÜLL-<br>STANDWAHL                                                              | $ \begin{array}{c ccccccccccccccccccccccccccccccccccc$                                                                                                    |
| 5  | Vor-Ort-Anzeige:<br>Funktionsgruppe GRUNADABGLEICH wählen.<br>Menüpfad: GRUPPENAUSWAHL → BEDIENMENÜ<br>→ ABGLEICH → GRUNDABGLEICH | Abb. 11: Halbautomatische Eingabe der Linearisierungs-<br>tabelle<br>1 Siehe Tabelle, Schritt 10.<br>2 Siehe Tabelle, Schritt 11.<br>3 Siehe Tabelle, Schritt 13 |
| 6  | Über den Parameter EINHEIT DRUCK eine Druckein-<br>heit wählen, hier z.B. mbar.                                                   | <ul> <li>Siehe Tabelle, Schritt 14.</li> <li>Siehe Tabelle, Schritte 15 bis 19.</li> </ul>                                                                       |
| 7  | Über den Parameter FÜLLSTANDTYP die Option<br>"Druck mit Kennlinie" wählen. Siehe auch folgenden<br>Hinweis, Punkt 3.             |                                                                                                    |
| 8  | Über den Parameter MESSGR. LINEARIS die Option<br>"Druck und Volumen" wählen.                                                     | -                                                                                                    |
| 9  | Über den Parameter EINHEIT VOLUMEN eine Volu-<br>meneinheit wählen, hier z.B. m <sup>3</sup> .                                    |                                                                                                    |
| 10 | Parameter HYDR. DRUCK MIN. wählen.                                                                                                |                                                                                                    |
|    | Minimal zu erwartenden hydrostatischen Druck ein-<br>geben, hier z.B. 0 mbar.                                                     | -                                                                                                    |
| 11 | Parameter HYDR. DRUCK MAX. wählen.                                                                                                |                                                                                                    |
|    | Maximal zu erwartenden hydrostatischen Druck ein-<br>geben, hier z.B. 350 mbar (5.25 psi).                                        | -                                                                                                    |
|    | Linearisierung durchführen:                                                                                                    | -                                                                                                    |
| 12 | Funktionsgruppe wechseln.                                                                                                    |                                                                                                    |
|    | Vor-Ort-Anzeige:<br>Menüpfad: GRUPPENAUSWAHL $\rightarrow$ BEDIENMENÜ<br>$\rightarrow$ ABGLEICH $\rightarrow$ LINEARISIERUNG      |                                                                                                    |
|    | FieldCare:<br>Menüpfad: HERSTELLERANSICHT $\rightarrow$ BEDIEN-<br>MENÜ $\rightarrow$ ABGLEICH $\rightarrow$ LINEARISIERUNG       |                                                                                                    |
| 13 | Parameter TANKINHALT MIN. wählen.                                                                                                 |                                                                                                    |
|    | Minimal zu erwartenden Tankinhalt vorgeben, hier z.B. 0 $m^3$ .                                                                   |                                                                                                    |
| 14 | Parameter TANKINHALT MAX. wählen.                                                                                                 | ]                                                                                                    |
|    | Maximal zu erwartenden Tankinhalt vorgeben, hier z.B. 3.5 m <sup>3</sup> . Siehe auch folgenden Hinweis, Punkt 4.                 |                                                                                                    |
| 15 | Vor-Ort-Anzeige:<br>Über Parameter TABELLENAUSWAHL die Option<br>"Tabelleneditor" wählen.                                         |                                                                                                    |
| 16 | Über Parameter TAB. EINGABEMODUS die Option<br>"Halbautomatisch" wählen.                                                          |                                                                                                    |

|    | Beschreibung                                                                                                    |
|----|----------------------------------------------------------------------------------------------------|
| 17 | Über Parameter TABELLENEDITOR die Option "Neue<br>Tabelle " wählen.                                                                                                    |
| 18 | Linearisierungstabelle eingeben (mind. 2 Punkte, max. 32 Punkte).                                                                                                    |
|    | Tank bis zur Höhe des 1. Punktes füllen.                                                                                                    |
|    | ZEILEN-NR.: Wert des entsprechenden Punktes ein-<br>geben.                                                                                                    |
|    | X-WERT: Der anliegende hydrostatische Druck wird<br>angezeigt.<br>Der angezeigte X-WERT wird mit der Bestätigung<br>des Y-Wertes abgespeichert. Siehe folgende Zeile, Y-<br>WERT.                                                              |
|    | Y-WERT: Volumenwert eingeben, hier z.B. 0 m <sup>3</sup> , und Wert bestätigen.                                                                                                    |
| 19 | Vor-Ort-Anzeige:<br>Wenn Sie einen weiteren Punkt für die Linearisie-<br>rungstabelle eingeben möchten, wählen Sie die<br>Option "Nächster Punkt" und geben den Punkt wie im<br>Schritt 18 beschrieben ein.                                    |
|    | FieldCare:<br>Weitere Punkte für die Linearisierungstabelle geben<br>Sie wie im Schritt 18 beschrieben ein.                                                                                                    |
| 20 | Wenn Sie die Eingabe beenden und die Linarisie-<br>rungstabelle aktivieren möchten, wählen Sie die<br>Option "Tabelle übernehmen".                                                                                                    |
| 21 | Ggf. den OUT Value des Analog Input Blocks skalie-<br>ren, siehe Seite 142, Parameterbeschreibungen PV<br>SCALE und OUT SCALE oder den OUT Value mit dem<br>Messwert gleichsetzen, siehe Seite 110, Parameter-<br>beschreibung SETZE EINH.OUT. |
| 22 | Ergebnis:<br>Die Linearisierungstabelle ist eingegeben und das<br>Messgerät für die Füllstandmessung vorbereitet.                                                                                                    |

- 1. Als Messgröße stehen Ihnen bei diesem Füllstandtyp %, Volumen und Masse zur Verfügung. → Siehe Seite 77 ff.
- Sie haben auch die Möglichkeit kundenspezifische Einheiten vorzugeben. Siehe Parameterbeschreibungen EINHEIT DRUCK (→ Seite 66), EINHEIT HÖHE (→ Seite 78), EIN-HEIT VOLUMEN (→ Seite 78) und EINHEIT MASSE (→ Seite 79).
- 3. Nachdem Sie den Füllstandtyp "Druck mit Kennlinie" gewählt haben, kann die Warnmeldung "W710 Eingestellte Spanne kleiner als erlaubt" erscheinen. Standardmäßig besteht zu diesem Zeitpunkt die Linearisierungstabelle bereits aus zwei Punkten. Eventuell ist der 2. und somit der höchste X-WERT der Linearisierungstabelle kleiner als die erlaubte minimale Spanne (→ MINIMALE SPANNE, Seite 114). Sobald der höchste X-WERT größer als die minimale Spanne und die eingegebene Tabelle aktiv ist, erlischt die Meldung.
- 4. Nachdem Sie für TANKINHALT MAX. den maximal zu erwartenden Tankinhalt eingegeben haben, kann die Alarmmeldung "A719 Y-Wert der Lin.-tabelle außerhalb der Editiergrenzen" erscheinen. Standardmäßig besteht zu diesem Zeitpunkt die Linearisierungstabelle bereits aus zwei Punkten. Eventuell ist der 2. und somit der höchste Y-WERT der Linearisierungstabelle größer als der eingegebene Wert für TANKINHALT MAX. Sobald kein Y-WERT größer ist als der Wert für TANKINHALT MAX. und die eingegebene Tabelle aktiv ist, erlischt die Meldung.

#### 5.5.2 Manuelle Eingabe der Linearisierungstabelle

#### **Beispiel:**

In diesem Beispiel soll das Volumen in einem Tank mit konischem Auslauf in m<sup>3</sup> gemessen werden.

#### Voraussetzung:

- Es handelt sich hierbei um einen theoretischen Abgleich, d.h. die Punkte für die Linearisierungstabelle sind bekannt.
- Ein Mindestabstand von 0,5 % der Spanne zwischen zwei Punkten muss eingehalten werden. Spannen für die Option "Druck mit Kennlinie": HYDR. DRUCK MAX – HYDR. DRUCK MIN; TANKINHALT MAX. – TANKINHALT MIN. Spannen für die Option "Höhe mit Kennlinie": FÜLLHÖHE MAX. – FÜLLHÖHE MIN.; TANKINHALT MAX. – TANKINHALT MIN.
- Beachten Sie, dass in folgenden Fällen die Vor-Ort-Anzeige bzw. der MESSWERT und der digitale Ausgangswert des Anlog Input Blocks OUT nicht mehr denselben Wert anzeigen:
  - wenn Sie die Betriebsart wechseln
  - wenn Sie die Werte für PV SCALE ändern
  - wenn Sie die Werte für OUT SCALE ändern
  - oder wenn Sie die Einheit wechseln.

 $\rightarrow$  Siehe auch Parameterbeschreibungen PV SCALE, OUT SCALE (Seite 142) und SETZE EINH.OUT (Seite 110).

- Siehe auch Betriebsanleitung Deltabar S (BA00294P), Cerabar S (BA00295P), Kapitel 6.6 "Füllstandmessung" oder Deltapilot S (BA00356P), Kapitel 6.5 "Füllstandmessung".
- Bedingt durch die Einbaulage des Gerätes kann es zu einer Verschiebung des Messwertes kommen, d.h. bei leerem oder teilbefülltem Behälter zeigt der Parameter MESSWERT nicht Null an. → Für die Durchführung eines Lageabgleichs siehe auch Seite 53, Tabelle 6: Lageabgleich.
- Für eine Beschreibung der genannten Parameter, siehe
  - Seite 53, Tabelle 6: LAGEABGLEICH
  - Seite 57, Tabelle 8: GRUNDABGLEICH
  - Seite 77, Tabelle 12: GRUNDABGLEICH Füllstandtyp "Druck mit Kennlinie"
  - Seite 98, Tabelle 18: LINEARISIERUNG Vor-Ort-Anzeige
  - Seite 101, Tabelle 19: LINEARISIERUNG FieldCare
- Für eine Beschreibung weiterer relevanter Parameter, siehe
  - Seite 95, Tabelle 16: ERWEIT. ABGLEICH
  - Seite 116, Tabelle 28: PROZESSWERTE.

#### **A** WARNUNG

#### Wechsel der Betriebsart wirkt sich auf die Spanne (URV) aus!

Dieser Umstand kann einen Produktüberlauf zur Folge haben.

► Wird die Betriebsart gewechselt, muss die Einstellung der Spanne (URV) im Bedienmenü "ABGLEICH → GRUNDABGLEICH" überprüft und ggf. neu eingestellt werden!

|    | Beschreibung                                                                                                    |                                                                                                    |
|----|----------------------------------------------------------------------------------------------------|----------------------------------------------------------------------------------------------------|
| 1  | Abgleich gemäß Kapitel 5.5.1, Schritte 3 bis 11<br>durchführen.                                                                                                    | V                                                                                                    |
|    | Linearisierung durchführen:                                                                                                    | 3.5                                                                                                    |
| 2  | Funktionsgruppe wechseln.                                                                                                    |                                                                                                    |
|    | Vor-Ort-Anzeige:<br>Menüpfad: GRUPPENAUSWAHL $\rightarrow$ BEDIENMENÜ<br>$\rightarrow$ ABGLEICH $\rightarrow$ LINEARISIERUNG                                                                                                    |                                                                                                    |
|    | FieldCare:<br>Menüpfad: HERSTELLERANSICHT $\rightarrow$ BEDIEN-<br>MENÜ $\rightarrow$ ABGLEICH $\rightarrow$ LINEARISIERUNG                                                                                                    |                                                                                                    |
| 3  | Parameter TANKINHALT MIN. wählen.                                                                                                    |                                                                                                    |
|    | Minimal zu erwartenden Tankinhalt vorgeben, hier z.B. 0 $\mathrm{m}^3$ .                                                                                                    | P01-PMP75xxx-19-xx-xx-xx-002                                                                                                    |
| 4  | Parameter TANKINHALT MAX. wählen.                                                                                                    |                                                                                                    |
|    | Maximal zu erwartenden Tankinhalt vorgeben, hier z.B. 3.5 m <sup>3</sup> . Siehe auch folgenden Hinweis, Punkt 3.                                                                                                    | (4) 3.5                                                                                                    |
| 5  | Über Parameter TABELLENAUSWAHL die Option<br>"Tabelleneditor" wählen.                                                                                                    | 6                                                                                                    |
| 6  | Über Parameter TAB. EINGABEMODUS die Option<br>"Manuell" wählen.                                                                                                    |                                                                                                    |
| 7  | Über Parameter TABELLENEDITOR die Option "Neue<br>Tabelle" wählen.                                                                                                    |                                                                                                    |
| 8  | Linearisierungstabelle eingeben (min. 2 Punkte, max. 32 Punkte).                                                                                                    | $ \begin{array}{cccccccccccccccccccccccccccccccccccc$                                                                               |
|    | ZEILEN-NR.: Angezeigten Wert bestätigen.                                                                                                    |                                                                                                    |
|    | X-WERT: Druckwert eingeben und bestätigen.                                                                                                    | <i>Abb.</i> 12: Manuelle Eingabe der Linearisierungs- labelle<br>1 Siehe Kapitel 5.5.1, Tabelle, Schritt 10.                        |
|    | Y-WERT: Volumenwert eingeben, hier z.B. 0 m <sup>3</sup> , und bestätigen.                                                                                                    | <ol> <li>Siehe Kapitel 5.5.1, Tabelle, Schritt 11.</li> <li>Siehe Tabelle, Schritt 3.</li> <li>Siehe Tabelle, Schritt 4.</li> </ol> |
| 9  | Vor-Ort-Anzeige:<br>Wenn Sie einen weiteren Punkt für die Linearisie-<br>rungstabelle eingeben möchten, wählen Sie die<br>Option "Nächster Punkt" und geben den Punkt wie im<br>Schritt 8 beschrieben ein.                                     | 5 Siehe Tabelle, Schritte 5 – 9.                                                                                                    |
|    | FieldCare:<br>Weitere Punkte für die Linearisierungstabelle geben<br>Sie wie im Schritt 8 beschrieben ein.                                                                                                    |                                                                                                    |
| 10 | Wenn Sie die Eingabe beenden und die Linarisie-<br>rungstabelle aktivieren möchten, wählen Sie die<br>Option "Tabelle übernehmen".                                                                                                    |                                                                                                    |
| 11 | Ggf. den OUT Value des Analog Input Blocks skalie-<br>ren, siehe Seite 142, Parameterbeschreibungen PV<br>SCALE und OUT SCALE oder den OUT Value mit dem<br>Messwert gleichsetzen, siehe Seite 110, Parameter-<br>beschreibung SETZE EINH.OUT. |                                                                                                    |
| 12 | Ergebnis:<br>Die Linearisierungstabelle ist eingegeben und das<br>Messgerät für die Füllstandmessung vorbereitet.                                                                                                    |                                                                                                    |

- 1. Als Messgröße stehen Ihnen bei diesem Füllstandtyp %, Volumen und Masse zur Verfügung.  $\rightarrow$  Siehe Seite 77 ff.
- 2. Sie haben auch die Möglichkeit kundenspezifische Einheiten vorzugeben. Siehe Parameterbeschreibungen EINHEIT DRUCK ( $\rightarrow$  Seite 66), EINHEIT HÖHE ( $\rightarrow$  Seite 78), EIN-HEIT VOLUMEN ( $\rightarrow$  Seite 78) und EINHEIT MASSE ( $\rightarrow$  Seite 79).

3. Nachdem Sie den Füllstandtyp "Druck mit Kennlinie" gewählt haben, kann die Warnmeldung "W710 Eingestellte Spanne kleiner als erlaubt" erscheinen. Standardmäßig besteht zu diesem Zeitpunkt die Linearisierungstabelle bereits aus zwei Punkten. Eventuell ist der 2. und somit der höchste X-WERT der Linearisierungstabelle kleiner als die erlaubte minimale Spanne (→ MINIMALE SPANNE, Seite 114). Sobald der höchste X-WERT größer als die minimale Spanne und die eingegebene Tabelle aktiv ist, erlischt die Meldung.

### 5.6 Füllstandswahl "Füllstand Standard", Füllstandtyp "Höhe mit Kennlinie"

# 5.6.1 Nassabgleich und halbautomatische Eingabe der Linearisierungstabelle

#### Beispiel:

In diesem Beispiel sollen die Höhe und das Volumen gleichzeitig gemessen werden.

#### Voraussetzung:

- Der Tank kann befüllt werden. Die Linearisierungskennlinie muss stetig steigen.
- Ein Mindestabstand von 0,5 % der Spanne zwischen zwei Punkten muss eingehalten werden. Spannen für die Option "Druck mit Kennlinie": HYDR. DRUCK MAX – HYDR. DRUCK MIN; TANKINHALT MAX. – TANKINHALT MIN. Spannen für die Option "Höhe mit Kennlinie": FÜLLHÖHE MAX. – FÜLLHÖHE MIN.; TANKINHALT MAX. – TANKINHALT MIN.
- Beachten Sie, dass in folgenden Fällen die Vor-Ort-Anzeige bzw. der MESSWERT und der digitale Ausgangswert des Anlog Input Blocks OUT nicht mehr denselben Wert anzeigen:
  - wenn Sie die Betriebsart wechseln
  - wenn Sie die Werte für PV SCALE ändern
  - wenn Sie die Werte für OUT SCALE ändern
  - oder wenn Sie die Einheit wechseln.

 $\rightarrow$  Siehe auch Parameterbeschreibungen PV SCALE, OUT SCALE (Seite 142) und SETZE EINH.OUT (Seite 110).

- Siehe auch Betriebsanleitung Deltabar S (BA00294P), Cerabar S (BA00295P), Kapitel 6.6 "Füllstandmessung" oder Deltapilot S (BA00356P), Kapitel 6.5 "Füllstandmessung".
- Für eine Beschreibung der genannten Parameter, siehe
  - Seite 53, Tabelle 6: LAGEABGLEICH
  - Seite 66, Tabelle 10: GRUNDABGLEICH
  - Seite 82, Tabelle 13: GRUNDABGLEICH Füllstandtyp "Höhe mit Kennlinie"
  - Seite 98, Tabelle 18: LINEARISIERUNG Vor-Ort-Anzeige
  - Seite 101, Tabelle 19: LINEARISIERUNG FieldCare
- Für eine Beschreibung weiterer Parameter, siehe
  - Seite 95, Tabelle 16: ERWEIT. ABGLEICH
  - Seite 116, Tabelle 28: PROZESSWERTE.

#### **A** WARNUNG

#### Wechsel der Betriebsart wirkt sich auf die Spanne (URV) aus!

Dieser Umstand kann einen Produktüberlauf zur Folge haben.

► Wird die Betriebsart gewechselt, muss die Einstellung der Spanne (URV) im Bedienmenü "ABGLEICH → GRUNDABGLEICH" überprüft und ggf. neu eingestellt werden!

|   | Beschreibung                                                                                                    |                           |
|---|----------------------------------------------------------------------------------------------------|---------------------------|
| 1 | Deltabar S: Bevor Sie das Gerät für Ihre Anwendung<br>einstellen, müssen die Wirkdruckleitungen gereinigt<br>und mit Messstoff gefüllt sein. Siehe Betriebsanlei-<br>tung BA00294P, Kapitel 6.6.1 | <u>② ④</u>                |
| 2 | Ggf. Lageabgleich durchführen. Siehe Seite 53,<br>Tabelle 6: LAGEABGLEICH.                                                                                                    |                           |
|   | Abgleich für die 1. Messgröße durchführen:                                                                                                    |                           |
| 3 | Ggf. über den Parameter BETRIEBSART die Betriebs-<br>art "Füllstand" wählen.                                                                                                    |                           |
|   | Vor-Ort-Anzeige:<br>Menüpfad: GRUPPENAUSWAHL $\rightarrow$ BETRIEBSART                                                                                                    | P01-PMP75xxx-19-xx-xx-004 |
|   | FieldCare:<br>Menüpfad: BETRIEBSART                                                                                                    |                           |

|    | Beschreibung                                                                                                    |                                                                                                   |
|----|----------------------------------------------------------------------------------------------------|---------------------------------------------------------------------------------------------------|
| 4  | Ggf. über den Parameter FÜLLSTANDWAHL den<br>Füllstandmodus "Füllstand Standard" wählen.<br>Vor-Ort-Anzeige:<br>Menüpfad: GRUPPENAUSWAHL → BETRIEBSART<br>"Füllstand" → FÜLLSTANDWAHL<br>FieldCare: | <u>h</u><br>(2) (4) 3                                                                             |
| 5  | Menüpfad: BETRIEBSART "Füllstand" → FULL-<br>STANDWAHL<br>Vor-Ort-Anzeige:<br>Funktionsgruppe GRUNADABGLEICH wählen.<br>Menüpfad: GRUPPENAUSWAHL → BEDIENMENÜ                                       |                                                                                                   |
| 6  | $\rightarrow$ ABGLEICH $\rightarrow$ GRUNDABGLEICH<br>Über den Parameter EINHEIT DRUCK eine Druckein-<br>heit wählen, hier z.B. mbar.                                                               | 0 300 p<br>[mbar]                                                                                 |
| 7  | Über den Parameter FÜLLSTANDTYP die Option<br>"Höhe mit Kennlinie" wählen.                                                                                                    | Abb. 13: Abgleich der 1. Messgröße<br>1 Siehe Tabelle, Schritt 11.<br>2 Siehe Tabelle, Schritt 12 |
| 8  | Über den Parameter MESSGR. KOMB die Option<br>"Höhe + Volumen" wählen.                                                                                                    | <ol> <li>Siehe Tabelle, Schritt 14.</li> <li>Siehe Tabelle, Schritt 15.</li> </ol>                |
| 9  | Über den Parameter EINHEIT HÖHE die Einheit für den 1. Messwert wählen, hier z.B. m.                                                                                                    |                                                                                                   |
| 10 | Über den Parameter EINHEIT VOLUMEN die Einheit für die 2. Messgröße wählen, hier z.B. m <sup>3</sup> .                                                                                              |                                                                                                   |
| 11 | Parameter FÜLLHÖHE MIN. wählen.                                                                                                    |                                                                                                   |
|    | Minimalste zu erwartende Füllhöhe eingeben, hier z.B. 0 m.                                                                                                    |                                                                                                   |
| 12 | Parameter FÜLLHÖHE MAX. wählen.                                                                                                    |                                                                                                   |
|    | Maximalste zu erwartende Füllhöhe eingeben, hier<br>z.B. 3 m (9,8 ft). Siehe auch folgenden Hinweis,<br>Punkt 3.                                                                                    |                                                                                                   |
| 13 | Über den Parameter ABGLEICHMODUS die Option<br>"Nass" wählen (Abgleichmodus für die 1. Mess-<br>größe).                                                                                             |                                                                                                   |
| 14 | Druck für den unteren Abgleichpunkt liegt am Gerät<br>an, hier z.B. 0 mbar.                                                                                                    |                                                                                                   |
|    | Parameter ABGLEICH LEER wählen.                                                                                                    |                                                                                                   |
|    | Füllstandwert eingeben, hier z.B. 0 m. Indem Sie den<br>Wert bestätigen wird der anliegende Druckwert dem<br>unteren Füllstandwert zugewiesen.                                                      |                                                                                                   |
| 15 | Druck für den oberen Abgleichpunkt liegt am Gerät<br>an, hier z.B. 300 mbar (4,5 psi).                                                                                                    |                                                                                                   |
|    | Parameter ABGLEICH VOLL wählen.                                                                                                    |                                                                                                   |
|    | Füllstandwert eingeben, hier z.B. 3 m (9,8 ft). Indem<br>Sie den Wert bestätigen wird der anliegende Druck-<br>wert dem oberen Füllstandwert zugewiesen.                                            |                                                                                                   |
| 16 | Ergebnis:<br>Der Abgleich für die 1. Messgröße wurde durchge-<br>führt.                                                                                                    |                                                                                                   |
|    | Linearisierung durchführen (Abgleich für die 2.<br>Messgröße)                                                                                                    |                                                                                                   |

|    | Beschreibung                                                                                                    |                                                                                                    |
|----|----------------------------------------------------------------------------------------------------|----------------------------------------------------------------------------------------------------|
| 17 | Funktionsgruppe wechseln.                                                                                                    |                                                                                                    |
|    | Vor-Ort-Anzeige:<br>Menüpfad: GRUPPENAUSWAHL $\rightarrow$ BEDIENMENÜ<br>$\rightarrow$ ABGLEICH $\rightarrow$ LINEARISIERUNG                                                                                                    |                                                                                                    |
|    | FieldCare:<br>Menüpfad: HERSTELLERANSICHT $\rightarrow$ BEDIEN-<br>MENÜ $\rightarrow$ ABGLEICH $\rightarrow$ LINEARISIERUNG                                                                                                    |                                                                                                    |
| 18 | Parameter TANKINHALT MIN. wählen.                                                                                                    |                                                                                                    |
|    | Minimal zu erwartenden Tankinhalt vorgeben, hier z.B. 0 $\mathrm{m^3}$ .                                                                                                    |                                                                                                    |
| 19 | Parameter TANKINHALT MAX. wählen.                                                                                                    |                                                                                                    |
|    | Maximal zu erwartenden Tankinhalt vorgeben, hier z.B. 5 $\mathrm{m}^3$ .                                                                                                    | P01-PMP75xxx-19-xx-xx-00                                                                                                    |
| 20 | Über Parameter TABELLENAUSWAHL die Option<br>"Tabelleneditor" wählen.                                                                                                    | 6 5                                                                                                    |
| 21 | Über Parameter TAB. EINGABEMODUS die Option<br>"Halbautomatisch" wählen.                                                                                                    |                                                                                                    |
| 22 | Über Parameter TABELLENEDITOR die Option "neue<br>Tabelle" wählen.                                                                                                    |                                                                                                    |
| 23 | Linearisierungstabelle eingeben (min. 2 Punkte,<br>max. 32 Punkte).                                                                                                    |                                                                                                    |
|    | Tank bis zur Höhe des 1. Punktes füllen.                                                                                                    |                                                                                                    |
|    | ZEILEN-NR.: Angezeigten Wert bestätigen.                                                                                                    | $\begin{bmatrix} (5) & 0 & 2 \\ 0 & 3 & \frac{h}{2} \end{bmatrix}$                                                                                                    |
|    | X-WERT: Der anliegende hydrostatische Druck wird<br>gemessen und in die entsprechende Füllhöhe umge-<br>rechnet und angezeigt.<br>Der angezeigte X-WERT wird mit der Bestätigung<br>des Y-Wertes abgespeichert. Siehe folgende Zeile, Y-<br>WERT.                                                                                    | [11]<br>P01-xxxxxx-05-xx-xx-0<br>Abb. 14: Abgleich der 2. Messgröße<br>5 Siehe Tabelle, Schritt 18<br>6 Siehe Tabelle, Schritt 19.<br>7 Siehe Tabelle, Schritt 20 – 24. |
|    | Y-WERT: Volumenwert eingeben, hier z.B. 0 m <sup>3</sup> , und Wert bestätigen.                                                                                                    |                                                                                                    |
| 24 | Vor-Ort-Anzeige<br>Wenn Sie einen weiteren Punkt für die Linearisie-<br>rungstabelle eingeben möchten, wählen Sie die<br>Option "Nächster Punkt" und geben den Punkt wie im<br>Schritt 23 beschrieben ein.                                                                                                    |                                                                                                    |
|    | Weitere Punkte für die Linearisierungstabelle geben<br>Sie wie im Schritt 23 beschrieben ein.                                                                                                    |                                                                                                    |
| 25 | Wenn Sie die Eingabe beenden und die Linearisie-<br>rungstabelle aktivieren möchten, wählen Sie die<br>Option "Tabelle übernehmen".                                                                                                    |                                                                                                    |
| 26 | Ggf. den OUT Value des Analog Input Blocks skalie-<br>ren, siehe Seite 142, Parameterbeschreibungen PV<br>SCALE und OUT SCALE oder den OUT Value mit dem<br>Messwert gleichsetzen, siehe Seite 110, Parameter-<br>beschreibung SETZE EINH.OUT.                                                                                       |                                                                                                    |
| 27 | <ul> <li>Ergebnis:</li> <li>Die Linearisierungstabelle ist eingegeben.</li> <li>Die Messwertanzeige und der Parameter<br/>TANKINHALT zeigen den 2. Messwert an (hier<br/>das Volumen).</li> <li>Der Parameter FÜLLSTAND V. LIN zeigt den 1.<br/>Messwert an (hier die Höhe). Siehe auch folgen-<br/>den Hinweis, Punkt 5.</li> </ul> |                                                                                                    |

 Als Messgrößen stehen Ihnen bei diesem Füllstandtyp "Höhe + %", "Höhe + Volumen", "Höhe + Masse", "%-Höhe + %", "%-Höhe + Volumen" und "%-Höhe + Masse" zur Verfügung.

 $\rightarrow$  Siehe Seite 78 ff.

- Sie haben auch die Möglichkeit kundenspezifische Einheiten vorzugeben. Siehe Parameterbeschreibungen EINHEIT DRUCK (→ Seite 66), EINHEIT HÖHE (→ Seite 82), EIN-HEIT VOLUMEN (→ Seite 83) und EINHEIT MASSE (→ Seite 84).
- 3. Nachdem Sie für FÜLLHÖHE MAX. die maximal zu erwartende Füllhöhe eingegeben haben, kann die Alarmmeldung "A707 X-Wert der Lin.-tabelle außerhalb der Editiergrenzen" erscheinen. Standardmäßig besteht zu diesem Zeitpunkt die Linearisierungstabelle bereits aus zwei Punkten. Eventuell ist der 2. und somit der höchste X-WERT der Linearisierungstabelle größer als die eingegebene maximale Füllhöhe. Sobald der höchste X-WERT größer ist als die maximale Füllhöhe und eingegebene Tabelle aktiv ist, erlischt die Meldung.
- 4. Über den Parameter INHALT HAUPTZEIL ( $\rightarrow$  Seite 107) können Sie festlegen welcher Messwert auf der Vor-Ort-Anzeige dargestellt werden soll.
### 5.6.2 Trockenabgleich und manuelle Eingabe der Linearisierungstabelle

#### **Beispiel:**

In diesem Beispiel sollen die Höhe und das Volumen gleichzeitig gemessen werden.

#### Voraussetzung:

- Es handelt sich hierbei um einen theoretischen Abgleich, d.h. die Punkte für die Linearisierungstabelle sind bekannt.
- Ein Mindestabstand von 0,5 % der Spanne zwischen zwei Punkten muss eingehalten werden. Spannen für die Option "Druck mit Kennlinie": HYDR. DRUCK MAX – HYDR. DRUCK MIN; TANKINHALT MAX. – TANKINHALT MIN. Spannen für die Option "Höhe mit Kennlinie": FÜLLHÖHE MAX. – FÜLLHÖHE MIN.; TANKINHALT MAX. – TANKINHALT MIN.
- Beachten Sie, dass in folgenden Fällen die Vor-Ort-Anzeige bzw. der MESSWERT und der digitale Ausgangswert des Anlog Input Blocks OUT nicht mehr denselben Wert anzeigen:
   wenn Sie die Betriebsart wechseln
  - wenn Sie die Werte für PV SCALE ändern
  - wenn Sie die Werte für OUT SCALE ändern
  - oder wenn Sie die Einheit wechseln.

 $\rightarrow$  Siehe auch Parameterbeschreibungen PV SCALE, OUT SCALE (Seite 142) und SETZE EINH.OUT (Seite 110).

- Siehe auch Betriebsanleitung Deltabar S (BA00294P), Cerabar S (BA00295P), Kapitel 6.6 "Füllstandmessung" oder Deltapilot (BA00356P), Kapitel 6.5 "Füllstandmessung".
- Bedingt durch die Einbaulage des Gerätes kann es zu einer Verschiebung des Messwertes kommen, d.h. bei leerem oder teilbefülltem Behälter zeigt der Parameter MESSWERT nicht Null an. → Für die Durchführung eines Lageabgleichs siehe auch Seite 53, Tabelle 6: Lageabgleich.
- Für eine Beschreibung der genannten Parameter, siehe
  - Seite 53, Tabelle 6: LAGEABGLEICH
  - Seite 66, Tabelle 10: GRUNDABGLEICH
  - Seite 82, Tabelle 13: GRUNDABGLEICH Füllstandtyp "Höhe mit Kennlinie"
  - Seite 98, Tabelle 18: LINEARISIERUNG Vor-Ort-Bedienung
  - Seite 101, Tabelle 19: LINEARISIERUNG FieldCare
- Für eine Beschreibung weiterer Parameter, siehe
  - Seite 95, Tabelle 16: ERWEIT. ABGLEICH
  - Seite 116, Tabelle 28: PROZESSWERTE.

#### **A** WARNUNG

#### Wechsel der Betriebsart wirkt sich auf die Spanne (URV) aus!

Dieser Umstand kann einen Produktüberlauf zur Folge haben.

► Wird die Betriebsart gewechselt, muss die Einstellung der Spanne (URV) im Bedienmenü "ABGLEICH → GRUNDABGLEICH" überprüft und ggf. neu eingestellt werden!

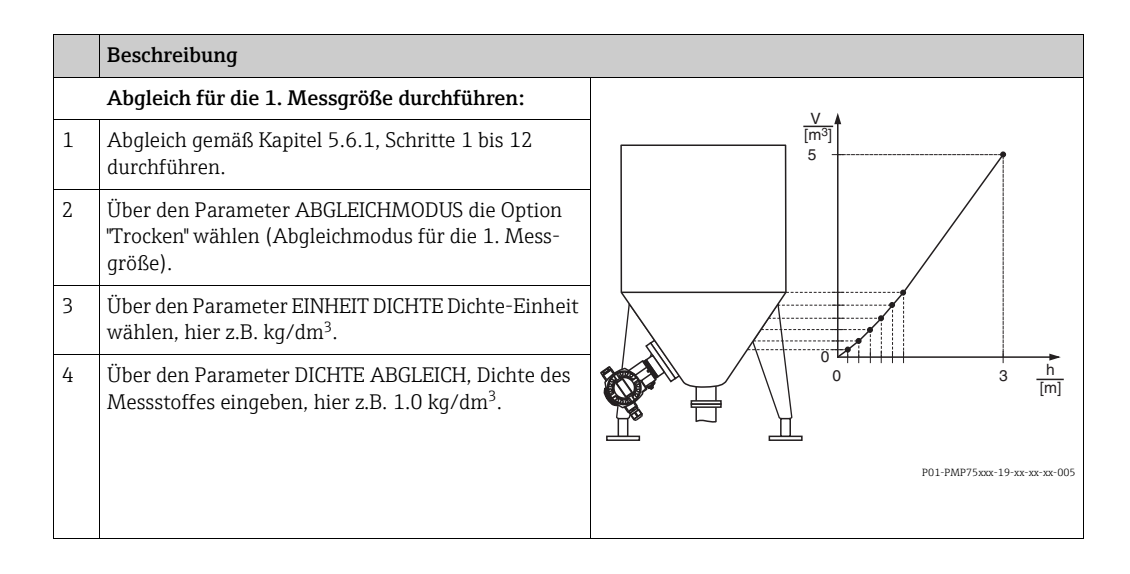

|    | Beschreibung                                                                                                    |                                                                                                    |
|----|----------------------------------------------------------------------------------------------------|----------------------------------------------------------------------------------------------------|
| 5  | Ggf. über den Parameter NULLPUNKTVERSATZ<br>einen Füllstandoffset eingeben, hier z.B. 0 m.                                                                                                    |                                                                                                    |
| 6  | Ergebnis:<br>Der Abgleich für die 1. Messgröße wurde durchge-<br>führt.                                                                                                    | © 5                                                                                                    |
|    | Linearisierung durchführen (Abgleich für die 2.<br>Messgröße)                                                                                                    |                                                                                                    |
| 7  | Funktionsgruppe wechseln.                                                                                                    |                                                                                                    |
|    | Vor-Ort-Anzeige:<br>Menüpfad: GRUPPENAUSWAHL $\rightarrow$ BEDIENMENÜ<br>$\rightarrow$ ABGLEICH $\rightarrow$ LINEARISIERUNG                                                                                                    |                                                                                                    |
|    | FieldCare:<br>Menüpfad: HERSTELLERANSICHT $\rightarrow$ BEDIEN-<br>MENÜ $\rightarrow$ ABGLEICH $\rightarrow$ LINEARISIERUNG                                                                                                    | 0 3 <u>h</u><br>[m]                                                                                                    |
| 8  | Parameter TANKINHALT MIN. wählen.                                                                                                    | Abb. 15: Abgleich der 2. Messgröße                                                                                         |
|    | Minimal zu erwartenden Tankinhalt vorgeben, hier z.B. 0 m <sup>3</sup> .                                                                                                    | <ol> <li>Siehe Tabelle, Schritt B.</li> <li>Siehe Tabelle, Schritt 9.</li> <li>Siehe Tabelle, Schritte 10 – 14.</li> </ol> |
| 9  | Parameter TANKINHALT MAX. wählen.                                                                                                    |                                                                                                    |
|    | Maximal zu erwartenden Tankinhalt vorgeben, hier z.B. 5 m <sup>3</sup> .                                                                                                    | -                                                                                                    |
| 10 | Über Parameter TABELLENAUSWAHL die Option<br>"Tabelleneditor" wählen.                                                                                                    |                                                                                                    |
| 11 | Über Parameter TAB. EINGABEMODUS die Option<br>"Manuell" wählen.                                                                                                    |                                                                                                    |
| 12 | Über Parameter TABELLENEDITOR die Option "Neue<br>Tabelle" wählen.                                                                                                    | -                                                                                                    |
| 13 | Linearisierungstabelle eingeben (min. 2 Punkte, max. 32 Punkte).                                                                                                    |                                                                                                    |
|    | ZEILEN-NR.: Angezeigten Wert bestätigen.                                                                                                    |                                                                                                    |
|    | X-WERT: Höhenwert eingeben und bestätigen                                                                                                    |                                                                                                    |
|    | Y-WERT: Volumenwert eingeben, hier z.B. 0 m <sup>3</sup> , und bestätigen.                                                                                                    | -                                                                                                    |
| 14 | Vor-Ort-Anzeige<br>Wenn Sie einen weiteren Punkt für die Linearisie-<br>rungstabelle eingeben möchten, wählen Sie die<br>Option "Nächster Punkt" und geben den Punkt wie im<br>Schritt 13 beschrieben ein.                                                                                                    |                                                                                                    |
|    | FieldCare:<br>Weitere Punkte für die Linearisierungstabelle geben<br>Sie wie im Schritt 13 beschrieben ein.                                                                                                    |                                                                                                    |
| 15 | Wenn Sie die Eingabe beenden und die Linearisie-<br>rungstabelle aktivieren möchten, wählen Sie die<br>Option "Tabelle übernehmen".                                                                                                    |                                                                                                    |
| 16 | Ggf. den OUT Value des Analog Input Blocks skalie-<br>ren, siehe Seite 142, Parameterbeschreibungen PV<br>SCALE und OUT SCALE oder den OUT Value mit dem<br>Messwert gleichsetzen, siehe Seite 110, Parameter-<br>beschreibung SETZE EINH.OUT.                                                                                        |                                                                                                    |
| 17 | <ul> <li>Ergebnis:</li> <li>Die Linearisierungstabelle ist eingegeben.</li> <li>Die Messwertanzeige und der Parameter<br/>TANKINHALT zeigen den 2. Messwert an (hier<br/>das Volumen).</li> <li>Der Parameter FÜLLSTAND V. LIN. zeigt den 1.<br/>Messwert an (hier die Höhe). Siehe auch folgen-<br/>den Hinweis, Punkt 3.</li> </ul> |                                                                                                    |

 Als Messgrößen stehen Ihnen bei diesem Füllstandtyp "Höhe + %", "Höhe + Volumen", "Höhe + Masse", "%-Höhe + %", "%-Höhe + Volumen" und "%-Höhe + Masse" zur Verfügung.

 $\rightarrow$  Siehe Seite 78 ff.

- Sie haben auch die Möglichkeit kundenspezifische Einheiten vorzugeben. Siehe Parameterbeschreibungen EINHEIT DRUCK (Seite 66), EINHEIT HÖHE (→ Seite 82), EIN-HEIT VOLUMEN (→ Seite 83) und EINHEIT MASSE (→ Seite 84).
- 3. Über den Parameter INHALT HAUPTZEIL (→ Seite 107) können Sie festlegen welcher Messwert auf der Vor-Ort-Anzeige dargestellt werden soll.

# 6 Durchflussmessung

## 6.1 Abgleich

#### Beispiel:

In diesem Beispiel soll ein Volumendurchfluss in m<sup>3</sup>/h gemessen werden.

- Die Betriebsart "Durchflussmessung" steht nur beim Differenzdrucktransmitter Deltabar S zur Verfügung.
- Beachten Sie, dass in folgenden Fällen die Vor-Ort-Anzeige bzw. der MESSWERT und der digitale Ausgangswert des Anlog Input Blocks OUT nicht mehr denselben Wert anzeigen:
   wenn Sie die Betriebsart wechseln
  - wenn Sie die Werte für PV SCALE ändern
  - wenn Sie die Werte für OUT SCALE ändern
  - oder wenn Sie die Einheit wechseln.
  - $\rightarrow$  Siehe auch Parameterbeschreibungen PV SCALE, OUT SCALE (Seite 142) und SETZE EINH.OUT (Seite 110).
- Siehe auch Betriebsanleitung Deltabar S (BA00294P), Kapitel 6.5 "Durchflussmessung".
- Für eine Beschreibung der genannten Parameter, siehe
  - Seite 53, Tabelle 6: LAGEABGLEICH
  - Seite 90 ff, Tabelle 10: GRUNDABGLEICH.
- Für eine Beschreibung weiterer Parameter, siehe
  - Seite 96, Tabelle 17: ERWEIT. ABGLEICH
  - Seite 117, Tabelle 29: PROZESSWERTE.

#### **A** WARNUNG

#### Wechsel der Betriebsart wirkt sich auf die Spanne (URV) aus!

Dieser Umstand kann einen Produktüberlauf zur Folge haben.

► Wird die Betriebsart gewechselt, muss die Einstellung der Spanne (URV) im Bedienmenü "ABGLEICH → GRUNDABGLEICH" überprüft und ggf. neu eingestellt werden!

|   | Beschreibung                                                                                                    |                                                                                                    |
|---|----------------------------------------------------------------------------------------------------|----------------------------------------------------------------------------------------------------|
| 1 | Bevor Sie das Gerät für Ihre Anwendung einstellen,<br>müssen die Wirkdruckleitungen gereinigt und mit<br>Messstoff gefüllt sein. Siehe Betriebsanleitung<br>BA00294P, Kapitel 6.5.1. | v<br>[m <sup>3</sup> /h]                                                                                                    |
| 2 | Ggf. Lageabgleich durchführen. Siehe Seite 53,<br>Tabelle 6: LAGEABGLEICH.                                                                                                    | () 8000                                                                                                    |
| 3 | Ggf. über den Parameter BETRIEBSART die Betriebs-<br>art "Durchfluss" wählen.                                                                                                    |                                                                                                    |
|   | Vor-Ort-Anzeige:<br>Menüpfad: GRUPPENAUSWAHL $\rightarrow$ BETRIEBSART                                                                                                    |                                                                                                    |
|   | FieldCare:<br>Menüpfad: BETRIEBSART                                                                                                    | 2 [mbar]                                                                                                    |
| 4 | Vor-Ort-Anzeige:<br>Funktionsgruppe GRUNDABGLEICH wählen.<br>Menüpfad: GRUPPENAUSWAHL → BEDIENMENÜ<br>→ ABGLEICH → GRUNDABGLEICH                                                     | Abb. 16:       Abgleich Durchflussmessung         1       Siehe Tabelle, Schritt 7.         2       Siehe Tabelle, Schritt 8. |

|    | Beschreibung                                                                                                    |
|----|----------------------------------------------------------------------------------------------------|
| 5  | Über den Parameter EINHEIT DRUCK eine Druckein-<br>heit wählen, hier z.B. mbar.                                                                                                    |
| 6  | Über den Parameter DURCHFLUSSTYP die Option<br>"Volumen Betriebsbed" wählen.                                                                                                    |
| 7  | Über den Parameter EINH. DURCHFLUSS eine<br>Durchfluss-Einheit wählen, hier z.B. m³/h.                                                                                                    |
| 8  | Parameter MAX. DURCHFLUSS wählen.                                                                                                    |
|    | Maximalen Durchflusswert des Wirkdruckgebers<br>eingeben, hier z.B. 6000 m <sup>3</sup> /h. Siehe auch Ausle-<br>gungsblatt des Wirkdruckgebers.                                                                                               |
| 9  | Parameter MAX. DRUCK FLUSS wählen.                                                                                                    |
|    | Maximalen Druck eingeben, hier z.B. 400 mbar (6<br>psi). Siehe auch Auslegungsblatt des Wirkdruckge-<br>bers.                                                                                                    |
| 10 | Ggf. den OUT Value des Analog Input Blocks skalie-<br>ren, siehe Seite 142, Parameterbeschreibungen PV<br>SCALE und OUT SCALE oder den OUT Value mit dem<br>Messwert gleichsetzen, siehe Seite 110, Parameter-<br>beschreibung SETZE EINH.OUT. |
| 11 | Ergebnis:<br>Das Messgerät ist für die Durchflussmessung einge-<br>stellt.                                                                                                    |

- Sie können auch über das QUICK SETUP Menü einen Abgleich durchführen. → Siehe Seite 51 ff, Tabelle 5: QUICK SETUP Menü.
- 2. Über den Parameter DURCHFLUSSTYP können Sie zwischen folgenden Durchflusstypen wählen:
  - Volumen Betriebsbed. (Volumen unter Betriebsbedingungen)
  - Gas Normbedingungen (Normvolumen unter Normbedingungen in Europa: 1013,25 mbar und 273,15 K (0 °C))
  - Gas Std. Bedingungen (Standardvolumen unter Standardbedingungen in den USA: 1013,25 mbar (14,7 psi) und 288, 15 K (15 °C/59 °F))
  - Masse
- 3. In Abhängigkeit vom gewählten Durchflusstyp können Sie zwischen verschiedenen Einheiten wählen. Zusätzlich haben Sie die Möglichkeit eine kundenspezifische Einheit vorzugeben.

Siehe Parameterbeschreibungen EINHEIT DRUCK ( $\rightarrow$  Seite 91), EINH. DRUCHFLUSS ( $\rightarrow$  Seite 92), NORM. DURCHFL. EIN ( $\rightarrow$  Seite 92), STD. DURCHFL. EINH ( $\rightarrow$  Seite 93) und EINH. MASSEFLUSS ( $\rightarrow$  Seite 93).

Im unteren Messbereich können kleine Durchflussmengen (Schleichmengen) zu großen Messwertschwankungen führen. Über den Parameter SCHLEICHM. MODUS (→ Seite 97) können Sie eine Schleichmengenunterdrückung aktivieren.

### 6.2 Summenzähler

#### **Beispiel:**

In diesem Beispiel soll der Volumendurchfluss aufsummiert und in der Einheit m<sup>3</sup>E<sup>3</sup> angezeigt werden. Negative Durchflüsse sollen zur Durchflussmenge addiert werden.

- Für eine Beschreibung der genannten Parameter, siehe
  - Seite 104 ff, Tabelle 20: SUMMENZ ABGLEICH
  - Seite 117 ff, Tabelle 29: PROZESSWERTE
- Der Summenzähler 1 ist zurücksetzbar. Der Summenzähler 2 ist nicht zurücksetzbar.

|   | Beschreibung                                                                                                    |
|---|----------------------------------------------------------------------------------------------------|
| 1 | Gerät gemäß Kapitel 6.1 abgleichen.                                                                                                   |
| 2 | Funktionsgruppe wechseln.                                                                                                    |
|   | Vor-Ort-Anzeige:<br>Menüpfad: GRUPPENAUSWAHL → BEDIENMENÜ<br>→ ABGLEICH → SUMMENZ. ABGLEICH                                           |
|   | FieldCare:<br>Menüpfad: HERSTELLERANSICHT $\rightarrow$ BEDIEN-<br>MENÜ $\rightarrow$ ABGLEICH $\rightarrow$ SUMMENZ. ABGLEICH        |
| 3 | Über den Parameter EINHEIT SUMMENZ. 1 eine<br>Durchfluss-Einheit wählen, hier z.B. m <sup>3</sup> E <sup>3</sup> .                    |
| 4 | Über den Parameter MODUS SUMMENZ. 1 den<br>Zähl-modus für negative Durchflüsse festlegen, hier<br>z.B. die Option "Neg. flow: aufw.". |
| 5 | Über den Parameter RESET SUMMENZ. Summen-<br>zähler 1 auf Null zurücksetzen.                                                          |
| 6 | Ergebnis:<br>Die Parameter SUMMENZÄHLER 1 und SUMMENZ.<br>1 ÜBERL. zeigen den aufsummierten Volumenfluss<br>an.                       |

- Sie haben auch die Möglichkeit eine kundenspezifische Einheit vorzugeben. → Siehe Parameterbeschreibungen EINH. SUMMENZ. 1 (→ Seite 105) und EINH. SUMMENZ. 2 (→ Seite 106).
- Die Parameter SUMMENZÄHLER 1 und SUMMENZ. 1 ÜBERL. zeigen den aufsummierten Durchflusswert des ersten Summenzählers an. Die Parameter SUMMENZÄHLER 2 und SUMMENZ. 2 ÜBERL. zeigen den aufsummierten Durchflusswert des zweiten Summenzählers an.

 $\rightarrow$  Siehe Seite 117 ff, Funktionsgruppe PROZESSWERTE.

- Über den Parameter INHALT HAUPTZEIL (→ Seite 107) können Sie festlegen welcher Messwert auf der Vor-Ort-Anzeige dargestellt werden soll.
- Über den Parameter 3. ZYKL. WERT (→ Seite 130) können Sie vorgeben welcher Summenzähler als dritter zyklischer Wert (3RD CYCLIC VALUE) über den Bus übertragen wird.

# 7 Parameterbeschreibung

- In den folgenden Tabellen sind alle Parameter gemäß der Menüstruktur aufgeführt. Dabei entspricht jede Tabelle einer Funktionsgruppe im Menübaum.
- Der Menüaufbau für die Vor-Ort-Bedienung und FieldCare unterscheiden sich geringfügig. Hauptsächlich betrifft es den Parameter SPRACHE und die Funktionsgruppe LINEA-RISIERUNG.
- Im FieldCare werden zusätzliche Parameter angezeigt. Diese Parameter sind entsprechend gekennzeichnet.
- In der Kopfzeile jeder Tabelle ist der Menüpfad angegeben, über den Sie zu den entsprechenden Parametern gelangen.
- Abhängig von der ausgewählten Betriebsart setzt sich das Menü unterschiedlich zusammen. D.h. manche Funktionsgruppen werden nur bei einer Betriebsart angezeigt wie z.B. die Funktionsgruppe LINEARISIERUNG für die Betriebsart "Füllstand". Soweit für eine Funktionsgruppe bestimmte Voraussetzungen notwendig sind, werden diese in der ersten Reihe der Tabelle aufgeführt.
- Einige Parameter werden nur angezeigt, wenn andere Parameter entsprechend eingestellt wurden. Zum Beispiel wird der Parameter ABGLEICH LEER im Quick Setup-Menü (Betriebsart "Füllstand") nur angezeigt, wenn für den Parameter FÜLLSTANDTYP die Option "Linear" und für den Parameter ABGLEICHMODUS die Option "Nass" gewählt wurde. In der Parameterbeschreibung steht hier der Hinweis: Voraussetzung: FÜLLSTANDTYP = Linear und ABGLEICHMODUS = Nass.
- Parameternamen sind im Text in Großbuchstaben geschrieben.
- In der Spalte "Parametername" ist in Klammern die eindeutige Identifikationsnummer (ID) des Parameters angegeben. Diese ID-Nummer erscheint nur auf der Vor-Ort-Anzeige.

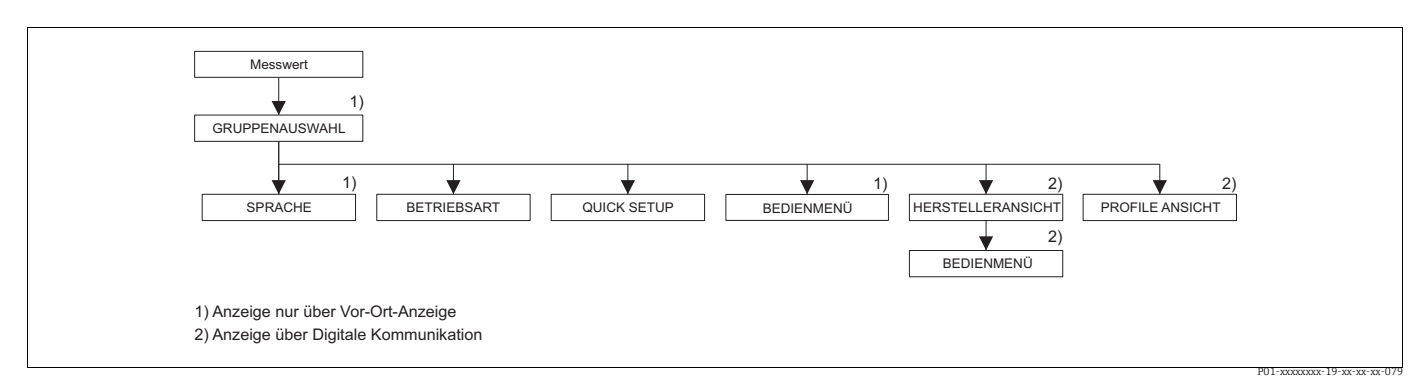

Abb. 17: 1. Auswahlebene im Menü, SPRACHE (→ siehe Seite 43, Tabelle 1) und BETRIEBSART (→ siehe Seite 44, Tabelle 2)

| Tabelle 1: GRUPPENAUSWAHL $\rightarrow$ SPRACHE – Vor-Ort-Bedienung |                                                                                                    |  |
|---------------------------------------------------------------------|----------------------------------------------------------------------------------------------------|--|
| Parametername                                                       | Beschreibung                                                                                                    |  |
| SPRACHE (079)<br>Auswahl                                            | Menüsprache für die Vor-Ort-Anzeige auswählen.                                                                                                    |  |
|                                                                     | <ul> <li>Der Parameter SPRACHE ist im FieldCare in der Funktionsgruppe ANZEIGE angeordnet.</li> <li>Die Menüsprache für FieldCare wählen Sie über den "Language Button" im Parametrierfenster. Die Menüsprache für den FieldCare-Rahmen wählen Sie über das Menü "Extra" → "Optionen" → "Anzeige" → "Sprache".</li> </ul> |  |
|                                                                     | Werkeinstellung:<br>English                                                                                                    |  |

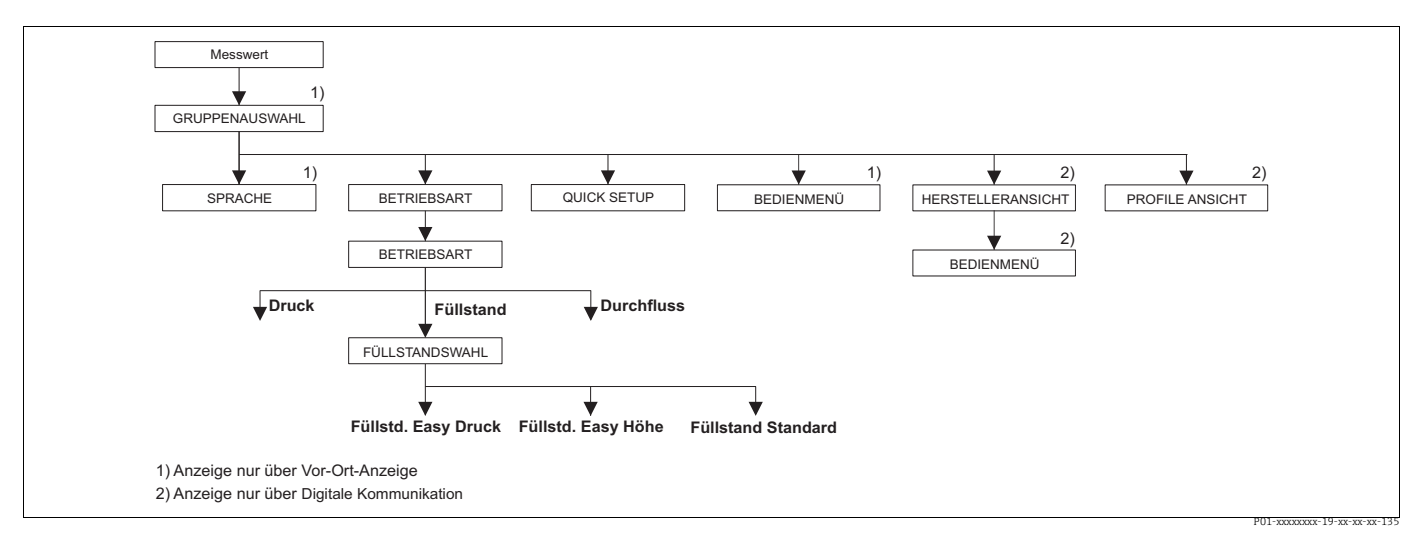

Abb. 18: Betriebsart "Füllstand", Parameter FÜLLSTANDWAHL

| Tabelle 2: GRUPPENAUSWAHL $\rightarrow$ BETRIEBSART |                                                                                                    |
|-----------------------------------------------------|----------------------------------------------------------------------------------------------------|
| BETRIEBSART (389)<br>Auswahl                        | Betriebsart auswählen.<br>Entsprechend der gewählten Betriebsart setzt sich das Bedienmenü zusammen.                                                              |
|                                                     | <ul> <li>Bei einem Wechsel der Betriebsart findet keine Umrechnung statt. Das Gerät<br/>muss bei einem Wechsel der Betriebsart neu abgeglichen werden.</li> </ul> |
|                                                     | Auswahl:<br>• Druck<br>• Füllstand<br>• Deltabar S: Durchfluss                                                                                                    |
|                                                     | Werkeinstellung:<br>• Cerabar S und Deltabar S: Druck<br>• Deltapilot S: Füllstand                                                                                |

| Tabelle 2: GRUPPENAUSWAHL $\rightarrow$ BETRIEBSART                                                                                                    |                                                                                                    |  |  |
|----------------------------------------------------------------------------------------------------|----------------------------------------------------------------------------------------------------|--|--|
| FÜLLSTANDWAHL (020)                                                                                                    | Füllstandmodus auswählen.                                                                                                    |  |  |
| Auswahl                                                                                                    | <ul><li>Voraussetzung:</li><li>BETRIEBSART = Füllstand</li></ul>                                                                                                    |  |  |
|                                                                                                    | <ul> <li>Bei den Füllstandmodi "Füllstd. Easy Druck" und "Füllstd. Easy Höhe" werden die<br/>eingegebenen Werte einem geringeren Prüfumfang unterzogen als beim Füll-<br/>standmodus "Füllstand Standard". Für die Füllstandmodi "Füllstd. Easy Druck" und<br/>"Füllstd. Easy Höhe" muss für die eingegebenen Werten für ABGLEICH LEER/<br/>ABGLEICH VOLL, DRUCK LEER/DRUCK VOLL und HÖHE LEER/HÖHE VOLL ein<br/>Mindestabstand von 1 % zueinander eingehalten werden. Liegen die Werte zu<br/>dicht beieinander wird der Wert mit einer Meldung abgelehnt. Weitere Grenz-<br/>werte werden nicht überprüft, d.h. damit das Messgerät eine korrekte Messung<br/>durchführen kann, müssen die eingegebenen Werte zum Sensor und zur Mes-<br/>saufgabe passen.<br/>→ Für eine Übersicht der unterschiedlichen Füllstandmodi und -typen siehe<br/>Seite 12. Kapitel 5.1 "Übersicht Füllstandmessung".</li> </ul> |  |  |
|                                                                                                    | <ul> <li>Die Füllstandmodi "Füllstd. Easy Druck" und "Füllstd. Easy Höhe" umfassen weni-<br/>ger Parameter als der Modus "Füllstand Standard" und dienen zum schnellen und<br/>einfachen Parametrieren einer Füllstandanwendung.</li> </ul>                                                                                                    |  |  |
|                                                                                                    | <ul> <li>Kundenspezifische Füllhöhen-, Volumen- und Masseneinheiten oder eine Line-<br/>arisierungstabelle können nur beim Füllstandmodus "Füllstand Standard" einge-<br/>geben werden.</li> </ul>                                                                                                    |  |  |
|                                                                                                    | Auswahl:<br>• Füllstd Fasy Druck                                                                                                    |  |  |
|                                                                                                    | ■ Fullstart Lasy Brack<br>Bei diesem Füllstandmodus geben Sie zwei Druck-Füllstand-Wertepaare vor. Der<br>Druckmesswert wird direkt in die Einheit umgerechnet, die Sie über den Para-<br>meter AUSGABEEINHEIT (→ Seite 59) wählen. Es stehen die zwei Abgleichmodi<br>"Nass" und "Trocken" zur Verfügung.                                                                                                    |  |  |
|                                                                                                    | <ul> <li>Der Nassabgleich erfolgt durch Befüllen und Entleeren des Behälters. Bei zwei<br/>unterschiedlichen Füllhöhen wird der eingegebene Füllhöhen-, Volumen-,<br/>Masse- oder Prozentwert dem zu diesem Zeitpunkt gemessenen Druck zuge-<br/>ordnet</li> </ul>                                                                                                    |  |  |
|                                                                                                    | <ul> <li>Der Trockenabgleich ist ein theoretischer Abgleich. Bei diesem Abgleich<br/>geben Sie zwei Druck-Füllstand-Wertepaare über die Parameter ABGLEICH<br/>LEER, DRUCK LEER, ABGLEICH VOLL und DRUCK VOLL vor. → Parameterbe-<br/>schreibungen siehe Seite 60 ff.</li> </ul>                                                                                                    |  |  |
|                                                                                                    | <ul> <li>Fullsta. Easy Hone</li> <li>Bei diesem Füllstandmodus geben Sie eine Höheneinheit, die Dichte und zwei<br/>Höhen-Füllstand-Wertepaare vor. Der Druckmesswert wird mit Hilfe der einge-<br/>gebenen Dichte und der Höheneinheit in einen Höhenwert umgerechnet. Es ste-<br/>hen die zwei Abgleichmodi "Nass" und "Trocken" zur Verfügung.</li> <li>Der Nassableich erfolgt durch Befüllen und Entleeren des Behälters. Bei zwei<br/>unterschiedlichen Füllhöhen wird der eingegebene Füllhöhen Volumen</li> </ul>                                                                                                    |  |  |
|                                                                                                    | <ul> <li>Masse- oder Prozentwert dem umgerechneten Höhenwert zugeordnet.</li> <li>Der Trockenabgleich ist ein theoretischer Abgleich. Bei diesem Abgleich geben Sie zwei Höhen-Füllstand-Wertepaare über die Parameter ABGLEICH LEER, HÖHE LEER, ABGLEICH VOLL, HÖHE VOLL vor. → Parameterbeschreibungen siehe Seite 64.</li> </ul>                                                                                                    |  |  |
|                                                                                                    | <ul> <li>Füllstand Standard<br/>Nachdem Sie diesen Füllstandmodus gewählt haben, können Sie über den Para-<br/>meter FÜLLSTANDTYP (→ Seite 67) zwischen "Linear", "Druck mit Kennlinie" und<br/>"Höhe mit Kennlinie" wählen.</li> </ul>                                                                                                    |  |  |
|                                                                                                    | Werkeinstellung:                                                                                                    |  |  |
|                                                                                                    | Füllstd. Easy Druck                                                                                                    |  |  |
| <ul> <li>→ Für FÜLLSTANDWAHL = "Füllstd. Easy Druck" siehe Seite 57, Tabelle 8.</li> <li>→ Für FÜLLSTANDWAHL = "Füllstd. Easy Höhe" siehe Seite 62, Tabelle 9.</li> <li>→ Für FÜLLSTANDWAHL = "Füllstand Standard" siehe Seite 66, Tabelle 10.</li> </ul> |                                                                                                    |  |  |

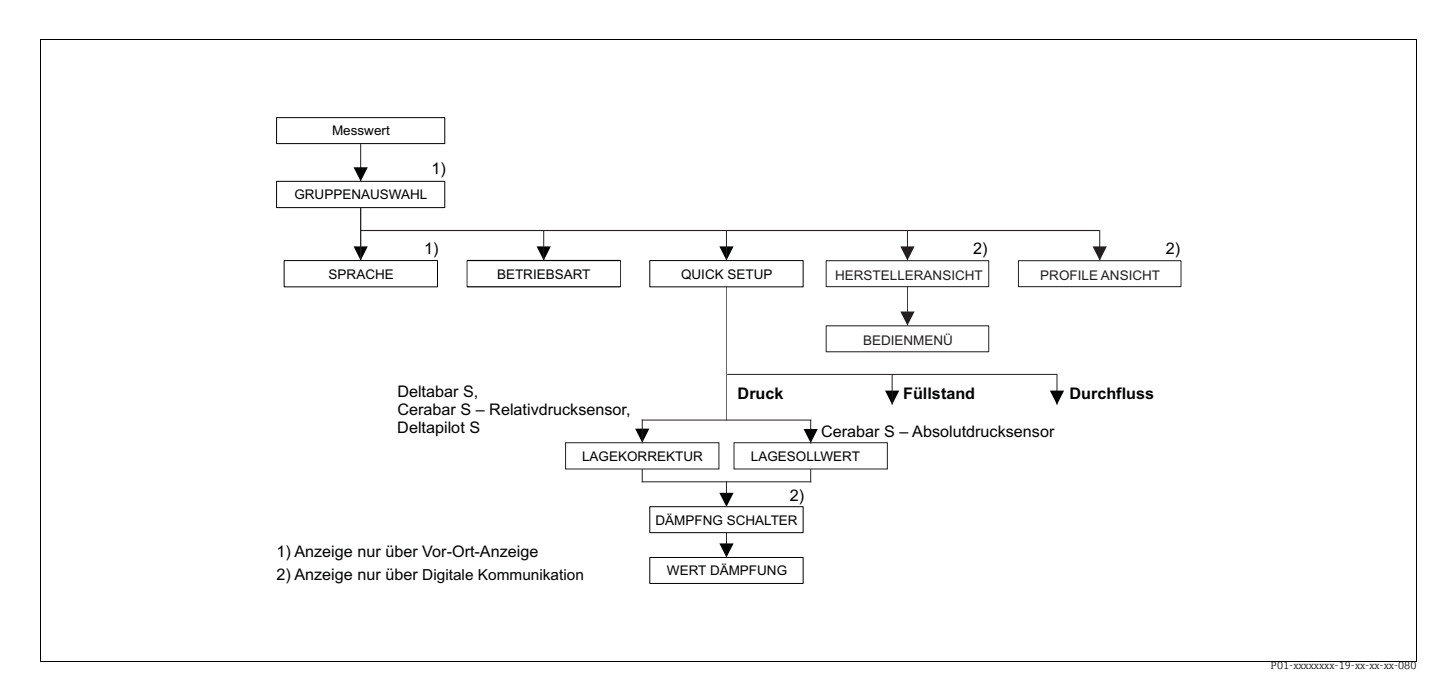

Abb. 19: Quick Setup Menü für die Betriebsart "Druck"

| Tabelle 3: QUICK SETUP "Druck"                                                                                                    |                                                                                                    |  |
|----------------------------------------------------------------------------------------------------|----------------------------------------------------------------------------------------------------|--|
| Parametername                                                                                                    | Beschreibung                                                                                                    |  |
| Dieses Menü zeigt die wicht                                                                                                    | igsten Parameter für die Betriebsart Druck an.                                                                                                    |  |
| <ul><li>Voraussetzung:</li><li>BETRIEBSART = Druck</li></ul>                                                                                                    |                                                                                                    |  |
| Hinweis:<br>Siehe auch<br>- Seite 54 ff, Tabelle 7: GRUNDABGLEICH<br>- Seite 95, Tabelle 15: ERWEIT. ABGLEICH<br>- Seite 116 ff, Tabelle 27: PROZESSWERTE<br>- Seite 11 ff, Kapitel 4 "Druckmessung". |                                                                                                    |  |
| LAGEKORREKTUR (685)<br>Auswahl<br>Slot: 2<br>Index 116                                                                                                    | Lageabgleich – die Druckdifferenz zwischen Null (Sollwert) und gemessenem<br>Druck muss nicht bekannt sein.<br>Bedingt durch die Einbaulage des Gerätes kann es zu einer Verschiebung des Mess-<br>wertes kommen, d.h. z.B. bei leerem oder teilbefülltem Behälter zeigt der Parame-<br>ter MESSWERT nicht Null an. |  |
|                                                                                                    | <ul> <li>Beispiel:</li> <li>MESSWERT = 2.2 mbar (0.033 psi)</li> <li>Über den Parameter LAGEKORREKTUR mit der Option "übernehmen" korrigieren<br/>Sie den MESSWERT. D.h. Sie weisen dem anliegenden Druck den Wert 0.0 zu.</li> <li>MESSWERT (nach Lagekorrektur) = 0.0 mbar</li> </ul>                             |  |
|                                                                                                    | Der Parameter LAGEOFFSET zeigt die resultierende Druckdifferenz (Offset), um<br>die der MESSWERT korrigiert wurde an.                                                                                                    |  |
|                                                                                                    | <ul> <li>Voraussetzung:</li> <li>Dieser Parameter wird beim Deltabar S, Cerabar S mit Relativdrucksensor und Deltapilot S angezeigt.</li> </ul>                                                                                                    |  |
|                                                                                                    | Auswahl:<br>• Abbrechen<br>• Übernehmen                                                                                                    |  |
|                                                                                                    | Werkeinstellung:<br>Abbrechen                                                                                                    |  |

| Tabelle 3: QUICK SETUP "Druck"                         |                                                                                                    |  |  |
|--------------------------------------------------------|----------------------------------------------------------------------------------------------------|--|--|
| Parametername                                          | Beschreibung                                                                                                    |  |  |
| LAGESOLLWERT (563)<br>Eingabe<br>Slot: 2<br>Index: 117 | Lageabgleich – die Druckdifferenz zwischen Null (Sollwert) und gemessenem<br>Druck muss nicht bekannt sein. Um die Druckdifferenz zu korrigieren, wird ein<br>Referenzmesswert (z. B. von einem Referenzgerät) benötigt.<br>Bedingt durch die Einbaulage des Gerätes kann es zu einer Verschiebung des Mess-<br>wertes kommen, d.h. z.B. bei leerem oder teilbefülltem Behälter zeigt der Parame-<br>ter MESSWERT nicht Null oder den gewünschten Wert an.                                                                                                    |  |  |
|                                                        | <ul> <li>Beispiel:</li> <li>MESSWERT = 0.5 mbar (0.0075 psi)</li> <li>Für den Parameter LAGESOLLWERT geben Sie den gewünschten Sollwert für den MESSWERT vor, zum Beispiel 2.0 mbar (0.03 psi). (Es gilt: MESSWERT<sub>neu</sub> = LAGESOLLWERT)</li> <li>MESSWERT (nach Eingabe für LAGESOLLWERT) = 2.0 mbar (0.03 psi)</li> <li>Der Parameter LAGEOFFSET zeigt die resultierende Druckdifferenz (Offset), um die der MESSWERT korrigiert wurde an. Es gilt: LAGEOFFSET = MESSWERT<sub>alt</sub> - LAGESOLLWERT, hier: LAGEOFFSET = 0.5 mbar (0.0075 psi) - 2.0 mbar (0.03 psi) = -1.5 mbar (-0.0225 psi))</li> </ul> |  |  |
|                                                        | <ul><li>Voraussetzung:</li><li>Dieser Parameter wird beim Cerabar S mit Absolutdrucksensor angezeigt.</li></ul>                                                                                                    |  |  |
|                                                        | Werkeinstellung:<br>0.0                                                                                                    |  |  |
| DÄMPFNG SCHALTER<br>Anzeige                            | Zeigt die Schalterstellung des DIP-Schalters 2 an, mit dem sich die Dämpfung des<br>Ausgangssignals ein- und ausschalten lässt.                                                                                                    |  |  |
|                                                        | <ul> <li>Anzeige:</li> <li>Aus<br/>Das Ausgangssignal ist ungedämpft.</li> <li>An<br/>Das Ausgangssignal ist gedämpft. Die Dämpfungskonstante wird im Parameter<br/>"WERT DÄMPFUNG (274)" festgelegt</li> <li>Werkeinstellung</li> </ul>                                                                                                    |  |  |
|                                                        | An                                                                                                    |  |  |
| WERT DÄMPFUNG (274)<br>Eingabe<br>Slot: 2              | Dämpfungszeit (Zeitkonstante τ) eingeben.<br>Die Dämpfung beeinflusst die Geschwindigkeit, mit der alle nachfolgenden Ele-<br>mente wie z.B. Vor-Ort-Anzeige, Messwert und Out Value des Analog Input Blocks<br>auf eine Änderung des Druckes reagieren.                                                                                                    |  |  |
| Index: 79                                              | Eingabebereich:<br>0.0999.0 s                                                                                                    |  |  |
|                                                        | <b>Werkeinstellung:</b><br>2.0 s bzw. gemäß Bestellangaben                                                                                                    |  |  |
|                                                        | Die eingestellte Dämpfungszeit ist nur wirksam, wenn DIP-Schalter 2 in Position<br>"on" steht.                                                                                                    |  |  |

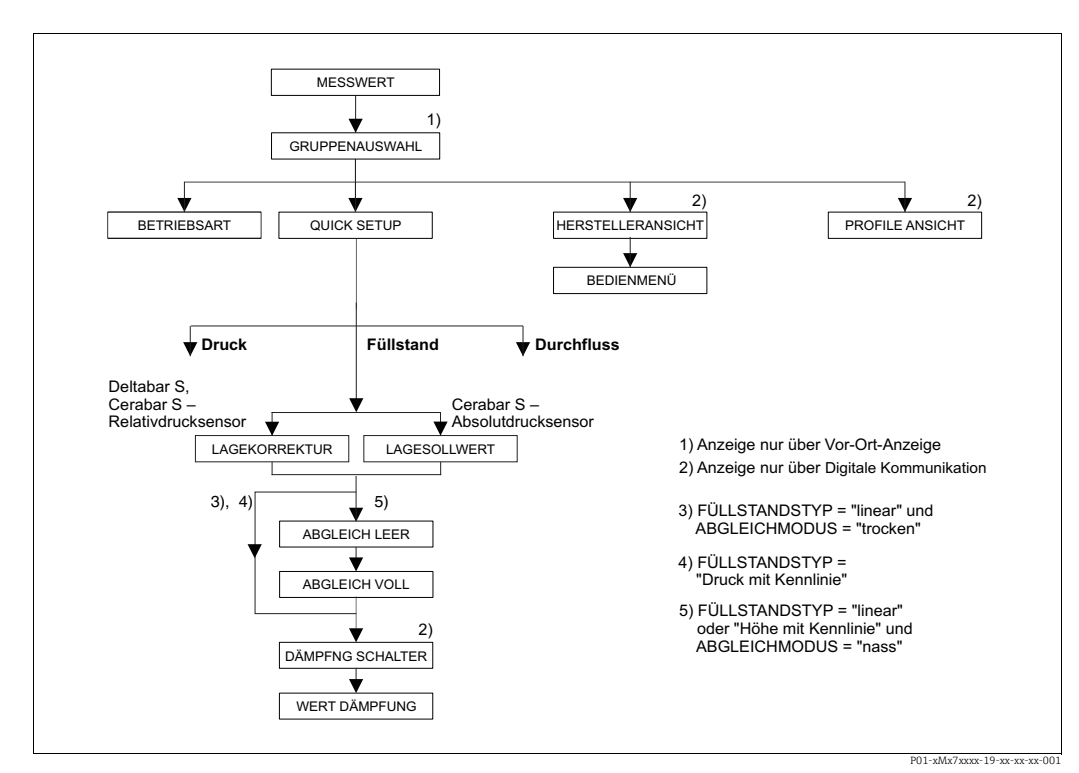

Abb. 20: Quick Setup Menü für die Betriebsart "Füllstand"

| Tabelle 4: QUICK SETUP "Füllstand"                                                                                                    |                                                                       |  |
|----------------------------------------------------------------------------------------------------|-----------------------------------------------------------------------|--|
| Parametername                                                                                                    | Beschreibung                                                          |  |
| Dieses Menü zeigt die wicht                                                                                                    | igsten Parameter für die Betriebsart Füllstand an.                    |  |
| <ul><li>Voraussetzung:</li><li>BETRIEBSART = Füllstand</li></ul>                                                                                                    |                                                                       |  |
| Hinweis:<br>Siehe auch<br>- Seite 66 ff, Tabellen 10 bis 13: GRUNADABGLEICH<br>- Seite 95 ff, Tabelle 16: ERWEIT. ABGLEICH<br>- Seite 98 ff, Tabelle 18 und 19: LINEARISIERUNG<br>- Seite 116 ff, Tabelle 28: PROZESSWERTE<br>- Seite 12 ff. Kapitel 5 "Füllstandmessung". |                                                                       |  |
| FÜLLSTANDWAHL (020)<br>Auswahl                                                                                                    | Füllstandmodus auswählen.<br>→ Parameterbeschreibung, siehe Seite 45. |  |
| Slot: 2<br>Index: 248                                                                                                    | Werkeinstellung:<br>Füllstd. Easy Druck                               |  |

| Tabelle 4: QUICK SETUP "Füllstand"                               |                                                                                                    |  |
|------------------------------------------------------------------|----------------------------------------------------------------------------------------------------|--|
| Parametername                                                    | Beschreibung                                                                                                    |  |
| LAGEKORREKTUR (685)<br>Auswahl<br>Slot: 2<br>Index: 116          | Lageabgleich – die Druckdifferenz zwischen Null (Sollwert) und gemessenem<br>Druck muss nicht bekannt sein.<br>Bedingt durch die Einbaulage des Gerätes kann es zu einer Verschiebung des Mess-<br>wertes kommen, d.h. bei leerem oder teilbefülltem Behälter zeigt der Parameter<br>MESSWERT nicht Null an                                                                                                    |  |
|                                                                  | <ul> <li>Beispiel:</li> <li>MESSWERT = 2.2 mbar (0,033 psi)</li> <li>Über den Parameter LAGEKORREKTUR mit der Option "Übernehmen" korrigieren Sie den MESSWERT. D.h. Sie weisen dem anliegenden Druck den Wert 0.0 zu.</li> <li>MESSWERT (nach Lagekorrektur) = 0.0 mbar</li> <li>Der Parameter LAGEOFFSET zeigt die resultierende Druckdifferenz (Offset), um die der MESSWERT korrigiert wurde an.</li> <li>Voraussetzung:</li> <li>Dieser Parameter wird beim Deltabar S, Cerabar S mit Relativdrucksensor und Deltapilot S angezeigt.</li> </ul>                                                                                          |  |
|                                                                  | Auswan:<br>• Abbrechen<br>• Übernehmen<br>Werkeinstellung:                                                                                                    |  |
| LAGESOLLWERT (563)<br>Eingabe<br>Slot: 2<br>Index:117            | Abbrechen<br>Lageabgleich – die Druckdifferenz zwischen Null (Sollwert) und gemessenem<br>Druck muss nicht bekannt sein. Um die Druckdifferenz zu korrigieren, wird ein<br>Referenzmesswert (z. B. von einem Referenzgerät) benötigt.<br>Bedingt durch die Einbaulage des Gerätes kann es zu einer Verschiebung des Mess-<br>wertes kommen, d.h. bei leerem oder teilbefülltem Behälter zeigt der Parameter<br>MESSWERT nicht Null oder den gewünschten Wert an.                                                                                                    |  |
|                                                                  | <ul> <li>Beispiel:</li> <li>MESSWERT = 0.5 mbar (0.0075 psi)</li> <li>Für den Parameter LAGESOLLWERT geben Sie den gewünschten Sollwert für den MESSWERT vor, zum Beispiel 2.0 mbar (0.03 psi). (Es gilt: MESSWERT<sub>neu</sub> = LAGESOLLWERT)</li> <li>MESSWERT (nach Eingabe für LAGESOLLWERT) = 2.0 mbar (0.03 psi)</li> <li>Der Parameter LAGEOFFSET zeigt die resultierende Druckdifferenz (Offset), um die der MESSWERT korrigiert wurde an. Es gilt: LAGEOFFSET = MESSWERT<sub>alt</sub> - LAGESOLLWERT, hier: LAGEOFFSET = 0.5 mbar (0.0075 psi) - 2.0 mbar (0.03 psi) = -1.5 mbar (-0.0225 psi))</li> </ul>                        |  |
|                                                                  | <ul> <li>Voraussetzung:</li> <li>Dieser Parameter wird beim Cerabar S mit Absolutdrucksensor angezeigt.</li> <li>Werkeinstellung:</li> </ul>                                                                                                    |  |
| ABGLEICH LEER (314)/<br>(010)<br>Eingabe<br>Slot: 2<br>Index: 75 | <ul> <li>0.0</li> <li>Füllstandwert für den unteren Abgleichpunkt (Behälter leer) eingeben.</li> <li>Der Behälter ist entweder leer oder zum Teil gefüllt. Mit der Eingabe eines Wertes für diesen Parameter weisen Sie dem am Gerät anliegenden Druck einen Füllstandwert zu.</li> <li>Voraussetzung:</li> <li>FÜLLSTANDWAHL = Füllstd. Easy Druck (→ Siehe auch Seite 45), ABGLEICHMODUS = Nass (→ Siehe auch Seite 59)</li> </ul>                                                                                                    |  |
|                                                                  | <ul> <li>FÜLLSTANDWAHL = Füllstand Standard (→ Siehe auch Seite 45),<br/>FÜLLSTANDTYP = Linear (→ Siehe auch Seite 67),<br/>ABGLEICHMODUS = Nass (→ Siehe auch Seite 72)</li> <li>Die Vor-Ort-Anzeige zeigt bei diesem Parameter den einzugebenden Füllstandwert<br/>und den am Gerät anliegenden Druck an. Damit der Füllstandwert mit dem am<br/>Gerät anliegenden Druck abgespeichert wird, muss auch wenn der Füllstandwert<br/>unverändert bleiben soll, vor dem Bestätigen mit der "E"-Taste das Eingabefeld für<br/>den Füllstandwert mit der "+"- oder "-"Taste zuerst aktiviert werden.</li> <li>Werkeinstellung:<br/>0 0</li> </ul> |  |

| Tabelle 4: QUICK SETUP "Füllstand"        |                                                                                                    |  |  |
|-------------------------------------------|----------------------------------------------------------------------------------------------------|--|--|
| Parametername                             | Beschreibung                                                                                                    |  |  |
| ABGLEICH VOLL (315)/<br>(004)<br>Eingabe  | Füllstandwert für den oberen Abgleichpunkt (Behälter voll) eingeben.<br>Der Behälter ist entweder vollständig oder fast gefüllt. Mit der Eingabe eines Wer-<br>tes für diesen Parameter weisen Sie dem am Gerät anliegenden Druck einen Füll-<br>standwert zu.                                                                                                    |  |  |
| Slot: 2<br>Index: 76                      | <ul> <li>Voraussetzung:</li> <li>FÜLLSTANDWAHL = Füllstd. Easy Druck (→ Siehe auch Seite 45),<br/>ABGLEICHMODUS = Nass (→ Siehe auch Seite 59)</li> <li>FÜLLSTANDWAHL = Füllstand Standard (→ Siehe auch Seite 45),<br/>FÜLLSTANDTYP = Linear (→ Siehe auch Seite 67),<br/>ABGLEICHMODUS = Nass (→ Siehe auch Seite 72)</li> </ul>                                                                        |  |  |
|                                           | Die Vor-Ort-Anzeige zeigt bei diesem Parameter den einzugebenden Füllstandwert<br>und den am Gerät anliegenden Druck an. Damit der Füllstandwert mit dem am<br>Gerät anliegenden Druck abgespeichert wird, muss auch wenn der Füllstandwert<br>unverändert bleiben soll, vor dem Bestätigen mit der "E"-Taste das Eingabefeld für<br>den Füllstandwert mit der "+"- oder ""Taste zuerst aktiviert werden. |  |  |
|                                           | Werkeinstellung:<br>100.0                                                                                                    |  |  |
| DÄMPFNG SCHALTER<br>Anzeige               | Zeigt die Schalterstellung des DIP-Schalters 2 an, mit dem sich die Dämpfung des<br>Ausgangssignals ein- und ausschalten lässt.                                                                                                    |  |  |
|                                           | Anzeige:                                                                                                    |  |  |
|                                           | Das Ausgangssignal ist ungedämpft.                                                                                                    |  |  |
|                                           | <ul> <li>An</li> <li>Das Ausgangssignal ist gedämpft. Die Dämpfungskonstante wird im Parameter</li> <li>"WERT DÄMPFUNG (274)" festgelegt</li> </ul>                                                                                                    |  |  |
|                                           | Werkeinstellung<br>An                                                                                                    |  |  |
| WERT DÄMPFUNG (247)<br>Eingabe<br>Slot: 2 | Dämpfungszeit (Zeitkonstante $\tau$ ) eingeben.<br>Die Dämpfung beeinflusst die Geschwindigkeit, mit der alle nachfolgenden Ele-<br>mente wie z.B. Vor-Ort-Anzeige, Messwert und Out Value des Analog Input Blocks<br>auf eine Änderung des Druckes reagieren.                                                                                                    |  |  |
| Index: 79                                 | Eingabebereich:<br>0.0999.0 s                                                                                                    |  |  |
|                                           | Werkeinstellung:<br>2.0 s bzw. gemäß Bestellangaben                                                                                                    |  |  |
|                                           | Die eingestellte Dämpfungszeit ist nur wirksam, wenn DIP-Schalter 2 in Position<br>"on" steht.                                                                                                    |  |  |

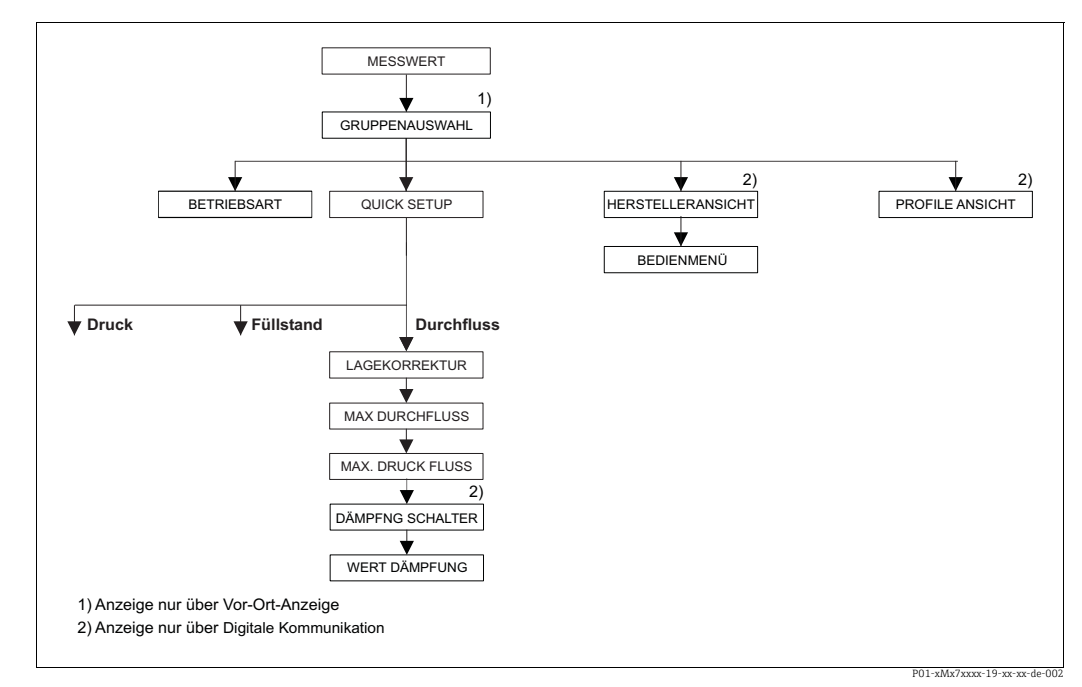

Abb. 21: Quick Setup Menü Betriebsart "Durchfluss" (nur Differenzdrucktransmitter Deltabar S)

| Tabelle 5: QUICK SETUP "Durchfluss"                                                                                                    |                                                                                                    |  |
|----------------------------------------------------------------------------------------------------|----------------------------------------------------------------------------------------------------|--|
| Parametername                                                                                                    | Beschreibung                                                                                                    |  |
| Dieses Menü zeigt die wicht<br>Voraussetzung:                                                                                                    | igsten Parameter für die Betriebsart Durchfluss an.                                                                                                    |  |
| <ul> <li>Differenzdrucktransmitte</li> <li>BETRIEBSART = Durchflu</li> </ul>                                                                                | <ul> <li>Differenzdrucktransmitter Deltabar S</li> <li>BETRIEBSART = Durchfluss</li> </ul>                                                                                                    |  |
| Hinweis:<br>Siehe auch<br>- Seite 90 ff, Tabelle 14: GF<br>- Seite 96 ff, Tabelle 17: EF<br>- Seite 104 ff, Tabelle 20: S<br>- Seite 40 ff, Kapitel 6 "Dury | Hinweis:<br>Siehe auch<br>- Seite 90 ff, Tabelle 14: GRUNDABGLEICH<br>- Seite 96 ff, Tabelle 17: ERWEIT. ABGLEICH<br>- Seite 104 ff, Tabelle 20: SUMMENZ. ABGLEICH<br>- Seite 40 ff, Kapitel 6 "Durchflussmessung".                                                                                          |  |
| LAGEKORREKTUR (685)<br>Auswahl<br>Slot: 2<br>Index: 116                                                                                                    | Lageabgleich – die Druckdifferenz zwischen Null (Sollwert) und gemessenem<br>Druck muss nicht bekannt sein.<br>Bedingt durch die Einbaulage des Gerätes kann es zu einer Verschiebung des Mess-<br>wertes kommen, d.h. bei leerem oder teilbefülltem Behälter zeigt der Parameter<br>MESSWERT nicht Null an. |  |
|                                                                                                    | <ul> <li>Beispiel:</li> <li>MESSWERT = 2.2 mbar (0,033 psi)</li> <li>Über den Parameter LAGEKORREKTUR mit der Option "Übernehmen" korrigieren Sie den MESSWERT. D.h. Sie weisen dem anliegenden Druck den Wert 0.0 zu.</li> <li>MESSWERT (nach Lagekorrektur) = 0.0 mbar</li> </ul>                          |  |
|                                                                                                    | Der Parameter LAGEOFFSET zeigt die resultierende Druckdifferenz (Offset), um die der MESSWERT korrigiert wurde an.                                                                                                    |  |
|                                                                                                    | Auswahl<br>Abbrechen<br>Übernehmen                                                                                                    |  |
|                                                                                                    | Werkeinstellung:<br>Abbrechen                                                                                                    |  |
| MAX. DURCHFLUSS (311)<br>Eingabe                                                                                                    | Maximalen Durchfluss des Wirkdruckgebers eingeben.<br>Siehe auch Auslegungsblatt des Wirkdruckgebers. Der maximale Durchfluss wird<br>dem maximalen Druck, den Sie über MAX. DRUCK FLUSS eingeben zugewiesen.                                                                                                |  |
| Slot: 2<br>Index: 80                                                                                                    | Werkeinstellung:<br>1.0 m <sup>3</sup> /s                                                                                                    |  |

| Tabelle 5: QUICK SETUP "Durchfluss"                    |                                                                                                    |
|--------------------------------------------------------|----------------------------------------------------------------------------------------------------|
| Parametername                                          | Beschreibung                                                                                                    |
| MAX. DRUCK FLUSS (634)<br>Eingabe                      | $\begin{array}{l} \mbox{Maximalen Druck des Wirkdruckgebers eingeben.} \\ \rightarrow \mbox{Siehe Auslegungsblatt des Wirkdruckgebers. Dieser Wert wird dem maximalen} \\ \mbox{Durchflusswert} (\rightarrow \mbox{Siehe MAX. DURCHFLUSS}) zugewiesen. \end{array}$                                                                                            |
| Slot: 2<br>Index: 81                                   | Werkeinstellung:<br>Obere Messgrenze ( $\rightarrow$ Siehe URL SENSOR, Seite 114)                                                                                                    |
| DÄMPFNG SCHALTER<br>Anzeige                            | Zeigt die Schalterstellung des DIP-Schalters 2 an, mit dem sich die Dämpfung des<br>Ausgangssignals ein- und ausschalten lässt.                                                                                                    |
|                                                        | <ul> <li>Anzeige:</li> <li>Aus<br/>Das Ausgangssignal ist ungedämpft.</li> <li>An<br/>Das Ausgangssignal ist gedämpft. Die Dämpfungskonstante wird im Parameter<br/>"WERT DÄMPFUNG (274)" festgelegt</li> <li>Werkeinstellung<br/>An</li> </ul>                                                                                                    |
| WERT DÄMPFUNG (247)<br>Eingabe<br>Slot: 2<br>Index: 79 | Dämpfungszeit (Zeitkonstante τ) eingeben.<br>Die Dämpfung beeinflusst die Geschwindigkeit, mit der alle nachfolgenden Ele-<br>mente wie z.B. Vor-Ort-Anzeige, Messwert und Out Value des Analog Input Blocks<br>auf eine Änderung des Druckes reagieren.<br><b>Eingabebereich:</b><br>0.0999.0 s<br><b>Werkeinstellung:</b><br>2.0 s bzw. gemäß Bestellangaben |
|                                                        | "on" steht.                                                                                                    |

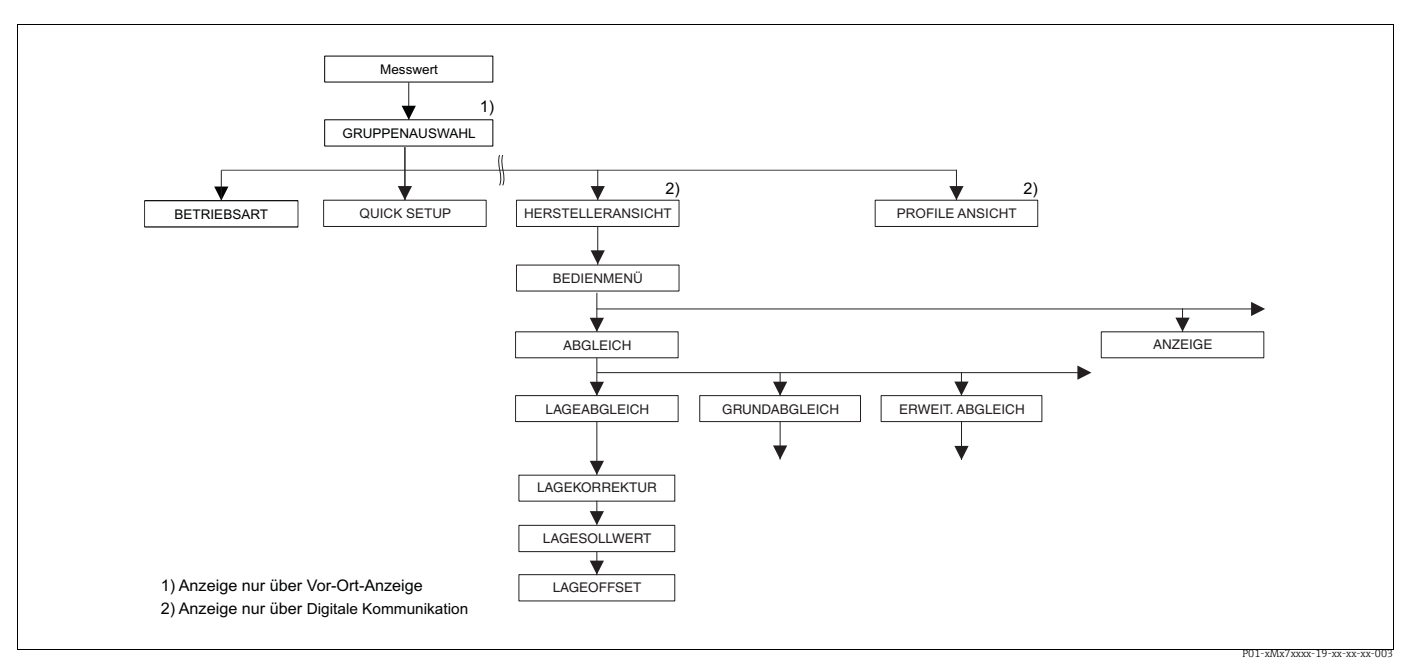

Abb. 22: Funktionsgruppe LAGEABGLEICH

| Tabelle 6: BEDIENMENÜ $\rightarrow$ ABGLEICH $\rightarrow$ LAGEABGLEICH                                                            |                                                                                                    |  |
|----------------------------------------------------------------------------------------------------|----------------------------------------------------------------------------------------------------|--|
| Parametername                                                                                                    | Beschreibung                                                                                                    |  |
| Bedingt durch die Einbaula<br>rem oder teilbefülltem Behä<br>drei verschiedene Möglichk                                            | 3edingt durch die Einbaulage des Gerätes kann es zu einer Verschiebung des Messwertes kommen, d.h. bei lee-<br>:em oder teilbefülltem Behälter zeigt der Messwert nicht Null an. Deltabar S, Cerabar S und Deltapilot S bieten<br>drei verschiedene Möglichkeiten einen Lageabgleich durchzuführen an.                                                                                                    |  |
| Empfehlung:<br>Die Druckdifferenz zwisc<br>LAGEKORREKTUR: De<br>LAGESOLLWERT: Cera<br>Die Druckdifferenz zwisc<br>LAGEOFFSET: alle | <ul> <li>Empfehlung:</li> <li>Die Druckdifferenz zwischen Null (Sollwert) und gemessenem Druck muss nicht bekannt sein.</li> <li>– LAGEKORREKTUR: Deltabar S, Cerabar S mit Relativdrucksensor oder Deltapilot S.</li> <li>– LAGESOLLWERT: Cerabar S mit Absolutdrucksensor.</li> <li>Die Druckdifferenz zwischen Null (Sollwert) und gemessenem Druck ist bekannt.</li> <li>– LAGEOFFSET: alle</li> </ul>                                                                                                    |  |
| LAGEKORREKTUR (685)<br>Auswahl                                                                                                    | Lageabgleich – die Druckdifferenz zwischen Null (Sollwert) und gemessenem<br>Druck muss nicht bekannt sein.                                                                                                    |  |
| Slot: 2<br>Index: 116                                                                                                    | <ul> <li>Beispiel:</li> <li>MESSWERT = 2.2 mbar (0,033 psi)</li> <li>Über den Parameter LAGEKORREKTUR mit der Option "Übernehmen" korrigieren Sie den MESSWERT. D.h. Sie weisen dem anliegenden Druck den Wert 0.0 zu.</li> <li>MESSWERT (nach Lagekorrektur) = 0.0 mbar</li> </ul>                                                                                                    |  |
|                                                                                                    | Der Parameter LAGEOFFSET zeigt die resultierende Druckdifferenz (Offset), um die der MESSWERT korrigiert wurde an.                                                                                                    |  |
|                                                                                                    | Auswahl<br>• Abbrechen<br>• Übernehmen                                                                                                    |  |
|                                                                                                    | Werkeinstellung:<br>Abbrechen                                                                                                    |  |
| LAGESOLLWERT (563)<br>Eingabe                                                                                                    | Lageabgleich – die Druckdifferenz zwischen Null (Sollwert) und gemessenem<br>Druck muss nicht bekannt sein. Um die Druckdifferenz zu korrigieren, wird ein<br>Referenzmesswert (z. B. von einem Referenzgerät) benötigt.                                                                                                    |  |
| Slot: 2<br>Index: 117                                                                                                    | <ul> <li>Beispiel: <ul> <li>MESSWERT = 0.5 mbar (0.0075 psi)</li> <li>Für den Parameter LAGESOLLWERT geben Sie den gewünschten Sollwert für den MESSWERT vor, zum Beispiel 2.0 mbar (0.03 psi).</li> <li>(Es gilt: MESSWERT<sub>neu</sub> = LAGESOLLWERT)</li> <li>MESSWERT (nach Eingabe für LAGESOLLWERT) = 2.0 mbar (0.03 psi)</li> <li>Der Parameter LAGEOFFSET zeigt die resultierende Druckdifferenz (Offset), um die der MESSWERT korrigiert wurde an.</li> <li>Es gilt: LAGEOFFSET = MESSWERT<sub>alt</sub> - LAGESOLLWERT, hier: LAGEOFFSET = 0.5 mbar (0.0075 psi) - 2.0 mbar (0.03 psi) = -1.5 mbar (-0.0225 psi))</li> </ul> </li> </ul> |  |
|                                                                                                    | Werkeinstellung:<br>0.0                                                                                                    |  |
| LAGEOFFSET (319)<br>Eingabe                                                                                                    | Lageabgleich – die Druckdifferenz zwischen Null (Sollwert) und gemessenen Druck<br>ist bekannt. (Am Gerät liegt kein Referenzdruck an.)                                                                                                    |  |
| Slot: 2<br>Index: 118                                                                                                    | <ul> <li>Beispiel:</li> <li>MESSWERT = 2.2 mbar (0,033 psi)</li> <li>Über den Parameter LAGEOFFSET geben Sie den Wert ein, um den der MESS-WERT korrigiert werden soll. Um den MESSWERT auf 0.0 mbar zu korrigieren, müssen Sie hier den Wert 2.2 eingeben.<br/>(Es gilt: MESSWERT<sub>neu</sub> = MESSWERT<sub>alt</sub> - LAGEOFFSET)</li> <li>MESSWERT (nach Eingabe für Lageoffset) = 0.0 mbar</li> </ul>                                                                                                    |  |
|                                                                                                    | Werkeinstellung:<br>0.0                                                                                                    |  |

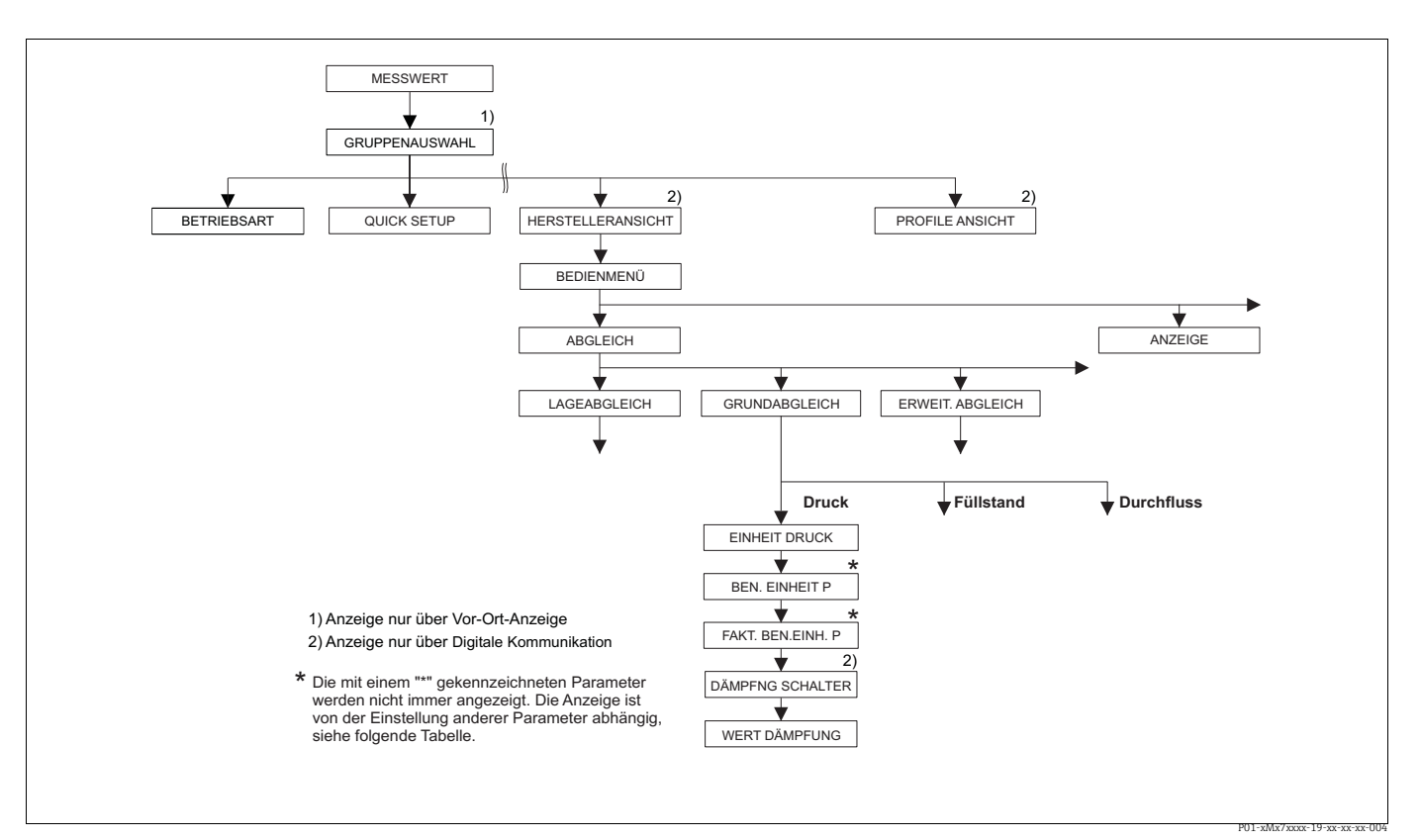

Abb. 23: Funktionsgruppe GRUNDABGLEICH für die Betriebsart "Druck"

| Tabelle 7: BEDIENMENÜ $\rightarrow$ ABGLEICH $\rightarrow$ GRUNDABGLEICH "Druck"                                                                         |                                                        |
|----------------------------------------------------------------------------------------------------|--------------------------------------------------------|
| Parametername                                                                                                    | Beschreibung                                           |
| Voraussetzung:<br>• BETRIEBSART = Druck                                                                                                    |                                                        |
| Hinweis:<br>Siehe auch<br>- Seite 46, Tabelle 3: QUICK<br>- Seite 95, Tabelle 15: ERW<br>- Seite 116 ff, Tabelle 27: P<br>- Seite 11 ff, Kapitel 4 "Druc | CSETUP<br>TEIT. ABGLEICH<br>ROZESSWERTE<br>Ekmessung". |

| Tabelle 7: BEDIENMENÜ $\rightarrow$ ABGLEICH $\rightarrow$ GRUNDABGLEICH "Druck" |                                                                                                    |  |
|----------------------------------------------------------------------------------|----------------------------------------------------------------------------------------------------|--|
| Parametername                                                                    | Beschreibung                                                                                                    |  |
| EINHEIT DRUCK (060)<br>Auswahl                                                   | Druckeinheit auswählen.<br>Nach der Wahl einer neuen Druckeinheit werden alle druckspezifischen Parameter<br>umgerechnet und mit der neuen Einheit dargestellt.                                                                                                    |  |
| Slot: 2<br>Index: 30                                                             | <ul> <li>Auswahl</li> <li>mbar, bar</li> <li>mmH2O, mH2O, inH2O, ftH2O</li> <li>Pa, hPa, kPa, MPa</li> <li>psi</li> <li>mmHg, inHg</li> <li>Torr</li> <li>g/cm<sup>2</sup>, kg/cm<sup>2</sup></li> <li>lb/ft<sup>2</sup></li> <li>atm</li> <li>gf/cm<sup>2</sup>, kgf/cm<sup>2</sup></li> <li>Benutzereinheit, → siehe auch folgende Parameterbeschreibungen<br/>BEN. EINHEIT P und FAKT. BEN. EINH. P.</li> <li>Nach einem Einheitenwechsel zeigen der digitale Ausgangswert des Analog Input<br/>Values OUT und die Vor-Ort-Anzeige bzw. der MESSWERT nicht mehr denselben<br/>Wert an. → Siehe auch Parameterbeschreibungen PV SCALE, OUT SCALE (Seite<br/>142) und SETZE EINH.OUT (Seite 110).</li> <li>Werkeinstellung:<br/>Abhängig vom Sensor-Nennmessbereich mbar oder bar bzw. gemäß Bestellanga-</li> </ul> |  |
|                                                                                  | ben                                                                                                    |  |
| BEN. EINHEIT P (075)<br>Eingabe                                                  | Text (Einheit) für kundenspezifische Druckeinheit eingeben.<br>Sie können hier maximal acht alphanummerische Zeichen eingeben. → Siehe auch<br>FAKT. BEN. EINH. P.                                                                                                    |  |
| Slot: 2<br>Index: 114                                                            | <ul><li>Voraussetzung:</li><li>EINHEIT DRUCK = Benutzereinheit</li></ul>                                                                                                    |  |
|                                                                                  | Auf der Vor-Ort-Anzeige werden nur die ersten fünf Zeichen dargestellt. Z.B.<br>würde die kundenspezifische Einheit "Kisten" als "Kiste" angezeigt werden.<br>Enthält die Einheit einen Bruchstrich, können auf der Vor-Ort-Anzeige bis zu acht<br>Zeichen dargestellt werden. Die maximale Anzahl der Zeichen im Zähler bzw. Nen-<br>ner ist wieder auf fünf beschränkt. Z.B. würde die kundenspezifische Einheit "Kis-<br>ten/m2" als "Kiste/m2" angezeigt werden. FieldCare akzeptiert nur Einheiten mit<br>höchstens acht Zeichen. Der Bruchstrich zählt als ein Zeichen.                                                                                                    |  |
|                                                                                  | Werkeinstellung:                                                                                                    |  |
| FAKT. BEN. EINH. P (317)<br>Eingabe                                              | Umrechnungsfaktor für eine kundenspezifsche Druckeinheit eingeben.<br>Der Umrechnungsfaktor muss im Verhältnis zu der SI-Einheit "Pa" eingegeben werden. → Siehe auch BEN. EINHEIT P.                                                                                                    |  |
| Slot: 2<br>Index: 115                                                            | Voraussetzung:<br>• EINHEIT DRUCK = Benutzereinheit                                                                                                    |  |
|                                                                                  | <ul> <li>Beispiel:</li> <li>Sie möchten sich den Messwert in "PE" (PE: Packungseinheit) anzeigen lassen.</li> <li>MESSWERT =10000 Pa i 1 PE</li> <li>Eingabe BEN. EINHEIT P: PE</li> <li>Eingabe FAKT. BEN. EINH. P: 0.0001</li> <li>Ergebnis: MESSWERT = 1 PE</li> </ul>                                                                                                    |  |
|                                                                                  | Werkeinstellung:<br>1.0                                                                                                    |  |

| Tabelle 7: BEDIENMENÜ $\rightarrow$ ABGLEICH $\rightarrow$ GRUNDABGLEICH "Druck" |                                                                                                    |
|----------------------------------------------------------------------------------|----------------------------------------------------------------------------------------------------|
| Parametername                                                                    | Beschreibung                                                                                                    |
| DÄMPFNG SCHALTER<br>Anzeige                                                      | Zeigt die Schalterstellung des DIP-Schalters 2 an, mit dem sich die Dämpfung des<br>Ausgangssignals ein- und ausschalten lässt.                                                                                                    |
|                                                                                  | <ul> <li>Anzeige:</li> <li>Aus<br/>Das Ausgangssignal ist ungedämpft.</li> <li>An<br/>Das Ausgangssignal ist gedämpft. Die Dämpfungskonstante wird im Parameter<br/>"WERT DÄMPFUNG (274)" festgelegt</li> </ul>                                          |
|                                                                                  | <b>Werkeinstellung</b><br>An                                                                                                    |
| WERT DÄMPFUNG (247)<br>Eingabe<br>Slot: 2                                        | Dämpfungszeit (Zeitkonstante τ) eingeben.<br>Die Dämpfung beeinflusst die Geschwindigkeit, mit der alle nachfolgenden Ele-<br>mente wie z.B. Vor-Ort-Anzeige, Messwert und Out Value des Analog Input Blocks<br>auf eine Änderung des Druckes reagieren. |
| Index: 79                                                                        | Eingabebereich:<br>0.0999.0 s                                                                                                    |
|                                                                                  | <b>Werkeinstellung:</b><br>2.0 s bzw. gemäß Bestellangaben                                                                                                    |
|                                                                                  | Die eingestellte Dämpfungszeit ist nur wirksam, wenn DIP-Schalter 2 in Position<br>"on" steht.                                                                                                    |

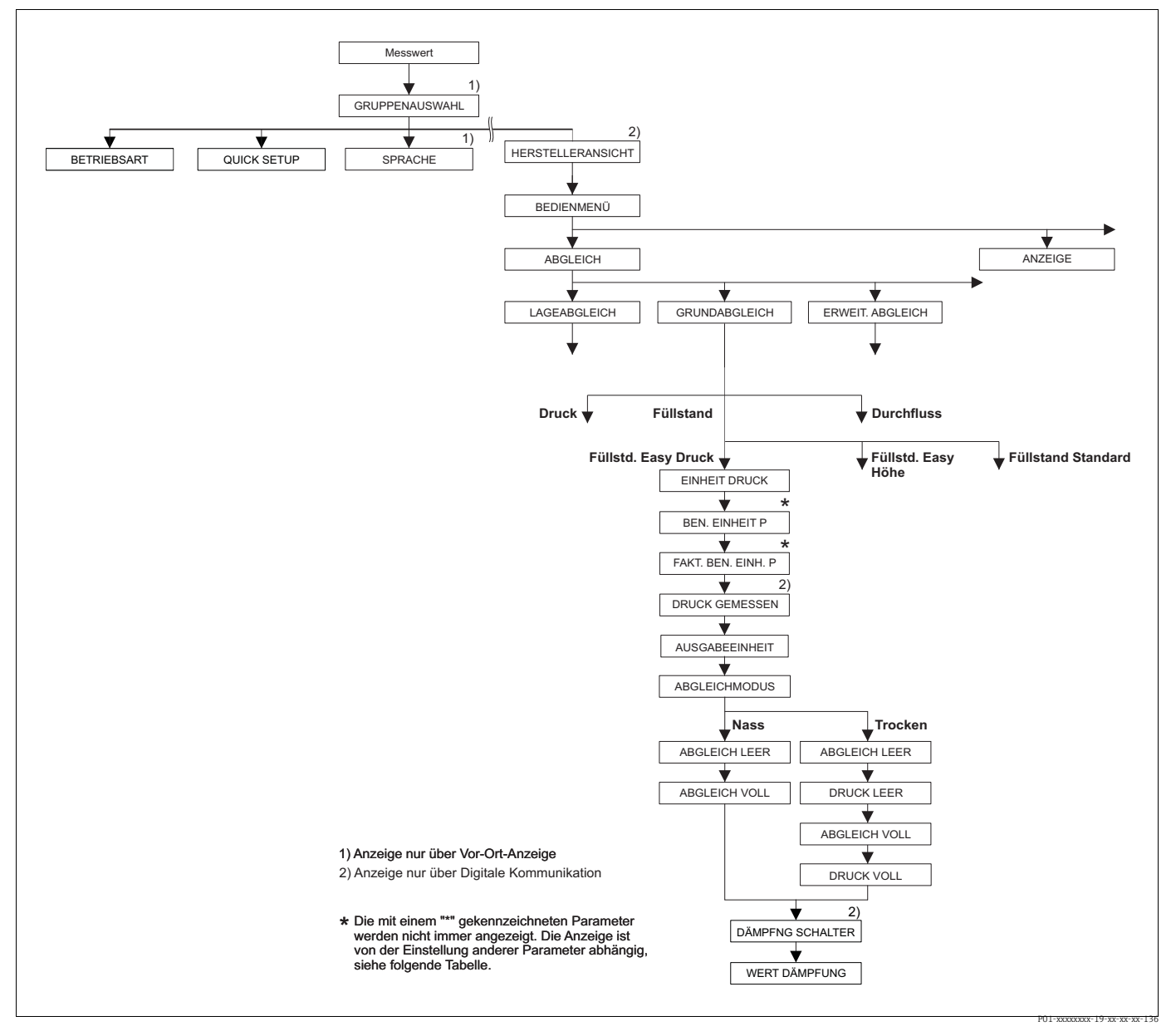

Abb. 24: Funktionsgruppe GRUNDABGLEICH für die Betriebsart "Füllstand" und Füllstandwahl "Füllstd. Easy Druck"

# Tabelle 8: BEDIENMENÜ $\rightarrow$ ABGLEICH $\rightarrow$ GRUNDABGLEICH "Füllstand", FÜLLSTANDWAHL "Füllstd. Easy Druck"

Die folgenden Parameter werden angezeigt, wenn Sie für den Parameter FÜLLSTANDWAHL die Option "Füllstd. Easy Druck" gewählt haben. Bei diesem Füllstandmodus geben Sie zwei Druck-Füllstand-Wertepaare vor. Es stehen die zwei Abgleichmodi "Nass" und "Trocken" zur Verfügung. Voraussetzung:

#### voraussetzung

- BETRIEBSART = Füllstand (→ Siehe auch Seite 44.)
- FÜLLSTANDWAHL = Füllstd. Easy Druck ( $\rightarrow$  Siehe auch Seite 45.)

| FÜLLSTANDWAHL "Füllst                                        | :d. Easy Druck"                                                                                                    |
|--------------------------------------------------------------|----------------------------------------------------------------------------------------------------|
| EINHEIT DRUCK (060)<br>Auswahl                               | Druckeinheit auswählen.<br>Nach der Wahl einer neuen Druckeinheit werden alle druckspezifischen Paramete<br>umgerechnet und mit der neuen Einheit dargestellt.                                                                                                    |
| Slot: 2<br>Index: 30                                         | Auswahl<br>mbar, bar<br>mmH2O, mH2O, inH2O, ftH2O<br>Pa, hPa, kPa, MPa<br>psi<br>mmHg, inHg<br>Torr<br>g/cm <sup>2</sup> , kg/cm <sup>2</sup><br>lb/ft <sup>2</sup><br>atm<br>gf/cm <sup>2</sup> , kgf/cm <sup>2</sup><br>Benutzereinheit, → siehe auch folgende Parameterbeschreibungen<br>BEN. EINHEIT P und FAKT. BEN. EINH. P.                                                                                                    |
|                                                              | Nach einem Einheitenwechsel zeigen der digitale Ausgangswert des Analog Inpu<br>Values OUT und die Vor-Ort-Anzeige bzw. der MESSWERT nicht mehr denselben<br>Wert an. $\rightarrow$ Siehe auch Parameterbeschreibungen PV SCALE, OUT SCALE (Seite<br>142) und SETZE EINH.OUT (Seite 110).                                                                                                    |
|                                                              | Werkeinstellung:<br>abhängig vom Sensor-Nennmessbereich mbar oder bar bzw. gemäß Bestellanga-<br>ben                                                                                                    |
| BEN. EINHEIT P (075)<br>Eingabe                              | Text (Einheit) für kundenspezifische Druckeinheit eingeben.<br>Sie können hier maximal acht alphanumerische Zeichen eingeben. → Siehe auch<br>FAKT. BEN. EINH. P.                                                                                                    |
| Slot: 2<br>Index: 114                                        | <ul><li>Voraussetzung:</li><li>EINHEIT DRUCK = Benutzereinheit</li></ul>                                                                                                    |
|                                                              | Auf der Vor-Ort-Anzeige werden nur die ersten fünf Zeichen dargestellt. Z.B.<br>würde die kundenspezifische Einheit "Kisten" als "Kiste" angezeigt werden.<br>Enthält die Einheit einen Bruchstrich, können auf der Vor-Ort-Anzeige bis zu ach<br>Zeichen dargestellt werden. Die maximale Anzahl der Zeichen im Zähler bzw. Ne<br>ner ist wieder auf fünf beschränkt. Z.B. würde die kundenspezifische Einheit "Kis-<br>ten/m2" als "Kiste/m2" angezeigt werden. FieldCare akzeptiert nur Einheiten mit<br>höchstens acht Zeichen. Der Bruchstrich zählt als ein Zeichen. |
|                                                              | Werkeinstellung:                                                                                                    |
| FAKT. BEN. EINH. P (317)<br>Eingabe<br>Slot: 2<br>Index: 115 | Umrechnungsfaktor für eine kundenspezifsche Druckeinheit eingeben.<br>Der Umrechnungsfaktor muss im Verhältnis zu der SI-Einheit "Pa" eingegeben we<br>den. → Siehe auch BEN. EINHEIT P.                                                                                                    |
|                                                              | <ul><li>Voraussetzung:</li><li>EINHEIT DRUCK = Benutzereinheit</li></ul>                                                                                                    |
|                                                              | <ul> <li>Beispiel:</li> <li>Sie möchten sich den Messwert in "PE" (PE: Packungseinheit) anzeigen lassen.</li> <li>MESSWERT =10000 Pa i 1 PE</li> <li>Eingabe BEN. EINHEIT P: PE</li> <li>Eingabe FAKT. BEN. EINH. P: 0.0001</li> <li>Ergebnis: MESSWERT = 1 PE</li> </ul>                                                                                                    |
|                                                              | Werkeinstellung:<br>1.0                                                                                                    |

| Tabelle 8: BEDIENMENU $\rightarrow$ ABGLEICH $\rightarrow$ GRUNDABGLEICH "Füllstand",<br>FÜLLSTANDWAHL "Füllstd. Easy Druck" |                                                                                                    |
|----------------------------------------------------------------------------------------------------|----------------------------------------------------------------------------------------------------|
| AUSGABEEINHEIT (023)<br>Auswahl                                                                                              | Einheit für die Messwertanzeige und den Parameter MESSWERT ( $\rightarrow$ Seite 116) wählen.                                                                                                    |
| Slot: 2<br>Index: 249                                                                                                    | Die ausgewählte Einheit dient nur zur Beschreibung des Messwertes. D.h. bei Wahl<br>einer neuen Ausgabeeinheit wird der Messwert nicht umgerechnet.<br>Beispiel:<br>aktueller Messwert: 0,3 ft<br>neue Ausgabeeinheit: m<br>neuer Messwert: 0,3 m (9,8 ft)<br>Auswahl<br>%<br>mm, cm, dm, m<br>ft, inch<br>cm <sup>3</sup> , dm <sup>3</sup> , m <sup>3</sup> ,m <sup>3</sup> E <sup>3</sup><br>l, hl<br>ft <sup>3</sup> , ft <sup>3</sup> E <sup>3</sup><br>gal, bbl, Igal<br>g, kg, t<br>lb, ton, oz<br>Werkeinstellung:<br>%                                                                                                    |
| ABGLEICHMODUS (008)<br>Auswahl<br>Slot: 2<br>Index: 241                                                                      | <ul> <li>Abgleichmodus auswählen.</li> <li>Auswahl: <ul> <li>Nass</li> <li>Der Nassabgleich erfolgt durch Befüllen und Entleeren des Behälters. Bei zwei unterschiedlichen Füllhöhen wird der eingegebene Füllhöhen-, Volumen-, Masse- oder Prozentwert dem zu diesem Zeitpunkt gemessenen Druck zugeordnet. (→ Siehe auch diese Tabelle, Parameterbeschreibungen ABGLEICH LEER und ABGLEICH VOLL)</li> <li>Trocken</li> <li>Der Trockenabgleich ist ein theoretischer Abgleich. Bei diesem Abgleich geben Sie zwei Druck-Füllstand-Wertepaare über die folgenden Parameter ABGLEICH LEER, DRUCK LEER, ABGLEICH VOLL und DRUCK VOLL vor.</li> </ul> </li> <li>Werkeinstellung: Nass</li> </ul>                                                                                                    |
| ABGLEICH LEER (010)<br>Eingabe<br>Slot: 2<br>Index: 75                                                                       | <ul> <li>Füllhöhen-, Volumen-, Masse- oder Prozentwert für den unteren Abgleichpunkt<br/>(Behälter leer) eingeben.</li> <li>Der Behälter ist entweder leer oder zum Teil gefüllt. Mit der Eingabe eines Wertes<br/>für diesen Parameter, weisen Sie dem am Gerät anliegenden Druck einen Füllhö-<br/>hen-, Volumen-, Masse- oder Prozentwert zu. Die Einheit wird über den Parameter<br/>AUSGABEEINHEIT gewählt (→ Seite 59).</li> <li>Voraussetzung: <ul> <li>ABGLEICHMODUS = Nass</li> </ul> </li> <li>Die Vor-Ort-Anzeige zeigt bei diesem Parameter den einzugebenden Füllstandwert<br/>und den am Gerät anliegenden Druck an. Damit der Füllstandwert mit dem am<br/>Gerät anliegenden Druck abgespeichert wird, muss auch wenn der Füllstandwert<br/>unverändert bleiben soll, vor dem Bestätigen mit der "E"-Taste das Eingabefeld für<br/>den Füllstandwert mit der "+"- oder "-"Taste zuerst aktiviert werden.</li> </ul> <li>Werkeinstellung:<br/>0.0</li> |

Γ.

| Tabelle 8: BEDIENMENÜ → ABGLEICH → GRUNDABGLEICH "Füllstand",<br>FÜLLSTANDWAHL "Füllstd. Easy Druck" |                                                                                                    |
|----------------------------------------------------------------------------------------------------|----------------------------------------------------------------------------------------------------|
| ABGLEICH VOLL (004)<br>Eingabe<br>Slot: 2<br>Index: 76                                               | Höhen-, Volumen- oder Massewert für den oberen Abgleichpunkt (Behälter voll)<br>eingeben.<br>Der Behälter ist entweder vollständig oder fast gefüllt. Mit der Eingabe eines Wer-<br>tes für diesen Parameter, weisen Sie dem am Gerät anliegenden Druck einen<br>Höhen-, Volumen- oder Massewert zu. Die Einheit wird über den Parameter AUS-<br>GABEEINHEIT gewählt (→ Seite 59).                        |
|                                                                                                    | <ul><li>Voraussetzung:</li><li>ABGLEICHMODUS = Nass</li></ul>                                                                                                    |
|                                                                                                    | Die Vor-Ort-Anzeige zeigt bei diesem Parameter den einzugebenden Füllstandwert<br>und den am Gerät anliegenden Druck an. Damit der Füllstandwert mit dem am<br>Gerät anliegenden Druck abgespeichert wird, muss auch wenn der Füllstandwert<br>unverändert bleiben soll, vor dem Bestätigen mit der "E"-Taste das Eingabefeld für<br>den Füllstandwert mit der "+"- oder ""Taste zuerst aktiviert werden. |
|                                                                                                    | Werkeinstellung:<br>100.0                                                                                                    |
| ABGLEICH LEER (010)<br>Eingabe<br>Slot: 2<br>Index: 75                                               | Füllhöhen-, Volumen-, Masse- oder Prozentwert für den unteren Abgleichpunkt<br>(Behälter leer) eingeben.<br>Die eingegebenen Werte für die Parameter ABGLEICH LEER und DRUCK LEER bil-<br>den das Druck-Füllstand-Wertepaar für den unteren Abgleichpunkt. Die Einheit<br>wird über den Parameter AUSGABEEINHEIT gewählt (→ Seite 59).                                                                    |
|                                                                                                    | <ul><li>Voraussetzung:</li><li>ABGLEICHMODUS = Trocken</li></ul>                                                                                                    |
|                                                                                                    | Werkeinstellung:<br>0.0                                                                                                    |
| DRUCK LEER (011)<br>Eingabe                                                                          | Druckwert für den unteren Abgleichpunkt (Behälter leer) eingeben.<br>→ Siehe auch ABGLEICH LEER.                                                                                                    |
| Slot: 2<br>Index: 180                                                                                | Voraussetzung:<br>• ABGLEICHMODUS = Trocken                                                                                                    |
|                                                                                                    | Werkeinstellung:<br>0.0                                                                                                    |
| ABGLEICH VOLL (004)<br>Eingabe<br>Slot: 2<br>Index: 76                                               | <ul> <li>Höhen-, Volumen-, Masse- oder Prozentwert für den oberen Abgleichpunkt<br/>(Behälter voll) eingeben.</li> <li>Die eingegebenen Werte für die Parameter ABGLEICH VOLL und DRUCK VOLL bilden das Druck-Füllhöhen-Wertepaar für den oberen Abgleichpunkt. Die Einheit wird über den Parameter AUSGABEEINHEIT gewählt (→ Seite 59).</li> </ul>                                                       |
|                                                                                                    | <ul><li>Voraussetzung:</li><li>ABGLEICHMODUS = Trocken</li></ul>                                                                                                    |
|                                                                                                    | Werkeinstellung:<br>100.0                                                                                                    |
| DRUCK VOLL (005)<br>Eingabe                                                                          | Druckwert für den oberen Abgleichpunkt (Behälter voll) eingeben.<br>→ Siehe auch ABGLEICH VOLL.                                                                                                    |
| Slot: 2<br>Index: 181                                                                                | <ul><li>Voraussetzung:</li><li>ABGLEICHMODUS = Trocken</li></ul>                                                                                                    |
| Index. 101                                                                                           | Werkeinstellung:<br>100.0                                                                                                    |
| DÄMPFNG SCHALTER<br>Anzeige                                                                          | Zeigt die Schalterstellung des DIP-Schalters 2 an, mit dem sich die Dämpfung des<br>Ausgangssignals ein- und ausschalten lässt.                                                                                                    |
|                                                                                                    | <ul> <li>Anzeige:</li> <li>Aus<br/>Das Ausgangssignal ist ungedämpft.</li> <li>An<br/>Das Ausgangssignal ist gedämpft. Die Dämpfungskonstante wird im Parameter<br/>"WERT DÄMPFUNG (274)" festgelegt</li> </ul>                                                                                                    |
|                                                                                                    | Werkeinstellung<br>An                                                                                                    |

| Tabelle 8: BEDIENMENU $\rightarrow$ ABGLEICH $\rightarrow$ GRUNDABGLEICH "Füllstand",<br>FÜLLSTANDWAHL "Füllstd. Easy Druck" |                                                                                                    |
|----------------------------------------------------------------------------------------------------|----------------------------------------------------------------------------------------------------|
| WERT DÄMPFUNG (247)<br>Eingabe                                                                                               | Dämpfungszeit (Zeitkonstante τ) eingeben.<br>Die Dämpfung beeinflusst die Geschwindigkeit, mit der alle nachfolgenden Ele-<br>mente wie z.B. Vor-Ort-Anzeige, Messwert und Out Value des Analog Input Blocks |
| Slot: 2<br>Index: 79                                                                                                    | auf eine Änderung des Druckes reagieren. Eingabebereich:                                                                                                    |
|                                                                                                    | Werkeinstellung:<br>2.0 s bzw. gemäß Bestellangaben                                                                                                    |
|                                                                                                    | Die eingestellte Dämpfungszeit ist nur wirksam, wenn DIP-Schalter 2 in Position<br>"on" steht.                                                                                                    |

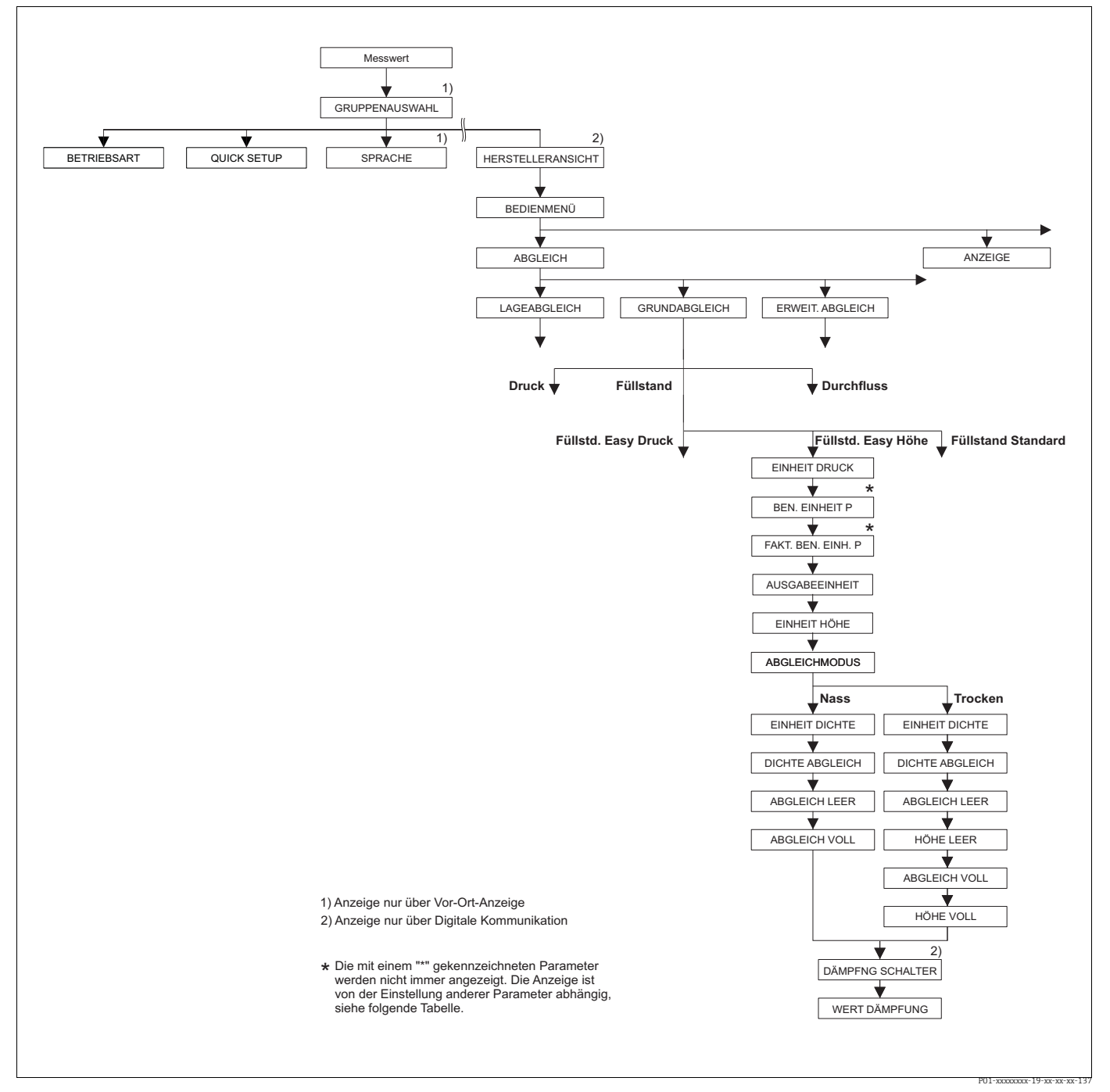

Abb. 25: Funktionsgruppe GRUNDABGLEICH für die Betriebsart "Füllstand" und Füllstandwahl "Füllstd. Easy Höhe"

| Tabelle 9: BEDIENMENÜ $\rightarrow$ ABGLEICH $\rightarrow$ GRUNDABGLEICH "Füllstand",<br>FÜLLSTANDWAHL "Füllstd. Easy Höhe"                                                                         |                                                                                                    |  |
|----------------------------------------------------------------------------------------------------|----------------------------------------------------------------------------------------------------|--|
| Die folgenden Parameter we<br>Easy Höhe" gewählt haben. 1<br>Höhen-Füllstand-Wertepaa<br>einheit in einen Höhenwert<br><b>Voraussetzung</b> :<br>• BETRIEBSART = Füllstane<br>• FÜLLSTANDWAHL = Fül | Die folgenden Parameter werden angezeigt, wenn Sie für den Parameter FÜLLSTANDWAHL die Option "Füllstd.<br>Easy Höhe" gewählt haben. Bei diesem Füllstandmodus geben Sie eine Höheneinheit, die Dichte und zwei<br>Höhen-Füllstand-Wertepaare vor. Der Druckmesswert wird mit Hilfe der eingegebenen Dichte und der Höhen-<br>einheit in einen Höhenwert umgerechnet. Es stehen die zwei Abgleichmodi "Nass" und "Trocken" zur Verfügung.<br><b>Voraussetzung:</b><br>■ BETRIEBSART = Füllstand (→ Siehe auch Seite 44.)<br>■ FÜLISTANDWAHL = Füllstd. Easy Höhe (→ Siehe auch Seite 45.)                |  |
| EINHEIT DRUCK (060)<br>Auswahl                                                                                                    | Druckeinheit auswählen.<br>Nach der Wahl einer neuen Druckeinheit werden alle druckspezifischen Parameter<br>umgerechnet und mit der neuen Einheit dargestellt                                                                                                    |  |
| Slot: 2<br>Index: 30                                                                                                    | Auswahl<br>• mbar, bar<br>• mmH2O, mH2O, inH2O, ftH2O<br>• Pa, hPa, kPa, MPa<br>• psi<br>• mmHg, inHg<br>• Torr<br>• g/cm <sup>2</sup> , kg/cm <sup>2</sup><br>• lb/ft <sup>2</sup><br>• atm<br>• gf/cm <sup>2</sup> , kgf/cm <sup>2</sup><br>• Benutzereinheit, → siehe auch folgende Parameterbeschreibungen<br>BEN. EINHEIT P und FAKT. BEN. EINH. P.                                                                                                    |  |
|                                                                                                    | Nach einem Einheitenwechsel zeigen der digitale Ausgangswert des Analog Input<br>Values OUT und die Vor-Ort-Anzeige bzw. der MESSWERT nicht mehr denselben<br>Wert an. → Siehe auch Parameterbeschreibungen PV SCALE, OUT SCALE (Seite<br>142) und SETZE EINH.OUT (Seite 110).<br><b>Werkeinstellung:</b><br>abhängig vom Sensor-Nennmessbereich mbar oder bar bzw. gemäß Bestellanga-                                                                                                    |  |
| BEN. EINHEIT P (075)                                                                                                    | ben<br>Text (Einheit) für kundenspezifische Druckeinheit eingeben.                                                                                                    |  |
| Eingabe                                                                                                    | Sie können hier maximal acht alphanumerische Zeichen eingeben. → Siehe auch FAKT. BEN. EINH. P.                                                                                                    |  |
| Index: 114                                                                                                    | <ul> <li>Voraussetzung:</li> <li>EINHEIT DRUCK = Benutzereinheit</li> </ul>                                                                                                    |  |
|                                                                                                    | Auf der Vor-Ort-Anzeige werden nur die ersten fünf Zeichen dargestellt. Z.B.<br>würde die kundenspezifische Einheit "Kisten" als "Kiste" angezeigt werden.<br>Enthält die Einheit einen Bruchstrich, können auf der Vor-Ort-Anzeige bis zu acht<br>Zeichen dargestellt werden. Die maximale Anzahl der Zeichen im Zähler bzw. Nen-<br>ner ist wieder auf fünf beschränkt. Z.B. würde die kundenspezifische Einheit "Kis-<br>ten/m2" als "Kiste/m2" angezeigt werden. FieldCare akzeptiert nur Einheiten mit<br>höchstens acht Zeichen. Der Bruchstrich zählt als ein Zeichen.<br><b>Werkeinstellung:</b> |  |
| FAKT. BEN. EINH. P (317)<br>Eingabe                                                                                                    | Umrechnungsfaktor für eine kundenspezifsche Druckeinheit eingeben.<br>Der Umrechnungsfaktor muss im Verhältnis zu der SI-Einheit "Pa" eingegeben wer-<br>den. → Siehe auch BEN. EINHEIT P.                                                                                                    |  |
| Slot: 2<br>Index: 115                                                                                                    | <ul><li>Voraussetzung:</li><li>EINHEIT DRUCK = Benutzereinheit</li></ul>                                                                                                    |  |
|                                                                                                    | <ul> <li>Beispiel:</li> <li>Sie möchten sich den Messwert in "PE" (PE: Packungseinheit) anzeigen lassen.</li> <li>MESSWERT =10000 Pa i 1 PE</li> <li>Eingabe BEN. EINHEIT P: PE</li> <li>Eingabe FAKT. BEN. EINH. P: 0.0001</li> <li>Ergebnis: MESSWERT = 1 PE</li> </ul>                                                                                                    |  |
|                                                                                                    | Werkeinstellung:<br>1.0                                                                                                    |  |

| FÜLLSTANDWAHL "Füllst            | → ABGLEICH → GRUNDABGLEICH "Fullstand",<br>d. Easy Höhe"                                                                                                    |
|----------------------------------|----------------------------------------------------------------------------------------------------|
| AUSGABEEINHEIT (023)<br>Auswahl  | Einheit für die Messwertanzeige und den Parameter MESSWERT ( $\rightarrow$ Seite 116) wählen.                                                                                                    |
| Slot: 2<br>Index: 249            | Die ausgewählte Einheit dient nur zur Beschreibung des Messwertes. D.h. bei Wahl<br>einer neuen Ausgabeeinheit wird der Messwert nicht umgerechnet.<br>Beispiel:<br>• aktueller Messwert: 0,3 ft<br>• neue Ausgabeeinheit: m<br>• neuer Messwert: 0,3 m (9,8 ft)                                                                                                    |
|                                  | Auswahl<br>• %<br>• mm, cm, dm, m<br>• ft, inch<br>• cm <sup>3</sup> , dm <sup>3</sup> , m <sup>3</sup> , m <sup>3</sup> E <sup>3</sup><br>• l, hl                                                                                                    |
|                                  | <ul> <li>ft<sup>3</sup>, ft<sup>3</sup> E<sup>3</sup></li> <li>gal, bbl, Igal</li> <li>g, kg, t</li> <li>lb, ton, oz</li> </ul>                                                                                                    |
|                                  | Werkeinstellung:<br>%                                                                                                    |
| EINHEIT HÖHE (003)<br>Auswahl    | Höhen-Einheit auswählen. Der gemessene Druck wird mittels den Parametern<br>EINHEIT DICHTE und DICHTE ABGLEICH in die gewählte Höhen-Einheit umge-<br>rechnet.                                                                                                    |
| Slot: 2<br>Index: 240            | Auswahl:      mm     cm     dm     m     inch     ft                                                                                                    |
|                                  | Werkeinstellung:<br>m                                                                                                    |
| ABGLEICHMODUS (008)<br>Auswahl   | Abgleichmodus auswählen.<br>Auswahl:<br>• Nass                                                                                                    |
| Slot: 2<br>Index: 241            | <ul> <li>Der Nassabgleich erfolgt durch Befüllen und Entleeren des Behälters. Der gemessene Druck wird mittels den Parametern EINHEIT HÖHE, EINHEIT DICHTE und DICHTE ABGLEICH in die gewählte Höhen-Einheit umgerechnet. Bei zwei unterschiedlichen Füllhöhen wird der eingegebene Füllhöhen-, Volumen-, Masse- oder Prozentwert dem umgerechneten Höhenwert zugeordnet.</li> <li>Trocken Der Trockenabgleich ist ein theoretischer Abgleich. Bei diesem Abgleich geben Sie zwei Höhen-Füllstand-Wertepaare über die folgenden Parameter ABGLEICH</li> </ul> |
|                                  | LEER, HÖHE LEER, ABGLEICH VOLL und HÖHE VOLL vor.<br>Werkeinstellung:                                                                                                    |
| EINHEIT DICHTE (001)<br>Auswahl  | Dichte-Einheit auswählen. Der gemessene Druck wird mittels den Parametern EIN-<br>HEIT HÖHE, EINHEIT DICHTE und DICHTE ABGLEICH in eine Höhe umgerechnet.                                                                                                    |
| Slot: 2<br>Index: 244            | Auswahl:<br>• g/cm <sup>3</sup><br>• kg/dm <sup>3</sup><br>• kg/m <sup>3</sup><br>• US lb/in <sup>3</sup><br>• US lb/ft <sup>3</sup>                                                                                                    |
|                                  | Werkeinstellung:<br>kg/dm <sup>3</sup>                                                                                                    |
| DICHTE ABGLEICH (007)<br>Eingabe | Dichte des Messstoffes eingeben. Der gemessene Druck wird mittels den Parame-<br>tern EIHEIT HÖHE, EINHEIT DICHTE und DICHTE ABGLEICH in eine Höhe umge-<br>rechnet.                                                                                                    |
| Slot: 2<br>Index: 245            | Werkeinstellung:<br>1.0                                                                                                    |

| Tabelle 9: BEDIENMENÜ $\rightarrow$ ABGLEICH $\rightarrow$ GRUNDABGLEICH "Füllstand",<br>FÜLLSTANDWAHL "Füllstd. Easy Höhe" |                                                                                                    |
|----------------------------------------------------------------------------------------------------|----------------------------------------------------------------------------------------------------|
| ABGLEICH LEER (010)<br>Eingabe<br>Slot: 2<br>Index: 75                                                                      | Füllhöhen-, Volumen-, Masse- oder Prozentwert für den unteren Abgleichpunkt<br>(Behälter leer) eingeben.<br>Der Behälter ist entweder leer oder zum Teil gefüllt. Über die Parameter EINHEIT<br>HÖHE, EINHEIT DICHTE und DICHTE ABGLEICH wird der gemessene Druck in<br>einen Höhenwert umgerechnet und angezeigt. Über den Parameter ABGLEICH<br>LEER weisen Sie dem Höhenwert einen Füllstand-, Volumen-, Masse- oder Pro-<br>zentwert zu. Die Einheit wählen Sie über den Parameter AUSGABEEINHEIT<br>(→ Seite 63).                 |
|                                                                                                    | <ul><li>Voraussetzung:</li><li>ABGLEICHMODUS = Nass</li></ul>                                                                                                    |
|                                                                                                    | Die Vor-Ort-Anzeige zeigt bei diesem Parameter den einzugebenden Füllstandwert<br>und den am Gerät anliegenden Druck an. Damit der Füllstandwert mit dem am<br>Gerät anliegenden Druck abgespeichert wird, muss auch wenn der Füllstandwert<br>unverändert bleiben soll, vor dem Bestätigen mit der "E"-Taste das Eingabefeld für<br>den Füllstandwert mit der "+"- oder "-"-Taste zuerst aktiviert werden.                                                                                                    |
|                                                                                                    | Werkeinstellung:<br>0.0                                                                                                    |
| ABGLEICH VOLL (004)<br>Eingabe<br>Slot: 2<br>Index: 76                                                                      | Füllhöhen-, Volumen-, Masse- oder Prozentwert für den oberen Abgleichpunkt<br>(Behälter voll) eingeben.<br>Der Behälter ist entweder vollständig oder fast gefüllt. Über die Parameter EINHEIT<br>HÖHE, EINHEIT DICHTE und DICHTE ABGLEICH wird der gemessene Druck in<br>einen Höhenwert umgerechnet und angezeigt. Über den Parameter ABGLEICH<br>VOLL weisen Sie dem Höhenwert einen Füllstand-, Volumen- oder Masse- oder<br>Prozentwert zu. Die Einheit wählen Sie über den Parameter AUSGABEEINHEIT<br>$(\rightarrow$ Seite 63). |
|                                                                                                    | <ul><li>Voraussetzung:</li><li>ABGLEICHMODUS = Nass</li></ul>                                                                                                    |
|                                                                                                    | Die Vor-Ort-Anzeige zeigt bei diesem Parameter den einzugebenden Füllstandwert<br>und den am Gerät anliegenden Druck an. Damit der Füllstandwert mit dem am<br>Gerät anliegenden Druck abgespeichert wird, muss auch wenn der Füllstandwert<br>unverändert bleiben soll, vor dem Bestätigen mit der "E"-Taste das Eingabefeld für<br>den Füllstandwert mit der "+"- oder "-"-Taste zuerst aktiviert werden.                                                                                                    |
|                                                                                                    | Werkeinstellung:<br>100.0                                                                                                    |
| ABGLEICH LEER (010)<br>Eingabe<br>Slot: 2<br>Index: 75                                                                      | Füllhöhen-, Volumen-, Masse- oder Prozentwert für den unteren Abgleichpunkt (Behälter leer) eingeben.<br>Die eingegebenen Werte für die Parameter ABGLEICH LEER und HÖHE LEER bilden das Höhen-Füllstand-Wertepaar für den unteren Abgleichpunkt. Die Einheit wählen Sie über den Parameter AUSGABEEINHEIT ( $\rightarrow$ Seite 63).                                                                                                    |
|                                                                                                    | <ul><li>Voraussetzung:</li><li>ABGLEICHMODUS = Trocken</li></ul>                                                                                                    |
|                                                                                                    | Werkeinstellung:<br>0.0                                                                                                    |
| HÖHE LEER (009)<br>Eingabe                                                                                                  | Höhenwert für den unteren Abgleichpunkt (Behälter leer) eingeben. Die Einheit<br>wählen Sie über den Parameter EINHEIT HÖHE (→ Seite 63).<br>→ Siehe auch ABGLEICH LEER.                                                                                                    |
| Slot: 2<br>Index: 242                                                                                                    | Voraussetzung:<br>• ABGLEICHMODUS = Trocken                                                                                                    |
|                                                                                                    | Werkeinstellung:<br>0.0                                                                                                    |
| ABGLEICH VOLL (004)<br>Eingabe<br>Slot: 2<br>Index: 76                                                                      | Füllhöhen-, Volumen-, Masse- oder Prozentwert für den oberen Abgleichpunkt<br>(Behälter voll) eingeben.<br>Die eingegebenen Werte für die Parameter ABGLEICH VOLL und HÖHE VOLL bil-<br>den das Höhen-Füllstand-Wertepaar für den oberen Abgleichpunkt. Die Einheit<br>wählen Sie über den Parameter AUSGABEEINHEIT ( $\rightarrow$ Seite 63).                                                                                                    |
|                                                                                                    | Voraussetzung:<br>• ABGLEICHMODUS = Trocken                                                                                                    |
|                                                                                                    | Werkeinstellung:<br>100.0                                                                                                    |

| Tabelle 9: BEDIENMENÜ → ABGLEICH → GRUNDABGLEICH "Füllstand",<br>FÜLLSTANDWAHL "Füllstd. Easy Höhe" |                                                                                                    |
|----------------------------------------------------------------------------------------------------|----------------------------------------------------------------------------------------------------|
| HÖHE VOLL (006)<br>Eingabe<br>Slot: 2<br>Index: 243                                                 | Höhenwert für den oberen Abgleichpunkt (Behälter voll) eingeben. Die Einheit<br>wählen Sie über den Parameter EINHEIT HÖHE (→ Seite 63).<br>→ Siehe auch ABGLEICH VOLL.                                                                                        |
|                                                                                                    | Voraussetzung:<br>• ABGLEICHMODUS = Trocken                                                                                                    |
|                                                                                                    | <b>Werkeinstellung:</b><br>Obere Messgrenze (URL) in eine Höheneinheit umgerechnet                                                                                                    |
| DÄMPFNG SCHALTER<br>Anzeige                                                                         | Zeigt die Schalterstellung des DIP-Schalters 2 an, mit dem sich die Dämpfung des<br>Ausgangssignals ein- und ausschalten lässt.                                                                                                    |
|                                                                                                    | <ul> <li>Anzeige:</li> <li>Aus<br/>Das Ausgangssignal ist ungedämpft.</li> <li>An<br/>Das Ausgangssignal ist gedämpft. Die Dämpfungskonstante wird im Parameter<br/>"WERT DÄMPFUNG (274)" festgelegt</li> <li>Werkeinstellung</li> </ul>                       |
|                                                                                                    | An                                                                                                    |
| WERT DÄMPFUNG (247)<br>Eingabe<br>Slot: 2<br>Index: 79                                              | Dämpfungszeit (Zeitkonstante $\tau$ ) eingeben.<br>Die Dämpfung beeinflusst die Geschwindigkeit, mit der alle nachfolgenden Ele-<br>mente wie z.B. Vor-Ort-Anzeige, Messwert und Out Value des Analog Input Blocks<br>auf eine Änderung des Druckes reagieren. |
|                                                                                                    | Eingabebereich:<br>0.0999.0 s                                                                                                    |
|                                                                                                    | Werkeinstellung:<br>2.0 s bzw. gemäß Bestellangaben                                                                                                    |
|                                                                                                    | Die eingestellte Dämpfungszeit ist nur wirksam, wenn DIP-Schalter 2 in Position<br>"on" steht.                                                                                                    |

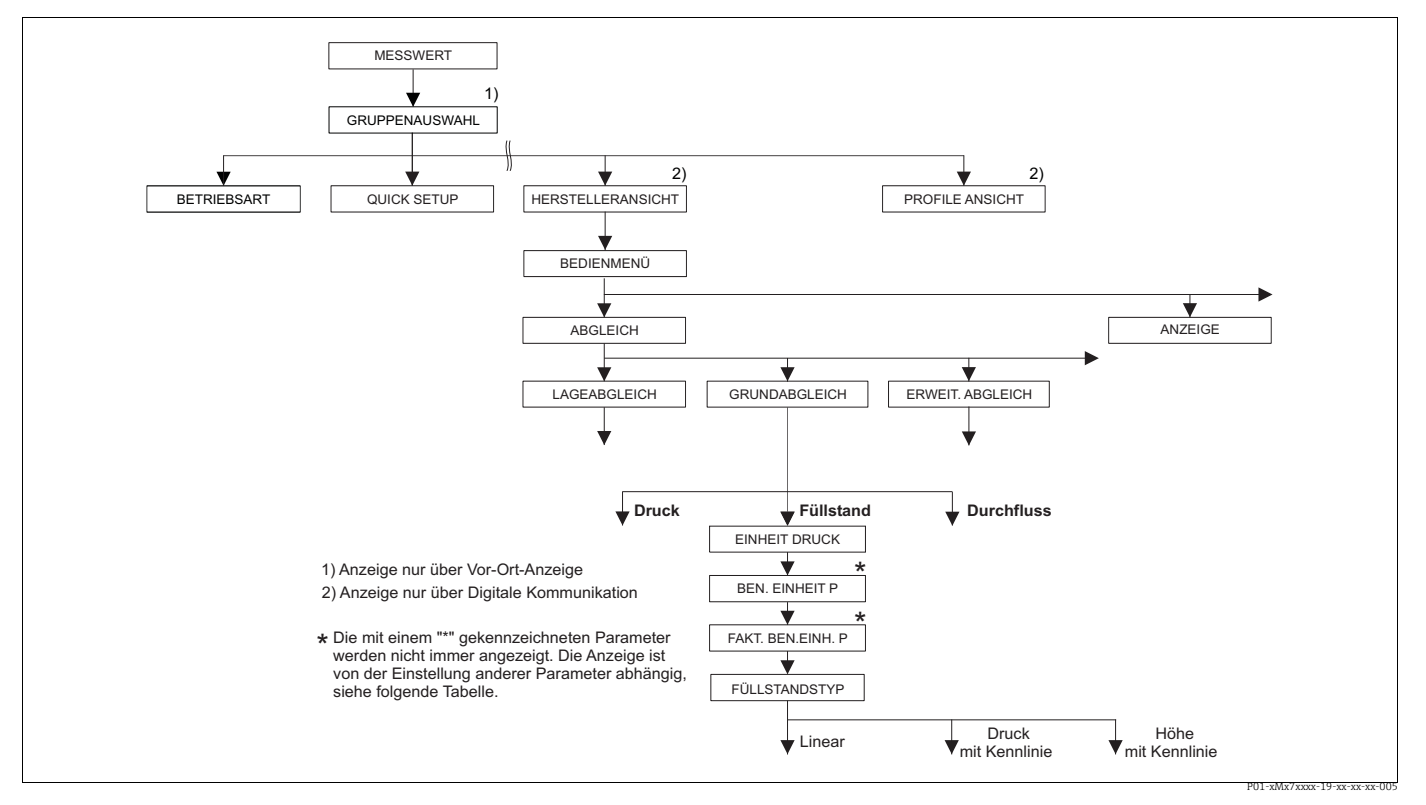

Funktionsgruppe GRUNDABGLEICH für die Betriebsart "Füllstand", Abb. 26: Abhängigkeit von der Einstellung für den Parameter FÜLLSTANDTYP
 → siehe Seite 68, Abb. 27 für FÜLLSTANDTYP = Linear,
 → siehe Seite 77, Abb. 29 für FÜLLSTANDTYP = Druck mit Kennlinie,
 → siehe Seite 81, Abb. 30 für FÜLLSTANDTYP = Höhe mit Kennlinie

| Tabelle 10: BEDIENMENÜ → ABGLEICH → GRUNDABGLEICH "Füllstand",<br>FÜLLSTANDWAHL "Füllstand Standard"                                                                              |                                                                                                    |
|----------------------------------------------------------------------------------------------------|----------------------------------------------------------------------------------------------------|
| Parametername                                                                                                    | Beschreibung                                                                                                    |
| Voraussetzung:<br>BETRIEBSART = Füllsta                                                                                                    | nd                                                                                                    |
| Hinweis:<br>Siehe auch<br>- Seite 69 ff, Tabellen 11<br>- Seite 95 ff, Tabelle 16: 1<br>- Seite 98 ff, Tabelle 18 u<br>- Seite 116 ff, Tabelle 28<br>- Seite 12 ff, Kapitel 5 "Fi | bis 13: GRUNADABGLEICH – Fortsetzung<br>ERWEIT. ABGLEICH<br>ınd 19: LINEARISIERUNG<br>: PROZESSWERTE<br>illstandmessung".                                                                                                    |
| BETRIEBSART<br>Auswahl                                                                                                    | Betriebsart auswählen.<br>Entsprechend der gewählten Betriebsart setzt sich das Bedienmenü zusammen.                                                                                                    |
| Slot: 2<br>Index: 154                                                                                                    | Bei einem Wechsel der Betriebsart findet keine Umrechnung statt. Der digitale<br>Ausgangswert des Analog Input Blocks OUT zeigt nicht mehr denselben Wert wie<br>die Vor-Ort-Anzeige bzw. der MESSWERT an. Das Gerät muss bei einem Wechsel<br>der Betriebsart neu abgeglichen werden. $\rightarrow$ Siehe auch Seite 12, Kapitel 5 "Füll-<br>standmessung". |
|                                                                                                    | Voraussetzung:<br>• FieldCare                                                                                                    |
|                                                                                                    | Auswahl:<br>• Druck<br>• Füllstand<br>• Deltabar S: Durchfluss                                                                                                    |
|                                                                                                    | Werkeinstellung:<br>Druck                                                                                                    |
| EINHEIT DRUCK (060)<br>Auswahl                                                                                                    | Druckeinheit auswählen.<br>Nach der Wahl einer neuen Druckeinheit werden alle druckspezifischen Parameter<br>umgerechnet und mit der neuen Einheit dargestellt.                                                                                                    |
| Slot: 2<br>Index: 30                                                                                                    | Auswahl:<br>• mbar, bar<br>• mmH2O, mH2O, inH2O, ftH2O<br>• Pa, hPa, kPa, MPa<br>• psi<br>• mmHg, inHg<br>• Torr<br>• $g/cm^2$ , $kg/cm^2$<br>• $lb/ft^2$<br>• atm<br>• $gf/cm^2$ , $kgf/cm^2$<br>• Benutzereinheit, → siehe auch folgende Parameterbeschreibungen<br>BEN. EINHEIT P und FAKT. BEN. EINH. P.                                                 |
|                                                                                                    | Nach einem Einheitenwechsel zeigen der digitale Ausgangswert des Analog Input Values OUT und die Vor-Ort-Anzeige bzw. der MESSWERT nicht mehr denselben Wert an. $\rightarrow$ Siehe auch Parameterbeschreibungen PV SCALE, OUT SCALE (Seite 142) und SETZE EINH.OUT (Seite 110).                                                                            |
|                                                                                                    | Werkeinstellung:<br>abhängig vom Sensor-Nennmessbereich mbar oder bar bzw. gemäß Bestellanga-<br>ben                                                                                                    |

| Parametername                                          | Beschreibung                                                                                                    |
|--------------------------------------------------------|----------------------------------------------------------------------------------------------------|
| BEN. EINHEIT P (075)<br>Eingabe                        | Text (Einheit) für kundenspezifische Druckeinheit eingeben.<br>Sie können hier maximal acht alphanummerische Zeichen eingeben. → Siehe auch<br>FAKT. BEN. EINH. P.                                                                                                    |
| Slot: 2<br>Index: 114                                  | <ul><li>Voraussetzung:</li><li>EINHEIT DRUCK = Benutzereinheit</li></ul>                                                                                                    |
|                                                        | Auf der Vor-Ort-Anzeige werden nur die ersten fünf Zeichen dargestellt. Z.B.<br>würde die kundenspezifische Einheit "Kisten" als "Kiste" angezeigt werden.<br>Enthält die Einheit einen Bruchstrich, können auf der Vor-Ort-Anzeige bis zu acht<br>Zeichen dargestellt werden. Die maximale Anzahl der Zeichen im Zähler bzw. Nen<br>ner ist wieder auf fünf beschränkt. Z.B. würde die kundenspezifische Einheit "Kis-<br>ten/m2" als "Kiste/m2" angezeigt werden. FieldCare akzeptiert nur Einheiten mit<br>höchstens acht Zeichen. Der Bruchstrich zählt als ein Zeichen.<br><b>Werkeinstellung:</b>                                                                                                    |
| FAKT. BEN. EINH. P (317)<br>Eingabe                    | Umrechnungsfaktor für eine kundenspezifsche Druckeinheit eingeben.<br>Der Umrechnungsfaktor muss im Verhältnis zu der SI-Einheit "Pa" eingegeben wer<br>den. → Siehe auch BEN. EINHEIT P.                                                                                                    |
| Slot: 2<br>Index: 115                                  | <ul><li>Voraussetzung:</li><li>EINHEIT DRUCK = Benutzereinheit</li></ul>                                                                                                    |
|                                                        | <ul> <li>Beispiel:</li> <li>Sie möchten sich den Messwert in "PE" (PE: Packungseinheit) anzeigen lassen.</li> <li>MESSWERT =10000 Pa i 1 PE</li> <li>Eingabe BEN. EINHEIT P: PE</li> <li>Eingabe FAKT. BEN. EINH. P: 0.0001</li> <li>Ergebnis: MESSWERT = 1 PE</li> </ul>                                                                                                    |
|                                                        | Werkeinstellung:<br>1.0                                                                                                    |
| FÜLLSTANDTYP (718)<br>Auswahl<br>Slot: 2<br>Index: 184 | <ul> <li>Füllstandtyp auswählen.</li> <li>Auswahl: <ul> <li>Linear: Die Messgröße (Füllhöhe, Volumen, Masse oder %) ist direkt proportional zum gemessenen Druck. → Siehe auch Seite 69 ff, Tabelle 11.</li> <li>Druck mit Kennlinie: Die Messgröße (Volumen, Masse oder %) ist nicht direkt proportional zum gemessenen Druck wie zum Beispiel bei Behältern mit konischem Auslauf. Für den Abgleich geben Sie eine Linearisierungstabelle mit min destens 2 und höchstens 32 Punkten ein. → Siehe auch Seite 77 ff, Tabelle 12.</li> <li>Höhe mit Kennlinie: Diesen Füllstandtyp wählen Sie, wenn Sie entweder zwei Messgrößen benötigen oder Ihnen die Behälterform durch Wertepaare gegeber ist wie z.B. Höhe und Volumen.</li> </ul> </li> </ul> |
|                                                        | <ul> <li>Forgende Kombinationen sind mögnen:</li> <li>Höhe + Volumen</li> <li>Höhe + Masse</li> <li>Höhe + %</li> <li>%-Höhe + Masse</li> <li>%-Höhe + Masse</li> <li>%-Höhe + %</li> <li>Für diesen Füllstandtyp führen Sie zwei Abgleiche durch. Zuerst für die Mess-<br/>größe Höhe oder %-Höhe wie für die Option "Linear" und anschließend für die<br/>Messgröße Volumen, Masse oder % wie für die Option "Druck mit Kennlinie". →<br/>Siehe auch Seite 82 ff, Tabelle 13.</li> </ul>                                                                                                    |
|                                                        | werkeinstellung:                                                                                                    |

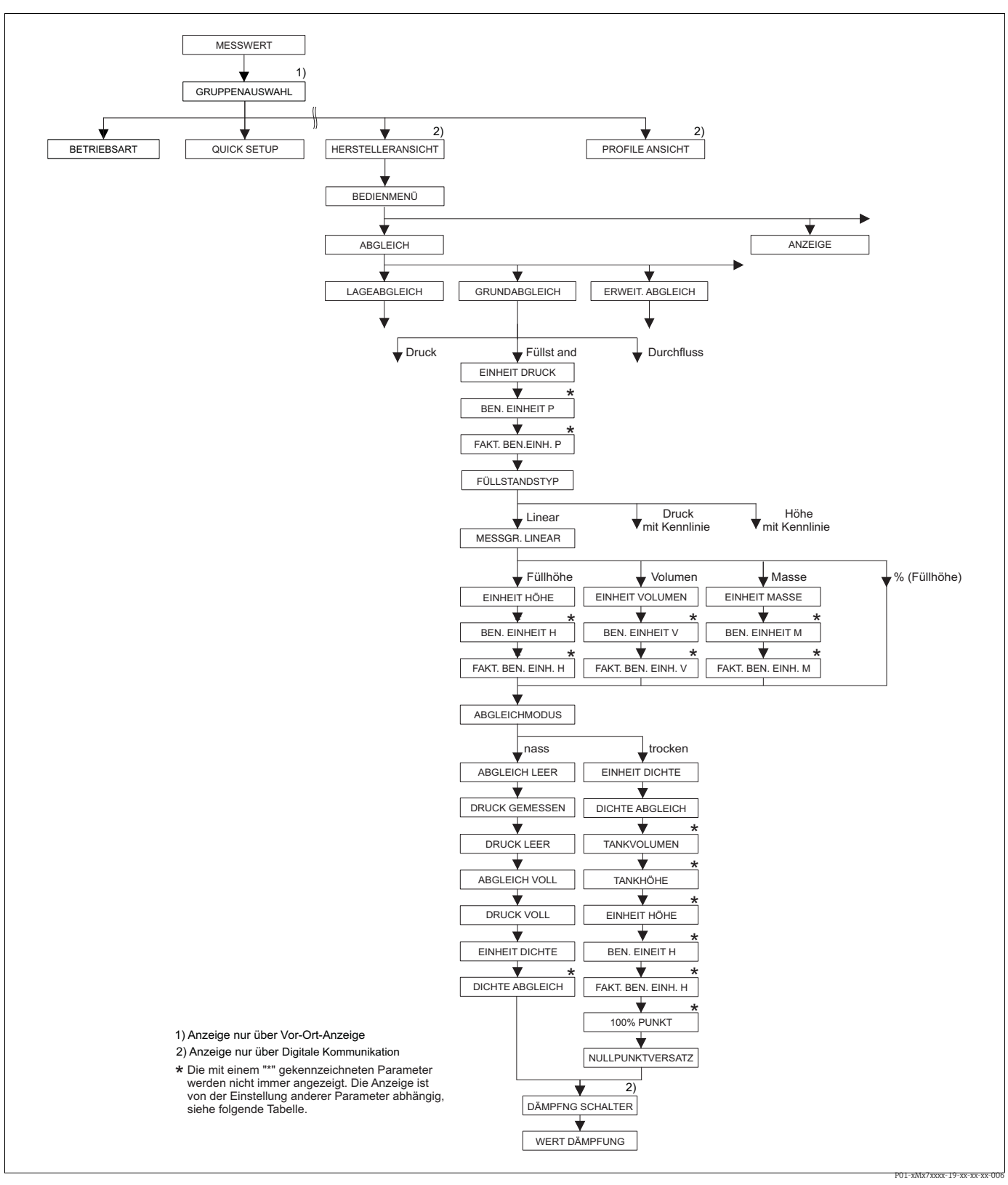

Abb. 27: Funktionsgruppe GRUNDABGLEICH für die Betriebsart "Füllstand" und den Füllstandtyp "Linear"

| Tabelle 11: BEDIENMENÜ $\rightarrow$ ABGLEICH $\rightarrow$ GRUNDABGLEICH "Füllstand", FÜLLSTANDTYP "Linear"                                                |                                                                                                    |
|----------------------------------------------------------------------------------------------------|----------------------------------------------------------------------------------------------------|
| Parametername                                                                                                    | Beschreibung                                                                                                    |
| Die folgenden Parameter we<br>gewählt haben. Für diesen F<br>nal zum gemessenen Druck.                                                                      | erden angezeigt, wenn Sie für den Parameter FÜLLSTANDTYP die Option "Linear"<br>Füllstandtyp ist die Messgröße (Füllhöhe, Volumen, Masse oder %) direkt proportio-                                                                                                    |
| Voraussetzung:<br>• BETRIEBSART = Füllstand<br>• FÜLLSTANDTYP = Linear                                                                                      | d (→ Siehe auch Seite 67.)                                                                                                    |
| Hinweis:<br>Siehe auch<br>- Seite 66 ff, Tabelle 10: GF<br>- Seite 95 ff, Tabelle 16: EF<br>- Seite 116 ff, Tabelle 28: F<br>- Seite 12 ff, Kapitel 5 "Füll | RUNDABGLEICH – Allgemein<br>RWEIT. ABGLEICH<br>PROZESSWERTE<br>standmessung".                                                                                                    |
| MESSGR. LINEAR (804)                                                                                                    | Messgröße auswählen.                                                                                                    |
| Auswahl                                                                                                    | Auswahl:                                                                                                    |
| Slot: 2                                                                                                    | <ul> <li>Füllhöhe</li> <li>Volumon</li> </ul>                                                                                                    |
| Index: 199                                                                                                    | <ul> <li>Masse</li> </ul>                                                                                                    |
|                                                                                                    | • % (Füllhöhe)                                                                                                    |
|                                                                                                    | Werkeinstellung:<br>% (Füllhöhe)                                                                                                    |
| EINHEIT HÖHE (708)                                                                                                    | Füllhöhen-Einheit auswählen.                                                                                                    |
| Auswahl                                                                                                    | Voraussetzung:                                                                                                    |
| Slot: 2                                                                                                    | <ul> <li>MESSGR. LINEAR = Füllhöhe</li> <li>oder Treckonskalsisk</li> </ul>                                                                                                    |
| Index: 177                                                                                                    |                                                                                                    |
|                                                                                                    | ■ mm                                                                                                    |
|                                                                                                    | • cm                                                                                                    |
|                                                                                                    | • dm                                                                                                    |
|                                                                                                    | <ul> <li>inch</li> </ul>                                                                                                    |
|                                                                                                    | • ft                                                                                                    |
|                                                                                                    | <ul> <li>Benutzereinneit, → siene auch folgende Parameterbeschreibungen<br/>BEN. EINHEIT H und FAKT. BEN. EINH. H.</li> </ul>                                                                                                    |
|                                                                                                    | Nach einem Einheitenwechsel zeigen der digitale Ausgangswert des Analog Input Values OUT und die Vor-Ort-Anzeige bzw. der MESSWERT nicht mehr denselben Wert an. $\rightarrow$ Siehe auch Parameterbeschreibungen PV SCALE, OUT SCALE (Seite 142) und SETZE EINH.OUT (Seite 110).                                                                                                    |
|                                                                                                    | Werkeinstellung:                                                                                                    |
| BEN. EINHEIT H (706)<br>Eingabe                                                                                                    | Text (Einheit) für kundenspezifische Füllhöhen-Einheit eingeben.<br>Sie können hier maximal acht alphanummerische Zeichen eingeben.<br>→ Siehe auch FAKT. BEN. EINH. H.                                                                                                    |
| Slot: 2                                                                                                    | Voraussetzung:                                                                                                    |
| Index: 179                                                                                                    | <ul> <li>MESSGR. LINEAR = Füllhöhe, EINHEIT HÖHE = Benutzereinheit</li> <li>oder Trockenabgleich</li> </ul>                                                                                                    |
|                                                                                                    | Auf der Vor-Ort-Anzeige werden nur die ersten fünf Zeichen dargestellt. Z.B.<br>würde die kundenspezifische Einheit "Kisten" als "Kiste" angezeigt werden.<br>Enthält die Einheit einen Bruchstrich, können auf der Vor-Ort-Anzeige bis zu acht<br>Zeichen dargestellt werden. Die maximale Anzahl der Zeichen im Zähler bzw. Nen-<br>ner ist wieder auf fünf beschränkt. Z.B. würde die kundenspezifische Einheit "Kis-<br>ten/m2" als "Kiste/m2" angezeigt werden. FieldCare akzeptiert nur Einheiten mit<br>höchstens acht Zeichen. Der Bruchstrich zählt als ein Zeichen. |
|                                                                                                    | Werkeinstellung:                                                                                                    |
|                                                                                                    |                                                                                                    |

| Tabelle 11: BEDIENMENÜ                                       | ightarrow ABGLEICH $ ightarrow$ GRUNDABGLEICH "Füllstand", FÜLLSTANDTYP "Linear"                                                                                                    |
|--------------------------------------------------------------|----------------------------------------------------------------------------------------------------|
| Parametername                                                | Beschreibung                                                                                                    |
| FAKT. BEN. EINH. H (705)<br>Eingabe<br>Slot: 2<br>Index: 178 | <ul> <li>Umrechnungsfaktor für eine kundenspezifsche Füllhöhen-Einheit eingeben.</li> <li>Der Umrechnungsfaktor muss im Verhältnis zu der SI-Einheit "m" eingegeben werden.</li> <li>→ Siehe auch BEN. EINHEIT H.</li> <li>Voraussetzung:</li> <li>MESSGR. LINEAR = Füllhöhe, EINHEIT HÖHE = Benutzereinheit</li> <li>oder Trockenabgleich</li> </ul>                                                                                                    |
|                                                              | <ul> <li>Beispiel:</li> <li>Sie möchten sich den Messwert in "PE" (PE: Packungseinheit) anzeigen lassen.</li> <li>MESSWERT = 0.5 m i 1 PE</li> <li>Eingabe BEN. EINHEIT H: PE</li> <li>Eingabe FAKT. BEN. EINH. H: 2</li> <li>Ergebnis: MESSWERT = 1 PE</li> <li>Werkeinstellung:</li> <li>1.0</li> </ul>                                                                                                    |
| EINHEIT VOLUMEN (313)                                        | Volumen-Einheit auswählen.                                                                                                    |
| Auswahl<br>Slot: 2                                           | Voraussetzung:<br>• MESSGR. LINEAR = Volumen                                                                                                    |
| Index: 146                                                   | Auswahl:         1         hl         cm <sup>3</sup> dm <sup>3</sup> m <sup>3</sup> m <sup>3</sup> ft         ft <sup>2</sup> E <sup>3</sup> gal         Igal         bbl         Benutzereinheit, → siehe auch folgende Parameterbeschreibungen<br>BEN. EINHEIT V und FAKT. BEN. EINH. V         Nach einem Einheitenwechsel zeigen der digitale Ausgangswert des Analog Input<br>Values OUT und die Vor-Ort-Anzeige bzw. der MESSWERT nicht mehr denselben<br>Wert an. → Siehe auch Parameterbeschreibungen PV SCALE, OUT SCALE (Seite<br>142) und SETZE EINH.OUT (Seite 110).         Werkeinstellung:<br>m <sup>3</sup>                                                                                                    |
| BEN. EINHEIT V (608)<br>Eingabe<br>Slot: 2<br>Index: 147     | <ul> <li>Text (Einheit) für kundenspezifische Volumen-Einheit eingeben.</li> <li>Sie können hier maximal acht alphanummerische Zeichen eingeben.</li> <li>→ Siehe auch FAKT. BEN. EINH. V</li> <li>Voraussetzung: <ul> <li>MESSGR. LINEAR = Volumen, EINHEIT VOLUMEN = Benutzereinheit</li> </ul> </li> <li>Auf der Vor-Ort-Anzeige werden nur die ersten fünf Zeichen dargestellt. Z.B. würde die kundenspezifische Einheit "Kisten" als "Kiste" angezeigt werden. Enthält die Einheit einen Bruchstrich, können auf der Vor-Ort-Anzeige bis zu acht Zeichen dargestellt werden. Die maximale Anzahl der Zeichen im Zähler bzw. Nenner ist wieder auf fünf beschränkt. Z.B. würde die kundenspezifische Einheit "Kisten" als "Kisten" auf Zeichen im Zähler bzw. Nenner ist wieder auf fünf beschränkt. Z.B. würde die kundenspezifische Einheit "Kisten" angezeigt werden. FieldCare akzeptiert nur Einheiten mit höchstens acht Zeichen. Der Bruchstrich zählt als ein Zeichen.</li> </ul> |
|                                                              |                                                                                                    |

| Tabelle 11: BEDIENMENÜ                                       | $\rightarrow$ ABGLEICH $\rightarrow$ GRUNDABGLEICH "Füllstand", FÜLLSTANDTYP "Linear"                                                                                                    |
|--------------------------------------------------------------|----------------------------------------------------------------------------------------------------|
| Parametername                                                | Beschreibung                                                                                                    |
| FAKT. BEN. EINH. V (607)<br>Eingabe<br>Slot: 2<br>Index: 148 | Umrechnungsfaktor für eine kundenspezifsche Volumen-Einheit eingeben.<br>Der Umrechnungsfaktor muss im Verhältnis zu der SI-Einheit "m <sup>3</sup> " eingegeben wer-<br>den.<br>→ Siehe auch BEN. EINHEIT V.                                                                                                    |
|                                                              | <ul><li>Voraussetzung:</li><li>MESSGR. LINEAR = Volumen, EINHEIT VOLUMEN = Benutzereinheit</li></ul>                                                                                                    |
|                                                              | <ul> <li>Beispiel:</li> <li>Sie möchten sich den Messwert in "Eimer" anzeigen lassen.</li> <li>MESSWERT = 0.01 m3 i 1 Eimer</li> <li>Eingabe BEN. EINHEIT V: Eimer</li> <li>Eingabe FAKT. BEN. EINH. V: 100</li> <li>Ergebnis: MESSWERT = 1 Eimer</li> </ul>                                                                                                    |
|                                                              | Werkeinstellung:                                                                                                    |
|                                                              | 1.0                                                                                                    |
| EINHEIT MASSE (709)<br>Auswahl                               | Masse-Einheit auswählen.                                                                                                    |
|                                                              | <ul> <li>MESSGR. LINEAR = Masse</li> </ul>                                                                                                    |
| Index: 174                                                   | Auswahl:<br>g<br>kg<br>t<br>oz<br>lb<br>ton<br>Benutzereinheit, → siehe auch folgende Parameterbeschreibungen<br>BEN. EINHEIT M und FAKT. BEN. EINH. M<br>Nach einem Einheitenwechsel zeigen der digitale Ausgangswert des Analog Input<br>Values OUT und die Vor-Ort-Anzeige bzw. der MESSWERT nicht mehr denselben<br>Wert an. → Siehe auch Parameterbeschreibungen PV SCALE, OUT SCALE (Seite<br>142) und SETZE EINH.OUT (Seite 110).<br>Workeingtallung:                                                                                                    |
|                                                              | kg                                                                                                    |
| BEN. EINHEIT M (704)<br>Eingabe                              | Text (Einheit) für kundenspezifische Masse-Einheit eingeben.<br>Sie können hier maximal acht alphanummerische Zeichen eingeben.<br>→ Siehe auch FAKT. BEN. EINH. M.                                                                                                    |
| Slot: 2<br>Index: 176                                        | <ul> <li>Voraussetzung:</li> <li>MESSGR. LINEAR = Masse, EINHEIT MASSE = Benutzereinheit</li> </ul>                                                                                                    |
|                                                              | Auf der Vor-Ort-Anzeige werden nur die ersten fünf Zeichen dargestellt. Z.B.<br>würde die kundenspezifische Einheit "Kisten" als "Kiste" angezeigt werden.<br>Enthält die Einheit einen Bruchstrich, können auf der Vor-Ort-Anzeige bis zu acht<br>Zeichen dargestellt werden. Die maximale Anzahl der Zeichen im Zähler bzw. Nen-<br>ner ist wieder auf fünf beschränkt. Z.B. würde die kundenspezifische Einheit "Kis-<br>ten/m2" als "Kiste/m2" angezeigt werden. FieldCare akzeptiert nur Einheiten mit<br>höchstens acht Zeichen. Der Bruchstrich zählt als ein Zeichen. |
|                                                              | Werkeinstellung:                                                                                                    |

| Tabelle 11: BEDIENMENÜ $\rightarrow$ ABGLEICH $\rightarrow$ GRUNDABGLEICH "Füllstand", FÜLLSTANDTYP "Linear" |                                                                                                    |
|----------------------------------------------------------------------------------------------------|----------------------------------------------------------------------------------------------------|
| Parametername                                                                                                | Beschreibung                                                                                                    |
| FAKT. BEN. EINH. M (703)<br>Eingabe<br>Slot: 2<br>Index: 175                                                 | <ul> <li>Umrechnungsfaktor für eine kundenspezifsche Masse-Einheit eingeben.</li> <li>Der Umrechnungsfaktor muss im Verhältnis zu der SI-Einheit "kg" eingegeben werden.</li> <li>→ Siehe auch BEN. EINHEIT M.</li> <li>Voraussetzung: <ul> <li>MESSGR. LINEAR = Masse, EINHEIT MASSE = Benutzereinheit</li> </ul> </li> <li>Beispiel: <ul> <li>Sie möchten sich den Messwert in "Eimer" anzeigen lassen.</li> <li>MESSWERT = 10 kg i 1 Eimer</li> <li>Eingabe BEN. EINHEIT M. Eimer</li> <li>Eingabe FAKT. BEN. EINH. M: 0.1</li> <li>Ergebnis: MESSWERT = 1 Eimer</li> </ul> </li> </ul>                                                                                                    |
|                                                                                                    | Werkeinstellung:<br>1.0                                                                                                    |
| ABGLEICHMODUS (392)<br>Auswahl<br>Slot: 2<br>Index: 121                                                      | <ul> <li>Abgleichmodus auswählen.</li> <li>Auswahl: <ul> <li>Nass</li> <li>Der Nassabgleich erfolgt durch Befüllen und Entleeren des Behälters. Dieser Abgleichmodus erfordert die Eingabe von zwei Druck-Füllstand-Wertepaaren. Bei zwei unterschiedlichen Füllhöhen wird der Füllstandwert eingegeben und der zu diesem Zeitpunkt gemessene Druck dem Füllstandwert zugeordnet. → Siehe auch folgende Parameterbeschreibungen ABGLEICH LEER, DRUCK LEER, ABGLEICH VOLL und DRUCK VOLL.</li> <li>Trocken</li> <li>Trocken</li> <li>Der Trockenabgleich ist ein theoretischer Abgleich, den Sie auch bei nicht montiertem Gerät oder leerem Behälter durchführen können.</li> <li>Für die Messgröße "Füllhöhe" ist die Dichte des Messstoffes (→ siehe Seite 73, DICHTE ABGLEICH) einzugeben.</li> <li>Für die Messgröße "Volumen" ist die Dichte des Messstoffes sowie das Tankvolumen und die Tankhöhe einzugeben (→ siehe Seite 74, TANKVOLUMEN und TANKHÖHE).</li> <li>Für die Messgröße "Masse" ist das Tankvolumen und die Tankhöhe einzugeben (→ siehe Seite 74, TANKVOLUMEN und TANKHÖHE). Bei einer Nullpunktverschiebung (Füllstandoffset) ist zusätzlich die Dichte einzugeben (→ siehe Seite 73, DICHTE ABGLEICH).</li> <li>Für die Messgröße "%" ist die Dichte des Messstoffes einzugeben (→ siehe Seite 73, DICHTE ABGLEICH).</li> <li>Für die Messgröße "%" ist die Dichte des Messstoffes einzugeben (→ siehe Seite 73, DICHTE ABGLEICH).</li> <li>Für die Messgröße "%" ist die Dichte des Messstoffes einzugeben (→ siehe Seite 73, DICHTE ABGLEICH).</li> <li>Für die Messgröße "%" ist die Dichte des Messstoffes einzugeben (→ siehe Seite 73 und 76, DICHTE ABGLEICH und 100% PUNKT).</li> <li>Wenn die Messung nicht am Montageort des Gerätes anfangen soll, ist ein Füllstandoffset einzugeben (→ siehe Seite 76, NULLPUNKTVERSATZ).</li> </ul> </li> <li>Werkeinstellung: Nass</li> </ul> |
| ABGLEICH LEER (314)<br>Eingabe<br>Slot: 2<br>Index: 75                                                       | <ul> <li>Füllstandwert für den unteren Abgleichpunkt (Behälter leer) eingeben.</li> <li>Der Behälter ist entweder leer oder zum Teil gefüllt. Mit der Eingabe eines Wertes für diesen Parameter, weisen Sie dem am Gerät anliegenden Druck einen Füllstandwert zu. → Siehe auch DRUCK LEER.</li> <li>Voraussetzung: <ul> <li>ABGLEICHMODUS = Nass</li> </ul> </li> <li>Werkeinstellung: <ul> <li>0.0</li> </ul> </li> </ul>                                                                                                    |
| DRUCK LEER (710)<br>Anzeige<br>Slot: 2<br>Index: 180                                                         | <ul> <li>Anzeige des Druckwertes für den unteren Abgleichpunkt (Behälter leer).</li> <li>→ Siehe auch ABGLEICH LEER.</li> <li>Voraussetzung: <ul> <li>ABGLEICHMODUS = Nass</li> </ul> </li> <li>Werkeinstellung: <ul> <li>0.0</li> </ul> </li> </ul>                                                                                                    |
| Tabelle 11: BEDIENMENÜ $\rightarrow$ ABGLEICH $\rightarrow$ GRUNDABGLEICH "Füllstand", FÜLLSTANDTYP "Linear" |                                                                                                    |  |
|----------------------------------------------------------------------------------------------------|----------------------------------------------------------------------------------------------------|--|
| Parametername                                                                                                | Beschreibung                                                                                                    |  |
| ABGLEICH VOLL (315)<br>Eingabe<br>Slot: 2                                                                    | Füllstandwert für den oberen Abgleichpunkt (Behälter voll) eingeben.<br>Der Behälter ist entweder vollständig oder fast gefüllt. Mit der Eingabe eines Wertes für diesen Parameter, weisen Sie dem am Gerät anliegenden Druck einen Füllstandwert zu. $\rightarrow$ Siehe auch DRUCK VOLL.                             |  |
| Index: 76                                                                                                    | Voraussetzung:<br>• ABGLEICHMODUS = Nass                                                                                                    |  |
|                                                                                                    | Werkeinstellung:<br>100.0                                                                                                    |  |
| DRUCK VOLL (711)<br>Anzeige                                                                                  | Anzeige des Druckwertes für den oberen Abgleichpunkt (Behälter voll).<br>→ Siehe auch ABGLEICH VOLL.                                                                                                    |  |
| Slot: 2<br>Index: 181                                                                                        | Voraussetzung:<br>• ABGLEICHMODUS = Nass                                                                                                    |  |
|                                                                                                    | Werkeinstellung:<br>Obere Messgrenze (→ Siehe URL SENSOR, Seite 114)                                                                                                    |  |
| DICHTE ABGLEICH (810)<br>Anzeige                                                                             | Anzeige der Dichte, die aus dem unteren und oberen Füllstandpunkt berechnet wurde.                                                                                                    |  |
| Slot: 2<br>Index: 122                                                                                        | <ul><li>Voraussetzung:</li><li>ABGLEICHMODUS = Nass, MESSGR. LINEAR = Füllhöhe</li></ul>                                                                                                    |  |
| EINHEIT DICHTE (812)                                                                                         | Dichte-Einheit auswählen.                                                                                                    |  |
| Auswahl<br>Slot: 2<br>Index: 127                                                                             | <ul> <li>Voraussetzung:</li> <li>MESSGR. LINEAR = Füllhöhe, ABGLEICHMODUS = Trocken</li> <li>MESSGR. LINEAR = % (Füllhöhe), ABGLEICHMODUS = Trocken</li> <li>MESSGR. LINEAR = Volumen, ABGLEICHMODUS = Trocken</li> <li>MESSGR. LINEAR = Masse, ABGLEICHMODUS = Trocken</li> </ul>                                     |  |
|                                                                                                    | Auswahl:<br>• g/cm <sup>3</sup><br>• kg/dm <sup>3</sup><br>• kg/m <sup>3</sup><br>• US lb/in <sup>3</sup><br>• US lb/ft <sup>3</sup>                                                                                                    |  |
|                                                                                                    | Werkeinstellung:<br>kg/dm <sup>3</sup>                                                                                                    |  |
| DICHTE ABGLEICH (316)<br>Eingabe<br>Slot: 2<br>Index: 128                                                    | Dichte des Messstoffes eingeben.<br>Voraussetzung:<br>MESSGR. LINEAR = Füllhöhe, ABGLEICHMODUS = Trocken<br>MESSGR. LINEAR = % (Füllhöhe), ABGLEICHMODUS = Trocken<br>MESSGR. LINEAR = Volumen, ABGLEICHMODUS = Trocken<br>MESSGR. LINEAR = Masse, ABGLEICHMODUS = Trocken<br>Werkeinstellung:<br>1 kg/dm <sup>3</sup> |  |

| Tabelle 11: BEDIENMENÜ $\rightarrow$ ABGLEICH $\rightarrow$ GRUNDABGLEICH "Füllstand", FÜLLSTANDTYP "Linear" |                                                                                                    |  |  |
|----------------------------------------------------------------------------------------------------|----------------------------------------------------------------------------------------------------|--|--|
| Parametername                                                                                                | Beschreibung                                                                                                    |  |  |
| EINHEIT VOLUMEN (313)                                                                                        | Volumen-Einheit auswählen.                                                                                                    |  |  |
| Auswani                                                                                                    | Voraussetzung:<br>MESSGR_UNEAR = Volumen                                                                                                    |  |  |
| Slot: 2<br>Index: 146                                                                                        | Auswahl:                                                                                                    |  |  |
| mach. 1 10                                                                                                   |                                                                                                    |  |  |
|                                                                                                    | • $\text{III}$<br>• $\text{cm}^3$                                                                                                    |  |  |
|                                                                                                    | <ul> <li>dm<sup>3</sup></li> <li>m<sup>3</sup></li> </ul>                                                                                                    |  |  |
|                                                                                                    | • m <sup>3</sup> E <sup>3</sup>                                                                                                    |  |  |
|                                                                                                    | <ul> <li>It</li> <li>ft<sup>3</sup> E<sup>3</sup></li> </ul>                                                                                                    |  |  |
|                                                                                                    | • gal                                                                                                    |  |  |
|                                                                                                    | <ul><li>bbl</li></ul>                                                                                                    |  |  |
|                                                                                                    | <ul> <li>Benutzereinheit, → siehe auch folgende Parameterbeschreibungen<br/>BEN. EINHEIT V und FAKT. BEN. EINH. V</li> </ul>                                                                                                    |  |  |
|                                                                                                    | Nach einem Einheitenwechsel zeigen der digitale Ausgangswert des Analog Input Values OUT und die Vor-Ort-Anzeige bzw. der MESSWERT nicht mehr denselben Wert an. $\rightarrow$ Siehe auch Parameterbeschreibungen PV SCALE, OUT SCALE (Seite 142) und SETZE EINH.OUT (Seite 110).                                                                                                    |  |  |
|                                                                                                    | Werkeinstellung:<br>m <sup>3</sup>                                                                                                    |  |  |
| BEN. EINHEIT V (608)<br>Eingabe                                                                              | Text (Einheit) für kundenspezifische Volumen-Einheit eingeben.<br>Sie können hier maximal acht alphanummerische Zeichen eingeben.<br>→ Siehe auch FAKT. BEN. EINH. V                                                                                                    |  |  |
| Slot: 2<br>Index: 147                                                                                        | <ul> <li>Voraussetzung:</li> <li>MESSGR. LINEAR = Volumen, EINHEIT VOLUMEN = Benutzereinheit</li> </ul>                                                                                                    |  |  |
|                                                                                                    | Auf der Vor-Ort-Anzeige werden nur die ersten fünf Zeichen dargestellt. Z.B.<br>würde die kundenspezifische Einheit "Kisten" als "Kiste" angezeigt werden.<br>Enthält die Einheit einen Bruchstrich, können auf der Vor-Ort-Anzeige bis zu acht<br>Zeichen dargestellt werden. Die maximale Anzahl der Zeichen im Zähler bzw. Nen-<br>ner ist wieder auf fünf beschränkt. Z.B. würde die kundenspezifische Einheit "Kis-<br>ten/m2" als "Kiste/m2" angezeigt werden. FieldCare akzeptiert nur Einheiten mit<br>höchstens acht Zeichen. Der Bruchstrich zählt als ein Zeichen. |  |  |
|                                                                                                    |                                                                                                    |  |  |
| FAKT. BEN. EINH. V (607)<br>Eingabe                                                                          | Umrechnungsfaktor für eine kundenspezifsche Volumen-Einheit eingeben.<br>Der Umrechnungsfaktor muss im Verhältnis zu der SI-Einheit "m <sup>3</sup> " eingegeben wer-<br>den.                                                                                                    |  |  |
| Slot: 2<br>Index: 1/18                                                                                       | $\rightarrow$ Siehe auch BEN. EINHEIT V.                                                                                                    |  |  |
| maex. 140                                                                                                    | <ul> <li>Voraussetzung:</li> <li>MESSGR. LINEAR = Volumen, EINHEIT VOLUMEN = Benutzereinheit</li> </ul>                                                                                                    |  |  |
|                                                                                                    | <ul> <li>Beispiel:</li> <li>Sie möchten sich den Messwert in "Eimer" anzeigen lassen.</li> <li>MESSWERT = 0.01 m3 i 1 Eimer</li> <li>Eingabe BEN. EINHEIT V: Eimer</li> <li>Eingabe FAKT. BEN. EINH. V: 100</li> <li>Ergebnis: MESSWERT = 1 Eimer</li> </ul>                                                                                                    |  |  |
|                                                                                                    | Werkeinstellung:<br>1.0                                                                                                    |  |  |
| TANKVOLUMEN (858)                                                                                            | Tankvolumen eingeben.                                                                                                    |  |  |
| Eingabe<br>Slot: 2                                                                                           | <ul> <li>Voraussetzung:</li> <li>MESSGR. LINEAR = Volumen, ABGLEICHMODUS = Trocken</li> <li>MESSGR. LINEAR = Masse, ABGLEICHMODUS = Trocken</li> </ul>                                                                                                    |  |  |
| IIIUEX: 129                                                                                                  | Werkeinstellung:<br>1.0 m <sup>3</sup>                                                                                                    |  |  |

| Tabelle 11: BEDIENMENÜ $\rightarrow$ ABGLEICH $\rightarrow$ GRUNDABGLEICH "Füllstand", FÜLLSTANDTYP "Linear" |                                                                                                    |  |  |
|----------------------------------------------------------------------------------------------------|----------------------------------------------------------------------------------------------------|--|--|
| Parametername                                                                                                | Beschreibung                                                                                                    |  |  |
| EINHEIT HÖHE (708)<br>Auswahl<br>Slot: 2<br>Index: 177                                                       | Füllhöhen-Einheit auswählen. Voraussetzung: <ul> <li>MESSGR. LINEAR = % (Füllhöhe), ABGLEICHMODUS = Trocken</li> </ul> Auswahl: <ul> <li>mm</li> <li>dm</li> <li>cm</li> <li>m</li> <li>inch</li> <li>ft</li> <li>Benutzereinheit, → siehe auch folgende Parameterbeschreibungen BEN. EINHEIT H und FAKT. BEN. EINH. H.</li> </ul> Werkeinstellung: <ul> <li>m</li> </ul>                                                                                                    |  |  |
| BEN. EINHEIT H (706)<br>Eingabe<br>Slot: 2<br>Index: 179                                                     | <ul> <li>Text (Einheit) für kundenspezifische Füllhöhen-Einheit eingeben.</li> <li>Sie können hier maximal acht alphanummerische Zeichen eingeben.</li> <li>→ Siehe auch FAKT. BEN. EINH. H.</li> <li>Voraussetzung: <ul> <li>MESSGR. LINEAR = % (Füllhöhe), ABGLEICHMODUS = Trocken, EINHEIT HÖHE = Benutzereinheit</li> </ul> </li> </ul>                                                                                                    |  |  |
|                                                                                                    | Auf der Vor-Ort-Anzeige werden nur die ersten fünf Zeichen dargestellt. Z.B.<br>würde die kundenspezifische Einheit "Kisten" als "Kiste" angezeigt werden.<br>Enthält die Einheit einen Bruchstrich, können auf der Vor-Ort-Anzeige bis zu acht<br>Zeichen dargestellt werden. Die maximale Anzahl der Zeichen im Zähler bzw. Nen-<br>ner ist wieder auf fünf beschränkt. Z.B. würde die kundenspezifische Einheit "Kis-<br>ten/m2" als "Kiste/m2" angezeigt werden. FieldCare akzeptiert nur Einheiten mit<br>höchstens acht Zeichen. Der Bruchstrich zählt als ein Zeichen.<br>Werkeinstellung:                                                                                       |  |  |
| FAKT. BEN. EINH. H (705)<br>Eingabe<br>Slot: 2<br>Index: 178                                                 | <ul> <li>Umrechnungsfaktor für eine kundenspezifsche Füllhöhen-Einheit eingeben.</li> <li>Der Umrechnungsfaktor muss im Verhältnis zu der SI-Einheit "m" eingegeben werden.</li> <li>→ Siehe auch BEN. EINHEIT H.</li> <li>Voraussetzung: <ul> <li>MESSGR. LINEAR = % (Füllhöhe), ABGLEICHMODUS = Trocken, EINHEIT HÖHE = Benutzereinheit</li> </ul> </li> <li>Beispiel: <ul> <li>Sie möchten sich den Messwert in "PE" (PE: Packungseinheit) anzeigen lassen.</li> <li>MESSWERT = 0.5 m i 1 PE</li> <li>Eingabe BEN. EINHEIT H: PE</li> <li>Eingabe FAKT. BEN. EINH. H: 2</li> <li>Ergebnis: MESSWERT = 1 PE</li> </ul> </li> <li>Werkeinstellung: <ul> <li>1.0</li> </ul> </li> </ul> |  |  |
| TANKHÕHE (859)<br>Eingabe<br>Slot: 2<br>Index: 130                                                           | <ul> <li>Tankhöhe eingeben.</li> <li>Voraussetzung:</li> <li>MESSGR. LINEAR = Volumen, ABGLEICHMODUS = Trocken</li> <li>MESSGR. LINEAR = Masse, ABGLEICHMODUS = Trocken</li> <li>Werkeinstellung:</li> <li>1.0 m</li> </ul>                                                                                                    |  |  |

| Tabelle 11: BEDIENMENÜ                    | $\rightarrow$ ABGLEICH $\rightarrow$ GRUNDABGLEICH "Füllstand", FÜLLSTANDTYP "Linear"                                                                                                    |
|-------------------------------------------|----------------------------------------------------------------------------------------------------|
| Parametername                             | Beschreibung                                                                                                    |
| 100% PUNKT (813)                          | Füllstandwert für 100%-Punkt eingeben.                                                                                                    |
| Eingabe                                   | <ul> <li>Voraussetzung:</li> <li>MESSGR. LINEAR = % (Füllhöhe), ABGLEICHMODUS = Trocken</li> </ul>                                                                                                    |
| Index: 131                                | <ul> <li>Beispiel:</li> <li>Der 100 %-Punkt soll 4 m (13 ft) entsprechen.</li> <li>Über den Parameter EINHEIT HÖHE die Einheit "m" wählen.</li> <li>Für diesen Parameter (100% PUNKT) den Wert "4" eingeben.</li> <li>Werkeinstellung:</li> </ul>                                            |
|                                           | 1.0                                                                                                    |
| NULLPUNKTVERSATZ<br>(814)<br>Eingabe      | Wert für Füllstandoffset eingeben.<br>Wenn die Messung nicht am Montageort des Gerätes anfangen soll wie z.B. bei<br>Behältern mit Sumpf, dann führen Sie eine Nullpunktverschiebung (Füllstandoff-<br>set) durch.                                                                           |
| Slot: 2<br>Index: 132                     | Voraussetzung:<br>• ABGLEICHMODUS = Trocken                                                                                                    |
|                                           | Werkeinstellung:<br>0.0                                                                                                    |
|                                           | Abb. 28: Nullpunktverschiebung         1       Gerät ist oberhalb dem Füllstandmessanfang montiert: Für NULLPUNKTVERSATZ ist ein positiver Wert einzugeben.         2       Gerät ist unterhalb dem Füllstandmessanfang montiert: Für NULLPUNKTVERSATZ ist ein in regativer Wert einzugeben. |
| DÄMPFNG SCHALTER                          | Zeigt die Schalterstellung des DIP-Schalters 2 an, mit dem sich die Dämpfung des                                                                                                    |
| Anzeige                                   | Ausgangssignals ein- und ausschalten lässt.                                                                                                    |
|                                           | <ul> <li>Aus<br/>Das Ausgangssignal ist ungedämpft.</li> <li>An<br/>Das Ausgangssignal ist gedämpft. Die Dämpfungskonstante wird im Parameter<br/>"WERT DÄMPFUNG (274)" festgelegt</li> </ul>                                                                                                |
|                                           | Werkeinstellung<br>An                                                                                                    |
| WERT DÄMPFUNG (247)<br>Eingabe<br>Slot: 2 | Dämpfungszeit (Zeitkonstante τ) eingeben.<br>Die Dämpfung beeinflusst die Geschwindigkeit, mit der alle nachfolgenden Ele-<br>mente wie z.B. Vor-Ort-Anzeige, Messwert und Out Value des Analog Input Blocks<br>auf eine Änderung des Druckes reagieren.                                     |
| maex: 79                                  | <b>Eingabebereich:</b> 0.0999.0 s                                                                                                    |
|                                           | Werkeinstellung:<br>2.0 s bzw. gemäß Bestellangaben                                                                                                    |
|                                           | Die eingestellte Dämpfungszeit ist nur wirksam, wenn DIP-Schalter 2 in Position<br>"on" steht.                                                                                                    |

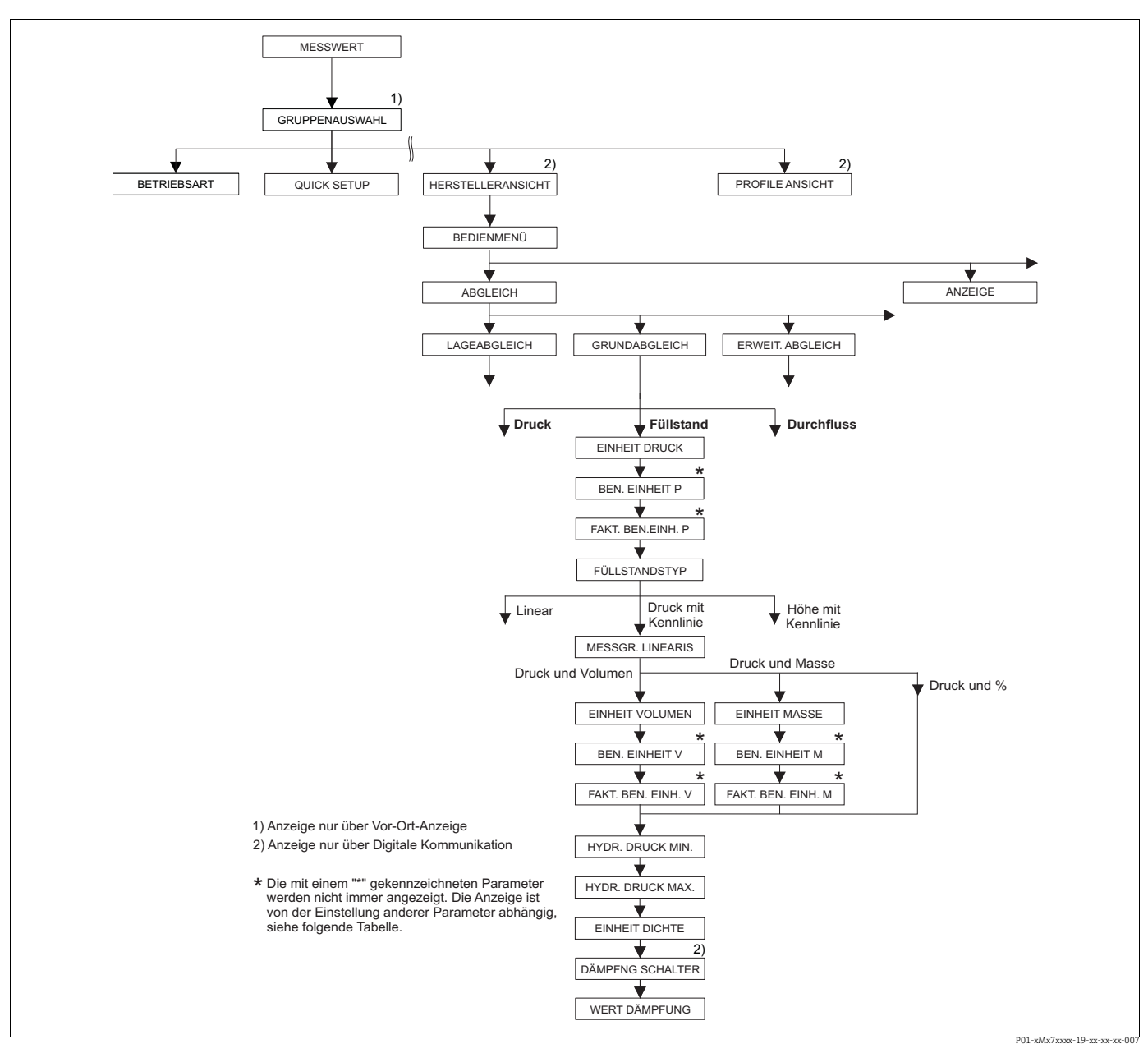

Abb. 29: Funktionsgruppe GRUNDABGLEICH für die Betriebsart "Füllstand" und den Füllstandtyp "Druck mit Kenn-linie", Abgleich mit Funktionsgruppe LINEARIERUNG fortsetzen → siehe Seite 98 ff.

### Tabelle 12: BEDIENMENÜ $\rightarrow$ ABGLEICH $\rightarrow$ GRUNDABGLEICH "Füllstand", FÜLLSTANDTYP "Druck mit Kennlinie"

| Parametername                                                                                                    | Beschreibung |
|----------------------------------------------------------------------------------------------------|--------------|
| Die folgenden Parameter werden angezeigt, wenn Sie für den Parameter FÜLLSTANDTYP die Option "Druck mit<br>Kennlinie" gewählt haben. Für diesen Füllstandtyp ist die Messgröße (Volumen, Masse oder %) nicht direkt pro-<br>portional zum gemessenen Druck. Für den Abgleich geben Sie eine Linearisierungstabelle mit mindestens 2 und<br>höchstens 32 Punkten ein. |              |
| <ul> <li>Voraussetzung:</li> <li>BETRIEBSART = Füllstand</li> <li>FÜLLSTANDTYP = Druck mit Kennlinie (→ Siehe auch Seite 67.)</li> </ul>                                                                                                    |              |
| <b>Hinweis:</b><br>Siehe auch                                                                                                    |              |

- Seite 66 ff, Tabelle 10: GRUNDABGLEICH Allgemein
- Seite 95 ff, Tabelle 16: ERWEIT. ABGLEICH
- Seite 98 ff, Tabelle 18 und 19: LINEARISIERUNG
- Seite 116 ff, Tabelle 28: PROZESSWERTE
- Seite 12 ff, Kapitel 5 "Füllstandmessung".

| Parametername                                               | Beschreibung                                                                                                    |
|-------------------------------------------------------------|----------------------------------------------------------------------------------------------------|
| MESSGR. LINEARIS. (805)<br>Auswahl<br>Slot: 2<br>Index: 200 | Messgröße auswählen.<br>Auswahl:<br>Druck und Volumen<br>Druck und Masse<br>Druck und %                                                                                                    |
|                                                             | Werkeinstellung:<br>Druck und %                                                                                                    |
| EINHEIT VOLUMEN (313)<br>Auswahl<br>Slot: 2<br>Index: 146   | Volumen-Einheit auswählen.<br>Voraussetzung:<br>• MESSGR. LINEARIS. = Druck und Volumen<br>Auswahl:<br>• 1<br>• hl<br>• cm <sup>3</sup><br>• dm <sup>3</sup><br>• m <sup>3</sup> E <sup>3</sup><br>• ft<br>• ft <sup>3</sup> E <sup>3</sup><br>• gal<br>• lgal<br>• bbl<br>• Benutzereinheit, → siehe auch folgende Parameterbeschreibungen<br>BEN. EINHEIT V und FAKT. BEN. EINH. V<br>Nach einem Einheitenwechsel zeigen der digitale Ausgangswert des Analog Input<br>Values OUT und die Vor-Ort-Anzeige bzw. der MESSWERT nicht mehr denselben<br>Wert an. → Siehe auch Parameterbeschreibungen PV SCALE, OUT SCALE (Seite<br>142) und SETZE EINH.OUT (Seite 110). |
|                                                             | Werkeinstellung:<br>m <sup>3</sup>                                                                                                    |
| BEN. EINHEIT V (608)<br>Eingabe                             | Text (Einheit) für kundenspezifische Volumen-Einheit eingeben.<br>Sie können hier maximal acht alphanummerische Zeichen eingeben. → Siehe auch<br>FAKT. BEN. EINH. V.                                                                                                    |
| Slot: 2<br>Index: 147                                       | <ul> <li>Voraussetzung:</li> <li>MESSGR. LINEARIS. = Druck und Volumen,<br/>EINHEIT VOLUMEN = Benutzereinheit</li> </ul>                                                                                                    |
|                                                             | Auf der Vor-Ort-Anzeige werden nur die ersten fünf Zeichen dargestellt. Z.B.<br>würde die kundenspezifische Einheit "Kisten" als "Kiste" angezeigt werden.<br>Enthält die Einheit einen Bruchstrich, können auf der Vor-Ort-Anzeige bis zu acht<br>Zeichen dargestellt werden. Die maximale Anzahl der Zeichen im Zähler bzw. Nen-<br>ner ist wieder auf fünf beschränkt. Z.B. würde die kundenspezifische Einheit "Kis-<br>ten/m2" als "Kiste/m2" angezeigt werden. FieldCare akzeptiert nur Einheiten mit<br>höchstens acht Zeichen. Der Bruchstrich zählt als ein Zeichen.                                                                                          |
|                                                             | Werkeinstellung:                                                                                                    |
|                                                             |                                                                                                    |

| FÜLLSTANDTYP "Druck mit Kennlinie"                       |                                                                                                    |  |
|----------------------------------------------------------|----------------------------------------------------------------------------------------------------|--|
| Parametername                                            | Beschreibung                                                                                                    |  |
| FAKT. BEN. EINH. V (607)<br>Eingabe                      | Umrechnungsfaktor für eine kundenspezifsche Volumen-Einheit eingeben.<br>Der Umrechnungsfaktor muss im Verhältnis zu der SI-Einheit "m <sup>3</sup> " eingegeben werden. → Siehe auch BEN. EINHEIT V.                                                                                                    |  |
| Slot: 2<br>Index: 148                                    | <ul> <li>Voraussetzung:</li> <li>MESSGR. LINEARIS. = Druck und Volumen,<br/>EINHEIT VOLUMEN = Benutzereinheit</li> </ul>                                                                                                    |  |
|                                                          | <ul> <li>Beispiel:</li> <li>Sie möchten sich den Messwert in "Eimer" anzeigen lassen.</li> <li>MESSWERT = 0.01 m3 i 1 Eimer</li> <li>Eingabe BEN. EINHEIT V: Eimer</li> <li>Eingabe FAKT. BEN. EINH. V: 100</li> <li>Ergebnis: MESSWERT = 1 Eimer</li> </ul>                                                                                                    |  |
|                                                          | Werkeinstellung:<br>1.0                                                                                                    |  |
| EINHEIT MASSE (709)                                      | Masse-Einheit auswählen.                                                                                                    |  |
| Auswahl                                                  | Voraussetzung:<br>• MESSGR LINEARIS = Druck und Masse                                                                                                    |  |
| Slot: 2<br>Index: 174                                    | <ul> <li>MISSOR, EINEARIS Druck und Masse</li> <li>Auswahl:</li> <li>g</li> <li>kg</li> <li>t</li> <li>oz</li> <li>lb</li> <li>ton</li> <li>Benutzereinheit, → siehe auch folgende Parameterbeschreibungen<br/>BEN. EINHEIT M und FAKT. BEN. EINH. M</li> </ul>                                                                                                    |  |
|                                                          | Nach einem Einheitenwechsel zeigen der digitale Ausgangswert des Analog Input Values OUT und die Vor-Ort-Anzeige bzw. der MESSWERT nicht mehr denselben Wert an. $\rightarrow$ Siehe auch Parameterbeschreibungen PV SCALE, OUT SCALE (Seite 142) und SETZE EINH.OUT (Seite 110).                                                                                                    |  |
|                                                          | Werkeinstellung:                                                                                                    |  |
|                                                          | kg                                                                                                    |  |
| BEN. EINHEIT M (704)<br>Eingabe<br>Slot: 2<br>Index: 176 | <ul> <li>Text (Einheit) für kundenspezifische Masse-Einheit eingeben.</li> <li>Sie können hier maximal acht alphanummerische Zeichen eingeben. → Siehe auch FAKT. BEN. EINH. M.</li> <li>Voraussetzung: <ul> <li>MESSGR. LINEARIS. = Druck und Masse, EINHEIT MASSE = Benutzereinheit</li> </ul> </li> </ul>                                                                                                    |  |
|                                                          | Auf der Vor-Ort-Anzeige werden nur die ersten fünf Zeichen dargestellt. Z.B.<br>würde die kundenspezifische Einheit "Kisten" als "Kiste" angezeigt werden.<br>Enthält die Einheit einen Bruchstrich, können auf der Vor-Ort-Anzeige bis zu acht<br>Zeichen dargestellt werden. Die maximale Anzahl der Zeichen im Zähler bzw. Nen-<br>ner ist wieder auf fünf beschränkt. Z.B. würde die kundenspezifische Einheit "Kis-<br>ten/m2" als "Kiste/m2" angezeigt werden. FieldCare akzeptiert nur Einheiten mit<br>höchstens acht Zeichen. Der Bruchstrich zählt als ein Zeichen. |  |
|                                                          |                                                                                                    |  |

| Tabelle 12: BEDIENMENÜ $\rightarrow$ ABGLEICH $\rightarrow$ GRUNDABGLEICH "Füllstand", |  |
|----------------------------------------------------------------------------------------|--|
| FÜLLSTANDTYP "Druck mit Kennlinie"                                                     |  |

| FÜLLSTANDTYP "Druck mit Kennlinie"           |                                                                                                    |  |
|----------------------------------------------|----------------------------------------------------------------------------------------------------|--|
| Parametername                                | Beschreibung                                                                                                    |  |
| FAKT. BEN. EINH. M (703)<br>Eingabe          | Umrechnungsfaktor für eine kundenspezifsche Masse-Einheit eingeben.<br>Der Umrechnungsfaktor muss im Verhältnis zu der SI-Einheit "kg" eingegeben wer-<br>den. → Siehe auch BEN. EINHEIT M.                                                                                                    |  |
| Slot: 2<br>Index: 175                        | <ul> <li>Voraussetzung:</li> <li>MESSGR. LINEARIS. = Druck und Masse,<br/>EINHEIT MASSE = Benutzereinheit</li> </ul>                                                                                                    |  |
|                                              | <ul> <li>Beispiel:</li> <li>Sie möchten sich den Messwert in "Eimer" anzeigen lassen.</li> <li>MESSWERT = 10 kg i 1 Eimer</li> <li>Eingabe BEN. EINHEIT M: Eimer</li> <li>Eingabe FAKT. BEN. EINH. M: 0.1</li> <li>Ergebnis: MESSWERT = 1 Eimer</li> </ul>                                         |  |
|                                              | Werkeinstellung:<br>1.0                                                                                                    |  |
| HYDR. DRUCK MIN. (773)<br>Eingabe<br>Slot: 2 | Minimal zu erwartenden hydrostatischen Druck eingeben.<br>Aus dem eingegebenen Wert werden die Eingabegrenzen für den Abgleich (Edi-<br>tiergrenzen) abgeleitet. Je genauer der eingegebene Wert dem Minimal zu erwar-<br>tenden hydrostatischen Druck entspricht, desto genauer das Messergebnis. |  |
| Index: 194                                   | Werkeinstellung:<br>0.0                                                                                                    |  |
| HYDR. DRUCK MAX. (774)<br>Eingabe<br>Slot: 2 | Maximal zu erwartenden hydrostatischen Druck eingeben.<br>Aus dem eingegebenen Wert werden die Eingabegrenzen für den Abgleich (Edi-<br>tiergrenzen) abgeleitet. Je genauer der eingegebene Wert dem Maximal zu erwar-<br>tenden hydrostatischen Druck entspricht, desto genauer das Messergebnis. |  |
| Index: 190                                   | Werkeinstellung:<br>Obere Messgrenze ( $\rightarrow$ Siehe URL SENSOR, Seite 114)                                                                                                    |  |
| DÄMPFNG SCHALTER<br>Anzeige                  | Zeigt die Schalterstellung des DIP-Schalters 2 an, mit dem sich die Dämpfung des<br>Ausgangssignals ein- und ausschalten lässt.                                                                                                    |  |
|                                              | <ul> <li>Anzeige:</li> <li>Aus<br/>Das Ausgangssignal ist ungedämpft.</li> <li>An<br/>Das Ausgangssignal ist gedämpft. Die Dämpfungskonstante wird im Parameter<br/>"WEPT DÄMPELING (274)" festrelegt</li> </ul>                                                                                   |  |
|                                              | Werkeinstellung<br>An                                                                                                    |  |
| WERT DÄMPFUNG (247)<br>Eingabe<br>Slot: 2    | Dämpfungszeit (Zeitkonstante $\tau$ ) eingeben.<br>Die Dämpfung beeinflusst die Geschwindigkeit, mit der alle nachfolgenden Ele-<br>mente wie z.B. Vor-Ort-Anzeige, Messwert und Out Value des Analog Input Blocks<br>auf eine Änderung des Druckes reagieren.                                     |  |
| Index: 79                                    | <b>Eingabebereich:</b><br>0.0999.0 s                                                                                                    |  |
|                                              | Werkeinstellung:<br>2.0 s bzw. gemäß Bestellangaben                                                                                                    |  |
|                                              | Die eingestellte Dämpfungszeit ist nur wirksam, wenn DIP-Schalter 2 in Position<br>"on" steht.                                                                                                    |  |

### ..

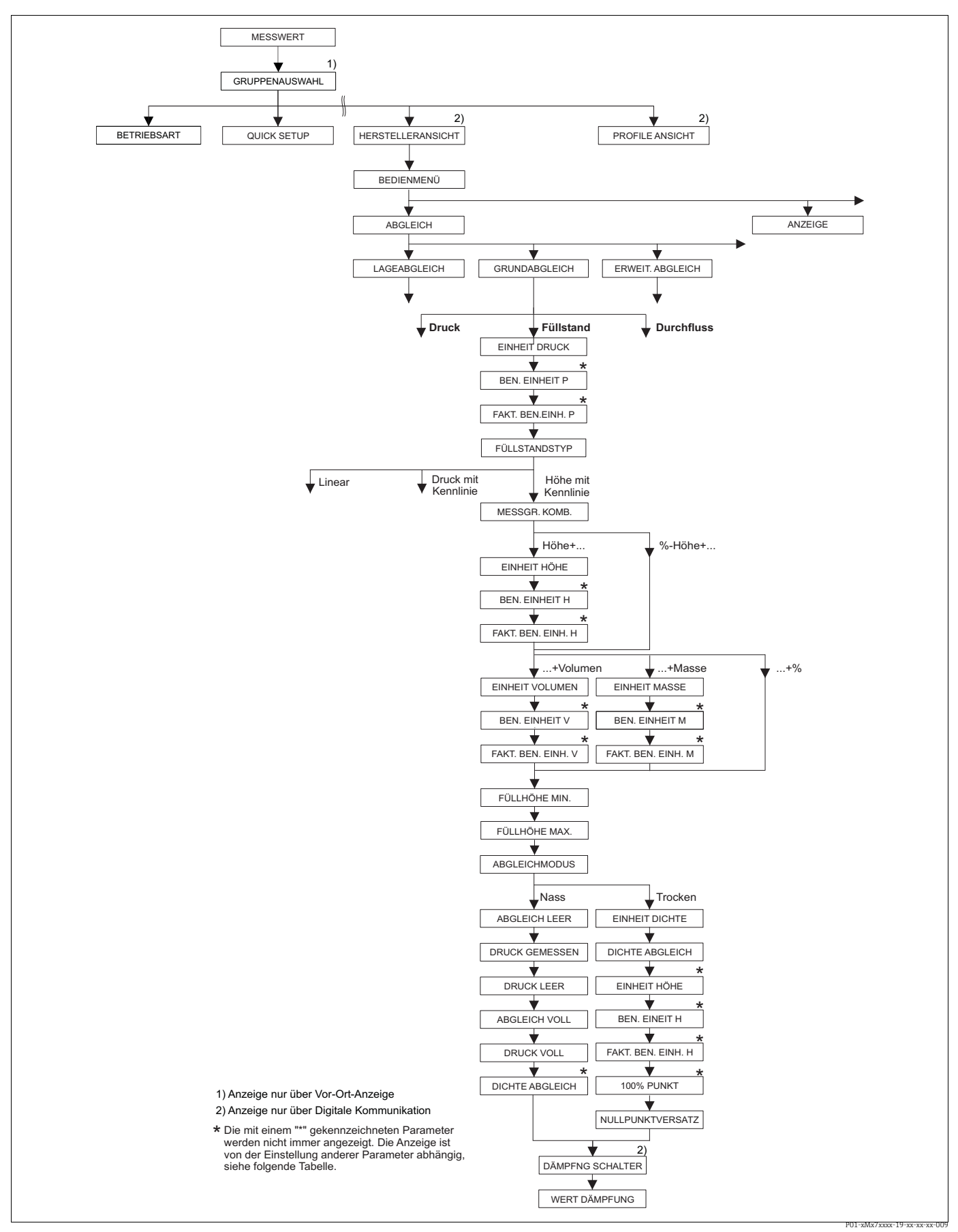

Abb. 30: Funktionsgruppe GRUNDABGLEICH für die Betriebsart "Füllstand" und den Füllstandtyp "Höhe mit Kennlinie", Abgleich mit Funktionsgruppe LINEARIERUNG fortsetzen → siehe Seite 98 ff.

| Parametername                                                                                                    | Beschreibung                                                                                                    |
|----------------------------------------------------------------------------------------------------|----------------------------------------------------------------------------------------------------|
| Die folgenden Parameter v<br>Kennlinie" gewählt haben.                                                                                                    | werden angezeigt, wenn Sie für den Parameter FÜLLSTANDTYP die Option "Hö                                                                                                    |
| Diesen Füllstandtyp wähle<br>Wertepaare wie z.B. Höhe<br>Folgende Kombinationen :<br>• Höhe und Volumen<br>• Höhe und Masse<br>• Höhe und %<br>• %-Höhe und Volumen<br>• %-Höhe und Masse<br>• %-Höhe und %     | n Sie, wenn Sie entweder zwei Messgrößen benötigen oder die Behälterform d<br>und Volumen gegeben ist.<br>sind möglich:                                                                                                    |
| Die 1. Messgröße (%-Höh<br>(Volumen, Masse oder %)<br>belle einzugeben. Über die                                                                                                    | e bzw. Höhe) muss direkt proportional zum gemessenen Druck sein. Die 2. Mes<br>muss nicht direkt proportional sein. Für die 2. Messgröße ist eine Linearisierun<br>ese Tabelle wird die 2. Messgröße der 1. Messgröße zugeordnet.                                                                                                    |
| Voraussetzung:<br>• BETRIEBSART = Füllsta<br>• FÜLLSTANDTYP = Höh                                                                                                    | .nd<br>e mit Kennlinie (→ Siehe auch Seite 67.)                                                                                                    |
| <ul> <li>Seite auch</li> <li>Seite 66 ff, Tabelle 10: (</li> <li>Seite 95 ff, Tabelle 16: )</li> <li>Seite 98 ff, Tabelle 18 v</li> <li>Seite 116 ff, Tabelle 28</li> <li>Seite 12 ff, Kapitel 5 "Fi</li> </ul> | GRUNDABGLEICH – Allgemeines<br>ERWEIT. ABGLEICH<br>Ind 19: LINEARISIERUNG<br>: PROZESSWERTE<br>illstandmessung".                                                                                                    |
| MESSGR. KOMB. (806)<br>Auswahl<br>Slot: 2<br>Index: 201                                                                                                    | Messgröße auswählen.<br>Auswahl:<br>• Höhe und Volumen<br>• Höhe und Masse<br>• Höhe und %<br>• %-Höhe und Volumen<br>• %-Höhe und Masse<br>• %-Höhe und %<br>Werkeinstellung:<br>%-Höhe und %                                                                                                    |
| EINHEIT HÖHE (708)<br>Auswahl<br>Slot: 2<br>Index: 177                                                                                                    | <ul> <li>Füllhöhen-Einheit für die 1. Messgröße auswählen.</li> <li>Voraussetzung: <ul> <li>MESSGR. KOMB. = Höhe und Volumen, Höhe und Masse oder Höhe und</li> </ul> </li> <li>Auswahl: <ul> <li>mm</li> <li>dm</li> <li>cm</li> <li>m</li> <li>inch</li> <li>ft</li> <li>Benutzereinheit. → siehe auch folgende Parameterbeschreihungen</li> </ul> </li> </ul> |
|                                                                                                    | <ul> <li>Benutzereinheit</li></ul>                                                                                                    |

| Tabelle 13: BEDIENMENU → ABGLEICH → GRUNDABGLEICH "Füllstand",<br>FÜLLSTANDTYP "Höhe mit Kennlinie" |                                                                                                    |  |
|----------------------------------------------------------------------------------------------------|----------------------------------------------------------------------------------------------------|--|
| Parametername                                                                                       | Beschreibung                                                                                                    |  |
| BEN. EINHEIT H (706)<br>Eingabe                                                                     | Text (Einheit) für kundenspezifische Füllhöhen-Einheit eingeben.<br>Sie können hier maximal acht alphanummerische Zeichen eingeben. → Siehe auch<br>FAKT. BEN. EINH. H.                                                                                                    |  |
| Slot: 2<br>Index: 179                                                                               | <ul> <li>Voraussetzung:</li> <li>MESSGR. KOMB. = Höhe und Volumen, EINHEIT HÖHE = Benutzereinheit</li> <li>MESSGR. KOMB. = Höhe und Masse, EINHEIT HÖHE = Benutzereinheit</li> <li>MESSGR. KOMB. = Höhe und %, EINHEIT HÖHE = Benutzereinheit</li> </ul>                                                                                                    |  |
|                                                                                                    | Auf der Vor-Ort-Anzeige werden nur die ersten fünf Zeichen dargestellt. Z.B.<br>würde die kundenspezifische Einheit "Kisten" als "Kiste" angezeigt werden.<br>Enthält die Einheit einen Bruchstrich, können auf der Vor-Ort-Anzeige bis zu acht<br>Zeichen dargestellt werden. Die maximale Anzahl der Zeichen im Zähler bzw. Nen-<br>ner ist wieder auf fünf beschränkt. Z.B. würde die kundenspezifische Einheit "Kis-<br>ten/m2" als "Kiste/m2" angezeigt werden. FieldCare akzeptiert nur Einheiten mit<br>höchstens acht Zeichen. Der Bruchstrich zählt als ein Zeichen. |  |
|                                                                                                    | Werkeinstellung:                                                                                                    |  |
| FAKT. BEN. EINH. H (705)<br>Eingabe<br>Slot: 2                                                      | Umrechnungsfaktor für eine kundenspezifsche Füllhöhen-Einheit eingeben.<br>Der Umrechnungsfaktor muss im Verhältnis zu der SI-Einheit "m" eingegeben werden.<br>→ Siehe auch BEN. EINHEIT H.                                                                                                    |  |
| Index: 178                                                                                          | <ul> <li>Voraussetzung:</li> <li>MESSGR. KOMB. = Höhe und Volumen, EINHEIT HÖHE = Benutzereinheit</li> <li>MESSGR. KOMB. = Höhe und Masse, EINHEIT HÖHE = Benutzereinheit</li> <li>MESSGR. KOMB. = Höhe und %, EINHEIT HÖHE = Benutzereinheit</li> </ul>                                                                                                    |  |
|                                                                                                    | <ul> <li>Beispiel:</li> <li>Sie möchten sich den Messwert in "PE" (PE: Packungseinheit) anzeigen lassen.</li> <li>MESSWERT = 0.5 m i 1 PE</li> <li>Eingabe BEN. EINHEIT H: PE</li> <li>Eingabe FAKT. BEN. EINH. H: 2</li> <li>Ergebnis: MESSWERT = 1 PE</li> </ul>                                                                                                    |  |
|                                                                                                    | Werkeinstellung:<br>1.0                                                                                                    |  |
| EINHEIT VOLUMEN (313)                                                                               | Volumen-Einheit für den 2. Messwert auswählen.                                                                                                    |  |
| Auswahl                                                                                             | <ul><li>Voraussetzung:</li><li>MESSGR. KOMB. = Höhe und Volumen oder %-Höhe und Volumen</li></ul>                                                                                                    |  |
| Slot: 2<br>Index: 146                                                                               | Auswahl:<br>I                                                                                                    |  |
|                                                                                                    | <ul> <li>hl</li> <li>cm<sup>3</sup></li> <li>dm<sup>3</sup></li> <li>m<sup>3</sup> E<sup>3</sup></li> <li>ft</li> <li>ft<sup>3</sup> E<sup>3</sup></li> </ul>                                                                                                    |  |
|                                                                                                    | <ul> <li>gal</li> <li>Igal</li> <li>bbl</li> <li>Benutzereinheit, → siehe auch folgende Parameterbeschreibungen<br/>BEN. EINHEIT V und FAKT. BEN. EINH. V</li> </ul>                                                                                                    |  |
|                                                                                                    | Nach einem Einheitenwechsel zeigen der digitale Ausgangswert des Analog Input Values OUT und die Vor-Ort-Anzeige bzw. der MESSWERT nicht mehr denselben Wert an. $\rightarrow$ Siehe auch Parameterbeschreibungen PV SCALE, OUT SCALE (Seite 142) und SETZE EINH.OUT (Seite 110).                                                                                                    |  |
|                                                                                                    | Werkeinstellung:<br>m <sup>3</sup>                                                                                                    |  |

| Tabelle 13: BEDIENMENU → ABGLEICH → GRUNDABGLEICH "Füllstand",<br>FÜLLSTANDTYP "Höhe mit Kennlinie" |                                                                                                    |  |
|----------------------------------------------------------------------------------------------------|----------------------------------------------------------------------------------------------------|--|
| Parametername                                                                                       | Beschreibung                                                                                                    |  |
| BEN. EINHEIT V (608)<br>Eingabe                                                                     | Text (Einheit) für kundenspezifische Volumen-Einheit eingeben.<br>Sie können hier maximal acht alphanummerische Zeichen eingeben. → Siehe auch<br>FAKT. BEN. EINH. V.                                                                                                    |  |
| Slot: 2<br>Index: 147                                                                               | <ul> <li>Voraussetzung:</li> <li>MESSGR. KOMB. = Höhe und Volumen, EINHEIT HÖHE = Benutzereinheit</li> <li>MESSGR. KOMB. = %-Höhe und Volumen,<br/>EINHEIT HÖHE = Benutzereinheit</li> </ul>                                                                                                    |  |
|                                                                                                    | Auf der Vor-Ort-Anzeige werden nur die ersten fünf Zeichen dargestellt. Z.B.<br>würde die kundenspezifische Einheit "Kisten" als "Kiste" angezeigt werden.<br>Enthält die Einheit einen Bruchstrich, können auf der Vor-Ort-Anzeige bis zu acht<br>Zeichen dargestellt werden. Die maximale Anzahl der Zeichen im Zähler bzw. Nen-<br>ner ist wieder auf fünf beschränkt. Z.B. würde die kundenspezifische Einheit "Kis-<br>ten/m2" als "Kiste/m2" angezeigt werden. FieldCare akzeptiert nur Einheiten mit<br>höchstens acht Zeichen. Der Bruchstrich zählt als ein Zeichen. |  |
|                                                                                                    | Werkeinstellung:                                                                                                    |  |
| FAKT. BEN. EINH. V (607)<br>Eingabe                                                                 | Umrechnungsfaktor für eine kundenspezifsche Volumen-Einheit eingeben.<br>Der Umrechnungsfaktor muss im Verhältnis zu der SI-Einheit "m <sup>3</sup> " eingegeben werden. $\rightarrow$ Siehe auch BEN. EINHEIT V.                                                                                                    |  |
| Slot: 2<br>Index: 148                                                                               | <ul> <li>Voraussetzung:</li> <li>MESSGR. KOMB. = Höhe und Volumen, EINHEIT HÖHE = Benutzereinheit</li> <li>MESSGR. KOMB. = %-Höhe und Volumen,<br/>EINHEIT HÖHE = Benutzereinheit</li> </ul>                                                                                                    |  |
|                                                                                                    | <ul> <li>Beispiel:</li> <li>Sie möchten sich den Messwert in "Eimer" anzeigen lassen.</li> <li>MESSWERT = 0.01 m3 i 1 Eimer</li> <li>Eingabe BEN. EINHEIT V: Eimer</li> <li>Eingabe FAKT. BEN. EINH. V: 100</li> <li>Ergebnis: MESSWERT = 1 Eimer</li> </ul>                                                                                                    |  |
|                                                                                                    | Werkeinstellung:<br>1.0                                                                                                    |  |
| EINHEIT MASSE (709)                                                                                 | Masse-Einheit für den 2. Messwert auswählen.                                                                                                    |  |
| Slot: 2                                                                                             | <ul> <li>MESSGR. KOMB. = Höhe und Masse oder %-Höhe und Masse</li> </ul>                                                                                                    |  |
| Index: 174                                                                                          | Auswahl:<br>• g<br>• kg<br>• t<br>• oz<br>• lb<br>• ton<br>• Benutzereinheit, → siehe auch folgende Parameterbeschreibungen<br>BEN. EINHEIT M und FAKT. BEN. EINH. M                                                                                                    |  |
|                                                                                                    | Nach einem Einheitenwechsel zeigen der digitale Ausgangswert des Analog Input Values OUT und die Vor-Ort-Anzeige bzw. der MESSWERT nicht mehr denselben Wert an. $\rightarrow$ Siehe auch Parameterbeschreibungen PV SCALE, OUT SCALE (Seite 142) und SETZE EINH.OUT (Seite 110).                                                                                                    |  |
|                                                                                                    | Werkeinstellung:<br>kg                                                                                                    |  |

| FÜLLSTANDTYP "Höhe mit Kennlinie"         |                                                                                                    |
|-------------------------------------------|----------------------------------------------------------------------------------------------------|
| Parametername                             | Beschreibung                                                                                                    |
| BEN. EINHEIT M (704)<br>Eingabe           | Text (Einheit) für kundenspezifische Masse-Einheit eingeben.<br>Sie können hier maximal acht alphanummerische Zeichen eingeben. → Siehe auch<br>FAKT. BEN. EINH. M.                                                                                                    |
| Slot: 2<br>Index: 176                     | <ul> <li>Voraussetzung:</li> <li>MESSGR. KOMB. = Höhe und Masse, EINHEIT MASSE = Benutzereinheit</li> <li>MESSGR. KOMB. = %-Höhe und Masse, EINHEIT MASSE = Benutzereinheit</li> </ul>                                                                                                    |
|                                           | Auf der Vor-Ort-Anzeige werden nur die ersten fünf Zeichen dargestellt. Z.B.<br>würde die kundenspezifische Einheit "Kisten" als "Kiste" angezeigt werden.<br>Enthält die Einheit einen Bruchstrich, können auf der Vor-Ort-Anzeige bis zu acht<br>Zeichen dargestellt werden. Die maximale Anzahl der Zeichen im Zähler bzw. Nen-<br>ner ist wieder auf fünf beschränkt. Z.B. würde die kundenspezifische Einheit "Kis-<br>ten/m2" als "Kiste/m2" angezeigt werden. FieldCare akzeptiert nur Einheiten mit<br>höchstens acht Zeichen. Der Bruchstrich zählt als ein Zeichen. |
|                                           | Werkeinstellung:                                                                                                    |
| FAKT. BEN. EINH. M (703)<br>Eingabe       | Umrechnungsfaktor für eine kundenspezifsche Masse-Einheit eingeben.<br>Der Umrechnungsfaktor muss im Verhältnis zu der SI-Einheit "kg" eingegeben wer-<br>den. → Siehe auch BEN. EINHEIT M.                                                                                                    |
| Slot: 2<br>Index: 175                     | <ul> <li>Voraussetzung:</li> <li>MESSGR. KOMB. = Höhe und Masse, EINHEIT MASSE = Benutzereinheit</li> <li>MESSGR. KOMB. = %-Höhe und Masse, EINHEIT MASSE = Benutzereinheit</li> </ul>                                                                                                    |
|                                           | <ul> <li>Beispiel:</li> <li>Sie möchten sich den Messwert in "Eimer" anzeigen lassen.</li> <li>MESSWERT = 10 kg i 1 Eimer</li> <li>Eingabe BEN. EINHEIT M: Eimer</li> <li>Eingabe FAKT. BEN. EINH. M: 0.1</li> <li>Ergebnis: MESSWERT = 1 Eimer</li> </ul>                                                                                                    |
|                                           | Werkeinstellung:<br>1.0                                                                                                    |
| FÜLLHÖHE MIN. (755)<br>Eingabe<br>Slot: 2 | Minimalen zu erwartende Füllhöhe eingeben.<br>Aus dem eingegebenen Wert werden die Eingabegrenzen für den Abgleich (Edi-<br>tiergrenzen) abgeleitet. Je genauer der eingegebene Wert der minimalen zu erwar-<br>tenden Füllhöhe entspricht, desto genauer das Messergebnis.                                                                                                    |
| Index: 133                                | Werkeinstellung:<br>0.0                                                                                                    |
| FÜLLHÖHE MAX. (712)<br>Eingabe<br>Slot: 2 | Maximalen zu erwartende Füllhöhe eingeben.<br>Aus dem eingegebenen Wert werden die Eingabegrenzen für den Abgleich (Edi-<br>tiergrenzen) abgeleitet. Je genauer der eingegebene Wert der maximalen zu erwar-<br>tenden Füllhöhe entspricht, desto genauer das Messergebnis.                                                                                                    |
| index: 134                                | Werkeinstellung:<br>100.0                                                                                                    |

| Tabelle 13: BEDIENMENÜ → ABGLEICH → G | RUNDABGLEICH "Füllstand", |
|---------------------------------------|---------------------------|
| FÜLLSTANDTYP "Höhe mit Kennlinie"     |                           |

| Tabelle 13: BEDIENMENÜ $\rightarrow$ ABGLEICH $\rightarrow$ GRUNDABGLEICH "Füllstand",<br>FÜLLSTANDTYP "Höhe mit Kennlinie" |                                                                                                    |
|----------------------------------------------------------------------------------------------------|----------------------------------------------------------------------------------------------------|
| Parametername                                                                                                    | Beschreibung                                                                                                    |
| ABGLEICHMODUS (392)<br>Auswahl<br>Slot: 2<br>Index: 121                                                                     | <ul> <li>Abgleichmodus für den Abgleich der 1. Messgröße auswählen.</li> <li>Auswahl: <ul> <li>Nass</li> <li>Der Nassabgleich erfolgt durch Befüllen des Behälters. Dieser Abgleichmodus erfordert die Eingabe von zwei Druck-Füllstand-Wertepaaren. Bei zwei unterschiedlichen Füllhöhen wird der Füllstandwert eingegeben und der zu diesem Zeitpunkt gemessene Druck dem Füllstandwert zugeordnet.</li> <li>→ Siehe auch folgende Parameterbeschreibungen ABGLEICH LEER, DRUCK LEER, ABGLEICH VOLL und DRUCK VOLL.</li> <li>Trocken</li> <li>Der Trockenabgleich ist ein theoretischer Abgleich, den Sie auch bei nicht montiertem Gerät oder leerem Behälter durchführen können.</li> <li>Für die Messgröße "Füllhöhe" ist die Dichte des Messstoffes (→ siehe Seite 87, DICHTE ABGLEICH) einzugeben.</li> <li>Für die Messgröße "%" ist die Dichte des Messstoffes einzugeben und zusätzlich dem 100 %-Punkt eine Füllstandhöhe zuzuweisen (→ siehe Seite 87, DICHTE ABGLEICH und 100% PUNKT).</li> <li>Wenn die Messung nicht am Montageort des Gerätes anfangen soll, ist ein Füllstandoffset einzugeben (→ siehe Seite 88, NULLPUNKTVERSATZ).</li> </ul> </li> <li>Wird nach einem erfolgtem Nassabgleich auf Trockenabgleich umgeschaltet, muss vor dem Umschalten die Dichte über die Parameter DICHTE ABGLEICH und DICHTE PROZESS korrekt eingegeben werden. → Siehe auch Seite 96.</li> <li>Werkeinstellung: Nass</li> </ul> |
| ABGLEICH LEER (314)<br>Eingabe<br>Slot: 2<br>Index: 75                                                                      | <ul> <li>Füllstandwert für den unteren Abgleichpunkt (Behälter leer) eingeben.</li> <li>Der Behälter ist entweder leer oder zum Teil gefüllt. Mit der Eingabe eines Wertes für diesen Parameter, weisen Sie dem am Gerät anliegenden Druck einen Füllstandwert zu. → Siehe auch DRUCK LEER.</li> <li>Voraussetzung: <ul> <li>ABGLEICHMODUS = Nass</li> </ul> </li> <li>Werkeinstellung: <ul> <li>0.0</li> </ul> </li> </ul>                                                                                                    |
| DRUCK LEER (710)<br>Anzeige<br>Slot: 2                                                                                      | <ul> <li>Anzeige des Druckwertes für den unteren Abgleichpunkt (Behälter leer).</li> <li>→ Siehe auch ABGLEICH LEER.</li> <li>Voraussetzung:         <ul> <li>ABGLEICHMODUS = Nass</li> </ul> </li> </ul>                                                                                                    |
| ABGLEICH VOLL (315)<br>Eingabe<br>Slot: 2<br>Index: 76                                                                      | <ul> <li>Füllstandwert für den oberen Abgleichpunkt (Behälter voll) eingeben.</li> <li>Der Behälter ist entweder vollständig oder fast gefüllt. Mit der Eingabe eines Wertes für diesen Parameter, weisen Sie dem am Gerät anliegenden Druck einen Füllstandwert zu. → Siehe auch DRUCK VOLL.</li> <li>Voraussetzung: <ul> <li>ABGLEICHMODUS = Nass</li> </ul> </li> <li>Werkeinstellung:</li> <li>100.0</li> </ul>                                                                                                    |
| DRUCK VOLL (711)<br>Anzeige<br>Slot: 2<br>Index: 181                                                                        | <ul> <li>Anzeige des Druckwertes für den oberen Abgleichpunkt (Behälter voll).</li> <li>→ Siehe auch ABGLEICH VOLL.</li> <li>Voraussetzung: <ul> <li>ABGLEICHMODUS = Nass</li> </ul> </li> <li>Werkeinstellung: <ul> <li>Obere Messgrenze (→ Siehe URL SENSOR, Seite 114)</li> </ul> </li> </ul>                                                                                                    |
| DICHTE ABGLEICH (810)<br>Anzeige<br>Slot: 2<br>Index: 122                                                                   | <ul> <li>Anzeige der Dichte, die aus dem unteren und oberen Füllstandpunkt berechnet wurde.</li> <li>Voraussetzung: <ul> <li>MESSGR. KOMB. = Höhe und Volumen, ABGLEICHMODUS = Nass</li> <li>MESSGR. KOMB. = Höhe und Masse, ABGLEICHMODUS = Nass</li> <li>MESSGR. KOMB. = Höhe und %, ABGLEICHMODUS = Nass</li> </ul> </li> </ul>                                                                                                    |

| Parametername                    | Beschreihung                                                                                                    |
|----------------------------------|----------------------------------------------------------------------------------------------------|
|                                  |                                                                                                    |
| Auswahl                          | <ul> <li>Dichte-Einneit auswahlen.</li> <li>Voraussetzung:</li> <li>ABGLEICHMODUS = Trocken</li> </ul>                                                                                                    |
| Slot: 2<br>Index: 127            | Auswahl:<br>• g/cm <sup>3</sup><br>• kg/dm <sup>3</sup><br>• kg/m <sup>3</sup><br>• US lb/in <sup>3</sup><br>• US lb/ft <sup>3</sup>                                                                                                    |
|                                  | Werkeinstellung:<br>kg/dm <sup>3</sup>                                                                                                    |
| DICHTE ABGLEICH (316)            | Dichte des Messstoffes eingeben.                                                                                                    |
| Eingabe                          | Voraussetzung:<br>• ABGLEICHMODUS = Trocken                                                                                                    |
| Index: 128                       | Werkeinstellung:<br>1.0                                                                                                    |
| EINHEIT HÖHE (708)               | Füllhöhen-Einheit auswählen.                                                                                                    |
| Auswahl<br>Slot: 2<br>Index: 177 | <ul> <li>Voraussetzung:</li> <li>MESSGR. KOMB. = %-Höhe und Volumen, ABGLEICHMODUS = Trocken</li> <li>MESSGR. KOMB. = %-Höhe und Masse, ABGLEICHMODUS = Trocken</li> <li>MESSGR. KOMB. = %-Höhe + %, ABGLEICHMODUS = Trocken</li> </ul>                                                                                                    |
|                                  | Auswahl:<br>• mm<br>• dm<br>• cm<br>• m<br>• inch<br>• ft<br>• Benutzereinheit, → siehe auch folgende Parameterbeschreibungen<br>BEN. EINHEIT H und FAKT. BEN. EINH. H.                                                                                                    |
|                                  | Werkeinstellung:<br>m                                                                                                    |
| BEN. EINHEIT H (706)<br>Eingabe  | Text (Einheit) für kundenspezifische Füllhöhen-Einheit eingeben.<br>Sie können hier maximal acht alphanummerische Zeichen eingeben.<br>→ Siehe auch FAKT. BEN. EINH. H.                                                                                                    |
| Slot: 2<br>Index: 179            | <ul> <li>Voraussetzung:</li> <li>MESSGR. KOMB. = %-Höhe und Volumen, ABGLEICHMODUS = Trocken,<br/>EINHEIT HÖHE = Benutzereinheit</li> <li>MESSGR. KOMB. = %-Höhe und Masse, ABGLEICHMODUS = Trocken,<br/>EINHEIT HÖHE = Benutzereinheit</li> <li>MESSGR. KOMB. = %-Höhe und %, ABGLEICHMODUS = Trocken,<br/>EINHEIT HÖHE = Benutzereinheit</li> </ul>                                                                                                    |
|                                  | Auf der Vor-Ort-Anzeige werden nur die ersten fünf Zeichen dargestellt. Z.B.<br>würde die kundenspezifische Einheit "Kisten" als "Kiste" angezeigt werden.<br>Enthält die Einheit einen Bruchstrich, können auf der Vor-Ort-Anzeige bis zu acht<br>Zeichen dargestellt werden. Die maximale Anzahl der Zeichen im Zähler bzw. Nen-<br>ner ist wieder auf fünf beschränkt. Z.B. würde die kundenspezifische Einheit "Kis-<br>ten/m2" als "Kiste/m2" angezeigt werden. FieldCare akzeptiert nur Einheiten mit<br>höchstens acht Zeichen. Der Bruchstrich zählt als ein Zeichen. |
|                                  | Werkeinstellung:                                                                                                    |
|                                  |                                                                                                    |

## Tabelle 13: BEDIENMENÜ → ABGI FICH → GRUNDABGI FICH "Füllstand"

| Tabelle 13: BEDIENMENÚ $\rightarrow$ ABGLEICH $\rightarrow$ GRUNDABGLEICH "Füllstand",<br>FÜLLSTANDTYP "Höhe mit Kennlinie" |                                                                                                    |
|----------------------------------------------------------------------------------------------------|----------------------------------------------------------------------------------------------------|
| Parametername                                                                                                    | Beschreibung                                                                                                    |
| FAKT. BEN. EINH. H (705)<br>Eingabe<br>Slot: 2                                                                              | Umrechnungsfaktor für eine kundenspezifsche Füllhöhen-Einheit eingeben.<br>Der Umrechnungsfaktor muss im Verhältnis zu der SI-Einheit "m" eingegeben wer-<br>den.<br>→ Siehe auch BEN. EINHEIT H.                                                                                                    |
| Index: 178                                                                                                    | <ul> <li>Voraussetzung:</li> <li>MESSGR. KOMB. = %-Höhe und Volumen, ABGLEICHMODUS = Trocken,<br/>EINHEIT HÖHE = Benutzereinheit</li> <li>MESSGR. KOMB. = %-Höhe und Masse, ABGLEICHMODUS = Trocken,<br/>EINHEIT HÖHE = Benutzereinheit</li> <li>MESSGR. KOMB. = %-Höhe und %, ABGLEICHMODUS = Trocken,<br/>EINHEIT HÖHE = Benutzereinheit</li> <li>Beispiel: <ul> <li>Sie möchten sich den Messwert in "PE" (PE: Packungseinheit) anzeigen lassen.</li> <li>MESSWERT = 0.5 m i 1 PE</li> <li>Eingabe BEN. EINHEIT H: PE</li> <li>Eingabe FAKT. BEN. EINH. H: 2</li> <li>Ergebnis: MESSWERT = 1 PE</li> </ul> </li> <li>Werkeinstellung:</li> </ul> |
| 100% DUDUT (010)                                                                                                    |                                                                                                    |
| 100% PUNKT (813)<br>Eingabe<br>Slot: 2<br>Index: 131                                                                        | <ul> <li>Füllstandwert für 100%-Punkt eingeben.</li> <li>Voraussetzung: <ul> <li>MESSGR. KOMB. = %-Höhe und Volumen, ABGLEICHMODUS = Trocken</li> <li>MESSGR. KOMB. = %-Höhe und Masse, ABGLEICHMODUS = Trocken</li> <li>MESSGR. KOMB. = %-Höhe + %, ABGLEICHMODUS = Trocken</li> </ul> </li> <li>Beispiel: <ul> <li>Der 100 %-Punkt soll 4 m entsprechen.</li> <li>Über den Parameter EINHEIT HÖHE die Einheit "m" wählen.</li> <li>Für diesen Parameter (100% PUNKT) den Wert "4" eingeben.</li> </ul> </li> </ul>                                                                                                    |
|                                                                                                    | 1.0                                                                                                    |
| NULLPUNKTVERSATZ<br>(814)<br>Eingabe<br>Slot: 2<br>Index: 132                                                               | Wert für Füllstandoffset eingeben.<br>Wenn die Messung nicht am Montageort des Gerätes anfangen soll wie z.B. bei<br>Behältern mit Sumpf, dann führen Sie eine Nullpunktverschiebung (Füllstandoff-<br>set) durch.<br><b>Voraussetzung:</b><br>• ABGLEICHMODUS = Trocken                                                                                                    |
|                                                                                                    | Abb. 31:       Nullpunktverschiebung         1       Gerät ist oberhalb dem Füllstandmessanfang montiert: Für NULLPUNKTVERSATZ ist ein positiver Wert einzugeben.         2       Gerät ist unterhalb dem Füllstandmessanfang montiert: Für NULLPUNKTVERSATZ ist ein negativer Wert einzugeben.                                                                                                    |
|                                                                                                    | Werkeinstellung:<br>0.0                                                                                                    |

| FÜLLSTANDTYP "Höhe mit Kennlinie"         |                                                                                                    |
|-------------------------------------------|----------------------------------------------------------------------------------------------------|
| Parametername                             | Beschreibung                                                                                                    |
| DÄMPFNG SCHALTER<br>Anzeige               | Zeigt die Schalterstellung des DIP-Schalters 2 an, mit dem sich die Dämpfung des<br>Ausgangssignals ein- und ausschalten lässt.                                                                                                    |
|                                           | <ul> <li>Anzeige:</li> <li>Aus<br/>Das Ausgangssignal ist ungedämpft.</li> <li>An<br/>Das Ausgangssignal ist gedämpft. Die Dämpfungskonstante wird im Parameter<br/>"WERT DÄMPFUNG (274)" festgelegt</li> </ul>                                          |
|                                           | Werkeinstellung<br>An                                                                                                    |
| WERT DÄMPFUNG (247)<br>Eingabe<br>Slot: 2 | Dämpfungszeit (Zeitkonstante τ) eingeben.<br>Die Dämpfung beeinflusst die Geschwindigkeit, mit der alle nachfolgenden Ele-<br>mente wie z.B. Vor-Ort-Anzeige, Messwert und Out Value des Analog Input Blocks<br>auf eine Änderung des Druckes reagieren. |
| Index: 79                                 | Eingabebereich:<br>0.0999.0 s                                                                                                    |
|                                           | Werkeinstellung:<br>2.0 s bzw. gemäß Bestellangaben                                                                                                    |
|                                           | Die eingestellte Dämpfungszeit ist nur wirksam, wenn DIP-Schalter 2 in Position<br>"on" steht.                                                                                                    |

## Tabelle 13: BEDIENMENÜ $\rightarrow$ ABGLEICH $\rightarrow$ GRUNDABGLEICH "Füllstand".

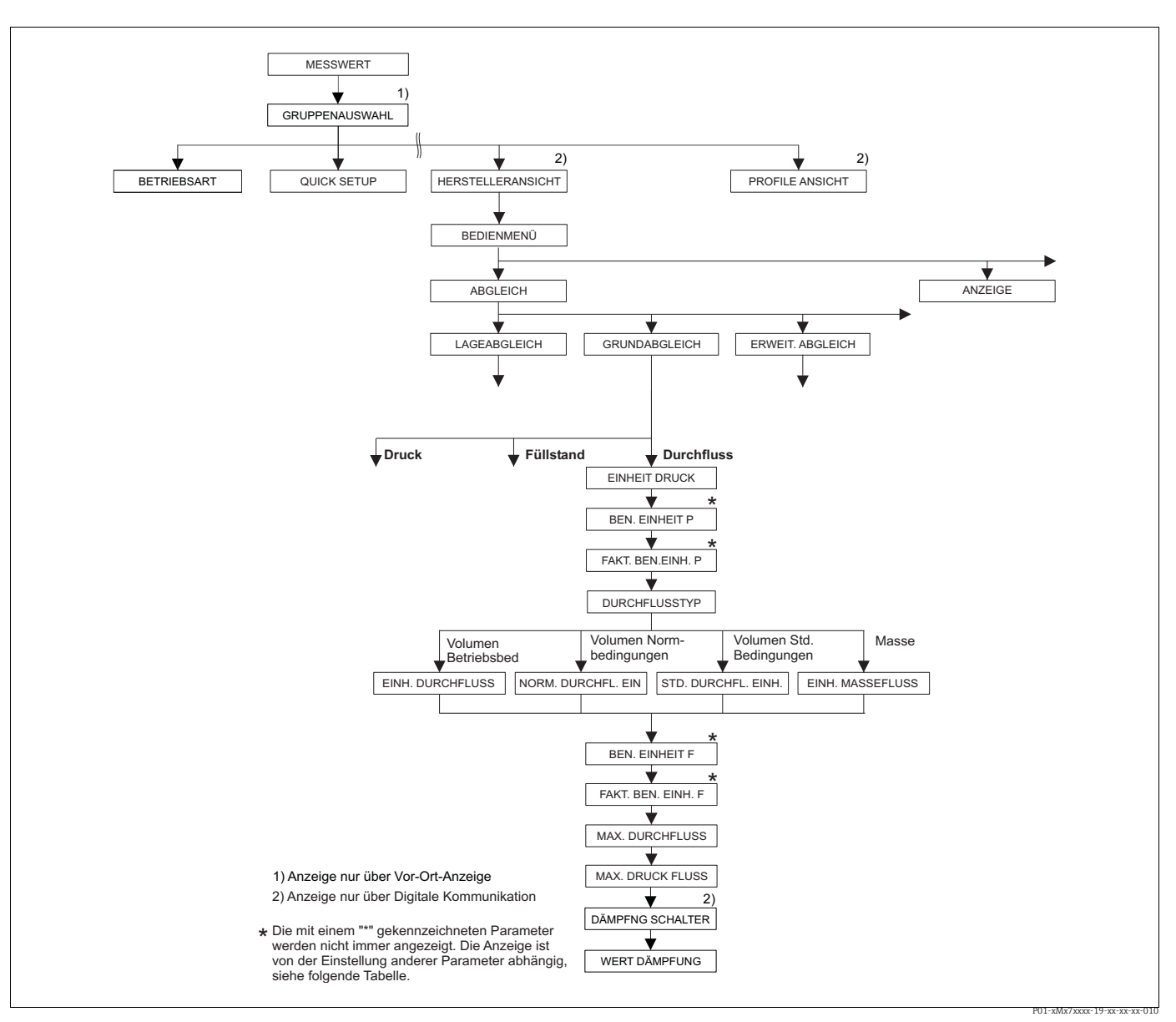

Abb. 32: Funktionsgruppe GRUNDABGLEICH für die Betriebsart "Durchfluss"

| Tabelle 14: BEDIENMENÜ $\rightarrow$ ABGLEICH $\rightarrow$ GRUNDABGLEICH "Durchfluss" |              |  |
|----------------------------------------------------------------------------------------|--------------|--|
| Parametername                                                                          | Beschreibung |  |
| Voraussetzung:<br>• BETRIEBSART = Durchflus                                            | 35           |  |
| Hinweis:                                                                               |              |  |
| Siehe auch                                                                             |              |  |
| – Seite 51, Tabelle 5: QUICK SETUP                                                     |              |  |
| - Seite 96, Tabelle 17: ERWEIT. ABGLEICH                                               |              |  |
| - Seite 104, Tabelle 20: SUMMENZ. ABGLEICH                                             |              |  |
| – Seite 117, Tabelle 29: PROZESSWERTE                                                  |              |  |
| <ul> <li>Seite 40 ff, Kapitel 6 "Durchflussmessung".</li> </ul>                        |              |  |

| Tabelle 14: BEDIENMENÜ              | $\rightarrow$ ABGLEICH $\rightarrow$ GRUNDABGLEICH "Durchfluss"                                                                                                    |
|-------------------------------------|----------------------------------------------------------------------------------------------------|
| Parametername                       | Beschreibung                                                                                                    |
| EINHEIT DRUCK (060)<br>Auswahl      | Druckeinheit auswählen.<br>Nach der Wahl einer neuen Druckeinheit werden alle druckspezifischen Parameter<br>umgerechnet und mit der neuen Einheit dargestellt.                                                                                                    |
| Slot: 2<br>Index: 30                | Auswahl:         mbar, bar         mmH20, mH20, inH20, ftH20         Pa, hPa, kPa, MPa         psi         mmHg, inHg         Torr         g/cm <sup>2</sup> , kg/cm <sup>2</sup> lb/ft <sup>2</sup> atm         gf/cm <sup>2</sup> , kgf/cm <sup>2</sup> Benutzereinheit, → siehe auch folgende Parameterbeschreibungen<br>BEN. EINHEIT P und FAKT. BEN. EINH. P         Nach einem Einheitenwechsel zeigen der digitale Ausgangswert des Analog Input<br>Values OUT und die Vor-Ort-Anzeige bzw. der MESSWERT nicht mehr denselben<br>Wert an. → Siehe auch Parameterbeschreibungen PV SCALE, OUT SCALE (Seite<br>142) und SETZE EINH.OUT (Seite 110).         Werkeinstellung: |
|                                     | abhängig vom Sensor-Nennmessbereich mbar oder bar bzw. gemäß Bestellanga-<br>ben                                                                                                    |
| BEN. EINHEIT P (075)<br>Eingabe     | Text (Einheit) für kundenspezifische Druckeinheit eingeben.<br>Sie können hier maximal acht alphanummerische Zeichen eingeben. → Siehe auch<br>FAKT. BEN. EINH. P.                                                                                                    |
| Slot: 2<br>Index: 114               | <ul><li>Voraussetzung:</li><li>EINHEIT DRUCK = Benutzereinheit</li></ul>                                                                                                    |
|                                     | Auf der Vor-Ort-Anzeige werden nur die ersten fünf Zeichen dargestellt. Z.B.<br>würde die kundenspezifische Einheit "Kisten" als "Kiste" angezeigt werden.<br>Enthält die Einheit einen Bruchstrich, können auf der Vor-Ort-Anzeige bis zu acht<br>Zeichen dargestellt werden. Die maximale Anzahl der Zeichen im Zähler bzw. Nen-<br>ner ist wieder auf fünf beschränkt. Z.B. würde die kundenspezifische Einheit "Kis-<br>ten/m2" als "Kiste/m2" angezeigt werden. FieldCare akzeptiert nur Einheiten mit<br>höchstens acht Zeichen. Der Bruchstrich zählt als ein Zeichen.                                                                                                    |
|                                     |                                                                                                    |
| FAKT. BEN. EINH. P (317)<br>Eingabe | Umrechnungsfaktor für eine kundenspezifsche Druckeinheit eingeben.<br>Der Umrechnungsfaktor muss im Verhältnis zu der SI-Einheit "Pa" eingegeben werden. $\rightarrow$ Siehe auch BEN. EINHEIT P.                                                                                                    |
| Slot: 2<br>Index: 115               | Voraussetzung:<br>• EINHEIT DRUCK = Benutzereinheit                                                                                                    |
|                                     | <ul> <li>Beispiel:</li> <li>Sie möchten sich den Messwert in "PE" (PE: Packungseinheit) anzeigen lassen.</li> <li>MESSWERT =10000 Pa i 1 PE</li> <li>Eingabe BEN. EINHEIT P: PE</li> <li>Eingabe FAKT. BEN. EINH. P: 0.0001</li> <li>Ergebnis: MESSWERT = 1 PE</li> </ul>                                                                                                    |
|                                     | Werkeinstellung:<br>1.0                                                                                                    |

| Tabelle 14: BEDIENMENÜ                                          | $\rightarrow$ ABGLEICH $\rightarrow$ GRUNDABGLEICH "Durchfluss"                                                                                                    |
|-----------------------------------------------------------------|----------------------------------------------------------------------------------------------------|
| Parametername                                                   | Beschreibung                                                                                                    |
| DURCHFLUSSTYP (640)<br>Auswahl<br>Slot: 2<br>Index: 111         | <ul> <li>Durchflusstyp auswählen.</li> <li>Auswahl: <ul> <li>Volumen Betriebsbed. (Volumen unter Betriebsbedingungen)</li> </ul> </li> <li>Vol. Normbedingungen (Normvolumen unter Normbedingungen in Europa: 1013,25 mbar und 273,15 K (0 °C))</li> <li>Vol. Std. Bedingungen (Standardvolumen unter Standardbedingungen in der USA: 1013,25 mbar (14,7 psi) und 288,15 K (15 °C/59 °F))</li> <li>Masse</li> </ul> <li>Werkeinstellung: <ul> <li>Volumen Betriebsbed.</li> </ul> </li>                                                                                                    |
| EINH. DRUCHFLUSS (391)<br>Auswahl<br>Slot: 2<br>Index: 155      | Volumenfluss-Einheit wählen.<br>Innerhalb eines Durchflussmodus (DURCHFLUSSTYP) werden nach Wahl einer<br>neuen Durchflusseinheit alle durchflussspezifischen Parameter umgerechnet und<br>mit der neuen Einheit dargestellt. Bei einem Wechsel des Durchflussmodus ist<br>keine Umrechnung möglich.                                                                                                    |
|                                                                 | <ul> <li>DURCHFLUSSTYP = Volumen Betriebsbed.</li> <li>Auswahl: <ul> <li>m3/s, m3/min, m3/h, m3/day</li> <li>l/s, l/min, l/h</li> <li>hl/s, hl/min, hl/day</li> <li>ft3/s, ft3/min, ft3/h, ft3/day</li> <li>ACFS, ACFM, ACFH, ACFD</li> <li>ozf/s, ozf/min</li> <li>US Gal/s, US Gal/min, US Gal/h, US Gal/day</li> <li>Imp. Gal/s, Imp. Gal/min, Imp. Gal/h</li> <li>bbl/s, bbl/min, bbl/h, bbl/day</li> <li>Benutzereinheit, → siehe auch diese Tabelle, Parameterbeschreibungen BEN.<br/>EINHEIT F und FAKT. BEN. EINH. F</li> </ul> </li> <li>Nach einem Einheitenwechsel zeigen der digitale Ausgangswert des Analog Input Values OUT und die Vor-Ort-Anzeige bzw. der MESSWERT nicht mehr denselben Wert an. → Siehe auch Parameterbeschreibungen PV SCALE, OUT SCALE (Seite 142) und SETZE EINH.OUT (Seite 110).</li> <li>Werkeinstellung:<br/>m<sup>3</sup>/s</li> </ul>                                                    |
| NORM. DURCHFL. EIN<br>(661)<br>Auswahl<br>Slot: 2<br>Index: 167 | <ul> <li>Norm-Volumenfluss-Einheit wählen.</li> <li>Innerhalb eines Durchflussmodus (DURCHFLUSSTYP) werden nach Wahl einer neuen Durchflusseinheit alle durchflussspezifischen Parameter umgerechnet und mit der neuen Einheit dargestellt. Bei einem Wechsel des Durchflussmodus ist keine Umrechnung möglich.</li> <li>Voraussetzung: <ul> <li>DURCHFLUSSTYP = Volumen Normbedingungen</li> </ul> </li> <li>Auswahl: <ul> <li>Nm3/s, Nm3/min, Nm3/h, Nm3/day</li> <li>Benutzereinheit, → siehe auch diese Tabelle, Parameterbeschreibungen BEN. EINHEIT F und FAKT. BEN. EINH. F</li> </ul> </li> <li>Nach einem Einheitenwechsel zeigen der digitale Ausgangswert des Analog Input Values OUT und die Vor-Ort-Anzeige bzw. der MESSWERT nicht mehr denselben Wert an. → Siehe auch Parameterbeschreibungen PV SCALE, OUT SCALE (Seite 142) und SETZE EINH.OUT (Seite 110).</li> </ul> <li>Werkeinstellung: Nm<sup>3</sup>/s</li> |

| Tabelle 14: BEDIENMENÜ                            | $\rightarrow$ ABGLEICH $\rightarrow$ GRUNDABGLEICH "Durchfluss"                                                                                                    |
|---------------------------------------------------|----------------------------------------------------------------------------------------------------|
| Parametername                                     | Beschreibung                                                                                                    |
| STD. DURCHFL. EINH<br>(660)<br>Auswahl<br>Slot: 2 | Standard-Volumenfluss-Einheit wählen.<br>Innerhalb eines Durchflussmodus (DURCHFLUSSTYP) werden nach Wahl einer<br>neuen Durchflusseinheit alle durchflussspezifischen Parameter umgerechnet und<br>mit der neuen Einheit dargestellt. Bei einem Wechsel des Durchflussmodus ist<br>keine Umrechnung möglich.                                                                                                    |
| Index: 166                                        | <ul><li>Voraussetzung:</li><li>DURCHFLUSSTYP = Volumen Std. Bedingungen</li></ul>                                                                                                    |
|                                                   | <ul> <li>Auswahl:</li> <li>Sm3/s, Sm3/min, Sm3/h, Sm3/day</li> <li>SCFS, SCFM, SCFH, SCFD</li> <li>Benutzereinheit, → siehe auch diese Tabelle, Parameterbeschreibungen BEN.<br/>EINHEIT F und FAKT. BEN. EINH. F</li> </ul>                                                                                                    |
|                                                   | Nach einem Einheitenwechsel zeigen der digitale Ausgangswert des Analog Input Values OUT und die Vor-Ort-Anzeige bzw. der MESSWERT nicht mehr denselben Wert an. $\rightarrow$ Siehe auch Parameterbeschreibungen PV SCALE, OUT SCALE (Seite 142) und SETZE EINH.OUT (Seite 110).                                                                                                    |
|                                                   | Werkeinstellung:<br>Sm <sup>3</sup> /s                                                                                                    |
| EINH. MASSEFLUSS (571)<br>Auswahl<br>Slot: 2      | Massefluss-Einheit wählen.<br>Innerhalb eines Durchflussmodus (DURCHFLUSSTYP) werden nach Wahl einer<br>neuen Durchflusseinheit alle durchflussspezifischen Parameter umgerechnet und<br>mit der neuen Einheit dargestellt. Bei einem Wechsel des Durchflussmodus ist                                                                                                    |
| Index: 164                                        | Voraussetzung:                                                                                                    |
|                                                   | <ul> <li>Bonchi Lossifi Musse</li> <li>Auswahl:</li> <li>g/s, kg/s, kg/min, kg/min, kg/h</li> <li>t/s, t/min, t/h, t/day</li> <li>oz/s, oz/min</li> <li>lb/s, lb/min, lb/h</li> <li>ton/s, ton/min, ton/h, ton/day</li> <li>Benutzereinheit, → siehe auch folgende Parameterbeschreibungen BEN. EIN-HEIT F und FAKT. BEN. EINH. F</li> </ul>                                                                                                    |
|                                                   | Nach einem Einheitenwechsel zeigen der digitale Ausgangswert des Analog Input Values OUT und die Vor-Ort-Anzeige bzw. der MESSWERT nicht mehr denselben Wert an. $\rightarrow$ Siehe auch Parameterbeschreibungen PV SCALE, OUT SCALE (Seite 142) und SETZE EINH.OUT (Seite 110).                                                                                                    |
|                                                   | kg/s                                                                                                    |
| BEN. EINHEIT F (610)<br>Eingabe                   | Text (Einheit) für kundenspezifischen Durchfluss-Einheit eingeben.<br>Sie können hier maximal acht alphanummerische Zeichen eingeben. → Siehe auch<br>FAKT. BEN. EINH. F.                                                                                                    |
| Slot: 2<br>Index: 112                             | <ul> <li>Voraussetzung:</li> <li>EINH. DRUCHFLUSS = Benutzereinheit</li> <li>NORM. DURCHFL. EIN = Benutzereinheit</li> <li>STD. DURCHFL. EINH = Benutzereinheit</li> <li>EINH. MASSEFLUSS = Benutzereinheit</li> </ul>                                                                                                    |
|                                                   | Auf der Vor-Ort-Anzeige werden nur die ersten fünf Zeichen dargestellt. Z.B.<br>würde die kundenspezifische Einheit "Kisten" als "Kiste" angezeigt werden.<br>Enthält die Einheit einen Bruchstrich, können auf der Vor-Ort-Anzeige bis zu acht<br>Zeichen dargestellt werden. Die maximale Anzahl der Zeichen im Zähler bzw. Nen-<br>ner ist wieder auf fünf beschränkt. Z.B. würde die kundenspezifische Einheit "Kis-<br>ten/m2" als "Kiste/m2" angezeigt werden. FieldCare akzeptiert nur Einheiten mit<br>höchstens acht Zeichen. Der Bruchstrich zählt als ein Zeichen. |
|                                                   | Werkeinstellung:                                                                                                    |

| Tabelle 14: BEDIENMENÜ $\rightarrow$ ABGLEICH $\rightarrow$ GRUNDABGLEICH "Durchfluss" |                                                                                                    |  |
|----------------------------------------------------------------------------------------|----------------------------------------------------------------------------------------------------|--|
| Parametername                                                                          | Beschreibung                                                                                                    |  |
| FAKT. BEN. EINH. F (609)<br>Eingabe<br>Slot: 2                                         | Umrechnungsfaktor für eine kundenspezifsche Durchfluss-Einheit eingeben. Der Umrechnungsfaktor muss im Verhältnis zu einer entsprechende SI-Einheit eingegeben werden, z.B. für den Durchflussmodus "Volumen Betriebsbed" $m^3/s$ . $\rightarrow$ Siehe auch BEN. EINHEIT F. |  |
| Index: 113                                                                             | <ul> <li>Voraussetzung:</li> <li>EINH. DRUCHFLUSS = Benutzereinheit</li> <li>NORM. DURCHFL. EIN = Benutzereinheit</li> <li>STD. DURCHFL. EINH = Benutzereinheit</li> <li>EINH. MASSEFLUSS = Benutzereinheit</li> </ul>                                                       |  |
|                                                                                        | <ul> <li>Sie möchten sich den Messwert in "Eimer/h" anzeigen lassen.</li> <li>MESSWERT =0.01 m3/s i 3600 Eimer/h</li> <li>Eingabe BEN. EINHEIT F.: Eimer/h</li> <li>Eingabe FAKT. BEN. EINH. F: 360000</li> <li>Ergebnis: MESSWERT = 3600 Eimer/h</li> </ul>                 |  |
|                                                                                        | Werkeinstellung:<br>1.0                                                                                                    |  |
| MAX. DURCHFLUSS (311)<br>Eingabe<br>Slot: 2                                            | Maximalen Durchfluss des Wirkdruckgebers eingeben.<br>→ Siehe auch Auslegungsblatt des Wirkdruckgebers. Der maximale Durchfluss<br>wird dem maximalen Druck, den Sie über MAX. DRUCK FLUSS eingeben zugewie-<br>sen.                                                         |  |
| Index: 80                                                                              | Werkeinstellung:<br>1.0                                                                                                    |  |
| MAX. DRUCK FLUSS (634)<br>Eingabe                                                      | Maximalen Druck des Wirkdruckgebers eingeben.<br>→ Siehe Auslegungsblatt des Wirkdruckgebers. Dieser Wert wird dem maximalen<br>Durchflusswert (→ Siehe MAX. DURCHFLUSS) zugewiesen.                                                                                         |  |
| Slot: 2<br>Index: 81                                                                   | Werkeinstellung:<br>Obere Messgrenze ( $\rightarrow$ Siehe URL SENSOR, Seite 114)                                                                                                    |  |
| DÄMPFNG SCHALTER<br>Anzeige                                                            | Zeigt die Schalterstellung des DIP-Schalters 2 an, mit dem sich die Dämpfung des<br>Ausgangssignals ein- und ausschalten lässt.                                                                                                    |  |
|                                                                                        | Anzeige:                                                                                                    |  |
|                                                                                        | Das Ausgangssignal ist ungedämpft.                                                                                                    |  |
|                                                                                        | <ul> <li>An</li> <li>Das Ausgangssignal ist gedämpft. Die Dämpfungskonstante wird im Parameter</li> <li>"WERT DÄMPFUNG (274)" festgelegt</li> </ul>                                                                                                    |  |
|                                                                                        | Werkeinstellung<br>An                                                                                                    |  |
| WERT DÄMPFUNG (247)<br>Eingabe<br>Slot: 2<br>Index: 79                                 | Dämpfungszeit (Zeitkonstante τ) eingeben.<br>Die Dämpfung beeinflusst die Geschwindigkeit, mit der alle nachfolgenden Ele-<br>mente wie z.B. Vor-Ort-Anzeige, Messwert und Out Value des Analog Input Blocks<br>auf eine Änderung des Druckes reagieren.                     |  |
|                                                                                        | <b>Eingabebereich:</b><br>0.0999.0 s                                                                                                    |  |
|                                                                                        | Werkeinstellung:<br>2.0 s bzw. gemäß Bestellangaben                                                                                                    |  |
|                                                                                        | Die eingestellte Dämpfungszeit ist nur wirksam, wenn DIP-Schalter 2 in Position<br>"on" steht.                                                                                                    |  |

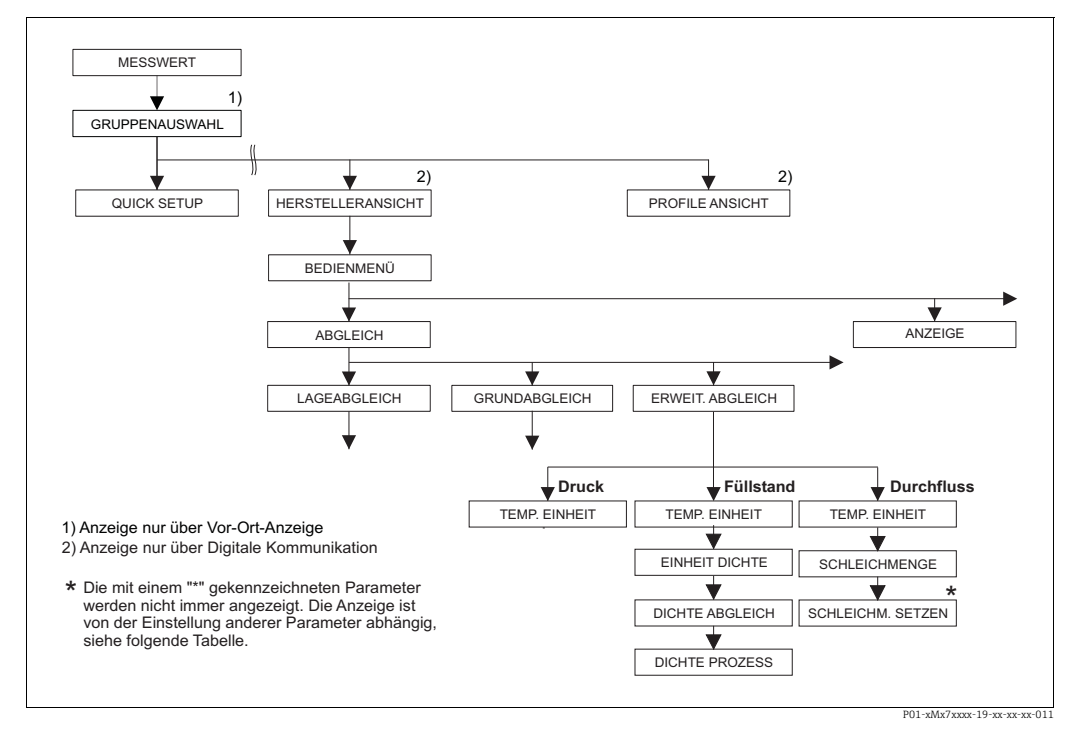

Abb. 33:

Funktionsgruppe ERWEIT. ABGLEICH → für die Betriebsart "Druck" siehe Seite 95, Tabelle 15 → für die Betriebsart "Füllstand" siehe Seite 95, Tabelle 16 → für die Betriebsart "Durchfluss" siehe Seite 96, Tabelle 17

| Tabelle 15: BEDIENMENÜ $\rightarrow$ ABGLEICH $\rightarrow$ ERWEIT. ABGLEICH "Druck" |                                                                                                    |
|--------------------------------------------------------------------------------------|----------------------------------------------------------------------------------------------------|
| Parametername                                                                        | Beschreibung                                                                                                    |
| Voraussetzung:<br>• BETRIEBSART = Druck                                              |                                                                                                    |
| Hinweis:<br>► Siehe auch Seite 11 ff, K                                              | Capitel 4 "Druckmessung".                                                                                                    |
| TEMP. EINHEIT (318)<br>Auswahl                                                       | Einheit für die Temperatur-Messwerte auswählen.<br>$\rightarrow$ Siehe auch TEMP ELEKTRONIK (Seite 112) und TEMP. SENSOR (Seite 116). |
| Slot: 2<br>Index: 44                                                                 | Auswahl:<br>• °C<br>• °F<br>• K<br>• R<br>Werkeinstellung:<br>°C                                                                      |

| Tabelle 16: BEDIENMENÜ $\rightarrow$ ABGLEICH $\rightarrow$ ERWEIT. ABGLEICH "Füllstand" |  |  |
|------------------------------------------------------------------------------------------|--|--|
| Parametername Beschreibung                                                               |  |  |
| Voraussetzung:<br>• BETRIEBSART = Füllstand                                              |  |  |
| Hinweis:<br>▶ Siehe auch Seite 12 ff, Kapitel 5 "Füllstandmessung".                      |  |  |

| Tabelle 16: BEDIENMENÜ $\rightarrow$ ABGLEICH $\rightarrow$ ERWEIT. ABGLEICH "Füllstand" |                                                                                                    |  |
|------------------------------------------------------------------------------------------|----------------------------------------------------------------------------------------------------|--|
| Parametername                                                                            | Beschreibung                                                                                                    |  |
| TEMP. EINHEIT (318)<br>Auswahl<br>Slot: 2<br>Index: 44                                   | Einheit für den Temperatur-Messwerte auswählen.<br>→ Siehe auch TEMP ELEKTRONIK (Seite 112) und TEMP. SENSOR (Seite 117).<br>Auswahl:<br>° C<br>° F<br>• K<br>• R<br>Werkeinstellung:<br>°C                                                                                                    |  |
| EINHEIT DICHTE<br>(001)/(812)<br>Auswahl<br>Slot: 2<br>Index: 244                        | Dichte-Einheit auswählen.<br>Auswahl:<br>• g/cm <sup>3</sup><br>• kg/dm <sup>3</sup><br>• kg/m <sup>3</sup><br>• US lb/in <sup>3</sup><br>• US lb/ft <sup>3</sup><br>Werkeinstellung:<br>kg/dm <sup>3</sup>                                                                                                    |  |
| DICHTE ABGLEICH<br>(007)/(316)<br>Eingabe<br>Slot: 2<br>Index: 245                       | Dichte des Messstoffes eingeben.<br>MESSGR. LINEAR: "% (Füllstand)", "Masse" und "Volumen" und MESSGR. KOMB.:<br>Wird nach einem erfolgten Nassabgleich über den Parameter ABGLEICHMODUS<br>(→ Seite 72 bzw. 86) auf Trockenabgleich umgeschaltet, muss vor dem Umschal-<br>ten die Dichte für die Parameter DICHTE ABLEICH und DICHTE PROZESS korrekt<br>eingegeben werden. Für den Fall, dass mit steigender Höhe (z. B. MESSGR.<br>LINEAR: Volumen) der Druck fällt wie z.B. bei einer Restvolumenmessung, ist für<br>diesen Parameter ein negativer Wert einzugeben.<br>Werkeinstellung:<br>1.0                                                                                                    |  |
| DICHTE PROZESS<br>(025)/(811)<br>Eingabe<br>Slot: 2<br>Index: 246                        | <ul> <li>Neuen Dichtewert für Dichtekorrektur eingeben.</li> <li>Der Abgleich wurde z.B. mit dem Messstoff Wasser durchgeführt. Nun soll der<br/>Behälter für einen anderen Messstoff mit einer anderen Dichte verwendet werden.<br/>Indem Sie für den Parameter DICHTE PROZESS den neuen Dichtewert eingeben,<br/>wird der Abgleich entsprechend korrigiert.</li> <li>MESSGR. LINEAR: "% (Füllstand)", "Masse" und "Volumen" und MESSGR. KOMB.:<br/>Wird nach einem erfolgten Nassabgleich über den Parameter ABGLEICHMODUS<br/>(→ Seite 72 bzw. 86) auf Trockenabgleich umgeschaltet, muss vor dem Umschal-<br/>ten die Dichte für die Parameter DICHTE ABLEICH und DICHTE PROZESS korrekt<br/>eingegeben werden. Für den Fall, dass mit steigender Höhe (z. B. MESSGR.<br/>LINEAR: Volumen) der Druck fällt wie z.B. bei einer Restvolumenmessung, ist für<br/>diesen Parameter ein negativer Wert einzugeben.</li> <li>Werkeinstellung:<br/>1.0</li> </ul> |  |

| Tabelle 17: BEDIENMENÜ $\rightarrow$ ABGLEICH $\rightarrow$ ERWEIT. ABGLEICH "Durchfluss" |  |  |  |
|-------------------------------------------------------------------------------------------|--|--|--|
| Parametername Beschreibung                                                                |  |  |  |
| Voraussetzung:<br>• BETRIEBSART = Durchfluss                                              |  |  |  |
| Hinweis:<br>▶ Siehe auch Seite 40 ff, Kapitel 6 "Durchflussmessung".                      |  |  |  |

| Tabelle 17: BEDIENMENÜ $\rightarrow$ ABGLEICH $\rightarrow$ ERWEIT. ABGLEICH "Durchfluss" |                                                                                                    |  |  |
|-------------------------------------------------------------------------------------------|----------------------------------------------------------------------------------------------------|--|--|
| Parametername                                                                             | Beschreibung                                                                                                    |  |  |
| TEMP. EINHEIT (318)<br>Auswahl<br>Slot: 2<br>Index: 44                                    | Einheit für den Temperatur-Messwert auswählen.<br>→ Siehe auch TEMP ELEKTRONIK (Seite 112) und TEMP. SENSOR (Seite 118).<br>Auswahl:<br>• °C<br>• °C<br>• °F<br>• K<br>• R<br>Werkeinstellung:<br>°C                                                                                                    |  |  |
| SCHLEICHM. MODUS<br>(442)<br>Auswahl<br>Slot: 2<br>Index: 158                             | <ul> <li>Funktion "Schleichmengenunterdrückung" ein- und ausschalten.</li> <li>Im unteren Messbereich können kleine Durchfussmengen (Schleichmengen) zu großen Messwertschwankungen führen. Durch Einschalten dieser Funktion werden diese Durchflussmengen nicht mehr erfasst. → Siehe auch SCHLEICHM. SETZEN.</li> <li>Auswahl: <ul> <li>Aus</li> <li>An</li> </ul> </li> <li>Werkeinstellung: <ul> <li>Aus</li> </ul> </li> </ul>                       |  |  |
| SCHLEICHM. SETZEN<br>(332)<br>Eingabe<br>Slot: 2<br>Index: 149                            | Ausschaltpunkt der Schleichmengenunterdrückung eingeben.<br>Die Hysterese zwischen Ein- und Ausschaltpunkt beträgt immer 1 % des Enddurch-<br>flusswertes. $\rightarrow$ Siehe auch SCHLEICHM. MODUS.<br><b>Voraussetzung:</b><br>• SCHLEICHM. MODUS = An<br><b>Eingabebereich:</b><br>Ausschaltpunkt: 050 % vom Enddurchflusswert ( $\rightarrow$ MAX. DURCHFLUSS).<br>(1) Q<br>Q<br>Q<br>Max<br>0%<br>$\Delta p$<br>D<br>D<br>D<br>D<br>D<br>D<br>D<br>D |  |  |
|                                                                                           | Werkeinstellung:<br>5 % (vom Enddurchflusswert)                                                                                                    |  |  |

| Tabelle 17: BEDIENMENÜ - | $\rightarrow$ ABGLEICH $\rightarrow$ ERWEIT. | ABGLEICH "Durchfluss" |  |
|--------------------------|----------------------------------------------|-----------------------|--|
|                          |                                              |                       |  |

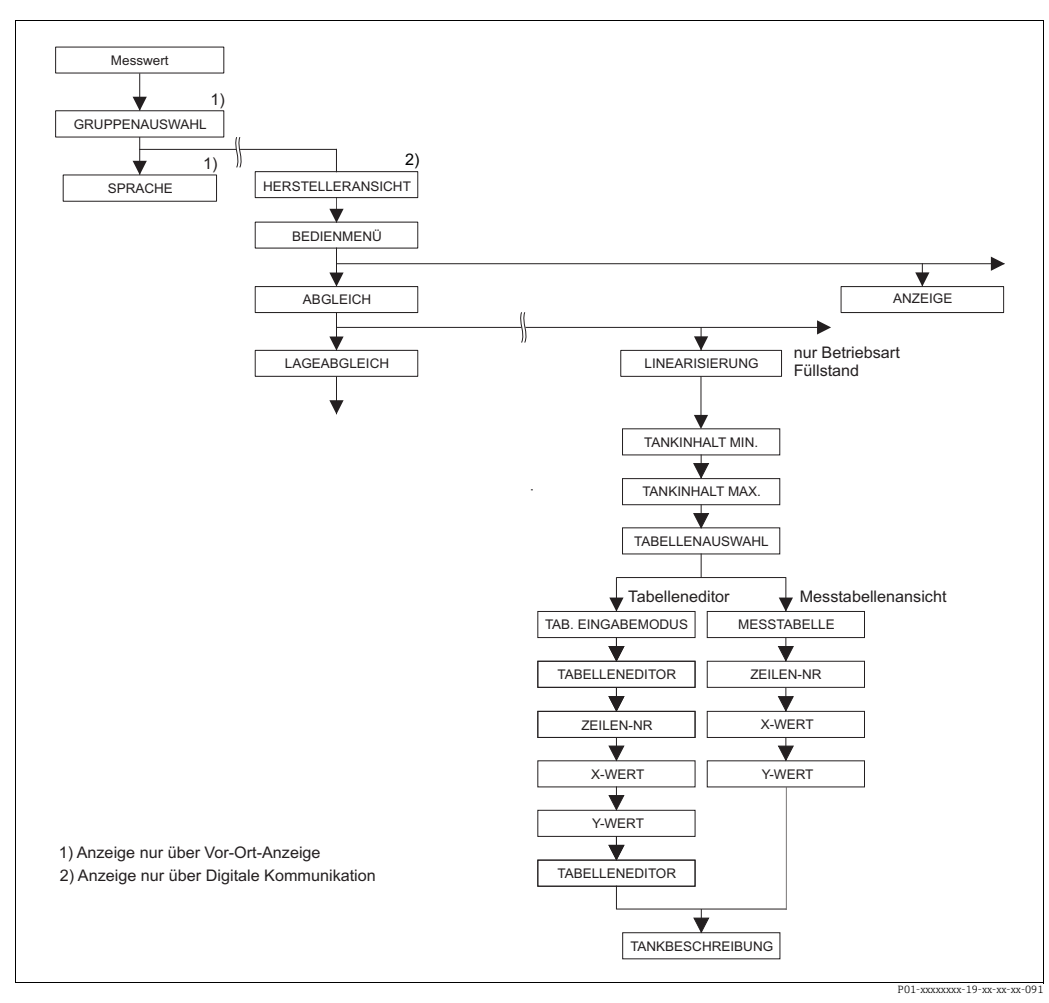

Abb. 34: Funktionsgruppe LINEARISIERUNG für Vor-Ort-Bedienung

| Tabelle 18: GRUPPENAUSWAHL $\rightarrow$ BEDIENMENÜ $\rightarrow$ ABGLEICH $\rightarrow$ LINEARISIERUNG $-$ Vor-Ort-Bedienung |                                                                                                    |  |  |
|----------------------------------------------------------------------------------------------------|----------------------------------------------------------------------------------------------------|--|--|
| Parametername Beschreibung                                                                                                    |                                                                                                    |  |  |
| Voraussetzung:<br>• BETRIEBSART = Füllstand<br>• FÜLLSTANDTYP = Druck                                                         | <ul> <li>Voraussetzung:</li> <li>BETRIEBSART = Füllstand (→ Siehe auch Seite 44.)</li> <li>FÜLLSTANDTYP = Druck mit Kennlinie oder Höhe mit Kennlinie (→ Siehe auch Seite 67.)</li> </ul>                                                                                                    |  |  |
| Hinweis:<br>– Siehe auch Seite 12 ff, Kapitel 5 "Füllstandmessung".                                                           |                                                                                                    |  |  |
| TANKINHALT MIN. (759)<br>Eingabe                                                                                              | Minimalen zu erwartenden Tankinhalt eingeben.<br>Aus dem eingegebenen Wert werden die Eingabegrenzen für den Abgleich (Edi-<br>tiergrenzen) abgeleitet. Je genauer der eingegebene Wert dem minimalen zu<br>erwartenden Tankinhalt entspricht, desto genauer das Messergebnis.               |  |  |
|                                                                                                    | Werkeinstellung:<br>0.0                                                                                                    |  |  |
| TANKINHALT MAX. (713)<br>Eingabe                                                                                              | Maximalen zu erwartenden Tankinhalt eingeben.<br>Aus dem eingegebenen Wert werden die Eingabegrenzen für den nachfolgenden<br>Abgleich (Editiergrenzen) abgeleitet. Je genauer der eingegebene Wert dem maxi-<br>malen zu erwartenden Tankinhalt entspricht, desto genauer das Messergebnis. |  |  |
|                                                                                                    | Werkeinstellung:<br>100.0                                                                                                    |  |  |

| – Vor-Ort-Bedienung                                                                |                                                                                                    |
|------------------------------------------------------------------------------------|----------------------------------------------------------------------------------------------------|
| Parametername                                                                      | Beschreibung                                                                                                    |
| TABELLENAUSWAHL<br>(808)<br>Auswahl                                                | Tabelle auswählen.<br>Das Gerät arbeitet mit einer Mess- und einer Editiertabelle. Die Messtabelle wird<br>zur Berechnung des Messwertes verwendet. Damit die Messung auch während der<br>Eingabe einer neuen Tabelle korrekt läuft, gibt es eine weitere Tabelle, die Edi-<br>tiertabelle, für die Eingabe neuer Werte.                                                                                                    |
|                                                                                    | Auswahl:<br>• Messtabellenansicht<br>• Tabelleneditor (Editiertabelle)                                                                                                    |
|                                                                                    | Werkeinstellung:<br>Messtabellenansicht                                                                                                    |
| TAB. EINGABEMODUS                                                                  | Eingabemodus für die Linearisierungstabelle auswählen.                                                                                                    |
| (397)<br>Auswahl                                                                   | <ul><li>Voraussetzung:</li><li>TABELLENAUSWAHL = Tabelleneditor</li></ul>                                                                                                    |
|                                                                                    | <ul> <li>Auswahl:</li> <li>Manuell:<br/>Für diesen Eingabemodus muss der Behälter weder gefüllt noch geleert werden.<br/>Für die Linearisierungstabelle geben Sie die Wertepaare ein.</li> <li>Halbautomatisch:<br/>Für diesen Eingabemodus wird der Behälter schrittweise gefüllt oder geleert.<br/>Das Gerät erfasst den hydrostatischen Druck automatisch. Der zugehörige Volu-<br/>men-, Masse oder %-Wert wird eingegeben.</li> </ul>                                                                                              |
|                                                                                    | Werkeinstellung:<br>Manuell                                                                                                    |
| TABELLENEDITOR (809)                                                               | Tabelle auswählen.                                                                                                    |
| Auswahl                                                                            | <ul><li>Voraussetzung:</li><li>TABELLENAUSWAHL = Tabelleneditor</li></ul>                                                                                                    |
|                                                                                    | <ul> <li>Auswahl:</li> <li>Neue Tabelle:<br/>Neue Linearisierungstabelle eingeben.</li> <li>Messtabelle edit.:<br/>Die Messtabelle wird als Editiertabelle geladen, so dass Änderungen vorgenommen werden können. → Siehe auch TAB. AUSWAHL.</li> <li>Weitereditieren:<br/>Eine bereits vorhandene Editiertabelle editieren. → Siehe auch TABELLEN-EDI-<br/>TOR (770)</li> </ul>                                                                                                    |
|                                                                                    | Werkeinstellung:<br>Neue Tabelle                                                                                                    |
| TABELLENEDITOR<br>Eingabe (Editiermodus<br>"Halbautomatisch")<br>– ZEILEN-NR (549) | Tabelle im Editiermodus "Halbautomatisch" eingeben.<br>Eine Linearisierungstabelle muss mind. 2 und darf höchstens 32 Punkte enthalten.<br>Ein Punkt besteht aus ZEILEN-NR, X- und Y-WERT. Der Behälter wird für diesen<br>Editiermodus schrittweise gefüllt oder entleert.                                                                                                    |
| – Y-WERT (551)                                                                     | <ul> <li>Beispiel: Punkt eingeben für FÜLLSTANDTYP = Druck mit Kennlinie</li> <li>ZEILEN-NR: Angezeigten Wert bestätigen.</li> <li>Y-WERT: Abhängig von der Einstellung des Parameters<br/>MESSGR. LINEARIS = Volumen-, Masse- oder %-Wert eingeben.</li> <li>X-WERT: Der anliegende hydrostatische Druck wird angezeigt und mit der<br/>Bestätigung des Y-Wertes gespeichert.</li> </ul>                                                                                                    |
|                                                                                    | <ul> <li>Beispiel: Punkt eingeben für FÜLLSTANDTYP = Höhe mit Kennlinie</li> <li>ZEILEN-NR: Angezeigten Wert bestätigen.</li> <li>Y-WERT: Abhängig von der Einstellung des Parameters MESSGR. KOMB. Volumen-, Masse- oder %-Wert eingeben.</li> <li>X-WERT: Der anliegende hydrostatische Druck wird gemessen. Abhängig von der Einstellung des Parameters MESSGR. KOMB. wird der gemessene Druck in eine Füllhöhen-Einheit oder in % umgerechnet und angezeigt. Mit der Bestätigung des Y-Wertes wird der Wert gespeichert.</li> </ul> |
|                                                                                    | <b>Werkeinstellung:</b><br>ZEILEN-NR = 1, X-WERT = 0.0, Y-WERT = 0.0                                                                                                    |

# Tabelle 18: GRUPPENAUSWAHL → BEDIENMENÜ → ABGLEICH → LINEARISIERUNG

| Tabelle 18: GRUPPENAUSWAHL → BEDIENMENÜ → ABGLEICH → LINEARISIERUNG<br>– Vor-Ort-Bedienung |                                                                                                    |  |  |  |
|--------------------------------------------------------------------------------------------|----------------------------------------------------------------------------------------------------|--|--|--|
| Parametername                                                                              | Beschreibung                                                                                                    |  |  |  |
| TABELLENEDITOR<br>Eingabe (Editiermodus<br>"Manuell")<br>– ZEILEN-NR (549)                 | Tabelle im Editiermodus "Manuell" eingeben.<br>Eine Linearisierungstabelle muss mind. 2 Punkte und darf höchstens 32 Punkte<br>enthalten. Ein Punkt besteht aus Index, X- und Y-Wert. Der Behälter muss für die-<br>sen Editiermodus weder befüllt noch geleert werden.                                                                                                    |  |  |  |
| - Y-WERT (551)<br>- X-WERT (550)                                                           | <ul> <li>Beispiel: Punkt eingeben für FÜLLSTANDTYP = Druck mit Kennlinie</li> <li>ZEILEN-NR: Angezeigten Wert bestätigen.</li> <li>X-WERT: Druckwert eingeben.</li> <li>Y-WERT: Abhängig von der Einstellung des Parameters<br/>MESSGR. LINEARIS. den zugehörigen Volumen-, Masse- oder %-Wert eingeben.</li> </ul>                                                                                                    |  |  |  |
|                                                                                            | <ul> <li>Beispiel: Punkt eingeben für FÜLLSTANDTYP = Höhe mit Kennlinie</li> <li>ZEILEN-NR: Angezeigten Wert bestätigen.</li> <li>X-WERT: Der anliegende hydrostatische Druck wird gemessen. Abhängig von der Einstellung des Parameters MESSGR. KOMB. einen Füllhöhen- oder %-Wert eingeben.</li> <li>Y-WERT: Abhängig von der Einstellung des Parameters MESSGR. KOMB. den zugehörigen Volumen-, Masse- oder %-Wert eingeben.</li> </ul>                                                                           |  |  |  |
|                                                                                            | Werkeinstellung:<br>ZEILEN-NR = 1, X-WERT = 0.0, Y-WERT = 0.0                                                                                                    |  |  |  |
| TABELLENEDITOR (770)                                                                       | Funktion für Editiertabelle auswählen.                                                                                                    |  |  |  |
| Auswahl                                                                                    | <ul> <li>Auswahl:</li> <li>Nächster Punkt: Nächsten Punkt eingeben.</li> <li>Vorheriger Punkt: Zum vorherigen Punkt zurückspringen, um z.B. Fehler zu korrigieren.</li> <li>Tabelle übernehmen: Editiertabelle als Messtabelle speichern. Die alte Messtabelle wird dabei überschrieben.</li> <li>Abbrechen: Bisherige Eingaben für die Editiertabelle speichern und nächsten Parameter anzeigen. Die Editiertabelle wird nicht als Messtabelle aktiviert.</li> <li>Punkt einfügen: Siehe Beispiel unten.</li> </ul> |  |  |  |
|                                                                                            | <ul> <li>Beispiel: Punkt einfügen, hier z.B. zwischen dem 4. und 5. Punkt</li> <li>Über den Parameter TABELLENEDITOR/ZEILEN-NR den Punkt 5 wählen.</li> <li>Aktuelle X- und Y-Werte mit Enter bestätigen.</li> <li>Über den Parameter TABELLENEDITOR (770) die Option "Punkt einfügen" wählen.</li> <li>Für den Parameter TABELLENEDITOR/ZEILEN-NR wird Punkt 5 angezeigt.<br/>Neue Werte für die Parameter X-WERT und Y-WERT eingeben.</li> </ul>                                                                   |  |  |  |
|                                                                                            | <ul> <li>Beispiel: Punkt löschen, hier z.B. der 5. Punkt</li> <li>Über den Parameter TABELLENEDITOR/ZEILEN-NR den Punkt 5 wählen.</li> <li>Über den Parameter TABELLENEDITOR (770) die Option "Punkt löschen" wählen.</li> <li>Der 5. Punkt wird gelöscht. Alle nachfolgenden Punkte werden eine Zeilennummer nach vorne verschoben, d.h. der 6. Punkt ist nach dem Löschen Punkt 5.</li> <li>Werkeinstellung:</li> </ul>                                                                                            |  |  |  |
|                                                                                            | Nächster Punkt                                                                                                    |  |  |  |
| MESSTABELLE (549)<br>Anzeige                                                               | Anzeige eines Punktes der gespeicherten Linearisierungstabelle (Messtabelle)<br>Der Parameter zeigt zuerst den ersten Punkt der Linearisierungstabelle an. Mit<br>Eingabe einer Zeilen-Nr. können Sie sich direkt den entsprechenden Punkt in der<br>Linearisierungstabelle anzeigen lassen.                                                                                                    |  |  |  |
| MESSTABELLE (717)                                                                          | Funktion für Messtabelle auswählen.                                                                                                    |  |  |  |
| Auswahl                                                                                    | <ul> <li>Auswahl:</li> <li>Nächster Punkt: Nächsten Punkt der Messtabelle ansehen.</li> <li>Vorheriger Punkt: Vorherigen Punkt der Messtabelle ansehen.</li> <li>Abbrechen: Anzeige der Messtabelle abbrechen. Nächsten Parameter anzeigen.</li> </ul>                                                                                                    |  |  |  |
|                                                                                            | Werkeinstellung:<br>Nächster Punkt                                                                                                    |  |  |  |
| TANKBESCHREIBUNG                                                                           | Tankbeschreibung eingeben. (max. 32 alphanumerische Zeichen)                                                                                                    |  |  |  |
| Eingabe                                                                                    | Werkeinstellung:                                                                                                    |  |  |  |

| abell | е 1 | 8:0 | GRUPPENAUSWAHL 🛶                        | BEDIENMENU –  | → ABGLEICH → | LINEARISIERUNG |
|-------|-----|-----|-----------------------------------------|---------------|--------------|----------------|
|       |     |     | , , , , , , , , , , , , , , , , , , , , | 2221211112110 | ,            |                |
|       | ~   |     | **                                      |               |              |                |

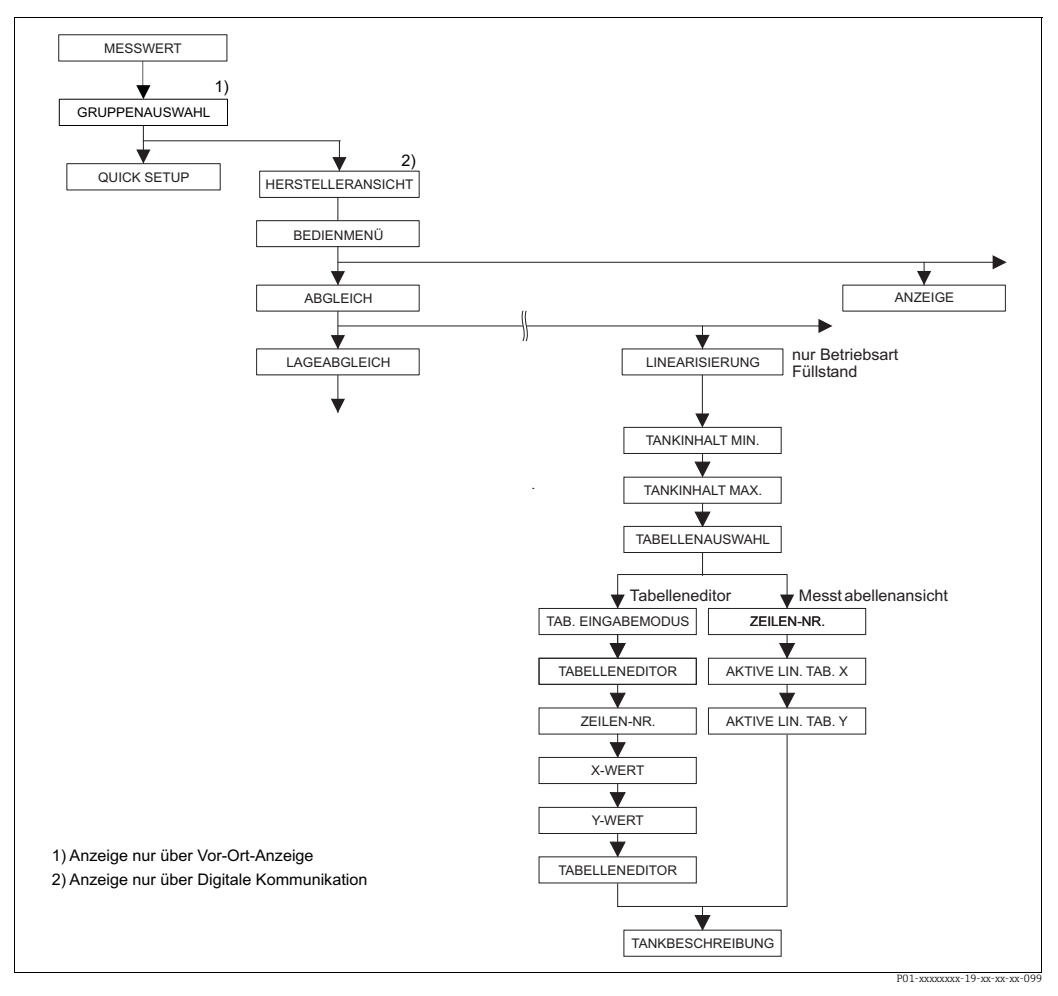

Abb. 35: Funktionsgruppe LINEARISIERUNG für FieldCare

| Tabelle 19: HERSTELLERANSICHT $\rightarrow$ BEDIENMENÜ $\rightarrow$ ABGLEICH $\rightarrow$ LINEARISIERUNG – FieldCare                                                                                                    |                                                                                                    |  |  |  |  |
|----------------------------------------------------------------------------------------------------|----------------------------------------------------------------------------------------------------|--|--|--|--|
| Parametername                                                                                                    | Beschreibung                                                                                                    |  |  |  |  |
| Voraussetzung:<br>BETRIEBSART = Füllstan<br>FÜLLSTANDTYP = Druck                                                                                                    | <ul> <li>Voraussetzung:</li> <li>BETRIEBSART = Füllstand (→ Siehe auch Seite 44.)</li> <li>FÜLLSTANDTYP = Druck mit Kennlinie oder Höhe mit Kennlinie (→ Siehe auch Seite 67.)</li> </ul>                                                                                                    |  |  |  |  |
| Hinweis:<br>– Siehe auch Seite 12 ff, Ka                                                                                                    | pitel 5 "Füllstandmessung".                                                                                                    |  |  |  |  |
| TANKINHALT MIN.       Minimalen zu erwartenden Tankinhalt eingeben.         Eingabe       Aus dem eingegebenen Wert werden die Eingabegrenzen für den Abgleich (Ed tiergrenzen) abgeleitet. Je genauer der eingegebene Wert dem minimalen zu erwartenden Tankinhalt entspricht, desto genauer das Messergebnis.         Index: 189       Werkeinstellung:         0.0       0 |                                                                                                    |  |  |  |  |
| TANKINHALT MAX.<br>Eingabe<br>Slot: 2<br>Index: 188                                                                                                    | Maximalen zu erwartenden Tankinhalt eingeben.<br>Aus dem eingegebenen Wert werden die Eingabegrenzen für den nachfolgenden<br>Abgleich (Editiergrenzen) abgeleitet. Je genauer der eingegebene Wert dem maxi-<br>malen zu erwartenden Tankinhalt entspricht, desto genauer das Messergebnis.<br><b>Werkeinstellung:</b> |  |  |  |  |

| Tabelle 19: HERSTELLERANSICHT $\rightarrow$ BEDIENMENÜ $\rightarrow$ ABGLEICH $\rightarrow$ LINEARISIERUNG – Field |                                                                                                    |  |  |  |
|----------------------------------------------------------------------------------------------------|----------------------------------------------------------------------------------------------------|--|--|--|
| Parametername                                                                                                    | Beschreibung                                                                                                    |  |  |  |
| TABELLENAUSWAHL<br>Auswahl<br>Slot: 2<br>Index: 202                                                                | <ul> <li>Tabelle auswählen.</li> <li>Das Gerät arbeitet mit einer Mess- und einer Editiertabelle. Die Messtabelle wird zur Berechnung des Messwertes verwendet. Damit die Messung auch während der Eingabe einer neuen Tabelle korrekt läuft, gibt es eine weitere Tabelle, die Editiertabelle, für die Eingabe neuer Werte.</li> <li>Auswahl:</li> <li>Messtabellenansicht</li> <li>Tabellenanditar (Editiertabelle)</li> </ul>                                                                                                    |  |  |  |
|                                                                                                    | Werkeinstellung:<br>Messtabellenansicht                                                                                                    |  |  |  |
| TAB. EINGABEMODUS                                                                                                  | Eingabemodus für die Linearisierungstabelle auswählen.                                                                                                    |  |  |  |
| Auswahl                                                                                                    | <ul><li>Voraussetzung:</li><li>TABELLENAUSWAHL = Tabelleneditor</li></ul>                                                                                                    |  |  |  |
| Index: 120                                                                                                    | <ul> <li>Auswahl:</li> <li>Manuell:<br/>Für diesen Eingabemodus muss der Behälter weder gefüllt noch geleert werden.<br/>Für die Linearisierungstabelle geben Sie die Wertepaare ein.</li> <li>Halbautomatisch:<br/>Für diesen Eingabemodus wird der Behälter schrittweise gefüllt oder geleert.<br/>Das Gerät erfasst den hydrostatischen Druck automatisch. Der zugehörige Volumen-, Masse oder %-Wert wird eingegeben.</li> </ul>                                                                                                    |  |  |  |
|                                                                                                    | Werkeinstellung:<br>Manuell                                                                                                    |  |  |  |
| TABELLENEDITOR<br>Auswahl<br>Slot: 2<br>Index: 203                                                                 | <ul> <li>Tabelle auswählen.</li> <li>Voraussetzung: <ul> <li>TABELLENAUSWAHL = Tabelleneditor</li> </ul> </li> <li>Auswahl: <ul> <li>Neue Tabelle:</li> <li>Neue Tabelle:</li> <li>Neue Linearisierungstabelle eingeben.</li> </ul> </li> <li>Messtabelleansicht: <ul> <li>Gespeicherte Linearisierungstabelle ansehen und ggf. Punkte ändern.</li> </ul> </li> <li>Weitereditieren: <ul> <li>Eine bereits vorhandene Linearisierungstabelle editieren.</li> </ul> </li> <li>FieldCare: <ul> <li>Wenn Sie die Option "Messtabellenansicht" wählen, wird die gespeicherte Messtabelle ins FieldCare geladen. Über das Fenster "Tabellen" können Sie sich die gesamte Tabelle ansehen, ggf. Werte ändern und die geänderte Tabelle in das Gerät schreiben.</li> </ul> </li> <li>Wenn Sie einen Wert über die Parameter X-WERT oder Y-WERT ändern, wird die Tabelle im Fenster "Tabellen" nicht mit aktualisiert. Um sich die im Gerät abgespeicherte Tabelle anzeigen zu lassen, muss diese Tabelle erst wieder aus dem Gerät gelesen werden.</li> </ul> <li>Werkeinstellung: <ul> <li>Neue Tabelle</li> </ul> </li> |  |  |  |
| ZEILEN-NR<br>Eingabe<br>Slot: 2<br>Index: 55                                                                       | <ul> <li>Zeilennummer für die Linearisierungstabelle eingeben. Eine Linearisierungstabelle muss mind. 2 und darf höchstens 32 Punkte enthalten.</li> <li>TABELLENAUSWAHL = Messtabellenansicht<br/>Über diesen Parameter wählen Sie den Punkt der Linearisierungstabelle aus, der angezeigt werden soll.</li> <li>TABELLENAUSWAHL = Tabelleneditor<br/>Einen Punkt geben Sie über die Parameter ZEILEN-NR, X-WERT und Y-WERT ein.<br/>→ Siehe auch diese Tabelle, Parameterbeschreibungen TAB. EINGABEMODUS, X-WERT (Eingabemodus "Manuell"), X-WERT (Eingabemodus "Halbautoma-tisch") und Y-WERT.</li> <li>Im FieldCare können Sie über die Funktion "Linearization Table (online/offline)" eine komplette Linearisierungstabelle auf einmal eingeben und ansehen.</li> </ul>                                                                                                    |  |  |  |

| Tabelle 19: HERSTELLERANSICHT $\rightarrow$ BEDIENMENÜ $\rightarrow$ ABGLEICH $\rightarrow$ LINEARISIERUNG – FieldCare |                                                                                                    |  |  |  |
|----------------------------------------------------------------------------------------------------|----------------------------------------------------------------------------------------------------|--|--|--|
| Parametername                                                                                                    | Beschreibung                                                                                                    |  |  |  |
| X-WERT (Eingabemodus<br>"Manuell")<br>Eingabe<br>Slot: 2<br>Index: 162                                                 | Druckwert für die Linearisierungstabelle eingeben.<br>→ Siehe auch TAB. EINGABEMODUS, ZEILEN-NR und Y-WERT.<br>Voraussetzung:<br>• TABELLENAUSWAHL = Tabelleneditor                                                                                                    |  |  |  |
| X-WERT (Eingabemodus<br>"Halbautomatisch")<br>Anzeige<br>Slot: 2<br>Index: 186                                         | <ul> <li>Im Eingabemodus "Halbautomatisch" wird der Behälter schrittweise gefüllt oder geleert. Der X-WERT zeigt den gemessenen hydrostatischen Druck an.</li> <li>Voraussetzung: <ul> <li>TABELLENAUSWAHL = Tabelleneditor</li> </ul> </li> <li>FieldCare: <ul> <li>Mit der Bestätigung des Y-Wertes wird der X-WERT gespeichert.</li> <li>→ Siehe auch TAB. EINGABEMODUS, ZEILEN-NR und Y-WERT.</li> </ul> </li> </ul>                                                                                                    |  |  |  |
| Y-WERT<br>Eingabe<br>Slot: 2<br>Index: 163                                                                             | Zum X-WERT zugehörigen Volumen, Masse oder %-Wert für die Linearisierungs-<br>tabelle eingeben.<br>Voraussetzung:<br>■ TABELLENAUSWAHL = Tabelleneditor<br>Abhängig von der Einstellung des Parameters MESSGR. LINEARIS oder MESSGR.<br>KOMB. geben Sie hier einen Volumen, Masse oder %-Wert ein.<br>→ Siehe auch diese Tabelle, Parameterbeschreibungen TAB.EINGABEMODUS, ZEI-<br>LEN-NR, X-WERT (Eingabemodus "Manuell"), X-WERT (Eingabemodus "Halbauto-                                                                                                    |  |  |  |
| TABELLENEDITOR<br>Auswahl<br>Slot: 2<br>Index: 192                                                                     | <ul> <li>Funktion für Editiertabelle auswählen.</li> <li>Auswahl: <ul> <li>Nächster Punkt: ohne Funktion</li> <li>Vorheriger Punkt: ohne Funktion</li> </ul> </li> <li>Tabelle übernehmen: Editiertabelle als Messtabelle speichern. Die alte Messtabelle wird dabei überschrieben.</li> <li>Abbrechen: Bisherige Eingaben für die Editiertabelle speichern und nächsten Parameter anzeigen. Die Editiertabelle wird nicht als Messtabelle aktiviert.</li> <li>Punkt einfügen: Siehe Beispiel unten.</li> <li>Punkt löschen: Der aktuelle Punkt wird gelöscht. Siehe Beispiel unten.</li> </ul> Beispiel: Punkt einfügen, hier z.B. zwischen dem 4. und 5. Punkt <ul> <li>Über den Parameter ZEILEN-NR den Punkt 5 wählen.</li> <li>Über den Parameter ZEILEN-NR wird Punkt 5 angezeigt. Neue Werte für die Parameter X-WERT und Y-WERT eingeben.</li> </ul> Beispiel: Punkt löschen, hier z.B. der 5. Punkt <ul> <li>Über den Parameter ZEILEN-NR den Punkt 5 wählen.</li> <li>Die den Parameter ZEILEN-NR den Punkt 5 wählen.</li> <li>Eispiel: Punkt löschen, hier z.B. der 5. Punkt</li> <li>Über den Parameter ZEILEN-NR den Punkt 5 wählen.</li> <li>Über den Parameter ZEILEN-NR den Punkt 5 wählen.</li> <li>Über den Parameter ZEILEN-NR den Punkt 5 wählen.</li> <li>Über den Parameter ZEILEN-NR den Punkt 5 wählen.</li> <li>Über den Parameter ZEILEN-NR den Punkt 5 wählen.</li> <li>Über den Parameter ZEILEN-NR den Punkt 5 wählen.</li> <li>Über den Parameter ZEILEN-NR den Punkt 5 wählen.</li> <li>Über den Parameter ZEILEN-NR den Punkt 5 wählen.</li> </ul> |  |  |  |
| AKTIVE LIN. TAB. X<br>Anzeige<br>Slot: 2<br>Index: 185                                                                 | <ul> <li>Anzeige eines X-Wertes der bereits gespeicherten Linearisierungstabelle<br/>Über den Parameter ZEILEN-NR können Sie einen Punkt der Linearisierungstabelle<br/>auswählen.</li> <li>Voraussetzung: <ul> <li>TABELLENAUSWAHL = Messtabellenansicht</li> </ul> </li> <li>Im FieldCare können Sie sich im Fenster "Linearization Table (online/offline)" die<br/>gesamte gespeicherte Tabelle ansehen.</li> </ul>                                                                                                    |  |  |  |

| Tabelle 19: HERSTELLERANSICHT $\rightarrow$ BEDIENMENÜ $\rightarrow$ ABGLEICH $\rightarrow$ LINEARISIERUNG – FieldCare |                                                                                                    |  |
|----------------------------------------------------------------------------------------------------|----------------------------------------------------------------------------------------------------|--|
| Parametername                                                                                                    | Beschreibung                                                                                                    |  |
| AKTIVE LIN. TAB. Y<br>Anzeige<br>Slot: 2<br>Index: 193                                                                 | Anzeige eines Y-Wertes der bereits gespeicherten Linearisierungstabelle<br>Über den Parameter ZEILEN-NR können Sie einen Punkt der Linearisierungstabelle<br>auswählen. |  |
|                                                                                                    | <ul><li>Voraussetzung:</li><li>TABELLENAUSWAHL = Messtabellenansicht</li></ul>                                                                                          |  |
|                                                                                                    | Im FieldCare können Sie sich im Fenster "Tabellen" die gesamte gespeicherte<br>Tabelle ansehen.                                                                         |  |
| TANKBESCHREIBUNG<br>Eingabe                                                                                            | Tankbeschreibung eingeben. (max. 32 alphanumerische Zeichen)                                                                                                    |  |
|                                                                                                    | Werkeinstellung:                                                                                                    |  |
| Slot: 2<br>Index: 119                                                                                                  |                                                                                                    |  |

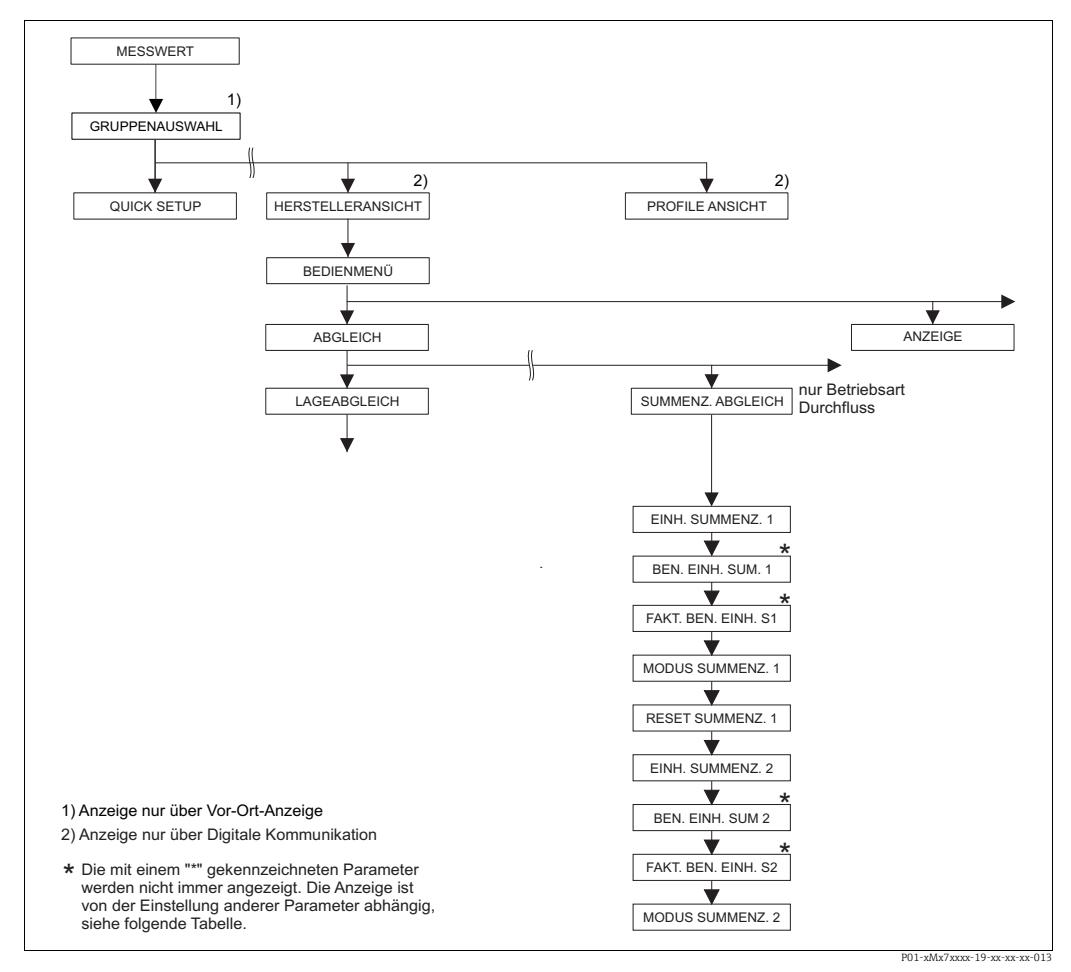

Abb. 36: Funktionsgruppe SUMMENZ. ABGLEICH

| Tabelle 20: BEDIENMENÜ $\rightarrow$ ABGLEICH $\rightarrow$ SUMMENZ. ABGLEICH         |              |  |
|---------------------------------------------------------------------------------------|--------------|--|
| Parametername                                                                         | Beschreibung |  |
| Voraussetzung:<br>• BETRIEBSART = Durchfluss                                          |              |  |
| Hinweis: <ul> <li>▶ Siehe auch Seite 40 ff, Kapitel 6 "Durchflussmessung".</li> </ul> |              |  |

| Tabelle 20: BEDIENMENÜ $\rightarrow$ ABGLEICH $\rightarrow$ SUMMENZ. ABGLEICH                             |                                                                                                    |                                                                                                    |                                                                                                    |  |
|----------------------------------------------------------------------------------------------------|----------------------------------------------------------------------------------------------------|----------------------------------------------------------------------------------------------------|----------------------------------------------------------------------------------------------------|--|
| Parametername                                                                                             | Beschreibung                                                                                                    |                                                                                                    |                                                                                                    |  |
| EINH. SUMMENZ. 1<br>(398), (662), (664), (666)<br>Auswahl<br>Slot: 2<br>Index: 102, 156, 168, 170,<br>172 | <ul> <li>Einheit für den Summenzähler 1 auswählen.</li> <li>Abhängig von der Einstellung im Parameter DURCHFLUSSTYP (→ Seite 92) bie dieser Parameter eine Liste von Volumen-, Norm-Volumen, Standard-Volumen und Masseeinheiten an. Innerhalb einer Einheitengruppe werden nach Wahl ein neuen Volumen- bzw. Masse-Einheit summenzählerspezifischen Parameter um rechnet und mit der neuen Einheit dargestellt. Bei einem Wechsel des Durchflu modus wird der Summenzählerwert nicht umgerechnet.</li> </ul> |                                                                                                    |                                                                                                    |  |
|                                                                                                    | Der Index und die 3-s<br>FLUSSTYP:<br>– Index 102: EINH, S<br>– Index 156 (398): I<br>– Index 168 (662): I<br>– Index 170 (664): I<br>– Index 172 (666): I                                                                                                    | stellige ID-Nummer ist abhän<br>SUMMENZ. 1 (allgemein)<br>DURCHFLUSSTYP "Volumen E<br>DURCHFLUSSTYP "Masse"<br>DURCHFLUSSTYP "Vol. Std. Bø<br>DURCHFLUSSTYP "Vol. Normå                                                            | gig vom gewählten DURCH-<br>etriebsbed."<br>edingungen"<br>pedingungen"                                                                                                    |  |
|                                                                                                    | m <sup>3</sup>                                                                                                    |                                                                                                    |                                                                                                    |  |
| BEN. EINH. SUM. 1 (627)<br>Eingabe                                                                        | Text (Einheit) für kundenspezifischen Einheit für Summenzähler 1 eingeben. Sie können hier maximal acht alphanummerische Zeichen eingeben. $\rightarrow$ Siehe auch FAKT. BEN. EINH. S1.                                                                                                    |                                                                                                    |                                                                                                    |  |
| Index: 106                                                                                                | <ul><li>Voraussetzung:</li><li>EINH. SUMMENZ.</li></ul>                                                                                                    | 1 = Benutzereinheit                                                                                                    |                                                                                                    |  |
|                                                                                                    | Auf der Vor-Ort-Anze<br>würde die kundenspe<br>Enthält die Einheit ei<br>Zeichen dargestellt w<br>ner ist wieder auf fün<br>ten/m2" als "Kiste/m2<br>höchstens acht Zeiche                                                                                                    | eige werden nur die ersten fü<br>zifische Einheit "Kisten" als "K<br>nen Bruchstrich, können auf<br>rerden. Die maximale Anzahl<br>If beschränkt. Z.B. würde die<br>2ª angezeigt werden. FieldCar<br>en. Der Bruchstrich zählt als | inf Zeichen dargestellt. Z.B.<br>Kiste" angezeigt werden.<br>der Vor-Ort-Anzeige bis zu acht<br>der Zeichen im Zähler bzw. Nen-<br>kundenspezifische Einheit "Kis-<br>e akzeptiert nur Einheiten mit<br>ein Zeichen. |  |
|                                                                                                    | Werkeinstellung:                                                                                                    |                                                                                                    |                                                                                                    |  |
| FAKT. BEN. EINH. S1 (329)<br>Eingabe<br>Slot: 2<br>Index: 104                                             | Umrechnungsfaktor f<br>ben.<br>Der Umrechnungsfak<br>gegeben werden, z.B.<br>auch BEN. EINH. SUM                                                                                                    | für eine kundenspezifsche Ei<br>tor muss im Verhältnis zu eir<br>für den DURCHFLUSSTYP "Vα<br>Λ. 1.                                                                                                    | nheit für Summenzähler 1 einge-<br>ner entsprechende SI-Einheit ein-<br>olumen Betriebsbed" m <sup>3</sup> . → Siehe                                                                                                 |  |
|                                                                                                    | Voraussetzung:<br>• FINH SIIMMENZ 1 = Benutzereinheit                                                                                                    |                                                                                                    |                                                                                                    |  |
|                                                                                                    | Beispiel: Sie möchter<br>– MESSWERT =1 m<br>– Eingabe BEN. EINF<br>– Eingabe FAKT. BEJ<br>– Ergebnis: MESSWF                                                                                                    | n sich den Messwert in "Eime<br>3 i 100 Eimer<br>H. SUM. 1: Eimer<br>N. EINH. S1: 100<br>ERT = 100 Eimer                                                                                                    | r" anzeigen lassen.                                                                                                    |  |
|                                                                                                    | Werkeinstellung:<br>1.0                                                                                                    |                                                                                                    |                                                                                                    |  |
| MODUS SUMMENZ. 1<br>(400)                                                                                 | Zählweise für negative Durchflüsse für Summenzähler 1 festlegen.                                                                                                    |                                                                                                    |                                                                                                    |  |
| Auswahl<br>Slot: 2<br>Index: 108                                                                          |                                                                                                    | positiver Durchfluss                                                                                                    | negativer Durchfluss                                                                                                    |  |
|                                                                                                    | Optionen                                                                                                    | Zählersumme steigt                                                                                                    | Zählersumme steigt                                                                                                    |  |
|                                                                                                    | Neg flow: abw                                                                                                    | Zählersumme steigt                                                                                                    |                                                                                                    |  |
|                                                                                                    | Neg. flow: stop                                                                                                    | Zählersumme steigt                                                                                                    | Zählersumme bleibt konstant                                                                                                    |  |
|                                                                                                    | Werkeinstellung:<br>Neg. flow: aufw.                                                                                                    |                                                                                                    |                                                                                                    |  |

| Tabelle 20: BEDIENMENÜ $\rightarrow$ ABGLEICH $\rightarrow$ SUMMENZ. ABGLEICH                             |                                                                                                    |  |  |
|----------------------------------------------------------------------------------------------------|----------------------------------------------------------------------------------------------------|--|--|
| Parametername                                                                                             | Beschreibung                                                                                                    |  |  |
| RESET SUMMENZ. 1 (331)<br>Auswahl<br>Slot: 2<br>Index: 110                                                | Mit diesem Parameter setzen Sie den Summenzähler 1 auf den Wert Null zurück.<br>Auswahl:<br>• Abbrechen (nicht zurücksetzen)<br>• Rücksetzen<br>Werkeinstellung:<br>Abbrechen                                                                                                    |  |  |
| EINH. SUMMENZ. 2<br>(399), (663), (665), (667)<br>Auswahl<br>Slot: 2<br>Index: 103, 157, 169, 171,<br>173 | <ul> <li>Einheit für den Summenzähler 2 auswählen.</li> <li>→ Siehe auch EINH. SUMMENZ 1.</li> <li>Der Index ist abhängig vom gewählten DURCHFLUSSTYP: <ul> <li>Index 103: EINH. SUMMENZ. 2 (allgemein)</li> <li>Index 157 (399): DURCHFLUSSTYP "Volumen Betriebsbed."</li> <li>Index 169 (663): DURCHFLUSSTYP "Masse"</li> <li>Index 171 (665): DURCHFLUSSTYP "Vol. Std. Bedingungen"</li> <li>Index 173 (667): DURCHFLUSSTYP "Vol. Normbedingungen"</li> </ul> </li> <li>Werkeinstellung: <ul> <li>m<sup>3</sup></li> </ul> </li> </ul> |  |  |
| BEN. EINH. SUM. 2 (628)<br>Eingabe<br>Slot: 2<br>Index: 107                                               | <ul> <li>Text (Einheit) für kundenspezifischen Einheit für Summenzähler 2 eingeben.</li> <li>→ Siehe auch BEN. EINH. SUM. 1.</li> <li>Voraussetzung: <ul> <li>EINH. SUMMENZ. 2 = Benutzereinheit</li> </ul> </li> <li>Werkeinstellung:</li> </ul>                                                                                                    |  |  |
| FAKT. BEN. EINH. S2 (330)<br>Auswahl<br>Slot: 2<br>Index: 105                                             | <ul> <li>Umrechnungsfaktor für eine kundenspezifische Einheit für Summenzähler 2 eingeben.</li> <li>→ Siehe auch FAKT. BEN. EINH. S1.</li> <li>Voraussetzung: <ul> <li>EINH. SUMMENZ. 2 = Benutzereinheit</li> </ul> </li> <li>Werkeinstellung: <ul> <li>1.0</li> </ul> </li> </ul>                                                                                                    |  |  |
| MODUS SUMMENZ. 2<br>(416)<br>Auswahl<br>Slot: 2<br>Index: 109                                             | Zählweise für negative Durchflüsse für Summenzähler 2 festlegen.<br>→ Siehe MODUS SUMMENZ. 1.<br>Werkeinstellung:<br>Neg. flow: aufw.                                                                                                    |  |  |

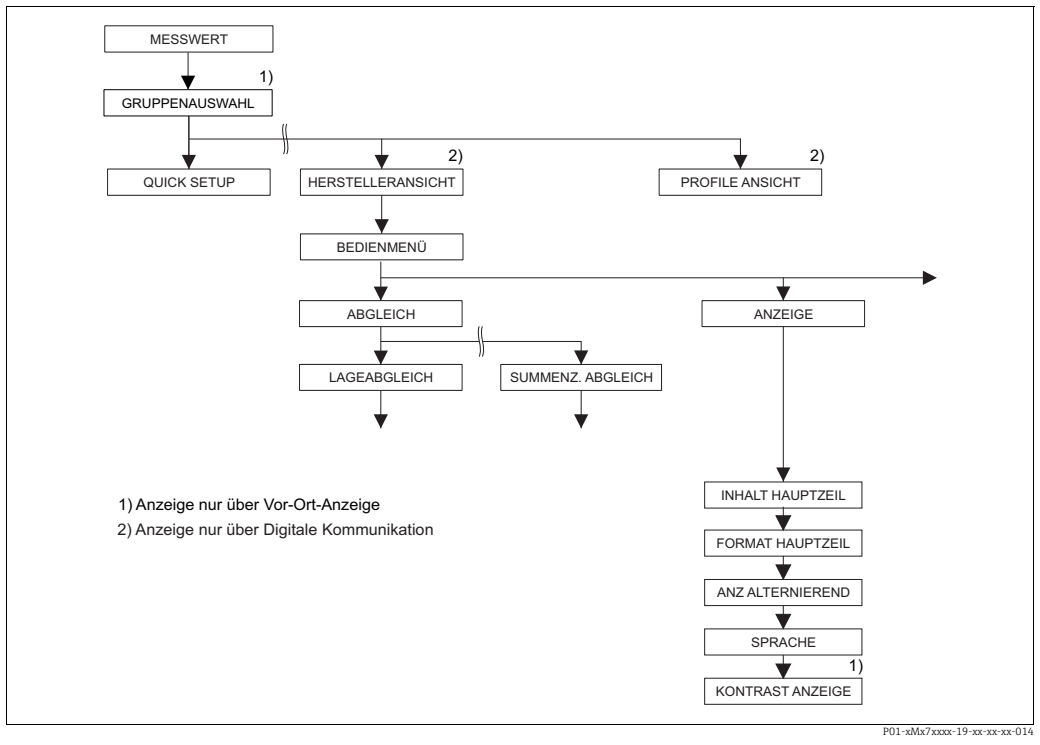

Abb. 37: Gruppe ANZEIGE

| Tabelle 21: BEDIENMENÜ $\rightarrow$ ANZEIGE              |                                                                                                    |  |
|-----------------------------------------------------------|----------------------------------------------------------------------------------------------------|--|
| Parametername                                             | Beschreibung                                                                                                    |  |
| INHALT HAUPTZEIL (416)<br>Auswahl<br>Slot: 0<br>Index: 80 | Inhalt für die Hauptzeile der Vor-Ort-Anzeige im Messmodus festlegen.<br>→ Siehe auch Betriebsanleitung BA00294P (Deltabar S), BA00295P (Cerabar S)<br>oder BA00356P (Deltapilot S), Kapitel 5.1 "Vor-Ort-Anzeige".       |  |
|                                                           | Auswahl:         Hauptmesswert (PV)         Hauptmesswert (%)         Druck         Durchfluss         Füllstand         Tankinhalt         Temperatur         Fehlernummer         Summenzähler 1         Summenzähler 2 |  |
|                                                           | Werkeinstellung:<br>Hauptmesswert (PV)                                                                                                    |  |
| FORMAT HAUPTZEIL<br>(688)<br>Auswahl                      | Anzahl der Nachkommastellen des Anzeigewertes der Hauptzeile festlegen.<br>→ Siehe auch Betriebsanleitung BA00294P (Deltabar S), BA00295P (Cerabar S)<br>oder Deltapilot S (BA00356P), Kapitel 5.1 "Vor-Ort-Anzeige".     |  |
| Slot: 0<br>Index: 81                                      | Auswahl:<br>• Auto<br>• x.x<br>• x.xx<br>• x.xxx<br>• x.xxxx<br>• x.xxxx<br>• x.xxxxx<br>• x.xxxxx                                                                                                    |  |
|                                                           | Werkeinstellung:<br>Auto                                                                                                    |  |

| Tabelle 21: BEDIENMENÜ $\rightarrow$ ANZEIGE                 |                                                                                                    |  |
|--------------------------------------------------------------|----------------------------------------------------------------------------------------------------|--|
| Parametername                                                | Beschreibung                                                                                                    |  |
| ANZ ALTERNIEREND<br>(423)<br>Auswahl<br>Slot: 0<br>Index: 82 | Modus "alternierende Anzeige" einschalten.<br>In diesem Anzeigemodus stellt die Vor-Ort-Anzeige abhängig von der gewählten<br>Betriebsart folgende Messwerte abwechselnd dar:                                                                                                    |  |
|                                                              | <ul> <li>Druck: Hauptmesswert (PV) oder Hauptmesswert (%) (MESSWERT), Druck<br/>(DRUCK GEMESSEN) und Temperatur (TEMP. SENSOR)</li> <li>Füllstand: Hauptmesswert (PV) oder Hauptmesswert (%) (MESSWERT), Druck<br/>(DRUCK GEMESSEN) und Temperatur (TEMP. SENSOR)</li> <li>Durchfluss: Hauptmesswert (PV) oder Hauptmesswert (%) (MESSWERT), Druck<br/>(DRUCK GEMESSEN), Temperatur (TEMP. SENSOR), Summenzähler 1 (SUM-<br/>MENZÄHLER 1) und SUMMENZÄHLER 2 (SUMMENZÄHLER 2)</li> </ul>                                   |  |
|                                                              | Auswahl:<br>• Aus<br>• An                                                                                                    |  |
|                                                              | Werkeinstellung:<br>aus                                                                                                    |  |
| SPRACHE<br>Auswahl<br>Slot: 0<br>Index: 78                   | Menüsprache für die Vor-Ort-Anzeige auswählen.                                                                                                    |  |
|                                                              | <ul> <li>Bei der Vor-Ort-Bedienung ist der Parameter SPRACHE direkt unter der GRUP-<br/>PENAUSWAHL angeordnet (Menüpfad: GRUPPENAUSWAHL → SPRACHE,<br/>siehe auch Seite 43).</li> <li>Die Menüsprache für FieldCare wählen Sie über den "Language Button" im<br/>Parametrierfenster. Die Menüsprache für den FieldCare-Rahmen wählen Sie<br/>über das Menü "Extra" → "Optionen" → "Anzeige" → "Sprache".</li> </ul>                                                                                                    |  |
|                                                              | <b>Werkeinstellung</b> :<br>English                                                                                                    |  |
| KONTRAST ANZEIGE<br>(339)<br>Eingabe<br>Slot: 0<br>Index: 79 | Kontrast der Vor-Ort-Anzeige einstellen.<br>Den Kontrast der Anzeige geben Sie mittels einer Zahl vor. Änderungen werden<br>nur in Einerschritten akzeptiert, d.h. für eine Änderung des Wertes von "8" auf "4"<br>müssen Sie viermal speichern. Den Kontrast der Anzeige können Sie auch über die<br>Tasten auf dem Elektronikeinsatz bzw. am Gerät einstellen.<br>→ Siehe auch Betriebsanleitung BA00294P (Deltabar S), BA00295P (Cerabar S)<br>oder BA00356P (Deltapilot S), Kapitel 5.2.3 "Funktion der Bedientasten". |  |
|                                                              | Eingabebereich:<br>413, 4: Kontrast schwächer (heller), 13: Kontrast stärker (dunkler)                                                                                                    |  |
|                                                              | Werkeinstellung:<br>8                                                                                                    |  |
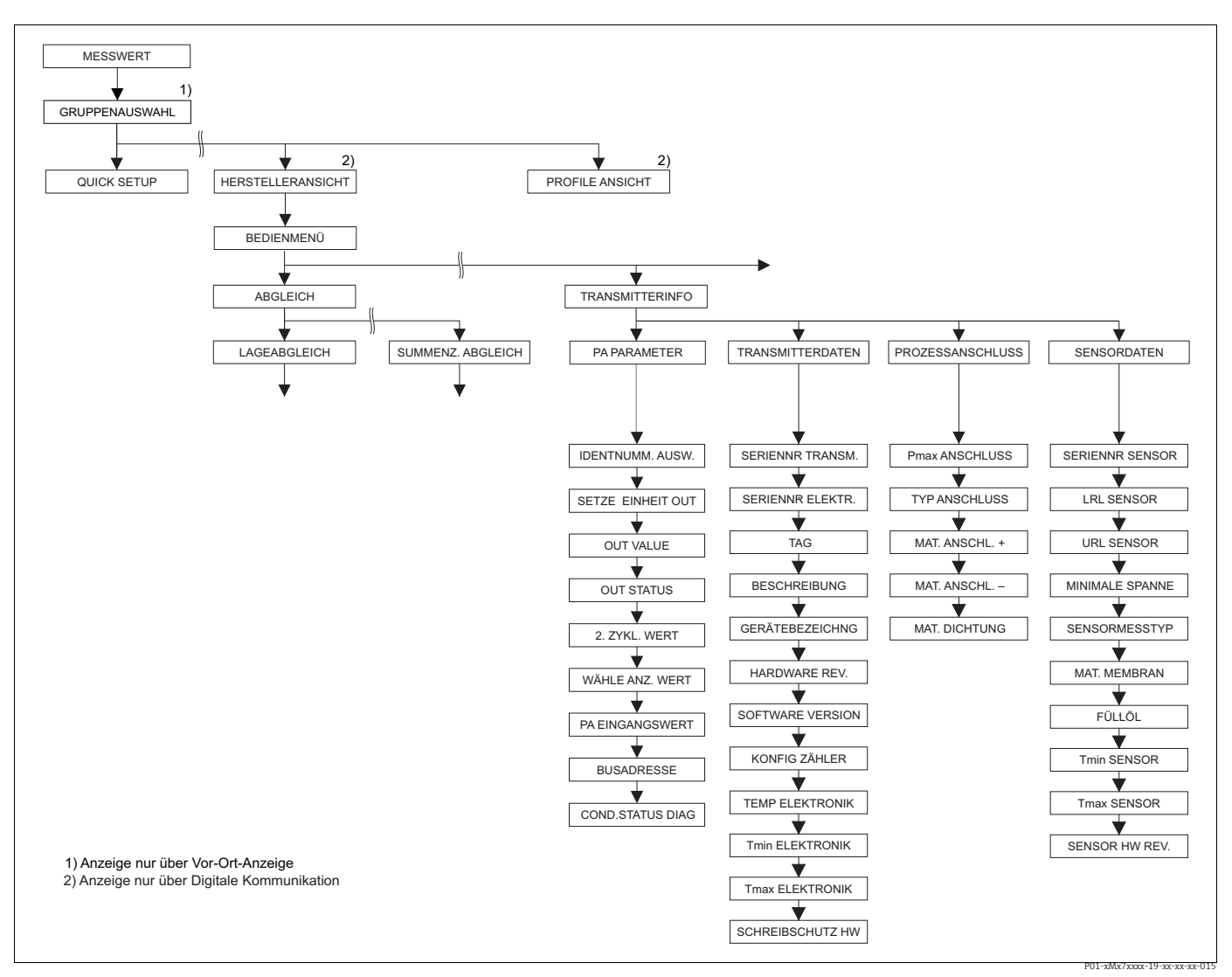

Gruppe TRANSMITTERINFO Abb. 38:

Gruppe TRANSMITTERINFO  $\rightarrow$  für die Funktionsgruppe PA PARAMETER siehe Seite 110, Tabelle 23  $\rightarrow$  für die Funktionsgruppe TRANSMITTERDATEN siehe Seite 111, Tabelle 24  $\rightarrow$  für die Funktionsgruppe PROZESSANSCHLUSS siehe Seite 113, Tabelle 25  $\rightarrow$  für die Funktionsgruppe SENSORDATEN siehe Seite 114, Tabelle 26

| Tabelle 23: BEDIENMENÜ                                       | $\rightarrow$ TRANSMITTERINFO $\rightarrow$ PA PARAMETER                                                                                                    |
|--------------------------------------------------------------|----------------------------------------------------------------------------------------------------|
| Parametername                                                | Beschreibung                                                                                                    |
| IDENTNUMM. AUSW.<br>(990)<br>Auswahl<br>Slot: 0<br>Index: 40 | <ul> <li>Geräte-Stamm-Daten (GSD)-Datei auswählen.</li> <li>Cerabar S: <ul> <li>New Device (0x1541): Gerätespezifische GSD (Werkeinstellung)</li> <li>Old Device (0x1501): Gerätespezifische GSD, Gerät verhält sich wie ein Cerabar S PMC731, PMP731, PMC631 oder PMP635. → Siehe hierfür Betriebsanleitung BA00168P.</li> <li>Profile (0x9700): Profile GSD</li> <li>Auto. ID Num.</li> </ul> </li> <li>Deltabar S: <ul> <li>New Device (0x1542): Gerätespezifische GSD (Werkeinstellung)</li> </ul> </li> </ul> |
|                                                              | <ul> <li>Old Device (0x1504): Gerätespezifische GSD, Gerät verhält sich wie ein Deltabar<br/>S FMD230, FMD630, FMD633, PMD230 oder PMD235. → Siehe hierfür<br/>Betriebsanleitung BA00167P.</li> <li>Profile (0x9700): Profile GSD</li> <li>Auto. ID Num.</li> </ul>                                                                                                    |
|                                                              | <ul> <li>Deltapilot S:</li> <li>New Device (0x154F): Gerätespezifische GSD (Werkeinstellung)</li> <li>Old Device (0x1503): Gerätespezifische GSD, Gerät verhält sich wie ein Deltapilot S DB50, DB50L, DB51, DB52 oder DB53. → Siehe hierfür Betriebsanleitung BA00164F.</li> <li>Profile (0x9700): Profile GSD</li> <li>Auto. ID Num.</li> </ul>                                                                                                    |
| SETZE EINH. OUT (991)<br>Auswahl                             | Die Vor-Ort-Anzeige und der Parameter MESSWERT zeigen standardmäßig den<br>selben Wert an. Der digitale Ausgangswert des Analog Input Blocks OUT arbeitet<br>unabhängig von der Vor-Ort-Anzeige bzw. vom MESSWERT.                                                                                                    |
| Slot: 0<br>Index: 61                                         | <ul> <li>Damit die Vor-Ort-Anzeige, der MESSWERT und der digitale Ausgangswert den selben Wert anzeigen, gibt es folgende Bedienmöglichkeiten:</li> <li>die Werte für die untere und obere Grenze von PV SCALE (→ siehe Seite 142) und OUT SCALE (→ siehe Seite 143) im Analog Input Block gleichsetzen</li> <li>über Parameter "SETZE EINH.OUT" die Option "An" bestätigen. Durch die Bestätigung werden die Skalierung von PV SCALE und OUT SCALE automatisch gleichgesetzt.</li> </ul>                          |
|                                                              | Wenn Sie den Parameter SETZE EINH.OUT bestätigen, beachten Sie, dass eine<br>Änderung des digitalen Ausgangswertes die Regelung beeinflußen kann.                                                                                                    |
| OUT VALUE (992)<br>Anzeige                                   | Anzeige des Ausgangswertes des Analog Input Blocks                                                                                                    |
| Slot: 1<br>Index: 26                                         |                                                                                                    |
| AI OUT STATUS (993)<br>Anzeige                               | Anzeige des Status des Ausgangswertes (AI OUT)                                                                                                    |
| Slot: 1<br>Index: 26                                         |                                                                                                    |
| 2. ZYKL. WERT<br>Auswahl                                     | Über diesen Parameter können Sie vorgeben welcher Wert als zweiter zyklischer<br>Wert (2nd Cyclic Value) über den Bus übertragen wird.                                                                                                    |
| Slot: 0<br>Index: 68                                         | <ul> <li>Auswahl:</li> <li>Temperatur (TEMP. SENSOR → siehe Seite 116)</li> <li>Sensor Value: entspricht dem Parameter SENSOR DRUCK (→ siehe Seite 116)</li> <li>Trimmed Value: entspricht dem Parameter DRUCK N. LAGEKOR (→ siehe Seite 116)</li> <li>Secondary Value 1: entspricht dem Parameter DRUCK GEMESSEN (→ siehe Seite 116)</li> </ul>                                                                                                    |
|                                                              | Werkeinstellung:<br>Temperatur                                                                                                    |

| Tabelle 23: BEDIENMENÜ $\rightarrow$ TRANSMITTERINFO $\rightarrow$ PA PARAMETER |                                                                                                    |  |
|---------------------------------------------------------------------------------|----------------------------------------------------------------------------------------------------|--|
| Parametername                                                                   | Beschreibung                                                                                                    |  |
| WÄHLE ANZ. WERT (995)<br>Auswahl                                                | Über diesen Parameter geben Sie vor, ob der Hauptmesswert oder ein Wert der SPS<br>auf der Vor-Ort-Anzeige angezeigt wird.                                                                                                    |  |
| Slot: 0<br>Index: 63                                                            | <ul> <li>Auswahl:</li> <li>Hauptmesswert (PV): Der Hauptmesswert wird auf der Vor-Ort-Anzeige angezeigt.</li> <li>PA Eingangswert: Ein Wert von der SPS wird auf der Vor-Ort-Anzeige angezeigt (→ siehe diese Tabelle, PA EINGANGSWERT).</li> </ul>                                                                                                    |  |
|                                                                                 | <ul> <li>Beispiel für die Option "Input Value", Deltabar S:</li> <li>Ein Deltabar S mißt einen Volumenstrom. Gleichzeitig werden an der Messstelle auch die Temperatur und der Druck gemessen. Alle diese Messwerte werden einer SPS zugeführt. Die SPS berechnet aus Volumenstrom-, Temperatur- und Druckmesswert die Dampfmasse. Über die Option "PA Eingangswert" weisen Sie der Vor-Ort-Anzeige diesen berechneten Wert zu.</li> </ul>                                                                                                    |  |
|                                                                                 | <ul> <li>Beispiel für die Option "Input Value", Cerabar S oder Deltapilot S:</li> <li>Zwei Geräte messen den Druckabfall über einen Filter. In der SPS wird der Differenzdruck gebildet. Über die Option "PA Eingangswert" weisen Sie der Vor-Ort-Anzeige diesen berechneten Wert zu.</li> </ul>                                                                                                    |  |
|                                                                                 | Werkeinstellung:<br>Hauptmesswert (PV)                                                                                                    |  |
| PA EINGANGSWERT (996)<br>Anzeige                                                | Der hier angezeigte Wert wird von der SPS an das Gerät übertragen. Der PA EIN-<br>GANGSWERT kann auf der Vor-Ort-Anzeige angezeigt werden (→ siehe diese<br>Tabelle, WÄHLE ANZ. WERT).                                                                                                    |  |
| Slot: 0<br>Index: 62                                                            | Werkeinstellung:<br>• 0.0                                                                                                    |  |
| BUSADRESSE (998)<br>Anzeige<br>Slot: 0<br>Index: 59                             | Anzeige der Geräteadresse im PROFIBUS PA-Netzwerk<br>Die Adresse können Sie entweder Vor-Ort auf dem Elektronikeinsatz (Hardware-<br>Adressierung) oder über Software (Software-Adressierung) eingestellten. Über<br>einen DIP-Schalter auf dem Elektronikeinsatz legen Sie fest, ob die Hardware-<br>Adresse oder die Software-Adresse wirksam ist.<br>→ Für weitere Informationen über Geräteadressierung, siehe Betriebsanleitung<br>BA00294P (Deltabar S), BA00295P (Cerabar S) oder BA00356P (Deltapilot S),<br>Kapitel 5.3.5 "Geräte-Identifikation und -Adressierung". |  |
|                                                                                 | Werkeinstellung:<br>126                                                                                                    |  |
| COND.STATUS DIAG (999)<br>Anzeige                                               | Gibt den Modus eines Gerätes an, das für Status und Diagnoseverhalten konfigu-<br>riert werden kann.                                                                                                    |  |
| Slot: 0<br>Index: 43                                                            | Auswahl:<br>• Condensed status<br>• Classic status                                                                                                    |  |
|                                                                                 | Werkeinstellung:<br>Condensed Status                                                                                                    |  |

| Tabelle 24: BEDIENMENÜ $\rightarrow$ TRANSMITTERINFO $\rightarrow$ TRANSMITTERDATEN |                                                                             |
|-------------------------------------------------------------------------------------|-----------------------------------------------------------------------------|
| Parametername                                                                       | Beschreibung                                                                |
| SERIENNR TRANSM. (354)<br>Anzeige                                                   | Anzeige der Seriennummer des Gerätes (11 alphanummerische Zeichen).         |
| Slot: 0<br>Index: 28                                                                |                                                                             |
| SERIENNR ELEKTR. (386)<br>Anzeige                                                   | Anzeige der Seriennummer der Hauptelektronik (11 alphanummerische Zeichen). |
| Slot: 0<br>Index: 97                                                                |                                                                             |

| Tabelle 24: BEDIENMENÜ $\rightarrow$ TRANSMITTERINFO $\rightarrow$ TRANSMITTERDATEN |                                                                                                    |  |
|-------------------------------------------------------------------------------------|----------------------------------------------------------------------------------------------------|--|
| Parametername                                                                       | Beschreibung                                                                                                    |  |
| TAG (988)<br>Eingabe                                                                | Messstellenbezeichnung z.B. TAG-Nummer eingeben (max. 32 alphanummerische Zeichen).                                                                                                    |  |
| Slot: 0<br>Index: 18                                                                | Werkeinstellung:<br>bzw. gemäß Bestellan-<br>gaben                                                                                                    |  |
| BESCHREIBUNG (272)<br>Eingabe                                                       | Messstellenbeschreibung eingeben (max. 32 alphanummerische Zeichen).<br>Werkeinstellung:                                                                                                    |  |
| Slot: 0<br>Index: 36                                                                | leeres Feld bzw. gemäß Bestellangaben                                                                                                    |  |
| GERÄTEBEZEICHNG (350)<br>Anzeige                                                    | Anzeige der Gerätebezeichnung und des Bestellcodes.                                                                                                    |  |
| Slot: 0<br>Index: 69                                                                |                                                                                                    |  |
| HARDWARE REV. (266)<br>Anzeige                                                      | Anzeige der Revisionsnummer der Hauptelektronik.<br>z.B.: V02.00.00                                                                                                    |  |
| Slot: 0<br>Index: 25                                                                |                                                                                                    |  |
| SOFTWARE VERSION<br>(264)<br>Anzeige                                                | Anzeige der Softwareversion.<br>z.B.: V 04.01.00                                                                                                    |  |
| Slot: 0<br>Index: 24                                                                |                                                                                                    |  |
| KONFIG ZÄHLER (352)<br>Anzeige                                                      | Anzeige des Konfigurationszählers.<br>Bei jeder Änderung eines Parameters oder einer Gruppe wird dieser Zähler um eins<br>erhöht. Der Zähler zählt bis 65535 und startet anschließend wieder bei Null. Ände-                                                                                                    |  |
| Slot: 0<br>Index: 74                                                                | rungen von Parametern der Funktionsgruppe ANZEIGE führen zu keiner Erhöhung des Zählers.                                                                                                    |  |
| TEMP ELEKTRONIK (357)<br>Anzeige                                                    | Anzeige der gemessenen Temperatur der Hauptelektronik.                                                                                                    |  |
| Slot: 0<br>Index: 98                                                                |                                                                                                    |  |
| Tmin ELEKTRONIK (358)<br>Anzeige                                                    | Anzeige der unteren Temperaturgrenze der Hauptelektronik.                                                                                                    |  |
| Slot: 0<br>Index: 99                                                                |                                                                                                    |  |
| Tmax ELEKTRONIK (359)<br>Anzeige                                                    | Anzeige der oberen Temperaturgrenze der Hauptelektronik.                                                                                                    |  |
| Slot: 0<br>Index: 100                                                               |                                                                                                    |  |
| SCHREIBSCHUTZ HW<br>(363)<br>Anzeige<br>Slot: 0<br>Index: 41                        | Anzeige des Status des DIP-Schalters 1 auf dem Elektronikeinsatz.<br>Mit dem DIP-Schalter 1 können Sie Messwert-relevante Parameter verriegeln und<br>entriegeln. Ist die Bedienung über den Parameter FREIGABECODE verriegelt, kön-<br>nen Sie die Verriegelung nur über diesen Parameter wieder aufheben. ( $\rightarrow$ FREIGA-<br>BECODE, siehe Seite 122.)<br>$\rightarrow$ Siehe auch Betriebsanleitung Deltabar S (BA00294P), Cerabar S (BA00295P)<br>oder Deltapilot S (BA00356P), Kapitel 5.7 "Bedienung verriegeln/entriegeln". |  |
|                                                                                     | <ul><li>Anzeige:</li><li>ein (Verriegelung eingeschaltet)</li><li>aus (Verriegelung ausgeschaltet)</li></ul>                                                                                                    |  |
|                                                                                     | Werkeinstellung:<br>aus (Verriegelung ausgeschaltet)                                                                                                    |  |

| Tabelle 25: BEDIENMENÜ $\rightarrow$ TRANSMITTERINFO $\rightarrow$ PROZESSANSCHLUSS |                                                                                                    |  |
|-------------------------------------------------------------------------------------|----------------------------------------------------------------------------------------------------|--|
| Parametername                                                                       | Beschreibung                                                                                                    |  |
| Pmax ANSCHLUSS (570)<br>Eingabe<br>Slot: 2<br>Index: 101                            | Eingabe und Anzeige des maximal zulässigen Druckes des Prozessanschlusses.<br>Werkeinstellung:<br>gemäß Typenschildangabe (→ Siehe auch Betriebsanleitung Deltabar S<br>(BA00294P), Cerabar S (BA00295P) oder Deltapilot S (BA00356P), Kapitel 2.1.1<br>Typenschild)                                                                                                    |  |
| TYP ANSCHLUSS (482)<br>Auswahl<br>Slot: 2<br>Index: 41                              | Auswahl und Anzeige des Prozessanschluss-Typs.<br>Auswahl:<br>• Nicht benutzt<br>• unbekannt<br>• Spezial<br>• Ovalflansch<br>• Gewinde female<br>• Gewinde male<br>• Flansch<br>• Druckmittler                                                                                                    |  |
| MAT. ANSCHL. + (360)<br>Auswahl<br>Slot: 2<br>Index: 42                             | Auswahl und Anzeige des Materials des Prozessanschlusses (P+).<br>→ Siehe auch Parameterbeschreibung MAT. ANSCHL. –<br>Auswahl:<br>• Nicht benutzt<br>• unbekannt<br>• Spezial<br>• Stahl<br>• 304 St. rostfrei<br>• 316 St. rostfrei<br>• Alloy C<br>• Monel<br>• Tantal<br>• Titan<br>• PTFE (Teflon)<br>• 316L rostfrei<br>• PVC<br>• Inconel<br>• PVDF<br>• ECTFE<br>Werkeinstellung:<br>gemäß Bestellangaben |  |
| MAT. ANSCHL. – (361)<br>Auswahl<br>Slot: 2<br>Index: 150                            | Auswahl und Anzeige des Materials des Prozessanschlusses (P−).<br>→ Siehe auch Parameterbeschreibung MAT. ANSCHL. +<br>Voraussetzung:<br>• Differenzdrucktransmitter Deltabar S                                                                                                    |  |

| abollo 25. DEDID |  | Ω7Εςς Λ ΝΙςζυι Πες |
|------------------|--|--------------------|
| abelle 27. DEDIL |  | OTESSAINSCHEUSS    |
|                  |  |                    |

| Tabelle 25: BEDIENMENÜ $\rightarrow$ TRANSMITTERINFO $\rightarrow$ PROZESSANSCHLUSS |                                                        |  |
|-------------------------------------------------------------------------------------|--------------------------------------------------------|--|
| Parametername                                                                       | Beschreibung                                           |  |
| MAT. DICHTUNG (362)                                                                 | Auswahl und Anzeige des Materials der Prozessdichtung. |  |
| Auswahl                                                                             | Auswahl:                                               |  |
| Slot: 2                                                                             | Nicht benutzt                                          |  |
| Index: 40                                                                           | Spezial                                                |  |
|                                                                                     | FKM Viton                                              |  |
|                                                                                     | • NBR                                                  |  |
|                                                                                     | <ul> <li>EPDM</li> <li>Urethan</li> </ul>              |  |
|                                                                                     | <ul> <li>IIR</li> </ul>                                |  |
|                                                                                     | Kalrez                                                 |  |
|                                                                                     | FKM Viton Sauerst.                                     |  |
|                                                                                     | • CK<br>• MVO                                          |  |
|                                                                                     | PTFE Glas                                              |  |
|                                                                                     | PTFE Graphit     DTFE 6 Second file                    |  |
|                                                                                     | PIFET. Sauerstoff     Kunfer                           |  |
|                                                                                     | Kupfer f. Sauerstoff                                   |  |
|                                                                                     | Werkeinstellung:<br>gemäß Bestellangaben               |  |

| Tabelle 26: BEDIENMENÜ $\rightarrow$ TRANSMITTERINFO $\rightarrow$ SENSORDATEN |                                                                                                    |  |
|--------------------------------------------------------------------------------|----------------------------------------------------------------------------------------------------|--|
| Parametername                                                                  | Beschreibung                                                                                                    |  |
| SERIENNR SENSOR (250)<br>Anzeige                                               | Anzeige der Seriennummer des Sensors (11 alphanummerische Zeichen).                                                                                                    |  |
| Slot: 2<br>Index: 33                                                           |                                                                                                    |  |
| LRL SENSOR (484)<br>Anzeige                                                    | Anzeige der unteren Messgrenze des Sensors.                                                                                                    |  |
| Slot: 2<br>Index: 26                                                           |                                                                                                    |  |
| URL SENSOR (485)<br>Anzeige                                                    | Anzeige der oberen Messgrenze des Sensors.                                                                                                    |  |
| Slot: 2<br>Index: 25                                                           |                                                                                                    |  |
| MINIMALE SPANNE (591)<br>Anzeige                                               | Anzeige der kleinstmöglichen Messspanne.                                                                                                    |  |
| Slot: 2<br>Index: 29                                                           |                                                                                                    |  |
| SENSORMESSTYP (581)<br>Anzeige                                                 | Anzeige des Sensortyps.                                                                                                    |  |
| Slot: 2<br>Index: 32                                                           | <ul> <li>Deltabar S = Differentieli</li> <li>Cerabar S mit Relativdrucksensoren = Relativ</li> <li>Cerabar S mit Absolutdrucksensoren = Absolut</li> <li>Deltapilot S = Relativ</li> </ul>            |  |
| MAT. MEMBRAN (365)                                                             | Anzeige des Materials der Prozessmembrane.                                                                                                    |  |
| Slot: 2<br>Index: 37                                                           | Werkeinstellung:<br>gemäß Ausprägung im Bestellcode<br>→ Siehe auch Technische Information TI00382P (Deltabar S), TI00383P (Cerabar<br>S) oder TI00416P (Deltapilot S), Kapitel "Bestellinformation". |  |

| Tabelle 26: BEDIENMENÜ $\rightarrow$ TRANSMITTERINFO $\rightarrow$ SENSORDATEN |                                                             |
|--------------------------------------------------------------------------------|-------------------------------------------------------------|
| Parametername                                                                  | Beschreibung                                                |
| FÜLLÖL (366)<br>Anzeige                                                        | Anzeige des Füllöles.                                       |
| Slot: 2<br>Index: 38                                                           |                                                             |
| Tmin SENSOR (368)<br>Anzeige                                                   | Anzeige der unteren Nenntemperaturgrenze des Sensors.       |
| Slot: 2<br>Index: 98                                                           |                                                             |
| Tmax SENSOR (369)<br>Anzeige                                                   | Anzeige der oberen Nenntemperaturgrenze des Sensors.        |
| Slot: 2<br>Index: 99                                                           |                                                             |
| SENSOR HW REV. (487)<br>Anzeige                                                | Anzeige der Revisionsnummer der Sensor-Hardware.<br>z.B.: 1 |
| Slot: 2<br>Index: 100                                                          |                                                             |

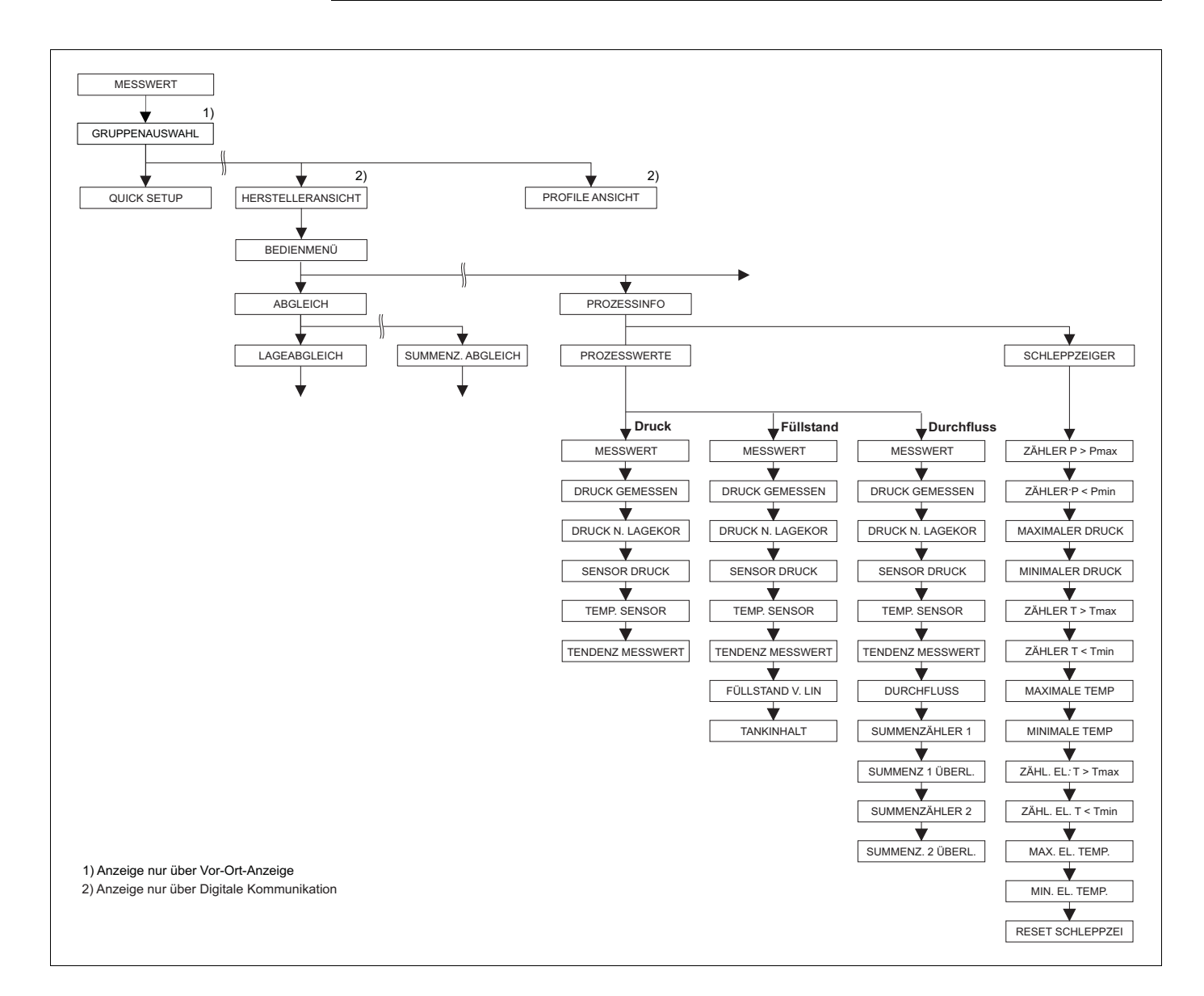

P01-xMx7xxxx-19-xx-xx-016

Abb. 39:

- Gruppe PROZESSINFO → für die Funktionsgruppe PROZESSWERTE Betriebsart "Druck" siehe Seite 116, Tabelle 27 → für die Funktionsgruppe PROZESSWERTE Betriebsart "Füllstand" siehe Seite 116, Tabelle 28 → für die Funktionsgruppe PROZESSWERTE Betriebsart "Durchfluss" siehe Seite 117, Tabelle 29 → für die Funktionsgruppe SCHLEPPZEIGER siehe Seite 119, Tabelle 30

| Tabelle 27: BEDIENMENÜ $\rightarrow$ PROZESSINFO $\rightarrow$ PROZESSWERTE "Druck" |                                                                                                    |  |
|-------------------------------------------------------------------------------------|----------------------------------------------------------------------------------------------------|--|
| Parametername                                                                       | Beschreibung                                                                                                    |  |
| Voraussetzung:<br>BETRIEBSART = Druck                                               |                                                                                                    |  |
| MESSWERT (679)<br>Anzeige<br>Slot: 2<br>Index: 34                                   | Anzeige des Messwertes<br>In der Betriebsart "Druck" entspricht dieser Wert dem Parameter DRUCK GEMES-<br>SEN.                                                       |  |
| DRUCK GEMESSEN (301)<br>Anzeige<br>Slot: 2                                          | Anzeige des gemessenen Drucks nach Sensornachkalibration, Lageabgleich und<br>Dämpfung. Dieser Wert entspricht dem Parameter MESSWERT in der Betriebsart<br>"Druck". |  |
| Index: 45                                                                           | Transducer Block                                                                                                    |  |
|                                                                                     | Sensor Sensor Lage-<br>bägleich Dämp-<br>fung P Füllstand P Sensor<br>Durchfluss MESSWERT<br>SENSOR DRUCK DRUCK<br>DRUCK N. LAGEKOR GEMESSEN                         |  |
| DRUCK N. LAGEKOR (434)                                                              | Anzeige des gemessenen Drucks nach Sensortrimm und Lageabgleich und vor                                                                                              |  |
| Anzeige                                                                             | Dämpfung. $\rightarrow$ Siehe auch Abbildung DRUCK GEMESSEN.                                                                                                    |  |
| Slot: 2<br>Index: 31                                                                |                                                                                                    |  |
| SENSOR DRUCK (584)<br>Anzeige<br>Slot: 2<br>Index: 24                               | Anzeige des gemessenen Drucks vor Sensortrimm, Lage<br>abgleich und Dämpfung.<br>$\rightarrow$ Siehe auch Abbildung DRUCK GEMESSEN.                                  |  |
| TEMP. SENSOR (367)<br>Anzeige<br>Slot: 2<br>Index: 43                               | Anzeige der aktuell im Sensor gemessenen Temperatur. Diese kann von der Pro-<br>zesstemperatur abweichen.                                                            |  |
| TENDENZ MESSWERT<br>(378)<br>Anzeige<br>Slot: 2<br>Index: 92                        | Anzeige der Tendenz des Hauptmesswertes des Transducer Blocks.<br>Möglichkeiten: steigend, fallend, konstant                                                         |  |

| Tabelle 28: BEDIENMENÜ $\rightarrow$ PROZESSINFO $\rightarrow$ PROZESSWERTE "Füllstand" |                                                                                                    |  |
|-----------------------------------------------------------------------------------------|----------------------------------------------------------------------------------------------------|--|
| Parametername                                                                           | Beschreibung                                                                                                    |  |
| Voraussetzung:<br>• BETRIEBSART = Füllstand                                             |                                                                                                    |  |
| MESSWERT (679)<br>Anzeige                                                               | Anzeige des Messwertes<br>In der Betriebsart "Füllstand", Füllstandtyp "Linear" oder "Druck mit Kennlinie " ent-<br>spricht dieser Wert dem Parameter FÜLLSTAND V. LIN. |  |
| Slot: 2<br>Index: 34                                                                    | In der Betriebsart " Füllstand", Füllstandtyp "Höhe mit Kennlinie" oder "Druck mit<br>Kennlinie" entspricht dieser Wert dem Parameter TANKINHALT.                       |  |

| Tabelle 28: BEDIENMENÜ $\rightarrow$ PROZESSINFO $\rightarrow$ PROZESSWERTE "Füllstand" |                                                                                                    |  |
|-----------------------------------------------------------------------------------------|----------------------------------------------------------------------------------------------------|--|
| Parametername                                                                           | Beschreibung                                                                                                    |  |
| DRUCK GEMESSEN (301)<br>Anzeige<br>Slot: 2<br>Index: 45                                 | Anzeige des gemessenen Drucks nach Sensornachkalibration, Lageabgleich und<br>Dämpfung. Dieser Wert entspricht dem Parameter MESSWERT in der Betriebsart<br>"Druck".<br>Transducer Block<br>Sensor + Sensor - Lage-<br>abgleich + Dämp-<br>fung + P - Füllstand + P - Ranalog<br>input Block<br>MESSWERT<br>DRUCK DRUCK DRUCK<br>DRUCK N. LAGEKOR GEMESSEN |  |
| DRUCK N. LAGEKOR (434)<br>Anzeige                                                       | Anzeige des gemessenen Drucks nach Sensortrimm und Lageabgleich und vor Dämpfung. $\rightarrow$ Siehe auch Abbildung DRUCK GEMESSEN.                                                                                                    |  |
| Index: 31                                                                               |                                                                                                    |  |
| SENSOR DRUCK (584)<br>Anzeige                                                           | Anzeige des gemessenen Drucks vor Sensortrimm, Lage<br>abgleich und Dämpfung.<br>$\rightarrow$ Siehe auch Abbildung DRUCK GEMESSEN.                                                                                                    |  |
| Slot: 2<br>Index: 24                                                                    |                                                                                                    |  |
| TEMP. SENSOR (367)<br>Anzeige                                                           | Anzeige der aktuell im Sensor gemessenen Temperatur. Diese kann von der Pro-<br>zesstemperatur abweichen.                                                                                                    |  |
| Slot: 2<br>Index: 43                                                                    |                                                                                                    |  |
| TENDENZ MESSWERT<br>(378)<br>Anzeige<br>Slot: 2<br>Index: 92                            | Anzeige der Tendenz des Hauptmesswertes des Transducer Blocks.<br>Möglichkeiten: Steigend, Fallend, Konstant                                                                                                    |  |
| FÜLLSTAND V. LIN (050)                                                                  | Anzeige des Füllstandwertes vor der Linearisierung.                                                                                                    |  |
| Slot: 2<br>Index: 142                                                                   | <ul> <li>Voraussetzung:</li> <li>FÜLLSTANDTYP = Linear oder Höhe mit Kennlinie</li> <li>Abhängig von der Einstellung des Parameter MESSGR. LINEAR oder MESSGR.</li> <li>KOMB. zeigt dieser Parameter die aktuelle Füllhöhe in % oder in einer Füllhöhen-<br/>Einheit an.</li> </ul>                                                                        |  |
| TANKINHALT (370)                                                                        | Anzeige des Füllstandwertes nach der Linearisierung.                                                                                                    |  |
| Anzeige<br>Slot: 2                                                                      | <ul><li>Voraussetzung:</li><li>FÜLLSTANDTYP = Druck mit Kennlinie oder Höhe mit Kennlinie</li></ul>                                                                                                    |  |
| Index: 151                                                                              | Abhängig von der Einstellungen des Parameters MESSGR.LINEARIS. oder<br>MESSGR.KOMB. wird der aktuelle Tankinhalt in % oder in einer Volumen- oder<br>Masse-Einheit angezeigt. Der Wert entspricht dem MESSWERT.                                                                                                    |  |

| Tabelle 29: BEDIENMENÜ $\rightarrow$ PROZESSINFO $\rightarrow$ PROZESSWERTE "Durchfluss" |                                                                                                    |
|------------------------------------------------------------------------------------------|----------------------------------------------------------------------------------------------------|
| Parametername                                                                            | Beschreibung                                                                                              |
| <ul><li>Voraussetzung:</li><li>BETRIEBSART = Durchfluss</li></ul>                        |                                                                                                    |
| MESSWERT (679)<br>Anzeige                                                                | Anzeige des Messwertes<br>In der Betriebsart Durchfluss" entspricht dieser Wert dem Parameter DURCHFLUSS. |
| Slot: 2<br>Index: 34                                                                     |                                                                                                    |

| Tabelle 29: BEDIENMENÜ                                  | $\rightarrow$ PROZESSINFO $\rightarrow$ PROZESSWERTE "Durchfluss"                                                                                                    |
|---------------------------------------------------------|----------------------------------------------------------------------------------------------------|
| Parametername                                           | Beschreibung                                                                                                    |
| DRUCK GEMESSEN (301)<br>Anzeige<br>Slot: 2<br>Index: 45 | Anzeige des gemessenen Drucks nach Sensornachkalibration, Lageabgleich und<br>Dämpfung. Dieser Wert entspricht dem Parameter MESSWERT in der Betriebsart<br>"Druck".<br>Transducer Block              |
|                                                         | Sensor Lage-<br>abgleich Dämp-<br>fung P Füllstand P Block<br>Durchfluss MESSWERT<br>SENSOR DRUCK DRUCK<br>DRUCK N. LAGEKOR GEMESSEN                                                                  |
| DRUCK N. LAGEKOR (434)<br>Anzeige                       | Anzeige des gemessenen Drucks nach Sensortrimm und Lageabgleich und vor Dämpfung. $\rightarrow$ Siehe auch Abbildung DRUCK GEMESSEN.                                                                  |
| Index: 31                                               |                                                                                                    |
| SENSOR DRUCK (584)<br>Anzeige                           | Anzeige des gemessenen Drucks vor Sensortrimm, Lageabgleich und Dämpfung. →<br>Siehe auch Abbildung DRUCK GEMESSEN.                                                                                   |
| Slot: 2<br>Index: 24                                    |                                                                                                    |
| TEMP. SENSOR (367)<br>Anzeige                           | Anzeige der aktuell im Sensor gemessenen Temperatur. Diese kann von der Pro-<br>zesstemperatur abweichen.                                                                                             |
| Slot: 2<br>Index: 43                                    |                                                                                                    |
| TENDENZ MESSWERT<br>(378)<br>Anzeige                    | Anzeige der Tendenz des Hauptmesswertes des Transducer Blocks.<br>Möglichkeiten: aufsteigend, fallend, konstant                                                                                       |
| Slot: 2<br>Index: 92                                    |                                                                                                    |
| DURCHFLUSS (375)<br>Anzeige                             | Anzeige des aktuellen Durchflusses. Abhängig vom gewählten Durchflussmodus<br>(→ DURCHFLUSSTYP) wird ein Volumendurchfluss, Massefluss, Standardvolu-<br>menfluss oder Normvolumenfluss angezeigt.    |
| Slot: 2<br>Index: 152                                   |                                                                                                    |
| SUMMENZÄHLER 1 (652)<br>Anzeige                         | Anzeige des gesamten Durchflusswertes des Summenzählers 1. Den Wert können<br>Sie mit Parameter RESET SUMMENZ. 1 zurücksetzen. Parameter SUMMENZ. 1<br>ÜBERL. zeigt den Überlauf an.                  |
| Slot: 2<br>Index: 93                                    | <b>Beispiel:</b> Der Wert 123456789 m <sup>3</sup> wird wie folgt angezeigt:<br>– SUMMENZÄHLER 1: 3456789 m <sup>3</sup><br>– SUMMENZ. 1 ÜBERL.: 12 E7                                                |
| SUMMENZ. 1 ÜBERL.<br>(655)<br>Anzeige<br>Slot: 2        | Anzeige des Überlaufwertes des Summenzählers 1.<br>→ Siehe auch SUMMENZÄHLER 1.                                                                                                    |
| Index: 94                                               |                                                                                                    |
| SUMMENZÄHLER 2 (657)<br>Anzeige                         | Anzeige des gesamten Durchflusswertes des Summenzählers 2. Der Summenzähler<br>2 ist nicht zurücksetzbar. Parameter SUMMENZ. 2 ÜBERL. zeigt den Überlauf an.<br>→ Siehe auch Beispiel SUMMENZÄHLER 1. |
| Slot: 2<br>Index: 95                                    |                                                                                                    |

| Tabelle 29: BEDIENMENÜ $\rightarrow$ PROZESSINFO $\rightarrow$ PROZESSWERTE "Durchfluss" |                                                                                                    |  |
|------------------------------------------------------------------------------------------|----------------------------------------------------------------------------------------------------|--|
| Parametername                                                                            | Beschreibung                                                                                                |  |
| SUMMENZ. 2 ÜBERL.<br>(658)<br>Anzeige                                                    | Anzeige des Überlaufwertes des Summenzählers 2.<br>→ Siehe auch SUMMENZÄHLER 2 und Beispiel SUMMENZÄHLER 1. |  |
| Slot: 2<br>Index: 96                                                                     |                                                                                                    |  |

| Tabelle 30: BEDIENMENÜ $\rightarrow$ PROZESSINFO $\rightarrow$ SCHLEPPZEIGER |                                                                                                    |
|------------------------------------------------------------------------------|----------------------------------------------------------------------------------------------------|
| Parametername                                                                | Beschreibung                                                                                                    |
| ZÄHLER P > Pmax (380)<br>Anzeige<br>Slot: 2<br>Index: 89                     | Anzeige des Relativdruckzählers des Sensors<br>Als Grenzwert gilt: Obere Nenndruckgrenze des Sensors + 10 % der oberen Nenn-<br>druckgrenze des Sensors. Diesen Zähler können Sie über den Parameter RESET<br>SCHLEPPZEI zurücksetzen. |
| MAXIMALER DRUCK<br>(383)<br>Anzeige<br>Slot: 2<br>Index: 61                  | Anzeige des größten gemessenen Druckwertes (Schleppzeiger). Diesen Schleppzei-<br>ger können Sie über den Parameter RESET SCHLEPPZEI zurücksetzen.                                                                                     |
| ZÄHLER P < Pmin (467)<br>Anzeige<br>Slot: 2<br>Index: 88                     | Anzeige des Unterdruckzählers des Sensors<br>Als Grenzwert gilt: Untere Nendruckgrenze des Sensors – 10 % der oberen Nenn-<br>druckgrenze des Sensors. Diesen Zähler können Sie über den Parameter RESET<br>SCHLEPPZEI zurücksetzen.   |
| MINIMALER DRUCK (469)<br>Anzeige<br>Slot: 2<br>Index: 62                     | Anzeige des kleinsten gemessenen Druckwertes (Schleppzeiger). Diesen Schleppzeiger können Sie über den Parameter RESET SCHLEPPZEI zurücksetzen.                                                                                        |
| ZÄHLER T > Tmax (404)<br>Anzeige<br>Slot: 2<br>Index: 90                     | Anzeige der Anzahl der Überschreitungen des spezifizierten Temperaturbereiches<br>des Sensors. Diesen Zähler können Sie über den Parameter RESET SCHLEPPZEI<br>zurücksetzen.                                                           |
| MAXIMALE TEMP. (471)<br>Anzeige<br>Slot: 2<br>Index: 63                      | Anzeige der größten gemessenen Temperatur im Sensor (Schleppzeiger). Diesen<br>Schleppzeiger können Sie über den Parameter RESET SCHLEPPZEI zurücksetzen.                                                                              |
| ZÄHLER T < Tmin (472)<br>Anzeige<br>Slot: 2<br>Index: 91                     | Anzeige der Anzahl der Unterschreitungen des spezifizierten Temperaturbereiches<br>des Sensors. Diesen Zähler können Sie über den Parameter RESET SCHLEPPZEI<br>zurücksetzen.                                                          |
| MINIMALE TEMP. (474)<br>Anzeige<br>Slot: 2<br>Index: 64                      | Anzeige der kleinsten gemessenen Temperatur im Sensor (Schleppzeiger). Diesen<br>Schleppzeiger können Sie über den Parameter RESET SCHLEPPZEI zurücksetzen.                                                                            |
| ZÄHL. EL. T>Tmax (488)<br>Anzeige<br>Slot: 0<br>Index: 101                   | Anzeige der Anzahl der Überschreitungen des spezifizierten Temperaturbereiches<br>für die Elektronik.                                                                                                    |

| Tabelle 30: BEDIENMENÜ $\rightarrow$ PROZESSINFO $\rightarrow$ SCHLEPPZEIGER |                                                                                                    |  |
|------------------------------------------------------------------------------|----------------------------------------------------------------------------------------------------|--|
| Parametername                                                                | Beschreibung                                                                                                    |  |
| MAX. EL. TEMP. (490)<br>Anzeige                                              | Anzeige der größten gemessenen Elektronik-Temperatur.                                                                                                    |  |
| Slot: 0<br>Index: 102                                                        |                                                                                                    |  |
| ZÄHL. EL. T <tmin (492)<br="">Anzeige</tmin>                                 | Anzeige der Anzahl der Unterschreitungen des spezifizierten Temperaturbereiches für die Elektronik.                                                                                 |  |
| Slot: 0<br>Index: 103                                                        |                                                                                                    |  |
| MIN. EL. TEMP. (494)<br>Anzeige                                              | Anzeige der kleinsten gemessenen Elektronik-Temperatur.                                                                                                    |  |
| Slot: 0<br>Index: 104                                                        |                                                                                                    |  |
| RESET SCHLEPPZEI (382)<br>Auswahl                                            | Dieser Parameter listet alle zurücksetzbaren Schleppzeiger-Parameter auf. Sie können die Schleppzeiger auswählen, die Sie zurücksetzen möchten.                                     |  |
| Slot: 2<br>Index: 153                                                        | Auswahl:<br>• Keine<br>• Maximaler Druck<br>• Minimaler Druck<br>• Pmax Anzahl<br>• Pmin Anzahl<br>• Maximale Temp.<br>• Minimale Temp.<br>• Tmax Anzahl<br>• Tmin Anzahl<br>• Alle |  |
|                                                                              | Werkeinstellung:<br>Keine                                                                                                    |  |

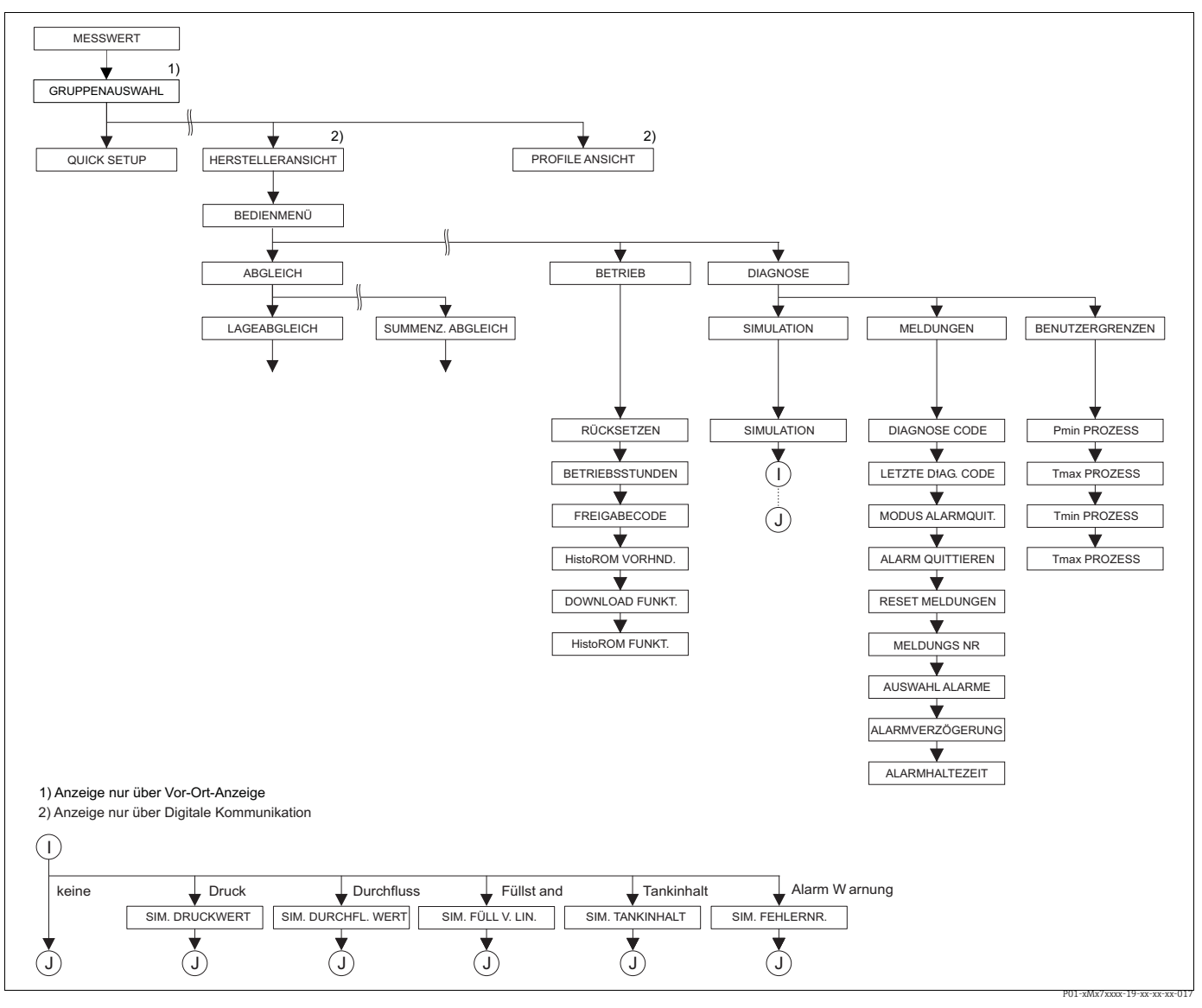

Abb. 40:

Gruppe BETRIEB und DIAGNOSE → für die Gruppe BETRIEB siehe Seite 121, Tabelle 31 → für die Funktionsgruppe SIMULATION siehe Seite 123, Tabelle 32 → für die Funktionsgruppe MELDUNGEN siehe Seite 124, Tabelle 33 → für sie Funktionsgruppe BENUTZERGRENZEN siehe Seite 126, Tabelle 34

| Tabelle 31: BEDIENMENÜ $\rightarrow$ BETRIEB             |                                                                                                    |  |
|----------------------------------------------------------|----------------------------------------------------------------------------------------------------|--|
| Parametername                                            | Beschreibung                                                                                                    |  |
| RÜCKSETZEN (047)<br>Eingabe<br>Slot: 0<br>Index: 35      | Parameter ganz oder teilweise auf Werkswerte bzw. Auslieferungszustand zurück-<br>setzen.<br>→ Siehe auch Betriebsanleitung Deltabar S (BA00294P), Cerabar S (BA00295P)<br>oder Deltapilot S (BA00356P), Kapitel 5.8 "Werkeinstellung" (Reset).<br>Werkeinstellung:<br>0 |  |
| BETRIEBSSTUNDEN (409)<br>Anzeige<br>Slot: 0<br>Index: 75 | Anzeige der Betriebsstunden. Dieser Parameter ist nicht rücksetzbar.                                                                                                    |  |

| Tabelle 31: BEDIENMENÜ $\rightarrow$ BETRIEB                 |                                                                                                    |  |
|--------------------------------------------------------------|----------------------------------------------------------------------------------------------------|--|
| Parametername                                                | Beschreibung                                                                                                    |  |
| FREIGABECODE (048)                                           | Eingabe eines Codes, um die Bedienung zu verriegeln oder zu entriegeln.                                                                                                    |  |
| Slot: 0<br>Index: 34                                         | <ul> <li>Die Verriegelung der Bedienung wird auf der Vor-Ort-Anzeige mit dem<br/>Symbol gekennzeichnet. Parameter, die sich auf die Anzeigedarstellung beziehen wie z.B. SPRACHE und KONTRAST ANZEIGE können Sie weiterhin verändern.</li> <li>Ist die Bedienung über den DIP-Schalter verriegelt, kann die Verriegelung nur<br/>über DIP-Schalter wieder aufgehoben werden. Ist die Bedienung über Fernbedienung z.B. FieldCare verriegelt, kann die Verriegelung nur<br/>über Fernbedienung aufgehoben werden.</li> </ul>                                                                  |  |
|                                                              | → Siehe auch Betriebsanleitung Deltabar S (BA00294P), Cerabar S (BA00295P)<br>oder Deltapilot S (BA00356P), Kapitel 5.7 "Bedienung verriegeln/entriegeln".                                                                                                    |  |
|                                                              | Auswahl:<br>• Verriegeln: Zahl 0 eingeben.<br>• Entriegeln: Zahl 2457eingeben.                                                                                                    |  |
|                                                              | Werkeinstellung:<br>2457                                                                                                    |  |
| HistoROM VORHND. (831)<br>Anzeige<br>Slot: 0<br>Index: 94    | Anzeige, ob das optionale Speichermodul HistoROM <sup>®</sup> /M-DAT am Elektronikein-<br>satz angeschlossen ist.<br>→ Siehe auch Betriebsanleitung Deltabar S (BA00294P), Cerabar S (BA00295P)<br>oder Deltapilot S (BA00356P), Kapitel 5.6 "HistoROM <sup>®</sup> /M-DAT (optional)".<br><b>Optionen:</b><br>Ia (HistoROM <sup>®</sup> /M-DAT steckt auf dem Elektronikeinsatz)                                                                                                    |  |
|                                                              | <ul> <li>Ja (Instorom /m-DAT steert auf dem Elektronikeinsatz)</li> <li>Nein (HistoROM<sup>®</sup>/M-DAT steekt nicht auf dem Elektronikeinsatz)</li> </ul>                                                                                                    |  |
| DOWNLOAD FUNKT.<br>(014)<br>Auswahl<br>Slot: 2<br>Index: 107 | <ul> <li>Downloadfunktion vom HistoROM in das Gerät wählen. Die Auswahl hat keinen<br/>Einfluss auf einen Upload vom Gerät in das HistoROM.</li> <li>Voraussetzung:         <ul> <li>Ein HistoROM<sup>®</sup>/M-DAT steckt auf dem Elektronikeinsatz<br/>(HistoROM VORHND = Ia)</li> </ul> </li> </ul>                                                                                                    |  |
|                                                              | <ul> <li>Auswahl:</li> <li>Konfig. kopieren: Bei dieser Option werden alle Parameter bis auf die SERIENNR.<br/>TRANSMITTER, GERÄTEBEZEICHNUNG und die Parameter der Gruppe LAGE-<br/>ABGLEICH und PROZESSANSCHLUSS überschrieben.</li> <li>Gerätetausch: Bei dieser Option werden alle Parameter bis auf die SERIENNR.<br/>TRANSMITTER, GERÄTEBEZEICHNUNG und die Parameter der Gruppe LAGE-<br/>ABGLEICH und PROZESSANSCHLUSS überschrieben.</li> <li>Elektroniktausch: Bei dieser Option werden alle Parameter bis auf die Parameter<br/>der Gruppe LAGEABGLEICH überschrieben.</li> </ul> |  |
|                                                              | <b>Werkeinstellung:</b><br>Konfig. kopieren (wenn HistoROM <sup>®</sup> /M-DAT auf dem Elektronikeinsatz steckt)                                                                                                    |  |
| HistoROM FUNKT. (832)<br>Auswahl                             | Auswahl in welcher Richtung die Daten kopiert werden sollen.<br>→ Siehe auch Betriebsanleitung Deltabar S (BA00294P), Cerabar S (BA00295P)<br>oder Deltapilot S (BA00356P), Kapitel 5.6. "HistoROM®/M-DAT (optional)".                                                                                                    |  |
| Slot: 0<br>Index: 96                                         | <ul> <li>Voraussetzung:</li> <li>Ein HistoROM<sup>®</sup>/M-DAT steckt auf dem Elektronikeinsatz<br/>(HistoROM VORHND. = ja)</li> </ul>                                                                                                    |  |
|                                                              | <ul> <li>Auswahl:</li> <li>Abbrechen</li> <li>HistoROM → Gerät</li> <li>Gerät → HistoROM</li> </ul>                                                                                                    |  |
|                                                              | Werkeinstellung:<br>Abbrechen (wenn HistoROM <sup>®</sup> /M-DAT auf dem Elektronikeinsatz steckt)                                                                                                    |  |

| Tabelle 32: BEDIENMENÜ                                          | $\rightarrow$ DIAGNOSE $\rightarrow$ SIMULATION                                                                                                    |
|-----------------------------------------------------------------|----------------------------------------------------------------------------------------------------|
| Parametername                                                   | Beschreibung                                                                                                    |
| SIMULATION (413)<br>Auswahl                                     | Simulation einschalten und Simulationsart auswählen.<br>Bei einem Wechsel der Betriebsart oder des Füllstandtyps wird eine laufende Simu-<br>lation ausgeschaltet.                                                                                                    |
| Slot: 2<br>Index: 87                                            | <ul> <li>Auswahl:</li> <li>Keine</li> <li>Druck, → siehe diese Tabelle Parameterbeschreibung SIM. DRUCKWERT</li> <li>Durchfluss (nur Differenzdrucktransmitter), → siehe diese Tabelle Parameterbeschreibung SIM. DURCHFL. WERT</li> <li>Füllstand, → siehe diese Tabelle Parameterbeschreibung SIM. FÜLL. V. LIN.</li> <li>Tankinhalt, → siehe diese Tabelle Parameterbeschreibung SIM. TANKINHALT</li> <li>Alarm/Warnung, → siehe diese Tabelle Parameterbeschreibung SIM. FEHLERNR.</li> </ul> |
|                                                                 | Transducer Block                                                                                                    |
|                                                                 | - Simulationswert Füllstand<br>- Simulationswert Tankinhalt<br>Druck<br>Druck<br>Analog                                                                                                    |
|                                                                 | Sensor trimm abgleich fung Fullstand Block<br>Durchfluss MESSWERT                                                                                                    |
|                                                                 | Simulationswert Druck<br>Simulationswert Durchfluss                                                                                                    |
|                                                                 | P01-xMD7xxx-05-xx-xx-xx-004 Werkeinstellung: Keine                                                                                                    |
| SIM. DRUCKWERT (414)<br>Eingabe                                 | Simulationswert eingeben.<br>$\rightarrow$ Siehe auch SIMULATION.                                                                                                    |
| Slot: 2<br>Index: 205                                           | Voraussetzung:<br>• SIMULATION = Druck                                                                                                    |
|                                                                 | Werkeinstellung:<br>aktueller Druckmesswert                                                                                                    |
| SIM. DURCHFL. WERT<br>(639)<br>Eingabe<br>Slot: 2<br>Index: 165 | Simulationswert eingeben.<br>$\rightarrow$ Siehe auch SIMULATION.                                                                                                    |
|                                                                 | <ul> <li>Voraussetzung:</li> <li>BETRIEBSART = Durchfluss und SIMULATION = Durchfluss</li> </ul>                                                                                                    |
| SIM. FÜLL. V. LIN. (714)<br>Eingabe                             | Simulationswert eingeben.<br>→ Siehe auch SIMULATION.                                                                                                    |
| Slot: 2<br>Index: 182                                           | <ul><li>Voraussetzung:</li><li>BETRIEBSART = Füllstand und SIMULATION = Füllstand</li></ul>                                                                                                    |
| SIM. TANKINHALT (715)<br>Eingabe                                | Simulationswert eingeben.<br>$\rightarrow$ Siehe auch SIMULATION.                                                                                                    |
| Slot: 2<br>Index: 183                                           | <ul> <li>Voraussetzungen:</li> <li>BETRIEBASRT = Füllstand, FÜLLSTANDTYP = Druck mit Kennlinie und<br/>SIMULATION = Tankinhalt</li> <li>BETRIEBSART = Füllstand, FÜLLSTANDTYP = Höhe mit Kennlinie und<br/>SIMULATION = Tankinhalt</li> </ul>                                                                                                    |

| Tabelle 32: BEDIENMENÜ $\rightarrow$ DIAGNOSE $\rightarrow$ SIMULATION |                                                                                                    |  |
|------------------------------------------------------------------------|----------------------------------------------------------------------------------------------------|--|
| Parametername                                                          | Beschreibung                                                                                                    |  |
| SIM. FEHLERNR. (476)<br>Eingabe<br>Slot: 0<br>Index: 76                | <ul> <li>▲ VORSICHT</li> <li>Abhängigkeiten bei der Parametrierung beachten!</li> <li>Der Parameter SIMULATION überschreibt tatsächlich vorhandene Fehlerzustände (Alarm/Warnung). Wenn der simulierte Fehler identisch mit einem vorhandenen Fehler ist und die Simulation beendet wird liegen die Fehlerzustände (Alarm/Warnung) immer noch vor, werden aber nicht mehr angezeigt! Nach einem Neustart des Gerätes geht es wieder in seinen Fehlerzustand.</li> <li>Meldungsnummer eingeben.</li> <li>→ Siehe auch SIMULATION.</li> <li>→ Siehe auch diese Betriebsanleitung, Kapitel 9.1 "Meldungen", Tabellenspalte "Code".</li> </ul> |  |
|                                                                        | <ul><li>Voraussetzung:</li><li>SIMULATION = Alarm/Warnung</li></ul>                                                                                                    |  |
|                                                                        | Werkeinstellung:<br>613 (Simulation aktiv)                                                                                                    |  |

| Tabelle 33: BEDIENMENÜ $\rightarrow$ DIAGNOSE $\rightarrow$ MELDUNGEN |                                                                                                    |  |
|-----------------------------------------------------------------------|----------------------------------------------------------------------------------------------------|--|
| Parametername                                                         | Beschreibung                                                                                                    |  |
| DIAGNOSE CODE (046)<br>Anzeige                                        | Anzeige der aktuell anstehenden Meldung. → Siehe auch diese Betriebsanleitung,<br>Kapitel 9.1. "Meldungen" und Kapitel 9.3 "Bestätigung von Meldungen".                                                                                                    |  |
| Slot: 0<br>Index: 54                                                  | <ul> <li>Vor-Ort-Anzeige</li> <li>Die Messwertanzeige zeigt die Meldung mit der höchsten Priorität an.</li> <li>Der Parameter DIAGNOSE CODE zeigt alle Meldungen mit absteigender Priorität<br/>an. Mit der O oder S-Taste können Sie ggf. durch alle anliegenden Meldungen<br/>blättern.</li> </ul>                  |  |
|                                                                       | <ul> <li>FieldCare</li> <li>Der Parameter DIAGNOSE CODE zeigt die Meldung mit der höchsten Priorität<br/>an.</li> </ul>                                                                                                    |  |
| LETZTE DIAG. CODE (564)                                               | Anzeige der letzten aufgetretenen und behobenen Meldung.                                                                                                    |  |
| Slot: 0<br>Index: 55                                                  | <ul> <li>Vor-Ort-Anzeige: Mit der O oder S-Taste können Sie durch die letzten 15 Mel-<br/>dungen blättern.</li> <li>FieldCare: Es wird die letzte Meldung angezeigt.</li> <li>Über den Parameter RESET MELDUNGEN können die im Parameter LETZTE<br/>DIAG. CODE aufgeführten Meldungen gelöscht werden.</li> </ul>     |  |
| MODUS ALARMQUIT.<br>(401)                                             | Alarmquittieren-Modus einschalten.<br>→ Siehe auch ALARM OUITTIEREN.                                                                                                    |  |
| Auswahl                                                               | Auswahl:                                                                                                    |  |
| Slot: 0                                                               | <ul><li>An</li><li>Aus</li></ul>                                                                                                    |  |
| Index: 85                                                             | Werkeinstellung:<br>Aus                                                                                                    |  |
| ALARM QUITTIEREN<br>(500)<br>Auswahl                                  | Alarm quittieren.                                                                                                    |  |
|                                                                       | Voraussetzung:<br>MODUS ALARMQUIT. = An                                                                                                    |  |
| Slot: 0<br>Index: 86                                                  | Auswahl:<br>Abbrechen<br>Übernehmen                                                                                                    |  |
|                                                                       | Bevor das Gerät nach einer Alarmmeldung weitermisst, muss die Ursache behoben, die Meldung über den Parameter ALARM QUITTIEREN quittiert werden und ggf. die ALARMHALTEZEIT ( $\rightarrow$ Seite 125) abgelaufen sein.<br>$\rightarrow$ Siehe auch diese Betriebsanleitung, Kapitel 9.3 "Bestätigung von Meldungen". |  |
|                                                                       | Werkeinstellung:<br>Abbrechen                                                                                                    |  |

| Tabelle 33: BEDIENMENÜ $\rightarrow$ DIAGNOSE $\rightarrow$ MELDUNGEN |                                                                                                    |  |
|-----------------------------------------------------------------------|----------------------------------------------------------------------------------------------------|--|
| Parametername                                                         | Beschreibung                                                                                                    |  |
| RESET MELDUNGEN (603)<br>Auswahl                                      | Mit diesem Parameter setzen Sie alle Meldungen des Parameters LETZTE DIAG.<br>CODE zurück.                                                                                                    |  |
| Slot: 0<br>Index: 65                                                  | Auswahl:<br>• Abbrechen<br>• Übernehmen                                                                                                    |  |
|                                                                       | Werkeinstellung:<br>Abbrechen                                                                                                    |  |
| MELDUNGS NR.<br>Eingabe<br>Slot: 0<br>Index: 88                       | Für Meldung vom Typ "Error" können Sie bestimmen, ob sich das Gerät wie bei<br>einem Alarm (A) oder bei einer Warnung (W) verhalten soll. Für diesen Parameter<br>geben Sie die entsprechende Meldungsnummer ein. → Siehe auch AUSWAHL<br>ALARME.<br>→ Siehe auch diese Betriebsanleitung, Kapitel 9.1 "Meldungen" und Kapitel 9.2<br>"Verhalten der Ausgänge bei Störung". |  |
| AUSWAHL ALARME<br>(595) – Eingabe<br>(600) – Auswahl<br>Auswahl       | Für Meldungen vom Typ "Error" können Sie bestimmen, ob sich das Gerät wie bei<br>einem Alarm (A) oder bei einer Warnung (W) verhalten soll. → Siehe auch MEL-<br>DUNGS NR.<br>→ Siehe auch diese Betriebsanleitung, Kapitel 9.2 "Verhalten der Ausgänge bei<br>Störung".                                                                                                    |  |
| Slot: 0<br>Index: 87                                                  | <ul> <li>Auswahl:</li> <li>Alarm (A): Die jeweilige Prozessgröße wird mit dem Status Schlecht übertragen.</li> <li>Warnung (W): Gerät misst weiter</li> </ul>                                                                                                    |  |
|                                                                       | Vor-Ort-Bedienung:                                                                                                    |  |
|                                                                       | 1. Für das Feld MELDUNGS NR entsprechende Meldungsnummer eingeben.                                                                                                    |  |
|                                                                       | 2. Option "Alarm" oder "Warnung" auswählen.                                                                                                    |  |
|                                                                       | FieldCare:                                                                                                    |  |
|                                                                       | <ol> <li>Über den Parameter MELDUNGS NR entsprechende Meldungsnummer einge-<br/>ben.</li> </ol>                                                                                                    |  |
|                                                                       | <ol> <li>Über den Parameter AUSWAHL ALARME Option "Alarm" oder "Warnung" aus-<br/>wählen.</li> </ol>                                                                                                    |  |
|                                                                       | Einzelne Meldungen vom Typ "Error" können auch über FieldCare im Menüpfad "PROFILE ANSICHT $\rightarrow$ PHYSICAL BLOCK $\rightarrow$ PB PARAMETER $\rightarrow$ PB STATUS CON-<br>FIG" eingestellt werden.                                                                                                    |  |
|                                                                       | Die Parameter STATUS SELECT EVENT bieten die Möglichkeit, den Status bei vor-<br>handenen Meldungen auf Gut, Unsicher oder Schlecht zu setzen.                                                                                                    |  |
| ALARMVERZÖGERUNG<br>(336)                                             | Alarmansprechzeit für alle Meldungen vom Typ "Error" eingeben.                                                                                                    |  |
| Eingabe                                                               | Wird die Fehlerursache innerhalb der Alarmverzögerungszeit behoben, erfolgt keine Alarmmeldung.                                                                                                    |  |
| Slot: 0<br>Index: 89                                                  | Eingabebereich:<br>0100 s                                                                                                    |  |
|                                                                       | <b>Werkeinstellung:</b><br>0.0 s                                                                                                    |  |
| ALARMHALTEZEIT (480)<br>Eingabe                                       | Alarmhaltezeit für alle Meldungen vom Typ "Error" eingeben. Nachdem die Fehler-<br>ursache behoben ist, beginnt die Alarmhaltezeit zu laufen.                                                                                                    |  |
| Slot: 0<br>Index: 90                                                  | Bei der Einstellung für MODUS ALARMQUIT. = An gilt:<br>Wenn zwischen dem Auftreten der Alarmmeldung und dem Quittieren die Alarm-<br>haltezeit bereits verstrichen ist, erlischt die Meldung sofort nach dem Quittieren.<br>→ Siehe auch diese Betriebsanleitung, Kapitel 9.3 "Bestätigung von Meldungen".                                                                  |  |
|                                                                       | <b>Eingabebereich:</b><br>0999.9 s                                                                                                    |  |
|                                                                       | Werkeinstellung:<br>0.0 s                                                                                                    |  |

| Tabelle 34: BEDIENMENÜ $\rightarrow$ DIAGNOSE $\rightarrow$ BENUTZERGRENZEN |                                                                                                    |
|-----------------------------------------------------------------------------|----------------------------------------------------------------------------------------------------|
| Parametername                                                               | Beschreibung                                                                                                    |
| Pmin PROZESS (332)<br>Eingabe<br>Slot: 2<br>Index: 82                       | Kundenspezifische Prozessüberwachung – untere Druckgrenze eingeben.<br>Das Geräteverhalten, wenn der Prozessdruck den vorgegebenen Wert unterschrei-<br>tet, können Sie über den Parameter AUSWAHL ALARME eingeben.<br>→ Siehe auch diese Betriebsanleitung, Kapitel 9.1 "Meldungen", Tabelle, Code E730<br>und Kapitel 9.2. "Verhalten der Ausgänge bei Störung".     |
|                                                                             | Werkeinstellung:<br>Untere Messgrenze 110 %<br>(→ Für die untere Messgrenze siehe LRL SENSOR.)                                                                                                    |
| Pmax PROZESS (333)<br>Eingabe<br>Slot: 2<br>Index: 83                       | Kundenspezifische Prozessüberwachung – obere Druckgrenze eingeben.<br>Das Geräteverhalten, wenn der Prozessdruck den vorgegebenen Wert unterschrei-<br>tet, können Sie über den Parameter AUSWAHL ALARME eingeben.<br>→ Siehe auch diese Betriebsanleitung, Kapitel 9.1 "Meldungen", Tabelle, Code E731<br>und Kapitel 9.2. "Verhalten der Ausgänge bei Störung".      |
|                                                                             | Werkeinstellung:<br>Obere Messgrenze 110 %<br>(→ Für die obere Messgrenze siehe URL SENSOR.)                                                                                                    |
| Tmin PRORZESS (334)<br>Eingabe<br>Slot: 2<br>Index: 84                      | Kundenspezifische Prozessüberwachung – untere Temperaturgrenze eingeben.<br>Das Geräteverhalten, wenn der Prozessdruck den vorgegebenen Wert unterschrei-<br>tet, können Sie über den Parameter AUSWAHL ALARME eingeben.<br>→ Siehe auch diese Betriebsanleitung, Kapitel 9.1 "Meldungen" Tabelle, Code E732<br>und Kapitel 9.2. "Verhalten der Ausgänge bei Störung". |
|                                                                             | Werkeinstellung:<br>Untere Temperatureinsatzgrenze Sensor − 10 K<br>(→ Für die untere Temperatureinsatzgrenze siehe Tmin SENSOR)                                                                                                    |
| Tmax PROZESS (335)<br>Eingabe<br>Slot: 2<br>Index: 85                       | Kundenspezifische Prozessüberwachung – obere Temperaturgrenze eingeben.<br>Das Geräteverhalten, wenn der Prozessdruck den vorgegebenen Wert unterschrei-<br>tet, können Sie über den Parameter AUSWAHL ALARME eingeben.<br>→ Siehe auch diese Betriebsanleitung, Kapitel 9.1 "Meldungen" Tabelle, Code E733<br>und Kapitel 9.2. "Verhalten der Ausgänge bei Störung".  |
|                                                                             | Werkeinstellung:<br>Obere Temperatureinsatzgrenze Sensor +10 K<br>(→ Für die obere Temperatureinsatzgrenze siehe Tmax SENSOR)                                                                                                    |

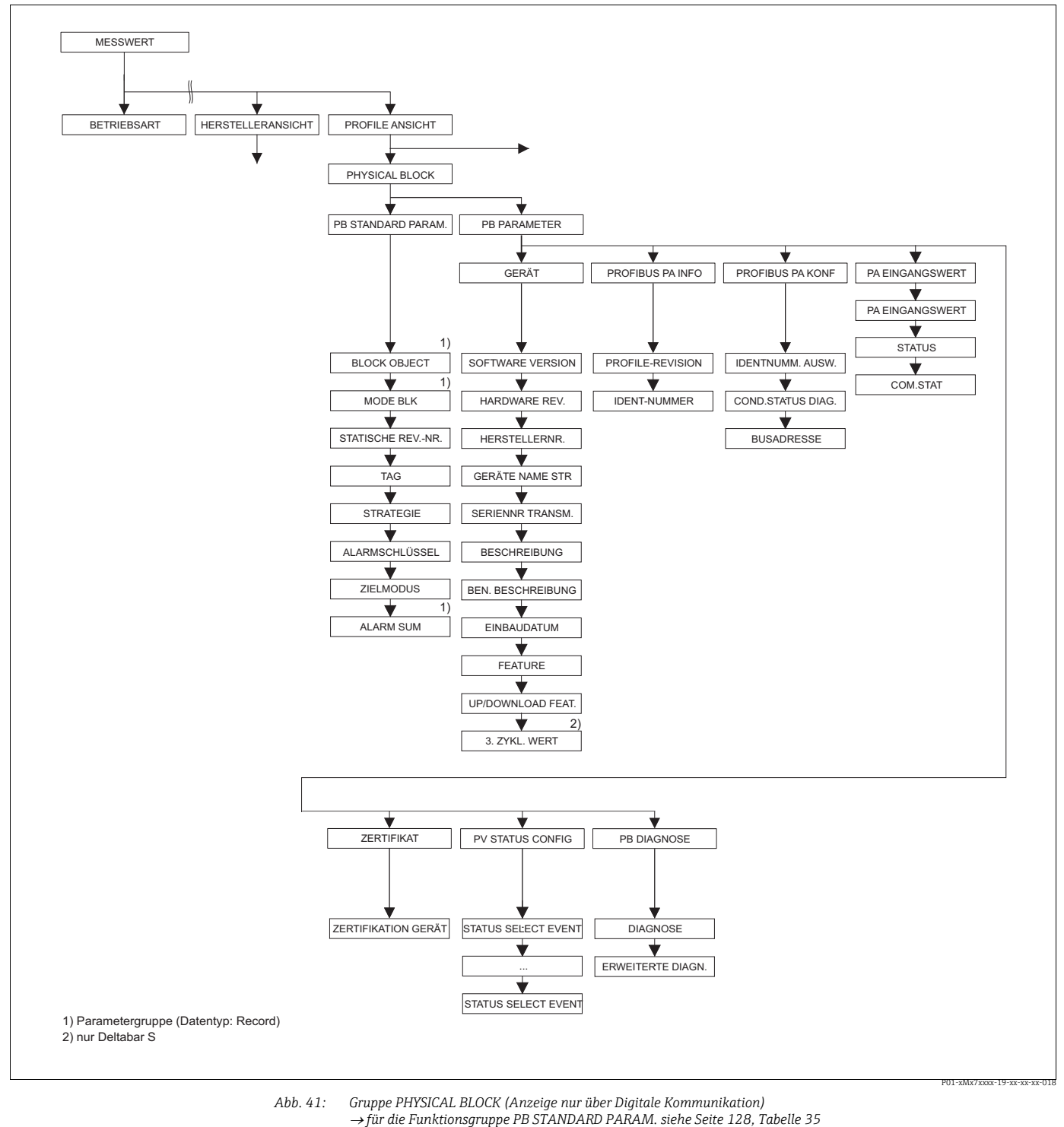

- - → für die Funktionsgruppe PB PARAMETER → GERÄT Seite 120, Tabelle 36 → für die Funktionsgruppe PB PARAMETER → PROFIBUS PA INFO Seite 130, Tabelle 37 → für die Funktionsgruppe PB PARAMETER → PROFIBUS PA KONF Seite 131, Tabelle 38 → für die Funktionsgruppe PB PARAMETER → PA EINGANGSWERT Seite 132, Tabelle 39 → für die Funktionsgruppe PB PARAMETER → PA EINGANGSWERT Seite 132, Tabelle 39

  - $\rightarrow$  für die Funktionsgruppe PB PARAMETER  $\rightarrow$  PV STATUS CONFIG Seite 132, Tabelle 41
  - $\rightarrow$  für die Funktionsgruppe PB PARAMETER  $\rightarrow$  PB DIAGNOSE Seite 136, Tabelle 42

| Tabelle 35: PROFILE ANSICHT $\rightarrow$ PHYSICAL BLOCK $\rightarrow$ PB STANDARD PARAMETER |                                                                                                    |  |
|----------------------------------------------------------------------------------------------|----------------------------------------------------------------------------------------------------|--|
| Parametername                                                                                | Beschreibung                                                                                                    |  |
| BLOCK OBJECT<br>Anzeige                                                                      | Der BLOCK OBJECT-Parameter ist ein strukturierter Parameter, der aus 12 Elemen-<br>ten besteht. Dieser Parameter beschreibt die Charakteristika des Physical Blocks.                                                                    |  |
| Slot: 0<br>Index: 16                                                                         | <ul><li><b>RESERVIERTER PROFILPARAMETER</b></li><li>250 = wird nicht verwendet</li></ul>                                                                                                    |  |
|                                                                                              | BLOCKOBJEKT<br>• 1 = Physical Block                                                                                                    |  |
|                                                                                              | HAUPTKLASSE<br>• 1 = Transmitter                                                                                                    |  |
|                                                                                              | Klasse<br>• 250 = wird nicht verwendet                                                                                                    |  |
|                                                                                              | DEVICE REV<br>• Dev. Rev. 3                                                                                                    |  |
|                                                                                              | DEVICE REV. COMP<br>• 3                                                                                                    |  |
|                                                                                              | <b>DD REVISION</b> <ul> <li>wird von den Profilen 3.0 nicht unterstützt</li> </ul>                                                                                                    |  |
|                                                                                              | <ul> <li>PROFILE</li> <li>Nummer des PROFIBUS PA Profils innerhalb der PNO</li> <li>0x40, 0x02 (Kompaktklasse B)</li> </ul>                                                                                                    |  |
|                                                                                              | <ul><li>PROFIL-REVISION</li><li>Anzeige der Profileversion, hier: 0x302 (Profile 3.02)</li></ul>                                                                                                    |  |
|                                                                                              | AUSFÜHRUNGSZEIT<br>• wird von den Profilen 3.0 nicht unterstützt                                                                                                    |  |
|                                                                                              | <ul><li>ANZAHL PARAMETER</li><li>Parameteranzahl des Physical Blocks, hier: 115</li></ul>                                                                                                    |  |
|                                                                                              | INDEX OF VIEW_1<br>Adresse des VIEW_1 Parameters, hier: 0x0, 0x131                                                                                                    |  |
|                                                                                              | <ul><li>ANZAHL ANZEIGELISTEN</li><li>1 = Der Block enthält ein "View object".</li></ul>                                                                                                    |  |
| MODE BLK<br>Anzeige                                                                          | Der MODE BLK-Parameter ist ein strukturierter Parameter, der aus drei Elementen<br>besteht.                                                                                                    |  |
| Slot: 0<br>Index: 22                                                                         | PROFIBUS unterscheidet zwischen folgenden Blockmodi: Automatikbetrieb (Auto),<br>manuellen Eingriff durch den Anwender (MAN) und Außer Betrieb (O/S, out of<br>service). Der Physical Block arbeitet nur im Modus "Automatisch (Auto)". |  |
|                                                                                              | ACTUAL <ul> <li>Anzeige des aktuellen Blockmodus.</li> <li>Werkeinstellung: Automatisch (Auto)</li> </ul>                                                                                                    |  |
|                                                                                              | PERMITTED                                                                                                    |  |
|                                                                                              | <ul> <li>Anzeige der vom Block unterstützten Modi.</li> <li>Werkeinstellung: 8 = Automatisch (Auto)</li> </ul>                                                                                                    |  |
|                                                                                              | <ul> <li>NORMAL</li> <li>Anzeige des normalen Betriebsmodus des Blocks.</li> <li>Werkeinstellung: Automatisch (Auto)</li> </ul>                                                                                                    |  |
| STATISCHE REVNR.<br>Anzeige                                                                  | Anzeige des Zählers für statische Parameter des Physical Blocks<br>Bei jeder Änderung eines statischen Parameters des Physical Blocks wird dieser<br>Zähler um eins erhöht. Der Zähler zählt bis 65535 und startet anschließend wieder  |  |
| Index: 0                                                                                     | bei Null.                                                                                                    |  |
|                                                                                              | Werkeinstellung:<br>0                                                                                                    |  |
| TAG<br>Eingabe                                                                               | Messstellenbezeichnung z.B. TAG-Nummer eingeben (max. 32 alphanummerische Zeichen).                                                                                                    |  |
| Slot: 0<br>Index: 18                                                                         | Seite 112).<br>Workeinstellung:                                                                                                    |  |
|                                                                                              | bzw. gemäß Bestellan-                                                                                                    |  |
|                                                                                              | gaben                                                                                                    |  |

Г

| Tabelle 35: PROFILE ANSICHT $\rightarrow$ PHYSICAL BLOCK $\rightarrow$ PB STANDARD PARAMETER |                                                                                                    |  |
|----------------------------------------------------------------------------------------------|----------------------------------------------------------------------------------------------------|--|
| Parametername                                                                                | Beschreibung                                                                                                    |  |
| STRATEGIE<br>Eingabe<br>Slot: 0<br>Index: 19                                                 | Benutzerspezischen Wert zur Gruppierung und somit schnelleren Auswertung von<br>Blöcken eingeben.<br>Eine Gruppierung erfolgt durch die Eingabe des gleichen Zahlenwertes für den<br>Parameter STRATEGIE des jeweiligen Blockes. → Siehe auch Parameter STRATE-<br>GIE Transducer Block (Seite 138) und Analog Input Block (Seite 141). |  |
|                                                                                              | Eingabebereich:<br>065535                                                                                                    |  |
|                                                                                              | 0                                                                                                    |  |
| ALARMSCHLÜSSEL<br>Eingabe<br>Slot: 0<br>Index: 20                                            | Benutzerspezifischen Wert (z.B. Identifikationsnummer des Anlagenteils) einge-<br>ben.<br>Diese Information kann vom Leitsystem zum Sortieren von Alarmen und Ereignis-<br>sen, die von diesem Block erzeugt wurden, verwendet werden.<br><b>Eingabebereich:</b>                                                                        |  |
|                                                                                              | 0255<br>Werkeinstellung:<br>0                                                                                                    |  |
| ZIELMODUS<br>Auswahl                                                                         | Gewünschten Blockmodus auswählen. Für den Physical Block kann nur der Modus<br>"Automatisch (Auto)" gewählt werden.                                                                                                    |  |
| Slot: 0<br>Index: 21                                                                         | Auswahl:<br>• Automatisch (Auto)<br>• Außer Betrieb O/S                                                                                                    |  |
|                                                                                              | Werkeinstellung:<br>Automatisch (Auto)                                                                                                    |  |
| ALARM SUM<br>Anzeige                                                                         | Der Parameter ALARM SUM ist ein strukturierter Parameter, der aus vier Elemen-<br>ten besteht.                                                                                                    |  |
| Slot: 0<br>Index: 23                                                                         | <ul> <li>AKTUELLER SUMMENALARM</li> <li>Anzeige der aktuellen Alarmmeldungen</li> <li>Werkeinstellung: 0x0, 0x0</li> </ul>                                                                                                    |  |

| Tabelle 36: PROFILE ANSICHT $\rightarrow$ PHYSICAL BLOCK $\rightarrow$ PB PARAMETER $\rightarrow$ GERÄT |                                                                                          |
|----------------------------------------------------------------------------------------------------|------------------------------------------------------------------------------------------|
| Parametername                                                                                           | Beschreibung                                                                             |
| SOFTWARE VERSION<br>Anzeige                                                                             | Anzeige der Softwareversion.<br>z.B.: V04.01.00                                          |
| Slot: 0<br>Index: 24                                                                                    |                                                                                          |
| HARDWARE REV.<br>Anzeige                                                                                | Anzeige der Revisionsnummer der Hauptelektronik.<br>z.B.: V02.00.00                      |
| Slot: 0<br>Index: 25                                                                                    |                                                                                          |
| HERSTELLERNR.<br>Anzeige                                                                                | Anzeige der Herstellernummer in einem dezimalen Zahlenformat.<br>Hier: 17 Endress+Hauser |
| Slot: 0<br>Index: 26                                                                                    |                                                                                          |
| GERÄTE NAME STR<br>Anzeige                                                                              | Anzeige der Gerätebezeichnung.<br>Möglichkeiten: Cerabar S, Deltabar S oder Deltapilot S |
| Slot: 0<br>Index: 27                                                                                    |                                                                                          |

| Tabelle 35: PROFILE ANSICHT $\rightarrow$ PHYSICAL BLOCK $\rightarrow$ PB STANDARD PARAMETER |  |
|----------------------------------------------------------------------------------------------|--|
|                                                                                              |  |

| Tabelle 36: PROFILE ANSICHT $\rightarrow$ PHYSICAL BLOCK $\rightarrow$ PB PARAMETER $\rightarrow$ GERÄT |                                                                                                    |  |
|----------------------------------------------------------------------------------------------------|----------------------------------------------------------------------------------------------------|--|
| Parametername                                                                                           | Beschreibung                                                                                                    |  |
| SERIENNR TRANSM.<br>Anzeige                                                                             | Anzeige der Seriennummer des Gerätes (11 alphanummerische Zeichen).                                                                                                    |  |
| Slot: 0<br>Index: 28                                                                                    |                                                                                                    |  |
| BESCHREIBUNG<br>Eingabe<br>Slot: 0<br>Index: 36                                                         | Messstellenbeschreibung eingeben (max. 32 alphanummerische Zeichen).<br>Werkeinstellung:<br>leeres Feld bzw. gemäß Bestellangaben                                                                                                    |  |
| BEN. BESCHREIBUNG<br>Eingabe                                                                            | Benutzerspezifische Nachricht eingeben, z.B. eine Beschreibung des Gerätes inner-<br>halb der Anwendung oder Anlage (max. 32 alphanummerische Zeichen).                                                                                                    |  |
| Slot: 0<br>Index: 37                                                                                    | bzw. gemäß Bestellangaben                                                                                                    |  |
| EINBAUDATUM<br>Eingabe<br>Slot: 0<br>Index: 38                                                          | Installationsdatum des Gerätes eingeben (max. 16 alphanummerische Zeichen).<br>Werkeinstellung:<br>leeres Feld                                                                                                    |  |
| FEATURE<br>Anzeige<br>Slot: 0<br>Index: 42                                                              | Zeigt optionale Merkmale an, die im Gerät implementiert wurden, sowie den Status<br>dieser Merkmale; er gibt an, ob das Merkmal unterstützt wird oder nicht.<br>Die Einstellungen richten sich nach der tatsächlichen Identifikationsnummer des<br>Gerätes.<br>Im Profil "Ident_Number" werden die Merkmale für die Stati "Classic" und "Con-<br>densed" unterstützt und gesetzt.<br>Im Kompatibilitätsmodus (alte Identifikationsnummer) wird nur der Status "Classic"<br>unterstützt. Mit der neuen Identifikationsnummer wird nur der Status "Condensed"<br>unterstützt. |  |
| UP/DOWNLOAD FEATURE<br>Anzeige<br>Slot: 0<br>Index: 56                                                  | Information für Bedienprogramme wie z.B. FieldCare , dass ein binäres Up/Down-<br>load unterstützt wird.                                                                                                    |  |
| 3. ZYKL. WERT<br>Auswahl<br>Slot: 0<br>Index: 93                                                        | <ul> <li>Über diesen Parameter können Sie vorgeben welcher Wert als dritter zyklischer<br/>Wert (3RD CYCLIC VALUE) über den Bus übertragen wird.</li> <li>Voraussetzung: <ul> <li>Deltabar S</li> </ul> </li> <li>Auswahl: <ul> <li>Summenzähler 1 (→ siehe Seite 118)</li> <li>Summenzähler 2 (→ siehe Seite 118)</li> </ul> </li> <li>Werkeinstellung:<br/>Summenzähler 1</li> </ul>                                                                                                    |  |

| Tabelle 37: PROFILE ANSICHT $\rightarrow$ PHYSICAL BLOCK $\rightarrow$ PB PARAMETER $\rightarrow$ PROFIBUS PA INFO |                                          |
|----------------------------------------------------------------------------------------------------|------------------------------------------|
| Parametername                                                                                                    | Beschreibung                             |
| PROFILE-REVISION<br>Anzeige                                                                                        | Anzeige der Profile-Version, hier: 3.02. |
| Slot: 0<br>Index: 64                                                                                               |                                          |

| Tabelle 37: PROFILE ANSICHT $\rightarrow$ PHYSICAL BLOCK $\rightarrow$ PB PARAMETER $\rightarrow$ PROFIBUS PA INFO |                                                                                                    |
|----------------------------------------------------------------------------------------------------|----------------------------------------------------------------------------------------------------|
| Parametername                                                                                                    | Beschreibung                                                                                                    |
| IDENT-NUMBER                                                                                                    | Anzeige der Geräte-Identifikationsnummer und der ausgewählten Geräte-Stamm-                                                                                                    |
| Anzeige                                                                                                    | Daten (GSD)-Datei.                                                                                                    |
|                                                                                                    | Die Geräte-Stamm-Daten-(GSD)-Datei wählen Sie über den Parameter IDENT-                                                                                                    |
| Slot: U                                                                                                    | NUMM. AUSW. aus ( $\rightarrow$ siehe Seite 131).                                                                                                    |
| muex: oo                                                                                                    | Möglichkeiten Deltabar S:                                                                                                    |
|                                                                                                    | • 0x9700: Profile GSD                                                                                                    |
|                                                                                                    | <ul> <li>0x1542: Gerätespezifische GSD (Werkeinstellung)</li> </ul>                                                                                                    |
|                                                                                                    | <ul> <li>0x1504: Gerätespezifische GSD, Gerät verhält sich wie ein Deltabar S FMD230,<br/>FMD630, FMD633, PMD230 oder PMD235. → Siehe hierfür Betriebsanleitung<br/>BA00167P.</li> </ul> |
|                                                                                                    | Möglichkeiten Cerabar S:                                                                                                    |
|                                                                                                    | <ul> <li>0x9700: Profile GSD</li> </ul>                                                                                                    |
|                                                                                                    | <ul> <li>0x1541: Gerätespezifische GSD (Werkeinstellung)</li> </ul>                                                                                                    |
|                                                                                                    | <ul> <li>• 0x1501: Gerätespezifische GSD, Gerät verhält sich wie ein Cerabar S PMC731,<br/>PMP731, PMC631 oder PMP635. → Siehe hierfür Betriebsanleitung<br/>BA00168P.</li> </ul>        |
|                                                                                                    | Möglichkeiten Deltapilot S:                                                                                                    |
|                                                                                                    | <ul> <li>0x9700: Profile GSD</li> </ul>                                                                                                    |
|                                                                                                    | <ul> <li>0x154F: Gerätespezifische GSD (Werkeinstellung)</li> </ul>                                                                                                    |
|                                                                                                    | <ul> <li>0x1503: Gerätespezifische GSD, Gerät verhält sich wie ein Deltapilot S DB50,<br/>DB50L, DB51, DB52 oder DB53. → Siehe hierfür Betriebsanleitung BA00164F.</li> </ul>            |

| Tabelle 38: PROFILE ANSICHT $\rightarrow$ PHYSICAL BLOCK $\rightarrow$ PB PARAMETER $\rightarrow$ PROFIBUS PA KONF |                                                                                                    |
|----------------------------------------------------------------------------------------------------|----------------------------------------------------------------------------------------------------|
| Parametername                                                                                                    | Beschreibung                                                                                                    |
| IDENTNUMM. AUSW.<br>Auswahl<br>Slot: 0<br>Index: 40                                                                | <ul> <li>Geräte-Stamm-Daten (GSD)-Datei auswählen.</li> <li>Cerabar S: <ul> <li>0x9700: Profile GSD</li> <li>0x1541: Gerätespezifische GSD (Werkeinstellung)</li> <li>0x1501: Gerätespezifische GSD, Gerät verhält sich wie ein Cerabar S PMC731, PMP731, PMC631 oder PMP635. → Siehe hierfür Betriebsanleitung BA00168P.</li> </ul> </li> </ul>                                                                                                    |
|                                                                                                    | <ul> <li>Deltabar S:</li> <li>0x9700: Profile GSD</li> <li>0x1542: Gerätespezifische GSD (Werkeinstellung)</li> <li>0x1504: Gerätespezifische GSD, Gerät verhält sich wie ein Deltabar S FMD230,<br/>FMD630, FMD633, PMD230 oder PMD235. → Siehe hierfür Betriebsanleitung<br/>BA00167P.</li> </ul>                                                                                                    |
|                                                                                                    | <ul> <li>Deltapilot S:</li> <li>0x9700: Profile GSD</li> <li>0x154F: Gerätespezifische GSD (Werkeinstellung)</li> <li>0x1503: Gerätespezifische GSD, Gerät verhält sich wie ein Deltapilot S DB50, DB50L, DB51, DB52 oder DB53. → Siehe hierfür Betriebsanleitung BA00164F.</li> </ul>                                                                                                    |
| COND.STATUS DIAG<br>Anzeige                                                                                        | Gibt den Modus eines Gerätes an, das für Status und Diagnoseverhalten konfigu-<br>riert werden kann.                                                                                                    |
| Slot: 0<br>Index: 43                                                                                               | Auswahl:<br>• Condensed status<br>• Classic status                                                                                                    |
|                                                                                                    | Werkeinstellung:<br>Condensed Status                                                                                                    |
| BUSADRESSE<br>Anzeige<br>Slot: 0<br>Index: 59                                                                      | Anzeige der Geräteadresse im PROFIBUS PA-Netzwerk<br>Die Adresse können Sie entweder Vor-Ort auf dem Elektronikeinsatz (Hardware-<br>Adressierung) oder über Software (Software-Adressierung) eingestellten. Über<br>einen DIP-Schalter auf dem Elektronikeinsatz legen Sie fest, ob die Hardware-<br>Adresse oder die Software-Adresse wirksam ist.<br>→ Für weitere Informationen über Geräteadressierung, siehe Betriebsanleitung<br>BA00294P (Deltabar S), BA00295P (Cerabar S) oder BA00356P (Deltapilot S).<br>Werkeinstellung:<br>126 |

| Tabelle 39: PROFILE ANSICHT $\rightarrow$ PHYSICAL BLOCK $\rightarrow$ PB PARAMETER $\rightarrow$ PA EINGANGSWERT |                                                                                                    |
|----------------------------------------------------------------------------------------------------|----------------------------------------------------------------------------------------------------|
| Parametername                                                                                                    | Beschreibung                                                                                                    |
| PA EINGANGSWERT<br>Anzeige                                                                                        | Der PA EINGANGSWERT-Parameter ist ein strukturierter Parameter, der aus drei<br>Elementen besteht.<br>Der hier angezeigte Wert und Status wird von der SPS an das Gerät übertragen. Der                                                                                     |
| Slot: 0<br>Index: 62                                                                                              | PA EINGANGSWERT kann auf der Vor-Ort-Anzeige angezeigt werden ( $\rightarrow$ siehe diese Tabelle, WÄHLE ANZ. WERT).                                                                                                    |
|                                                                                                    | VALUE • Werkeinstellung: 0.0000000                                                                                                    |
|                                                                                                    | STATUS • Werkeinstellung: 0                                                                                                    |
|                                                                                                    | <ul> <li>COM_STAT</li> <li>Dieses Element zeigt an, ob ein Wert von der SPS an das Gerät gesendet wird.</li> <li>0: Die SPS sendet kein Wert mit Status an das Gerät.</li> <li>1: Die SPS sendet einen Wert mit Status an das Gerät.</li> <li>Werkeinstellung: 0</li> </ul> |

| Tabelle 40: PROFILE ANSICHT $\rightarrow$ PHYSICAL BLOCK $\rightarrow$ PB PARAMETER $\rightarrow$ ZERTIFIKAT |                          |
|----------------------------------------------------------------------------------------------------|--------------------------|
| Parametername                                                                                                | Beschreibung             |
| ZERTIFIKATION GERÄT<br>Anzeige                                                                               | Anzeige des Zertifikates |
| Slot: 0<br>Index: 33                                                                                         |                          |

| Tabelle 41: PROFILE ANSICHT $\rightarrow$ PHYSICAL BLOCK $\rightarrow$ PB PARAMETER $\rightarrow$ PV STATUS CONFIG |                                                                                                    |
|----------------------------------------------------------------------------------------------------|----------------------------------------------------------------------------------------------------|
| Parametername                                                                                                    | Beschreibung                                                                                                    |
| STATUS SELECT EVENT<br>115<br>Slot: O<br>Index: 111<br>Datentyp: Enumerated<br>Zugriff: lesen, schreiben           | <ul> <li>Dieser Parameter bestimmt den Status des Prozesswertes bzw. des eingestelltes<br/>Messkanal im Transducer Block beim Eintreten des Fehlerereignisses 115.<br/>Siehe auch MELDUNGS NR./AUSWAHL ALARME.</li> <li>Siehe auch diese Betriebsanleitung, Kap. 9.2 "Verhalten der Ausgänge bei Störung".</li> <li>Auswahl: <ul> <li>Schlecht: Der Prozesswert oder Messkanal wird mit dem Status Schlecht übertragen.</li> <li>Unsicher: Gerät misst weiter. Der Prozesswert oder Messkanal wird mit dem Status Unsicher übertragen.</li> <li>Gut: Gerät misst weiter innerhalb seiner physikalischen Grenzen. Der Prozesswert oder Messkanal wird mit dem Status Schlecht.</li> </ul> </li> </ul> |
| STATUS SELECT EVENT                                                                                                | ALARME für das Diagnose Event 115 aktualisieren. Die Auswahlmöglichkeiten<br>Gut und Unsicher werden als Warnung dargestellt.<br>Dieser Parameter bestimmt den Status des Prozesswertes bzw. des eingestelltes                                                                                                    |
| Slot: 0<br>Index: 112<br>Datentyp: Enumerated<br>Zugriff: lesen, schreiben                                         | Messkanal im Transducer Block beim Eintreten des Fehlerereignisses 120.<br>Siehe auch MELDUNGS NR./AUSWAHL ALARME.<br>Siehe auch diese Betriebsanleitung, Kap. 9.2 "Verhalten der Ausgänge bei Störung".                                                                                                    |
|                                                                                                    | <ul> <li>Auswahl:</li> <li>Schlecht: Der Prozesswert oder Messkanal wird mit dem Status Schlecht übertragen.</li> <li>Unsicher: Gerät misst weiter. Der Prozesswert oder Messkanal wird mit dem Status Unsicher übertragen.</li> <li>Gut: Gerät misst weiter innerhalb seiner physikalischen Grenzen. Der Prozesswert oder Messkanal wird mit dem Status Gut übertragen.</li> </ul>                                                                                                    |
|                                                                                                    | Eine Änderung des Parameters wird automatisch den Parameter AUSWAHL<br>ALARME für das Diagnose Event 120 aktualisieren. Die Auswahlmöglichkeiten<br>Gut und Unsicher werden als Warnung dargestellt.                                                                                                    |

| Tabelle 41: PROFILE ANSICHT $\rightarrow$ PHYSICAL BLOCK $\rightarrow$ PB PARAMETER $\rightarrow$ PV STATUS CONFIG |                                                                                                    |  |
|----------------------------------------------------------------------------------------------------|----------------------------------------------------------------------------------------------------|--|
| Parametername                                                                                                    | Beschreibung                                                                                                    |  |
| STATUS SELECT EVENT<br>715<br>Slot: 0<br>Index: 118<br>Datentyp: Enumerated<br>Zugriff: lesen, schreiben           | <ul> <li>Dieser Parameter bestimmt den Status des Prozesswertes bzw. des eingestelltes<br/>Messkanal im Transducer Block beim Eintreten des Fehlerereignisses 715.</li> <li>Siehe auch MELDUNGS NR./AUSWAHL ALARME.</li> <li>Siehe auch diese Betriebsanleitung, Kap. 9.2 "Verhalten der Ausgänge bei Störung".</li> <li>Auswahl: <ul> <li>Schlecht: Der Prozesswert oder Messkanal wird mit dem Status Schlecht übertragen.</li> <li>Unsicher: Gerät misst weiter. Der Prozesswert oder Messkanal wird mit dem Status Unsicher übertragen.</li> <li>Gut: Gerät misst weiter innerhalb seiner physikalischen Grenzen. Der Prozesswert oder Messkanal wird mit dem Status Unsicher übertragen.</li> </ul> </li> <li>Eine Änderung des Parameters wird automatisch den Parameter AUSWAHL</li> <li>ALARME für das Diagnose Event 715 aktualizioren. Die Auswahlmöglichkeiten</li> </ul>                                         |  |
|                                                                                                    | Gut und Unsicher werden als Warnung dargestellt.                                                                                                    |  |
| STATUS SELECT EVENT<br>717<br>Slot: 0<br>Index: 120<br>Datentyp: Enumerated<br>Zugriff: lesen, schreiben           | <ul> <li>Dieser Parameter bestimmt den Status des Prozesswertes bzw. des eingestelltes<br/>Messkanal im Transducer Block beim Eintreten des Fehlerereignisses 717.</li> <li>Siehe auch MELDUNGS NR./AUSWAHL ALARME.</li> <li>Siehe auch diese Betriebsanleitung, Kap. 9.2 "Verhalten der Ausgänge bei Störung".</li> <li>Auswahl: <ul> <li>Schlecht: Der Prozesswert oder Messkanal wird mit dem Status Schlecht übertragen.</li> <li>Unsicher: Gerät misst weiter. Der Prozesswert oder Messkanal wird mit dem Status Unsicher übertragen.</li> <li>Gut: Gerät misst weiter innerhalb seiner physikalischen Grenzen. Der Prozesswert oder Messkanal wird mit dem Status Unsicher übertragen.</li> </ul> </li> <li>Eine Änderung des Parameters wird automatisch den Parameter AUSWAHL</li> <li>ALARME für das Diagnose Event 717 aktualizioren. Die Auswahlmöglichkeiten</li> </ul>                                         |  |
|                                                                                                    | Gut und Unsicher werden als Warnung dargestellt.                                                                                                    |  |
| STATUS SELECT EVENT<br>718<br>Slot: 0<br>Index: 121<br>Datentyp: Enumerated<br>Zugriff: lesen, schreiben           | <ul> <li>Dieser Parameter bestimmt den Status des Prozesswertes bzw. des eingestelltes<br/>Messkanal im Transducer Block beim Eintreten des Fehlerereignisses 718.</li> <li>Siehe auch MELDUNGS NR./AUSWAHL ALARME.</li> <li>Siehe auch diese Betriebsanleitung, Kap. 9.2 "Verhalten der Ausgänge bei Störung".</li> <li>Auswahl: <ul> <li>Schlecht: Der Prozesswert oder Messkanal wird mit dem Status Schlecht übertragen.</li> <li>Unsicher: Gerät misst weiter. Der Prozesswert oder Messkanal wird mit dem Status Unsicher übertragen.</li> <li>Gut: Gerät misst weiter innerhalb seiner physikalischen Grenzen. Der Prozesswert oder Messkanal wird mit dem Status Unsicher übertragen.</li> </ul> </li> <li>Eine Änderung des Parameters wird automatisch den Parameter AUSWAHL ALARME für das Diagnose Event 718 aktualisieren. Die Auswahlmöglichkeiten Gut und Unsicher werden als Warnung dargestellt.</li> </ul> |  |
| STATUS SELECT EVENT<br>719<br>Slot: 0<br>Index: 119<br>Datentyp: Enumerated<br>Zugriff: lesen, schreiben           | <ul> <li>Dieser Parameter bestimmt den Status des Prozesswertes bzw. des eingestelltes<br/>Messkanal im Transducer Block beim Eintreten des Fehlerereignisses 719.</li> <li>Siehe auch MELDUNGS NR./AUSWAHL ALARME.</li> <li>Siehe auch diese Betriebsanleitung, Kap. 9.2 "Verhalten der Ausgänge bei Störung".</li> <li>Auswahl: <ul> <li>Schlecht: Der Prozesswert oder Messkanal wird mit dem Status Schlecht übertragen.</li> <li>Unsicher: Gerät misst weiter. Der Prozesswert oder Messkanal wird mit dem Status Unsicher übertragen.</li> <li>Gut: Gerät misst weiter innerhalb seiner physikalischen Grenzen. Der Prozesswert oder Messkanal wird mit dem Status Unsicher übertragen.</li> </ul> </li> <li>Eine Änderung des Parameters wird automatisch den Parameter AUSWAHL ALARME für das Diagnose Event 719 aktualisieren. Die Auswahlmöglichkeiten Gut und Unsicher werden als Warnung dargestellt.</li> </ul> |  |

| Tabelle 41: PROFILE ANSICHT $\rightarrow$ PHYSICAL BLOCK $\rightarrow$ PB PARAMETER $\rightarrow$ PV STATUS CONFIG |                                                                                                    |  |
|----------------------------------------------------------------------------------------------------|----------------------------------------------------------------------------------------------------|--|
| Parametername                                                                                                    | Beschreibung                                                                                                    |  |
| STATUS SELECT EVENT<br>726<br>Slot: 0<br>Index: 117<br>Datentyp: Enumerated<br>Zugriff: lesen, schreiben           | <ul> <li>Dieser Parameter bestimmt den Status des Prozesswertes bzw. des eingestelltes<br/>Messkanal im Transducer Block beim Eintreten des Fehlerereignisses 726.</li> <li>Siehe auch MELDUNGS NR./AUSWAHL ALARME.</li> <li>Siehe auch diese Betriebsanleitung, Kap. 9.2 "Verhalten der Ausgänge bei Störung".</li> <li>Auswahl: <ul> <li>Schlecht: Der Prozesswert oder Messkanal wird mit dem Status Schlecht übertragen.</li> <li>Unsicher: Gerät misst weiter. Der Prozesswert oder Messkanal wird mit dem Status Unsicher übertragen.</li> <li>Gut: Gerät misst weiter innerhalb seiner physikalischen Grenzen. Der Prozesswert oder Messkanal wird mit dem Status Schlecht übertragen.</li> </ul> </li> <li>Eine Änderung des Parameters wird automatisch den Parameter AUSWAHL ALARME für das Diagnose Event 726 aktualisieren. Die Auswahlmöglichkeiten</li> </ul>                                                                                                    |  |
| STATUS SELECT EVENT<br>727<br>Slot: 0<br>Index: 110<br>Datentyp: Enumerated<br>Zugriff: lesen, schreiben           | <ul> <li>Gut und Unsicher werden als Warnung dargestellt.</li> <li>Dieser Parameter bestimmt den Status des Prozesswertes bzw. des eingestelltes<br/>Messkanal im Transducer Block beim Eintreten des Fehlerereignisses 727.</li> <li>Siehe auch MELDUNGS NR./AUSWAHL ALARME.</li> <li>Siehe auch diese Betriebsanleitung, Kap. 9.2 "Verhalten der Ausgänge bei Störung".</li> <li>Auswahl: <ul> <li>Schlecht: Der Prozesswert oder Messkanal wird mit dem Status Schlecht übertragen.</li> <li>Unsicher: Gerät misst weiter. Der Prozesswert oder Messkanal wird mit dem Status Unsicher übertragen.</li> <li>Gut: Gerät misst weiter innerhalb seiner physikalischen Grenzen. Der Prozesswert oder Messkanal wird mit dem Status Gut übertragen.</li> </ul> </li> </ul>                                                                                                    |  |
| STATUS SELECT EVENT<br>730<br>Slot: 0<br>Index: 114<br>Datentyp: Enumerated<br>Zugriff: lesen, schreiben           | <ul> <li>Eine Änderung des Parameters wird automatisch den Parameter AUSWAHL<br/>ALARME für das Diagnose Event 727 aktualisieren. Die Auswahlmöglichkeiten<br/>Gut und Unsicher werden als Warnung dargestellt.</li> <li>Dieser Parameter bestimmt den Status des Prozesswertes bzw. des eingestelltes<br/>Messkanal im Transducer Block beim Eintreten des Fehlerereignisses 730.<br/>Siehe auch MELDUNGS NR./AUSWAHL ALARME.</li> <li>Siehe auch diese Betriebsanleitung, Kap. 9.2 "Verhalten der Ausgänge bei Störung".</li> <li>Auswahl:</li> <li>Schlecht: Der Prozesswert oder Messkanal wird mit dem Status Schlecht übertra-<br/>gen.</li> <li>Unsicher: Gerät misst weiter. Der Prozesswert oder Messkanal wird mit dem Sta-<br/>tus Unsicher übertragen.</li> <li>Gut: Gerät misst weiter innerhalb seiner physikalischen Grenzen. Der Prozess-<br/>wert oder Messkanal wird mit dem Status Gut übertragen.</li> </ul>                                                                                                    |  |
| STATUS SELECT EVENT<br>731<br>Slot: 0<br>Index: 113<br>Datentyp: Enumerated<br>Zugriff: lesen, schreiben           | <ul> <li>Eine Änderung des Parameters wird automatisch den Parameter AUSWAHL<br/>ALARME für das Diagnose Event 730 aktualisieren. Die Auswahlmöglichkeiten<br/>Gut und Unsicher werden als Warnung dargestellt.</li> <li>Dieser Parameter bestimmt den Status des Prozesswertes bzw. des eingestelltes<br/>Messkanal im Transducer Block beim Eintreten des Fehlerereignisses 731.<br/>Siehe auch MELDUNGS NR./AUSWAHL ALARME.</li> <li>Siehe auch diese Betriebsanleitung, Kap. 9.2 "Verhalten der Ausgänge bei Störung".</li> <li>Auswahl: <ul> <li>Schlecht: Der Prozesswert oder Messkanal wird mit dem Status Schlecht übertragen.</li> <li>Unsicher: Gerät misst weiter. Der Prozesswert oder Messkanal wird mit dem Status Unsicher übertragen.</li> <li>Gut: Gerät misst weiter innerhalb seiner physikalischen Grenzen. Der Prozess-<br/>wert oder Messkanal wird mit dem Status Gut übertragen.</li> </ul> </li> <li>Eine Änderung des Parameters wird automatisch den Parameter AUSWAHL<br/>ALARME für das Diagnose Event 731 aktualisieren. Die Auswahlmöglichkeiten</li> </ul> |  |

| Tabelle 41: PROFILE ANSICHT $\rightarrow$ PHYSICAL BLOCK $\rightarrow$ PB PARAMETER $\rightarrow$ PV STATUS CONFIG |                                                                                                    |  |
|----------------------------------------------------------------------------------------------------|----------------------------------------------------------------------------------------------------|--|
| Parametername                                                                                                    | Beschreibung                                                                                                    |  |
| STATUS SELECT EVENT<br>732<br>Slot: 0<br>Index: 116<br>Datentyp: Enumerated<br>Zugriff: lesen, schreiben           | <ul> <li>Dieser Parameter bestimmt den Status des Prozesswertes bzw. des eingestelltes<br/>Messkanal im Transducer Block beim Eintreten des Fehlerereignisses 732.</li> <li>Siehe auch MELDUNGS NR./AUSWAHL ALARME.</li> <li>Siehe auch diese Betriebsanleitung, Kap. 9.2 "Verhalten der Ausgänge bei Störung".</li> <li>Auswahl: <ul> <li>Schlecht: Der Prozesswert oder Messkanal wird mit dem Status Schlecht übertragen.</li> <li>Unsicher: Gerät misst weiter. Der Prozesswert oder Messkanal wird mit dem Status Unsicher übertragen.</li> <li>Gut: Gerät misst weiter innerhalb seiner physikalischen Grenzen. Der Prozesswert oder Messkanal wird mit dem Status Unsicher übertragen.</li> </ul> </li> <li>Eine Änderung des Parameters wird automatisch den Parameter AUSWAHL</li> <li>AL ARME für das Diagnose Event 732 aktualisieren. Die Auswahlmöglichkeiten</li> </ul>                                        |  |
|                                                                                                    | Gut und Unsicher werden als Warnung dargestellt.                                                                                                    |  |
| STATUS SELECT EVENT<br>733<br>Slot: 0<br>Index: 115<br>Datentyp: Enumerated<br>Zugriff: lesen, schreiben           | <ul> <li>Dieser Parameter bestimmt den Status des Prozesswertes bzw. des eingestelltes<br/>Messkanal im Transducer Block beim Eintreten des Fehlerereignisses 733.</li> <li>Siehe auch MELDUNGS NR./AUSWAHL ALARME.</li> <li>Siehe auch diese Betriebsanleitung, Kap. 9.2 "Verhalten der Ausgänge bei Störung".</li> <li>Auswahl: <ul> <li>Schlecht: Der Prozesswert oder Messkanal wird mit dem Status Schlecht übertragen.</li> <li>Unsicher: Gerät misst weiter. Der Prozesswert oder Messkanal wird mit dem Status Unsicher übertragen.</li> <li>Gut: Gerät misst weiter innerhalb seiner physikalischen Grenzen. Der Prozesswert oder Messkanal wird mit dem Status Schlecht.</li> </ul> </li> </ul>                                                                                                    |  |
|                                                                                                    | Eine Änderung des Parameters wird automatisch den Parameter AUSWAHL<br>ALARME für das Diagnose Event 733 aktualisieren. Die Auswahlmöglichkeiten<br>Gut und Unsicher werden als Warnung dargestellt.                                                                                                    |  |
| STATUS SELECT EVENT<br>740<br>Slot: 0<br>Index: 122<br>Datentyp: Enumerated<br>Zugriff: lesen, schreiben           | <ul> <li>Dieser Parameter bestimmt den Status des Prozesswertes bzw. des eingestelltes<br/>Messkanal im Transducer Block beim Eintreten des Fehlerereignisses 740.</li> <li>Siehe auch MELDUNGS NR./AUSWAHL ALARME.</li> <li>Siehe auch diese Betriebsanleitung, Kap. 9.2 "Verhalten der Ausgänge bei Störung".</li> <li>Auswahl: <ul> <li>Schlecht: Der Prozesswert oder Messkanal wird mit dem Status Schlecht übertragen.</li> <li>Unsicher: Gerät misst weiter. Der Prozesswert oder Messkanal wird mit dem Status Unsicher übertragen.</li> <li>Gut: Gerät misst weiter innerhalb seiner physikalischen Grenzen. Der Prozesswert oder Messkanal wird mit dem Status Unsicher übertragen.</li> </ul> </li> <li>Eine Änderung des Parameters wird automatisch den Parameter AUSWAHL ALARME für das Diagnose Event 740 aktualisieren. Die Auswahlmöglichkeiten Gut und Unsicher werden als Warnung dargestellt.</li> </ul> |  |
| STATUS SELECT EVENT<br>716<br>Slot: 0<br>Index: 123<br>Datentyp: Enumerated<br>Zugriff: lesen, schreiben           | <ul> <li>Dieser Parameter bestimmt den Status des Prozesswertes bzw. des eingestelltes<br/>Messkanal im Transducer Block beim Eintreten des Fehlerereignisses 716.</li> <li>Siehe auch MELDUNGS NR./AUSWAHL ALARME.</li> <li>Siehe auch diese Betriebsanleitung, Kap. 9.2 "Verhalten der Ausgänge bei Störung".</li> <li>Auswahl: <ul> <li>Schlecht: Der Prozesswert oder Messkanal wird mit dem Status Schlecht übertragen.</li> <li>Unsicher: Gerät misst weiter. Der Prozesswert oder Messkanal wird mit dem Status Unsicher übertragen.</li> <li>Gut: Gerät misst weiter innerhalb seiner physikalischen Grenzen. Der Prozesswert oder Messkanal wird mit dem Status Unsicher übertragen.</li> </ul> </li> <li>Eine Änderung des Parameters wird automatisch den Parameter AUSWAHL ALARME für das Diagnose Event 716 aktualisieren. Die Auswahlmöglichkeiten Gut und Unsicher werden als Warnung dargestellt.</li> </ul> |  |

| Tabelle 42: PROFILE ANSICHT $\rightarrow$ PHYSICAL BLOCK $\rightarrow$ PB PARAMETER $\rightarrow$ PB DIAGNOSE |                                                                                                    |
|----------------------------------------------------------------------------------------------------|----------------------------------------------------------------------------------------------------|
| Parametername                                                                                                 | Beschreibung                                                                                                    |
| DIAGNOSE<br>Anzeige<br>Slot: 0<br>Index: 29                                                                   | <ul> <li>Dieser Parameter zeigt anstehende Profile-Alarmmeldungen, bitweise codiert, an.</li> <li>Es sind mehrere Meldungen gleichzeitig möglich. Ist das höchstwertigste Bit des vierten Bytes auf 1 gesetzt, zeigen die Parameter DIAGNOSE EXT. (→ siehe diese Tabelle) und ERWEITERTE DIAGNOSE (→ siehe Seite 136) weitere Meldungen an.</li> <li>DIAGNOSE A</li> <li>Werkeinstellung: 0x0, 0x0, 0x00, 0x00</li> </ul> |
| ERWEITERTE DIAGNOSE<br>Anzeige<br>Slot: 0                                                                     | Dieser Parameter zeigt anstehende herstellerspezifische Alarmmeldungen und Warnungen, bitweise codiert, an. Es sind mehrere Meldungen gleichzeitig möglich. Zusätzlich kann der Parameter ERWEITERTE DIAGNOSE ( $\rightarrow$ siehe Seite 136) weitere Alarmmeldungen und Warnungen anzeigen.                                                                                                    |
| Index: 30                                                                                                    | <ul><li>ERWEITERTE DIAGNOSE 1, 2</li><li>Werkeinstellung: 0x0, 0x0</li></ul>                                                                                                    |
|                                                                                                    | <ul><li>ERWEITERTE DIAGNOSE 3, 4</li><li>Werkeinstellung: 0x0, 0x0</li></ul>                                                                                                    |
|                                                                                                    | <ul><li>ERWEITERTE DIAGNOSE 5, 6</li><li>Werkeinstellung: 0x0, 0x0</li></ul>                                                                                                    |
| ERWEITERTE DIAGNOSE<br>Anzeige<br>Slot: 0<br>Index: 91                                                        | Dieser Parameter zeigt anstehende herstellerspezifische Alarmmeldungen und<br>Warnungen, bitweise codiert, an. Es sind mehrere Meldungen gleichzeitig möglich.<br>Zusätzlich kann der Parameter ERWEITERTE DIAGNOSE (→ siehe Seite 136) wei-<br>tere Alarmmeldungen und Warnungen anzeigen.                                                                                                    |
|                                                                                                    | <ul><li>ERWEITERTE DIAGNOSE 7, 8</li><li>Werkeinstellung: 0x0, 0x0</li></ul>                                                                                                    |
|                                                                                                    | <ul><li>ERWEITERTE DIAGNOSE 9</li><li>Werkeinstellung: 0x0, 0x0</li></ul>                                                                                                    |

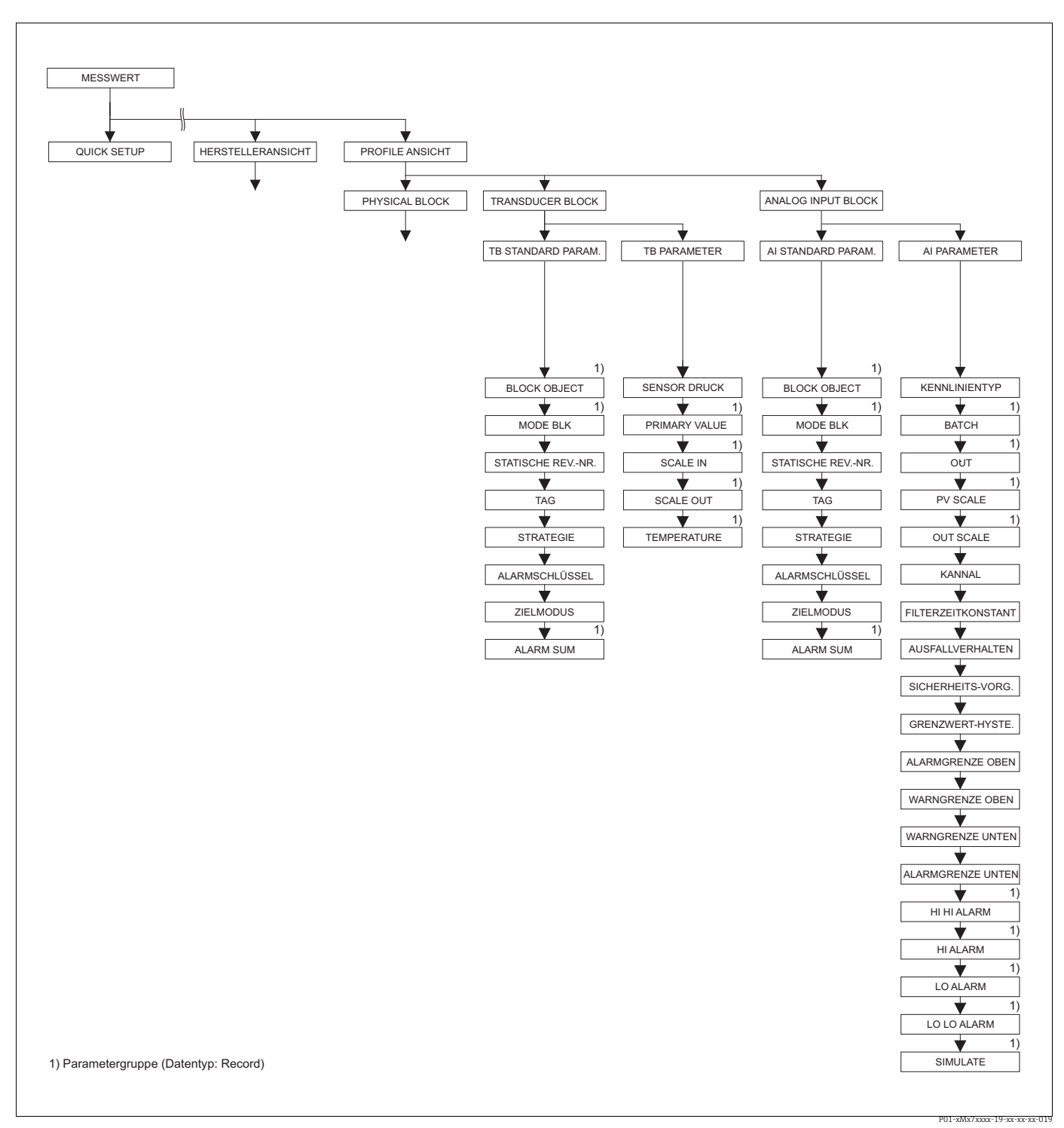

Abb. 42:

42: Gruppe TRANSDUCER BLOCK und ANALOG INPUT BLOCK (Anzeige nur über Digitale Kommunikation)

- $\rightarrow$  für die Funktionsgruppe TB STANDARD PARAM. siehe Seite 138, Tabelle 43
- → für die Funktionsgruppe TB PARAMETER Seite 139, Tabelle 44 → für die Funktionsgruppe AI STANDARD PARAMETER siehe Seite 140, Tabelle 45
- $\rightarrow$  für die Funktionsgruppe AI PARAMETER siehe Seite 142, Tabelle 46

| Tabelle 43: PROFILE ANSICHT $\rightarrow$ TRANSDUCER BLOCK $\rightarrow$ TB STANDARD PARAMETER |                                                                                                    |  |
|------------------------------------------------------------------------------------------------|----------------------------------------------------------------------------------------------------|--|
| Parametername                                                                                  | Beschreibung                                                                                                    |  |
| BLOCK OBJECT<br>Anzeige                                                                        | Der BLOCK OBJECT-Parameter ist ein strukturierter Parameter, der aus 12 Elemen-<br>ten besteht. Dieser Parameter beschreibt die Charakteristika des Physical Blocks.                                                                                                    |  |
| Slot: 2<br>Index: 16                                                                           | <b>RESERVIERTER PROFILPARAMETER</b><br>• 250 = wird nicht verwendet                                                                                                    |  |
|                                                                                                | <b>BLOCKOBJEKT</b><br>• 1 = Physical Block                                                                                                    |  |
|                                                                                                | HAUPTKLASSE<br>• 1 = Transmitter                                                                                                    |  |
|                                                                                                | Klasse<br>• 250 = wird nicht verwendet                                                                                                    |  |
|                                                                                                | <b>DEVICE REV</b><br>• Dev. Rev. 3                                                                                                    |  |
|                                                                                                | DEVICE REV. COMP<br>• 3                                                                                                    |  |
|                                                                                                | DD REVISION <ul> <li>wird von den Profilen 3.0 nicht unterstützt</li> </ul>                                                                                                    |  |
|                                                                                                | <ul> <li>PROFILE</li> <li>Nummer des PROFIBUS PA Profils innerhalb der PNO</li> <li>0x40, 0x02 (Kompaktklasse B)</li> </ul>                                                                                                    |  |
|                                                                                                | <ul><li>PROFIL-REVISION</li><li>Anzeige der Profileversion, hier: 0x302 (Profile 3.02)</li></ul>                                                                                                    |  |
|                                                                                                | AUSFÜHRUNGSZEIT<br>• wird von den Profilen 3.0 nicht unterstützt                                                                                                    |  |
|                                                                                                | <ul><li>ANZAHL PARAMETER</li><li>Parameteranzahl des Physical Blocks, hier: 115</li></ul>                                                                                                    |  |
|                                                                                                | INDEX OF VIEW_1<br>• Adresse des VIEW_1 Parameters, hier: 0x0, 0x131                                                                                                    |  |
|                                                                                                | <ul> <li>ANZAHL ANZEIGELISTEN</li> <li>1 = Der Block enthält ein "View object".</li> </ul>                                                                                                    |  |
| MODE BLK                                                                                       | Der MODE BLK-Parameter ist ein strukturierter Parameter, der aus drei Elementen                                                                                                    |  |
| Slot: 2<br>Index: 22                                                                           | PROFIBUS unterscheidet zwischen folgenden Blockmodi: Automatikbetrieb (Auto),<br>manuellen Eingriff durch den Anwender (MAN) und Außer Betrieb (O/S, out of<br>service). Der Transducer Block arbeitet nur im "Modus Automatisch (Auto)".<br>ACTUAL, PERMITTED und NORMAL werden auf "Automatisch (Auto)" eingestellt. |  |
| STATISCHE REVNR.<br>Anzeige<br>Index: 2                                                        | Anzeige des Zählers für statische Parameter des Physical Blocks<br>Bei jeder Änderung eines statischen Parameters des Physical Blocks wird dieser<br>Zähler um eins erhöht. Der Zähler zählt bis 65535 und startet anschließend wieder<br>bei Null.                                                                    |  |
| Slot: 17                                                                                       | Werkeinstellung:<br>0                                                                                                    |  |
| TAG<br>Eingabe                                                                                 | Messstellenbezeichnung z.B. TAG-Nummer eingeben (max. 32 alphanummerische Zeichen).                                                                                                    |  |
| Slot: 2                                                                                        | Werkeinstellung:                                                                                                    |  |
| Index: 18                                                                                      | gaben                                                                                                    |  |
| STRATEGIE<br>Eingabe                                                                           | Benutzerspezischen Wert zur Gruppierung und somit schnelleren Auswertung von<br>Blöcken eingeben.                                                                                                    |  |
| Slot: 2<br>Index: 19                                                                           | Eine Gruppierung erfolgt durch die Eingabe des gleichen Zahlenwertes für den Parameter STRATEGIE des jeweiligen Blockes. $\rightarrow$ Siehe auch Parameter STRATE-GIE Transducer Block (Seite 129) und Analog Input Block (Seite 141).                                                                                |  |
|                                                                                                | Eingabebereich:<br>065535                                                                                                    |  |
|                                                                                                | Werkeinstellung:<br>0                                                                                                    |  |

| Tabelle 43: PROFILE ANSICHT $\rightarrow$ TRANSDUCER BLOCK $\rightarrow$ TB STANDARD PARAMETER |                                                                                                    |  |
|------------------------------------------------------------------------------------------------|----------------------------------------------------------------------------------------------------|--|
| Parametername                                                                                  | Beschreibung                                                                                                    |  |
| ALARMSCHLÜSSEL<br>Eingabe                                                                      | Benutzerspezifischen Wert (z.B. Identifikationsnummer des Anlagenteils) einge-<br>ben                                                        |  |
| Slot: 2<br>Index: 20                                                                           | Diese Information kann vom Leitsystem zum Sortieren von Alarmen und Ereignis-<br>sen, die von diesem Block erzeugt wurden, verwendet werden. |  |
|                                                                                                | Eingabebereich:<br>0255                                                                                                    |  |
|                                                                                                | Werkeinstellung:<br>0                                                                                                    |  |
| ZIELMODUS<br>Auswahl                                                                           | Gewünschten Blockmodus auswählen. Für den Transducer Block kann nur der<br>Modus "Automatisch (Auto)" gewählt werden.                        |  |
| Slot: 2<br>Index: 21                                                                           | Auswahl:<br>• Automatisch (Auto)                                                                                                    |  |
|                                                                                                | Werkeinstellung:<br>Automatisch (Auto)                                                                                                    |  |
| ALARM SUM<br>Anzeige                                                                           | Der Parameter ALARM SUM ist ein strukturierter Parameter, der aus vier Elemen-<br>ten besteht.                                               |  |
| Slot: 2<br>Index: 23                                                                           | <ul><li>AKTUELLER SUMMENALARM</li><li>Anzeige der aktuellen Alarmmeldungen</li><li>Werkeinstellung: 0x0, 0x0</li></ul>                       |  |

| Tabelle 44: PROFILE ANSICHT $\rightarrow$ TRANSDUCER BLOCK $\rightarrow$ TB PARAMETER |                                                                                                    |  |
|---------------------------------------------------------------------------------------|----------------------------------------------------------------------------------------------------|--|
| Parametername                                                                         | Beschreibung                                                                                                    |  |
| SENSOR DRUCK<br>Anzeige                                                               | Anzeige des gemessenen Drucks vor Sensortrimm, Lage<br>abgleich und Dämpfung.<br>$\rightarrow$ Siehe auch Seite 116, Abbildung D<br>RUCK GEMESSEN.                                                                                 |  |
| Slot: 2<br>Index: 24                                                                  |                                                                                                    |  |
| PRIMARY VALUE<br>Anzeige                                                              | Der PRIMARY VALUE-Parameter ist ein strukturierter Parameter, der aus zwei Ele-<br>menten besteht.                                                                                                    |  |
| Slot: 2<br>Index: 34                                                                  | <ul> <li>MESSWERT</li> <li>In Abhängigkeit von den Einstellungen für die Parameter BETRIEBSART, FüllstandTYP und Einheiten-Parametern wird hier ein Druck-, Füllstand-, Volumen-, Masse- oder Durchflusswert angezeigt.</li> </ul> |  |
|                                                                                       | MESSWERT STATUS<br>Anzeige des Status des Messwertes                                                                                                    |  |
| SCALE IN<br>Eingabe                                                                   | Der SCALE IN-Parameter ist ein strukturierter Parameter, der aus zwei Elementen besteht.                                                                                                    |  |
| Slot: 2<br>Index: 50                                                                  | <ul> <li>SCALE_IN_100</li> <li>Obere Grenze für den Eingangswert des Transducer Blocks eingeben.</li> <li>Werkeinstellung: Obere Messgrenze<br/>(→ Für die obere Messgrenze siehe URL SENSOR.)</li> </ul>                          |  |
|                                                                                       | <ul> <li>SCALE_IN_0</li> <li>Untere Grenze für den Eingangswert des Transducer Blocks eingeben.</li> <li>Werkeinstellung: 0</li> </ul>                                                                                             |  |
| SCALE OUT<br>Eingabe                                                                  | Der SCALE OUT-Parameter ist ein strukturierter Parameter, der aus zwei Elemen-<br>ten besteht.                                                                                                    |  |
| Slot: 2<br>Index: 51                                                                  | <ul> <li>SCALE _OUT_100</li> <li>Obere Grenze für den Ausgangswert des Transducer Blocks eingeben.</li> <li>Werkeinstellung: Obere Messgrenze<br/>(→ Für die obere Messgrenze siehe URL SENSOR.)</li> </ul>                        |  |
|                                                                                       | <ul> <li>SCALE_OUT_0</li> <li>Untere Grenze für den Ausgangswert des Transducer Blocks eingeben.</li> <li>Werkeinstellung: 0</li> </ul>                                                                                            |  |

## 

| Tabelle 44: PROFILE ANSICHT $\rightarrow$ TRANSDUCER BLOCK $\rightarrow$ TB PARAMETER |                                                                                                    |
|---------------------------------------------------------------------------------------|----------------------------------------------------------------------------------------------------|
| Parametername                                                                         | Beschreibung                                                                                                    |
| TEMPERATURE<br>Anzeige                                                                | Der TEMPERATURE-Parameter ist ein strukturierter Parameter, der aus zwei Ele-<br>menten besteht.                                            |
| Slot: 2<br>Index: 43                                                                  | <ul><li>TEMP. SENSOR</li><li>Anzeige der aktuell im Sensor gemessenen Temperatur. Diese kann von der Prozesstemperatur abweichen.</li></ul> |
|                                                                                       | <b>TEMP. STATUS</b> <ul> <li>Anzeige des Status der gemessenen Temperatur</li> </ul>                                                        |

| Tabelle 45: PROFILE ANSICHT $\rightarrow$ ANALOG INPUT BLOCK $\rightarrow$ AI STANDARD PARAMETER |                                                                                                    |  |
|--------------------------------------------------------------------------------------------------|----------------------------------------------------------------------------------------------------|--|
| Parametername                                                                                    | Beschreibung                                                                                                    |  |
| BLOCK OBJECT<br>Anzeige                                                                          | Der BLOCK OBJECT-Parameter ist ein strukturierter Parameter, der aus 12 Elemen-<br>ten besteht. Dieser Parameter beschreibt die Charakteristika des Physical Blocks.                                                                                       |  |
| Slot: 1<br>Index: 16                                                                             | <ul><li><b>RESERVIERTER PROFILPARAMETER</b></li><li>250 = wird nicht verwendet</li></ul>                                                                                                    |  |
|                                                                                                  | <b>BLOCKOBJEKT</b> <ul> <li>1 = Physical Block</li> </ul>                                                                                                    |  |
|                                                                                                  | HAUPTKLASSE <ul> <li>1 = Transmitter</li> </ul>                                                                                                    |  |
|                                                                                                  | <ul><li>Klasse</li><li>250 = wird nicht verwendet</li></ul>                                                                                                    |  |
|                                                                                                  | DEVICE REV<br>Dev. Rev. 3                                                                                                    |  |
|                                                                                                  | DEVICE REV. COMP <ul> <li>3</li> </ul>                                                                                                    |  |
|                                                                                                  | <ul><li>DD REVISION</li><li>wird von den Profilen 3.0 nicht unterstützt</li></ul>                                                                                                    |  |
|                                                                                                  | <ul> <li>PROFILE</li> <li>Nummer des PROFIBUS PA Profils innerhalb der PNO</li> <li>0x40, 0x02 (Kompaktklasse B)</li> </ul>                                                                                                    |  |
|                                                                                                  | <ul><li>PROFIL-REVISION</li><li>Anzeige der Profileversion, hier: 0x302 (Profile 3.02)</li></ul>                                                                                                    |  |
|                                                                                                  | AUSFÜHRUNGSZEIT <ul> <li>wird von den Profilen 3.0 nicht unterstützt</li> </ul>                                                                                                    |  |
|                                                                                                  | <ul><li>ANZAHL PARAMETER</li><li>Parameteranzahl des Physical Blocks, hier: 115</li></ul>                                                                                                    |  |
|                                                                                                  | <ul><li>INDEX OF VIEW_1</li><li>Adresse des VIEW_1 Parameters, hier: 0x0, 0x131</li></ul>                                                                                                    |  |
|                                                                                                  | <ul> <li>ANZAHL ANZEIGELISTEN</li> <li>1 = Der Block enthält ein "View object".</li> </ul>                                                                                                    |  |
| MODE BLK<br>Anzeige<br>Slot: 1                                                                   | Der MODE BLK-Parameter ist ein strukturierter Parameter, der aus drei Elementen<br>besteht.<br>PROFIBUS unterscheidet zwischen folgenden Blockmodi: Automatikbetrieb (Auto),<br>manuellen Eingriff durch den Anwender (MAN) und Außer Betrieb (O/S, out of |  |
| Index. 22                                                                                        | <ul> <li>ACTUAL</li> <li>Anzeige des aktuellen Blockmodus.</li> <li>Werkeinstellung: Automatisch (Auto)</li> </ul>                                                                                                    |  |
|                                                                                                  | <ul> <li>PERMITTED</li> <li>Anzeige der vom Block unterstützten Modi.</li> <li>Werkeinstellung: 152 = Automatisch (Auto), manuellen Eingriff durch den<br/>Anwender oder Außer Betrieb</li> </ul>                                                          |  |
|                                                                                                  | <ul><li>NORMAL</li><li>Anzeige des normalen Betriebsmodus des Blocks.</li><li>Werkeinstellung: Automatisch (Auto)</li></ul>                                                                                                    |  |

| Tabelle 45: PROFILE ANSICHT $\rightarrow$ ANALOG INPUT BLOCK $\rightarrow$ AI STANDARD PARAMETER |                                                                                                    |  |
|--------------------------------------------------------------------------------------------------|----------------------------------------------------------------------------------------------------|--|
| Parametername                                                                                    | Beschreibung                                                                                                    |  |
| STATISCHE REVNR.<br>Anzeige<br>Index: 1<br>Slot: 17                                              | Anzeige des Zählers für statische Parameter des Physical Blocks<br>Bei jeder Änderung eines statischen Parameters des Physical Blocks wird dieser<br>Zähler um eins erhöht. Der Zähler zählt bis 65535 und startet anschließend wieder<br>bei Null.<br>Werkeinstellung:<br>0                                                                                                    |  |
| TAG<br>Eingabe<br>Slot: 1<br>Index: 18                                                           | Messstellenbezeichnung z.B. TAG-Nummer eingeben (max. 32 alphanummerische<br>Zeichen).<br>Der Parameter wird auch in der Gruppe TRANSMITTERDATEN angezeigt (→ siehe<br>Seite 112).<br>Werkeinstellung:<br>bzw. gemäß Bestellan-<br>gaben                                                                                                    |  |
| STRATEGIE<br>Eingabe<br>Slot: 1<br>Index: 19                                                     | Benutzerspezischen Wert zur Gruppierung und somit schnelleren Auswertung von<br>Blöcken eingeben.<br>Eine Gruppierung erfolgt durch die Eingabe des gleichen Zahlenwertes für den<br>Parameter STRATEGIE des jeweiligen Blockes. → Siehe auch Parameter STRATE-<br>GIE Physical Block (Seite 129) und Transducer Block (Seite 138).<br>Eingabebereich:<br>065535<br>Werkeinstellung:<br>0 |  |
| ALARMSCHLÜSSEL<br>Eingabe<br>Slot: 1<br>Index: 20                                                | Benutzerspezifischen Wert (z.B. Identifikationsnummer des Anlagenteils) einge-<br>ben.<br>Diese Information kann vom Leitsystem zum Sortieren von Alarmen und Ereignis-<br>sen, die von diesem Block erzeugt wurden, verwendet werden.<br>Eingabebereich:<br>0255<br>Werkeinstellung:<br>0                                                                                                |  |
| ZIELMODUS<br>Auswahl<br>Slot: 0<br>Index: 21                                                     | Gewünschten Blockmodus auswählen.<br>Auswahl:<br>• Automatisch (Auto)<br>• Manual (Man)<br>• Out of Service (O/S)<br>Werkeinstellung:<br>Automatisch (Auto)                                                                                                    |  |
| ALARM SUM<br>Anzeige<br>Slot: 1<br>Index: 23                                                     | Der Parameter ALARM SUM ist ein strukturierter Parameter, der aus vier Elemen-<br>ten besteht.<br>AKTUELLER SUMMENALARM<br>• Anzeige der aktuellen Alarmmeldungen<br>• Werkeinstellung: 0x0, 0x0                                                                                                    |  |

| ibelle 45: PROFILE ANSICHT $\rightarrow$ ANALOG INPUT BLOCK $\rightarrow$ AI STANDARD PARAMETER |              |
|-------------------------------------------------------------------------------------------------|--------------|
| arametername                                                                                    | Beschreihung |

Г

| Parametername                            | Beschreibung                                                                                                    |
|------------------------------------------|----------------------------------------------------------------------------------------------------|
| BATCH<br>Eingabe<br>Slot: 1<br>Index: 16 | <ul> <li>Der BATCH-Parameter ist ein strukturierter Parameter, der aus vier Elementen besteht.</li> <li>Dieser Parameter wird in Batchprozessen gemäß IEC 61512 Teil 1 (ISA S88) verwendet. Der BATCH-Parameter ist in einem dezentralem Automatisierungssystem notwendig, um die verwendeten und benutzten Eingangskanäle zu kennzeichnen.</li> <li>Zusätzlich können die aufgetretenen Fehler des aktuellen BATCH-Prozess angezeigt werden.</li> <li>BATCH ID</li> <li>Kennzeichen einer Batchanwendung, um Gerätemeldungen wie z.B. Alarme musdang zu kännen eingeben</li> </ul> |
|                                          | <ul> <li>BATCH UNIT</li> <li>Für die Batchanwendung notwendigen Code des Rezeptes oder die zugehörige<br/>Einheit wie z.B. Reaktor eingeben.</li> </ul>                                                                                                    |
|                                          | <ul><li>BATCH OPERATION</li><li>Aktuell vorhandenes Rezept eingeben.</li></ul>                                                                                                    |
|                                          | <ul><li><b>BATCH PHASE</b></li><li>Aktuelle Rezeptphase eingeben.</li></ul>                                                                                                    |
| OUT<br>Anzeige<br>Slot: 1<br>Index: 26   | Der OUT-Parameter ist ein strukturierter Parameter, der aus zwei Elementen<br>besteht.<br><b>OUT VALUE</b><br>• Anzeige des Ausgangswertes des Analog Input Blocks<br><b>OUT STATUS</b><br>• Anzeige des Status des OUT Values<br>Wurde über den Parameter MODE BLK der Blockmodus "MAN (manuell)" ausge-<br>wählt, kann hier der Ausgangswert OUT sowie dessen Status manuell vorgegeben                                                                                                    |
| PV SCALE<br>Eingabe                      | werden.<br>Eingangswert des Analog Input Blocks skalieren.<br>→ Siehe auch Betriebsanleitung BA00294P (Deltabar S), BA00295P (Cerabar S)                                                                                                    |
| Slot: 1<br>Index: 27                     | <ul> <li>ANFANGSWERT:</li> <li>Untere Grenze für den Eingangswert des Analog Input Blocks eingeben.</li> <li>Werkeinstellung: 0</li> <li>ENDWERT:</li> <li>Obere Grenze für den Eingangswert des Analog Input Blocks eingeben.</li> <li>Werkeinstellung: 100</li> <li>Beispiel:</li> </ul>                                                                                                    |
|                                          | Analog Input Block                                                                                                    |
|                                          | MESSWERT<br>= 350 mbar<br>Ausgang<br>Transducer Block<br>ANFANGSWERT<br>0 mbar<br>0<br>0<br>0<br>0<br>0<br>0<br>0<br>0<br>0<br>0<br>0<br>0<br>0                                                                                                    |

| Tabelle 46: PROFILE ANSICHT $\rightarrow$ ANALOG INPUT BLOCK $\rightarrow$ AI PARAMETER |                                                                                                    |  |
|-----------------------------------------------------------------------------------------|----------------------------------------------------------------------------------------------------|--|
| Parametername                                                                           | Beschreibung                                                                                                    |  |
| OUT SCALE<br>Eingabe                                                                    | Ausgangswert des Analog Input Blocks skalieren.<br>→ Siehe auch diese Tabelle, Parameterbeschreibung PV SCALE.<br>→ Siehe auch Betriebsanleitung BA00294P (Deltabar S), BA00295P (Cerabar S)<br>oder BA00356P (Deltapilot S), Kapitel 6.8 bzw. 6.7 "OUT Value skalieren".                                                                        |  |
| Slot: 1<br>Index: 28                                                                    | <ul> <li>ANFANGSWERT:</li> <li>Untere Grenze für den Ausgangswert des Analog Input Blocks eingeben.</li> <li>Werkeinstellung: 0</li> <li>ENDWERT:</li> <li>Obere Grenze für den Ausgangswert des Analog Input Blocks eingeben.</li> </ul>                                                                                                    |  |
|                                                                                         | <ul> <li>Werkeinstellung: 100</li> <li>EINHEIT:</li> <li>Einheit wählen. Die hier ausgewählte Einheit hat keinen Einfluss auf die Skalierung. Diese Einheit wird nicht auf der Vor-Ort-Anzeige und im Bedienprogramm angezeigt.</li> <li>Werkeinstellung: %</li> </ul>                                                                           |  |
|                                                                                         | <ul> <li>DEZIMALPUNKT:</li> <li>Anzahl der Nachkommastellen für den OUT Value vorgeben.</li> <li>Werkeinstellung: 0</li> </ul>                                                                                                    |  |
| KANAL<br>Eingabe                                                                        | Mit diesem Parameter erfolgt die Zuordnung zwischen dem logischen Hardware-<br>Kanal des Transducer Blocks und dem Eingang des Analog Input Blocks.                                                                                                    |  |
| Slot: 1<br>Index: 30                                                                    | Werkeinstellung:<br>Hauptmesswert (PV)                                                                                                    |  |
| FILTERZEITKONSTANT<br>Eingabe<br>Slot: 1<br>Index: 32                                   | Filterzeitkonstante für den digitalen Filter 1. Ordnung eingeben. Diese Zeit wird<br>benötigt, um 63 % einer Änderung des Analog Input Blocks (Eingangswert) im<br>OUT (Ausgangswert) wirksam werden zu lassen. → Siehe auch Parameterbeschrei-<br>bung WERT DÄMPFUNG (z.B. Seite 47).                                                           |  |
|                                                                                         | Wurde über den Parameter MODE BLK der Blockmodus MAN (manuell) gewählt,<br>hat die hier eingegebene Zeit keine Auswirkung auf den OUT Value.                                                                                                    |  |
|                                                                                         | Werkeinstellung:<br>0.0 s                                                                                                    |  |
| AUSFALLVERHALTEN<br>Auswahl                                                             | Erhält der Analog Input Block einen Eingangs- bzw. Simulationswert mit dem Sta-<br>tus Schlecht, arbeitet der Analog Input Block mit dem über diesen Parameter defi-<br>nierten Fehlerverhalten weiter.                                                                                                    |  |
| Slot: 1<br>Index: 33                                                                    | <ul> <li>Folgende Optionen stehen über den Parameter AUSFALLVERHALTEN zur Verfügung:</li> <li>Letzt. gültige Wert<br/>Der letzte gültige Wert wird mit der Statusangabe Unsicher zur Weiterverarbeitung verwendet.</li> <li>Fsafe Value</li> </ul>                                                                                               |  |
|                                                                                         | <ul> <li>Der über den Parameter SICHERHEITS-VORGABEWERT vorgegebene Wert wird mit der Statusangabe Unsicher zur Weiterverarbeitung verwendet. → Siehe diese Tabelle, Parameterbeschreibung SICHERHEITS-VORGABEWERT.</li> <li>Status schlecht Der aktuelle Wert wird, mit der Statusangabe Schlecht, zur Weiterverarbeitung verwendet.</li> </ul> |  |
|                                                                                         | Das Fehlerverhalten wird ebenfalls aktiviert, wenn über den Parameter ZIELMO-<br>DUS die Option "Außer Betrieb O/S" gewählt wurde.<br>Werkeinstellung:                                                                                                    |  |
|                                                                                         | Letzt. gültige Wert                                                                                                    |  |
| SICHERHEITS-VORGABE-<br>WERT<br>Eingabe                                                 | Wert für die über den Parameter AUSFALLVERHALTEN gewählte Option "Fsafe<br>Value" eingeben.<br>→ Siehe auch diese Tabelle, Parameterbeschreibung AUSFALLVERHALTEN.                                                                                                    |  |
| Slot: 1<br>Index: 34                                                                    | Werkeinstellung:<br>0.0000 %                                                                                                    |  |

Endress+Hauser

| Tabelle 46: PROFILE ANSICHT $\rightarrow$ ANALOG INPUT BLOCK $\rightarrow$ AI PARAMETER |                                                                                                    |
|-----------------------------------------------------------------------------------------|----------------------------------------------------------------------------------------------------|
| Parametername                                                                           | Beschreibung                                                                                                    |
| GRENZWERT-HYSTERESE<br>Eingabe<br>Slot: 1<br>Index: 35                                  | Hysteresewert für den oberen und unteren Alarm- bzw. kritischen Alarmwert ein-<br>geben. Die Alarmbedingungen bleiben aktiv solange sich der Messwert innerhalb<br>der Hysterese befindet. Die Hysterese wirkt sich auf folgende Alarm- bzw. kriti-<br>schen Alarmgrenzwerte aus:               |
|                                                                                         | <ul> <li>Die Hysterese wirkt sich auf folgende Alarm- bzw. kritischen Alarmgrenzwerte aus:</li> <li>HI HI ALM: oberer kritischer Alarmgrenzwert</li> <li>HI ALM: oberer Alarmgrenzwert</li> <li>LO ALM: unterer Alarmgrenzwert</li> <li>LO LO ALM: unterer kritischer Alarmgrenzwert</li> </ul> |
|                                                                                         | ALARMGRENZE OBEN<br>WARNGRENZE OBEN<br>OUT                                                                                                    |
|                                                                                         | ALARMGRENZE UNTEN                                                                                                    |
|                                                                                         |                                                                                                    |
|                                                                                         |                                                                                                    |
|                                                                                         |                                                                                                    |
|                                                                                         | ۲<br>P01-xMx7xxxx-05-xx-xx-de-004<br>Abb. 43: Darstellung des Ausgangswertes OUT mit Grenzwerten und Hysterese sowie den<br>Alarmmeldungen HI HI ALM, HI ALM, LO ALM und LO LO ALM                                                                                                    |
|                                                                                         | Eingabebereich:<br>0.050.0 % bezogen auf den Bereich der Gruppe OUT SCALE (→ siehe Seite 143)                                                                                                    |
|                                                                                         | 0.5000 %                                                                                                    |
| ALARMGRENZE OBEN<br>Eingabe<br>Slot: 1                                                  | Oberen kritischen Grenzwert eingeben.<br>Wenn der Ausgangswert OUT diesen Grenzwert überschreitet, zeigt der Parameter<br>HI HI ALM eine Alarmmeldung an. → Siehe auch diese Tabelle, Parameterbe-<br>schreibung GRENZWERT-HYSTERESE.                                                           |
| Index: 37                                                                               | Werkeinstellung:<br>3.4028e+038 %                                                                                                    |
| WARNGRENZE OBEN<br>Eingabe                                                              | Oberen Grenzwert eingeben.<br>Wenn der Ausgangswert OUT diesen Grenzwert überschreitet, zeigt der Parameter<br>HI ALM eine Alarmmeldung an. → Siehe auch diese Tabelle, Parameterbeschrei-                                                                                                    |
| Slot: 1<br>Index: 39                                                                    | bung GRENZWERT-HYSTERESE.<br>Werkeinstellung:<br>3.4028e+038 %                                                                                                    |
| WARNGRENZE UNTEN<br>Eingabe<br>Slot: 1                                                  | Unteren Grenzwert eingeben.<br>Wenn der Ausgangswert OUT diesen Grenzwert unterschreitet, zeigt der Parame-<br>ter LO ALM eine Alarmmeldung an. $\rightarrow$ Siehe auch diese Tabelle, Parameterbe-<br>schreibung GRENZWERT-HYSTERESE.                                                         |
| Index: 41                                                                               | Werkeinstellung:<br>-3.4028e+038 %                                                                                                    |
| Tabelle 46: PROFILE ANSI                             | CHT $\rightarrow$ ANALOG INPUT BLOCK $\rightarrow$ AI PARAMETER                                                                                                    |  |  |  |  |  |
|------------------------------------------------------|----------------------------------------------------------------------------------------------------|--|--|--|--|--|
| Parametername                                        | Beschreibung                                                                                                    |  |  |  |  |  |
| ALARMGRENZE UNTEN<br>Eingabe<br>Slot: 1<br>Index: 43 | Unteren kritischen Grenzwert eingeben.<br>Wenn der Ausgangswert OUT diesen Grenzwert unterschreitet, zeigt der Parame-<br>ter LO LO ALM eine Alarmmeldung an. → Siehe auch diese Tabelle, Parameterbe-<br>schreibung GRENZWERT-HYSTERESE.                                                                                                    |  |  |  |  |  |
|                                                      | Verkeinstellung:<br>-3.4028e+038 %                                                                                                    |  |  |  |  |  |
| HI HI ALARM<br>Anzeige<br>Slot: 1<br>Index: 46       | <ul> <li>Der HI HI ALARM-Parameter ist ein strukturierter Parameter, der aus vier Elementen besteht.</li> <li>Der Parameter zeigt den Status des oberen kritischen Grenzwertalarmes an.</li> <li>→ Siehe auch Seite 144, GRENZWERT-HYSTERESE, Abbildung.</li> <li>STATUS</li> <li>Anzeige des aktuellen Zustandes des HI HI ALARM z.B. Alarm noch aktiv, Alarm</li> </ul> |  |  |  |  |  |
|                                                      | wurde der Leitebene gemeldet usw.<br>• Werkeinstellung: kein Alarm                                                                                                    |  |  |  |  |  |
|                                                      | <ul> <li>ALARM-AUSGANGSWERT</li> <li>Anzeige des Wertes, der die obere kritische Grenze (ALARMGRENZE OBEN) verletzt hat.</li> <li>Werkeinstellung: 0.0000 %</li> </ul>                                                                                                    |  |  |  |  |  |
| HI ALARM<br>Anzeige<br>Slot: 1<br>Index: 47          | Der HI ALARM-Parameter ist ein strukturierter Parameter, der aus vier Element<br>besteht.<br>Der Parameter zeigt den Status des oberen Grenzwertalarmes an.<br>→ Siehe auch Seite 144, GRENZWERT-HYSTERESE, Abbildung.                                                                                                    |  |  |  |  |  |
|                                                      | <ul> <li>STATUS</li> <li>Anzeige des aktuellen Zustandes des HI ALARM z.B. Alarm noch aktiv, Alarm wurde der Leitebene gemeldet usw.</li> <li>Werkeinstellung: kein Alarm</li> </ul>                                                                                                    |  |  |  |  |  |
|                                                      | <ul> <li>WARN-AUSGANGSWERT</li> <li>Anzeige des Wertes, der die obere Grenze (WARNGRENZE OBEN) verletzt hat.</li> <li>Werkeinstellung: 0.0000 %</li> </ul>                                                                                                    |  |  |  |  |  |
| LO ALARM<br>Anzeige<br>Slot: 1                       | Der LO ALARM-Parameter ist ein strukturierter Parameter, der aus vier Elementen<br>besteht.<br>Der Parameter zeigt den Status des unteren Grenzwertalarmes an.<br>→ Siehe auch Seite 144, GRENZWERT-HYSTERESE, Abbildung.                                                                                                    |  |  |  |  |  |
| Index: 48                                            | <ul> <li>STATUS</li> <li>Anzeige des aktuellen Zustandes des LO ALARM z.B. Alarm noch aktiv, Alarm wurde der Leitebene gemeldet usw.</li> <li>Werkeinstellung: kein Alarm</li> </ul>                                                                                                    |  |  |  |  |  |
|                                                      | <ul> <li>WARN-AUSGANGSWERT</li> <li>Anzeige des Wertes, der die untere Grenze (WARNGRENZE UNTEN) verletzt hat.</li> <li>Werkeinstellung: 0.0000 %</li> </ul>                                                                                                    |  |  |  |  |  |
| LO LO ALARM<br>Anzeige<br>Slot: 1                    | Der LO LO ALARM-Parameter ist ein strukturierter Parameter, der aus vier Ele-<br>menten besteht.<br>Der Parameter zeigt den Status des unteren kritischen Grenzwertalarmes an.<br>→ Siehe auch Seite 144, GRENZWERT-HYSTERESE, Abbildung.                                                                                                    |  |  |  |  |  |
| Index: 49                                            | <ul> <li>STATUS</li> <li>Anzeige des aktuellen Zustandes des LO LO ALARM z.B. Alarm noch aktiv,<br/>Alarm wurde der Leitebene gemeldet usw.</li> <li>Werkeinstellung: kein Alarm</li> </ul>                                                                                                    |  |  |  |  |  |
|                                                      | <ul> <li>ALARM-AUSGANGSWERT</li> <li>Anzeige des Wertes, der die untere kritische Grenze (ALARMGRENZE UNTEN) verletzt hat.</li> <li>Werkeinstellung: 0.0000 %</li> </ul>                                                                                                    |  |  |  |  |  |

п

| Tabelle 46: PROFILE A | NSICHT $\rightarrow$ ANALOG INPUT BLOCK $\rightarrow$ AI PARAMETER                                                                                                    |
|-----------------------|----------------------------------------------------------------------------------------------------|
| Parametername         | Beschreibung                                                                                                    |
| SIMULATE<br>Eingabe   | Der SIMULATE-Parameter ist ein strukturierter Parameter, der aus drei Elementen<br>besteht. Über diesen Parameter kann der Eingangswert und -status des Analog<br>Input Blocks simuliert werden. Da dieser Wert den kompletten Algorithmus durch-                                                                                                    |
| Slot: 1               | läuft, kann das Verhalten des Analog Input Blocks überprüft werden.                                                                                                    |
| Index: 50             | SIMULATION AKTIV                                                                                                    |
|                       | <ul> <li>Nein: Simulationsmodus ausgeschaltet</li> </ul>                                                                                                    |
|                       | <ul> <li>Ja: Simulationsmodus eingeschaltet</li> </ul>                                                                                                    |
|                       | SIMULATIONSWERT                                                                                                    |
|                       | <ul> <li>Dieses Element wird angezeigt, wenn über den Parameter SIMULATION AKTIV<br/>der Simulationsmodus aktiviert wurde. In Abhängigkeit von den Einstellungen<br/>für die Parameter BETRIEBSART, FÜLLSTANDTYP und Einheiten-Parametern<br/>können Sie hier ein Druck-, Füllstand-, Volumen-, Masse oder Durchflusswert<br/>eingegeben.</li> <li>Werkeinstellung: 0.0</li> </ul> |
|                       | <ul> <li>STATUS (SIMUL.)</li> <li>Dieses Element wird angezeigt, wenn über den Parameter SIMULATION AKTIV der Simulationsmodus aktiviert wurde. Status für den Simulationswert eingeben.</li> <li>Werkeinstellung: 128 (Gut)</li> </ul>                                                                                                    |

# 8 Slot/Index Tabellen

## 8.1 Slot/Index Tabellen

Die Geräteparameter sind in den folgenden Tabellen aufgeführt. Auf die Parameter können Sie über die Slot- und Index-Nummer zugreifen. Die einzelnen Blöcke beinhalten jeweils Standardparameter, Blockparameter und herstellerspezifsche Parameter. Wenn Sie FieldCare als Bedienprogramm benutzen, stehen Ihnen Eingabemasken als Benutzerschnittstelle zur Verfügung.

#### 8.1.1 Allgemeine Erläuterungen

Object type

- Record: beinhaltet Datenstrukturen (DS)
- Array: Gruppe eines bestimmten Datentyps
- Simple: beinhaltet einzelne Datentypen wie z.B. Float

Data type

- DS: Datenstrutur, beinhaltet Datentypen wie z.B. Unsigned8, Octet String usw.
- Float: IEEE 754 Format
- Integer:
  - Integer8: Wertebereich = -128...127
  - Integer16: Wertebereich = 327678...-327678
  - Integer32: Wertebereich =  $32 = -2^{31}...2^{31}$
- Octet String: Binär codiert
- Visible String: ASCII codiert
- Unsigned:
  - Unsigned8: Wertebereich = 0...255
  - Unsigned16: Wertebereich = 0...65535
  - Unsigned32: Wertebereich = 0...4294967295

Storage Class

- Cst: konstanter Parameter
- D: dynamischer Parameter
- N: nicht flüchtiger Parameter
- S: statischer Parameter

#### 8.1.2 Gerätemanagement

| Parameter                        | Slot | Index  | Object type | Data type  | Größe (Byte) | Storage Class | Read | Write |
|----------------------------------|------|--------|-------------|------------|--------------|---------------|------|-------|
| Directory object header          | 1    | 0      | Array       | Unsigned16 | 12           | Cst           | х    |       |
| Composite list directory entries | 1    | 1      | Array       | Unsigned16 | 24           | Cst           | х    |       |
| GAP directory continuous         | 1    | 2 - 8  |             |            |              |               |      |       |
| GAP reserved                     | 1    | 9 - 15 |             |            |              |               |      |       |

| 8.1.3 Physic | cal Block |
|--------------|-----------|
|--------------|-----------|

| Parameter                             | Slot | Index | Object type | Data type       | Größe (Byte) | Storage Class | Read   | Write        |
|---------------------------------------|------|-------|-------------|-----------------|--------------|---------------|--------|--------------|
| Physical Block Standard Parameter     |      | I     |             |                 |              |               |        |              |
|                                       |      |       |             | 20.00           |              |               |        | т            |
| BLOCK OBJECT                          | 0    | 16    | Record      | DS-32           | 20           | Cst           | Х      | -            |
| STATISCHE REVNR.                      | 0    | 1/    | Simple      | Unsigned16      | 2            | N             | X      |              |
| TAG                                   | 0    | 10    | Simple      | Visible String  | 34           | 5<br>c        | X      | X            |
|                                       | 0    | 20    | Simple      | Unsigned8       | 1            | S             | A<br>V | v            |
| ZIFLMODUS                             | 0    | 20    | Simple      | Unsigned8       | 1            | S             | x      | x            |
| MODE BLK                              | 0    | 22    | Becord      | DS-37           | 3            | ס<br>ח        | x      |              |
| ALARM SUM                             | 0    | 23    | Record      | DS-42           | 8            | D             | x      |              |
| Physical Block Parameter              | -    |       |             |                 | -            | -             |        | <u> </u>     |
|                                       |      |       |             |                 |              |               |        |              |
| SOFTWARE VERSION                      | 0    | 24    | Simple      | Visible String  | 16           | Cst           | х      |              |
| HARDWARE REV.                         | 0    | 25    | Simple      | Visible String  | 16           | Cst           | х      |              |
| HERSTELERNR.                          | 0    | 26    | Simple      | Unsigned16      | 2            | Cst           | х      |              |
| GERATE NAME STR.                      | 0    | 27    | Simple      | Visible String  | 16           | Cst           | х      |              |
| SERIENR TRANSM.                       | 0    | 28    | Simple      | Visible String  | 16           | Cst           | Х      | -            |
| DIAGNOSE                              | 0    | 29    | Simple      | Octet String    | 4            | D             | Х      |              |
|                                       | 0    | 22    | Simple      | Vicible String  | 0            | D             | X      | -            |
|                                       | 0    | 24    | Simple      | Visible Stillig | 22           | USL N         | X      | v            |
| BESCHREIBLING                         | 0    | 36    | Simple      | Visible String  | 32           | S             | x<br>v | v            |
| BEN BESCHREIBLING                     | 0    | 37    | Simple      | Visible String  | 32           | S             | x      | x            |
| FINBALIDATUM                          | 0    | 38    | Simple      | Visible String  | 16           | S             | x      | x            |
| IDENTNUMM, AUSW.                      | 0    | 40    | Simple      | Unsigned8       | 1            | S             | x      | x            |
| SCHREIBSCHUTZ HW                      | 0    | 41    | Simple      | Unsigned8       | 1            | D             | x      |              |
| FEATURE                               | 0    | 42    | Record      | DS-68           | 8            | N             | х      | -            |
| COND.STATUS DIAG                      | 0    | 43    | Simple      | Unsigned8       | 1            | S             | х      | x            |
| Physical Block Endress+Hauser Paramet | er   | 1     | -           |                 |              |               |        | -II          |
|                                       |      |       |             |                 |              |               |        | <del>.</del> |
| DIAGNOSE CODE                         | 0    | 54    | Record      | E+H spezifisch  | 5            | D             | х      |              |
| LETZTE DIAG. CODE                     | 0    | 55    | Record      | E+H spezifisch  | 5            | D             | х      |              |
| UP/DOWNLOAD FEATURE                   | 0    | 56    | Simple      | Unsigned8       | 1            | Cst           | х      | -            |
| UP/DOWNLOAD CTRL                      | 0    | 57    | Simple      | Unsigned8       | 1            | D             |        | X            |
| UP/DUWN PARAM                         | 0    | 58    | Simple      | OctetString     | 20           | D             | х      | X            |
| BUSADRESSE                            | 0    | 59    | Simple      | Unsigned8       | 1            | D             | X      |              |
| DA FINGANCSWEPT                       | 0    | 62    | Simple      | E+H spozifiesh  | 1            | 3             | X      | X            |
|                                       | 0    | 63    | Simple      | L'II spezifisch | 1            | S             | A<br>V | v            |
| PROFILE-REVISION                      | 0    | 64    | Simple      | Visible String  | 32           | Cst           | x      |              |
| RESET MELDUNGEN                       | 0    | 65    | Simple      | Unsigned8       | 1            | S             | x      | x            |
| IDENT-NUMBER                          | 0    | 66    | Simple      | Unsigned16      | 2            | D             | x      |              |
| 2.ZYKL.WERT                           | 0    | 68    | Simple      | Unsigned8       | 1            | S             | х      | x            |
| GERÄTEBEZEICHNG                       | 0    | 69    | Simple      | Visible String  | 32           | S             | х      |              |
| KONFIG ZÄHLER                         | 0    | 74    | Simple      | Unsigned16      | 2            | D             | х      |              |
| BETRIEBSSTUNDEN                       | 0    | 75    | Simple      | Unsigned32      | 4            | D             | х      |              |
| SIM. FEHLERNR.                        | 0    | 76    | Simple      | Unsigned16      | 2            | D             | х      | х            |
| SIMULATION                            | 0    | 77    | Simple      | Unsigned8       | 1            | D             | х      | х            |
| SPRACHE                               | 0    | 78    | Simple      | Unsigned8       | 1            | N             | х      | х            |
| KONTRAST ANZEIGE                      | 0    | 79    | Simple      | Unsigned8       | 1            | S             | х      | х            |
| INHALT HAUPTZEIL                      | 0    | 80    | Simple      | Unsigned8       | 1            | N             | х      | х            |
| FORMAT HAUPTZEIL                      | 0    | 81    | Simple      | Unsigned8       | 1            | D             | х      | х            |
| ANZ ALTERNIEREND                      | 0    | 82    | Simple      | Unsigned8       | 1            | N             | х      | Х            |
| UNIT TEXT                             | 0    | 83    | Simple      | Visible String  | 8            | S             | х      | X            |
| USER DESCRIPTION                      | 0    | 84    | Simple      | Visible String  | 32           | S             | х      | X            |
|                                       | 0    | 85    | Simple      | Unsigned8       | 1            | 2             | X      | X            |
|                                       | 0    | 87    | Simple      | Unsigned®       | 1            | د<br>د        | x<br>v | ×            |
| MELDUNGS NR                           | 0    | 88    | Simple      | Unsigned16      | 2            | D             | ^<br>v | x            |
| ALARMVERZÖGERLING                     | 0    | 89    | Simple      | Float           | 4            | S             | x      | x            |
| ALARMHALTEZEIT                        | 0    | 90    | Simple      | Float           | 4            | S             | x      | x            |
| 3. ZYKL. WERT                         | 0    | 93    | Simple      | Unsigned 8      | 1            | S             | x      | x            |
| HistoROM VORHND.                      | 0    | 94    | Simple      | Unsigned8       | 1            | D             | х      | +            |
| HIST.SPEICH.ZYKL                      | 0    | 95    | Simple      | Unsigned8       | 1            | S             | х      | x            |
| HistoROM FUNKT.                       | 0    | 96    | Simple      | Unsigned8       | 1            | S             | х      | x            |
| SERIENNR ELEKTR.                      | 0    | 97    | Simple      | Visible String  | 32           | Cst           | х      | 1            |

| Parameter                                                                                                    | Slot | Index | Object type | Data type      | Größe (Byte) | Storage Class | Read | Write |
|----------------------------------------------------------------------------------------------------|------|-------|-------------|----------------|--------------|---------------|------|-------|
| TEMP ELEKTRONIK                                                                                                    | 0    | 98    | Simple      | Float          | 4            | D             | х    |       |
| Tmin ELEKTRONIK                                                                                                    | 0    | 99    | Simple      | Float          | 4            | Cst           | х    |       |
| Tmax ELEKTRONIK                                                                                                    | 0    | 100   | Simple      | Float          | 4            | Cst           | х    |       |
| ZÄHL. EL. T>Tmax                                                                                                    | 0    | 101   | Simple      | Unsigned16     | 2            | D             | х    |       |
| MAX EL. TEMP                                                                                                    | 0    | 102   | Simple      | Float          | 4            | D             | х    |       |
| ZÄHL. EL. T <tmin< td=""><td>0</td><td>103</td><td>Simple</td><td>Unsigned16</td><td>4</td><td>D</td><td>х</td><td></td></tmin<> | 0    | 103   | Simple      | Unsigned16     | 4            | D             | х    |       |
| MIN. EL. TEMP.                                                                                                    | 0    | 104   | Simple      | Float          | 4            | D             | х    |       |
| FORMAT HAUPTZEIL                                                                                                    | 0    | 106   | Simple      | Unsigned8      | 1            | D             | х    |       |
| DOWNLOAD FUNCT.                                                                                                    | 0    | 107   | Simple      | Unsinged8      | 1            | Ν             | х    | х     |
| STATUS LOCKING                                                                                                    | 0    | 108   | Simple      | Unsinged8      | 1            | D             | х    | х     |
| DEVICE STATUS                                                                                                    | 0    | 109   | Simple      | Unsigned8      | 1            | S             | х    |       |
| STATUS SELECT EVENT 727                                                                                                    | 0    | 110   | Simple      | Unsigned8      | 1            | S             | х    | х     |
| STATUS SELECT EVENT 115                                                                                                    | 0    | 111   | Simple      | Unsigned8      | 1            | S             | х    | х     |
| STATUS SELECT EVENT 120                                                                                                    | 0    | 112   | Simple      | Unsigned8      | 1            | S             | х    | х     |
| STATUS SELECT EVENT 731                                                                                                    | 0    | 113   | Simple      | Unsigned8      | 1            | S             | х    | х     |
| STATUS SELECT EVENT 730                                                                                                    | 0    | 114   | Simple      | Unsigned8      | 1            | S             | х    | х     |
| STATUS SELECT EVENT 733                                                                                                    | 0    | 115   | Simple      | Unsigned8      | 1            | S             | х    | х     |
| STATUS SELECT EVENT 732                                                                                                    | 0    | 116   | Simple      | Unsigned8      | 1            | S             | х    | х     |
| STATUS SELECT EVENT 726                                                                                                    | 0    | 117   | Simple      | Unsigned8      | 1            | S             | х    | х     |
| STATUS SELECT EVENT 715                                                                                                    | 0    | 118   | Simple      | Unsigned8      | 1            | S             | х    | х     |
| STATUS SELECT EVENT 719                                                                                                    | 0    | 119   | Simple      | Unsigned8      | 1            | S             | х    | х     |
| STATUS SELECT EVENT 717                                                                                                    | 0    | 120   | Simple      | Unsigned8      | 1            | S             | х    | х     |
| STATUS SELECT EVENT 718                                                                                                    | 0    | 121   | Simple      | Unsigned8      | 1            | S             | х    | х     |
| STATUS SELECT EVENT 740                                                                                                    | 0    | 122   | Simple      | Unsigned8      | 1            | S             | х    | х     |
| STATUS SELECT EVENT 716                                                                                                    | 0    | 123   | Simple      | Unsigned8      | 1            | S             | х    | х     |
| STATUS SELECT                                                                                                    | 0    | 124   | Record      | 14xUnsigned8   | 14           | S             | х    | х     |
| SWITCH_STATUS_LIST                                                                                                    | 0    | 125   | Record      | 2x Unsigned8   | 2            | D             | х    |       |
| SERIENNR SENSOR                                                                                                    | 0    | 126   | Simple      | Visible String | 16           | S             | х    |       |

# 8.1.4 Analog Input Block

| Parameter                             | Slot                                  | Index | Object type | Data type      | Größe (Byte) | Storage Class | Read | Write           |  |  |  |
|---------------------------------------|---------------------------------------|-------|-------------|----------------|--------------|---------------|------|-----------------|--|--|--|
| Analog Input Block Standard Parameter | Analog Input Block Standard Parameter |       |             |                |              |               |      |                 |  |  |  |
|                                       | 1                                     | 1     | 1           | 1              | 1            | 1             | 1    | 1               |  |  |  |
| BLOCK OBJECT                          | 1                                     | 16    | Record      | DS-32          | 20           | Cst           | Х    |                 |  |  |  |
| STATISCHE REVNR.                      | 1                                     | 17    | Simple      | Unsigned16     | 2            | N             | х    |                 |  |  |  |
| TAG                                   | 1                                     | 18    | Simple      | Visible String | 32           | S             | х    | Х               |  |  |  |
| STRATEGIE                             | 1                                     | 19    | Simple      | Unsigned16     | 2            | S             | Х    | Х               |  |  |  |
| ALARMSCHLÜSSEL                        | 1                                     | 20    | Simple      | Unsigned8      | 1            | S             | х    | х               |  |  |  |
| ZIELMODUS                             | 1                                     | 21    | Simple      | Unsigned8      | 1            | S             | х    | х               |  |  |  |
| MODE BLK                              | 1                                     | 22    | Record      | DS-37          | 3            | D             | х    |                 |  |  |  |
| ALARM SUM                             | 1                                     | 23    | Record      | DS-42          | 8            | D             | х    |                 |  |  |  |
| Analog Input Block Parameter          |                                       |       |             |                |              |               |      |                 |  |  |  |
| BATCH                                 | 1                                     | 24    | Record      | DS-67          | 10           | S             | х    | х               |  |  |  |
| OUT                                   | 1                                     | 26    | Record      | DS-33          | 5            | D             | х    | x <sup>1)</sup> |  |  |  |
| PV SCALE                              | 1                                     | 27    | Array       | Float          | 8            | S             | х    | х               |  |  |  |
| OUT SCALE                             | 1                                     | 28    | Record      | DS-36          | 11           | S             | х    | х               |  |  |  |
| LIN TYPE                              | 1                                     | 29    | Simple      | Unsigned8      | 1            | S             | х    | х               |  |  |  |
| KANAL                                 | 1                                     | 30    | Simple      | Unsigned16     | 2            | S             | х    | Х               |  |  |  |
| FILTERZEITKONSTANT                    | 1                                     | 32    | Simple      | Float          | 4            | S             | х    | х               |  |  |  |
| AUSFALLVERHALTEN                      | 1                                     | 33    | Simple      | Unsigned8      | 1            | S             | х    | х               |  |  |  |
| SICHERHEITS-VORGABEWERT               | 1                                     | 34    | Simple      | Float          | 4            | S             | х    | х               |  |  |  |
| GRENZWERT-HYSTERESE                   | 1                                     | 35    | Simple      | Float          | 4            | S             | х    | х               |  |  |  |
| ALARMGRENZE OBEN                      | 1                                     | 37    | Simple      | Float          | 4            | S             | Х    | Х               |  |  |  |
| WARNGRENZE OBEN                       | 1                                     | 39    | Simple      | Float          | 4            | S             | х    | х               |  |  |  |
| WARNGRENZE UNTEN                      | 1                                     | 41    | Simple      | Float          | 4            | S             | х    | х               |  |  |  |
| ALARMGRENZE UNTEN                     | 1                                     | 43    | Simple      | Float          | 4            | S             | х    | х               |  |  |  |
| HI HI ALARM                           | 1                                     | 46    | Record      | DS-39          | 16           | D             | х    |                 |  |  |  |
| HI ALARM                              | 1                                     | 47    | Record      | DS-39          | 16           | D             | х    |                 |  |  |  |
| LO ALARM                              | 1                                     | 48    | Record      | DS-39          | 16           | D             | х    | 1               |  |  |  |
| LO LO ALARM                           | 1                                     | 49    | Record      | DS-39          | 16           | D             | х    | 1               |  |  |  |
| SIMULATE                              | 1                                     | 50    | Record      | DS-50          | 6            | S             | х    | х               |  |  |  |
| VIEW_1_FB                             | 1                                     | 61    | Simple      | Octet String   | 18           | D             | х    |                 |  |  |  |

1) wenn MODE BLK Actual = Manual (MAN)

| Parameter                                                                                                    | Slot | Index | Object type | Data type      | Größe (Byte) | Storage Class | Read  | Write  |
|----------------------------------------------------------------------------------------------------|------|-------|-------------|----------------|--------------|---------------|-------|--------|
| Transducer Block Standard Parameter                                                                                           | I    | I     | I           | I              | I            | I             |       |        |
|                                                                                                    |      |       |             |                |              |               |       |        |
| BLOCK OBJECT                                                                                                    | 2    | 16    | Record      | DS-32          | 20           | Cst           | х     |        |
| STATISCHE REVNR.                                                                                                    | 2    | 17    | Simple      | Unsigned16     | 2            | Ν             | х     |        |
| TAG                                                                                                    | 2    | 18    | Simple      | Visible String | 32           | S             | х     | Х      |
| STRATEGIE                                                                                                    | 2    | 19    | Simple      | Unsigned16     | 2            | S             | х     | Х      |
| ALARMSCHLÜSSEL                                                                                                    | 2    | 20    | Simple      | Unsigned8      | 1            | S             | х     | х      |
| ZIELMODUS                                                                                                    | 2    | 21    | Simple      | Unsigned8      | 1            | S             | х     | х      |
| MODE BLK                                                                                                    | 2    | 22    | Record      | DS-37          | 3            | D             | х     |        |
| ALARM SUM                                                                                                    | 2    | 23    | Record      | DS-42          | 8            | D             | х     |        |
| SENSOR DRUCK                                                                                                    | 2    | 24    | Simple      | Float          | 4            | D             | х     |        |
| URL SENSOR                                                                                                    | 2    | 25    | Simple      | Float          | 4            | Ν             | х     |        |
| LRL SENSOR                                                                                                    | 2    | 26    | Simple      | Float          | 4            | N             | х     |        |
| HIGH SENSOR TRIM                                                                                                    | 2    | 27    | Simple      | Float          | 4            | S             | х     | х      |
| LOW SENSOR TRIM                                                                                                    | 2    | 28    | Simple      | Float          | 4            | S             | х     | х      |
| MINIMALE SPANNE                                                                                                    | 2    | 29    | Simple      | Float          | 4            | Ν             | х     |        |
| EINHEIT DRUCK                                                                                                    | 2    | 30    | Simple      | Unsigned16     | 2            | S             | х     |        |
| TRIMMED VALUE (DRUCK N. LAGEKOR)                                                                                              | 2    | 31    | Record      | DS-33          | 5            | D             | х     |        |
| SENSORMESSTYP                                                                                                    | 2    | 32    | Simple      | Unsigned16     | 2            | N             | х     |        |
| SERIENNR SENSOR                                                                                                    | 2    | 33    | Simple      | Unsigned 32    | 4            | N             | x     |        |
| PRIMARY VALUE (MESSWERT)                                                                                                    | 2    | 34    | Record      | DS-33          | 5            | D             | x     |        |
| PRIM VALUE UNIT                                                                                                    | 2    | 35    | Simple      | Unsigned 16    | 2            | S             | x v   | x      |
| PRIM VALUE TYPE                                                                                                    | 2    | 36    | Simple      | Unsigned16     | 2            | s             | v     | v      |
| MAT MEMPRAN                                                                                                    | 2    | 27    | Simple      | Unsigned16     | 2            | s             | N V   | A      |
|                                                                                                    | 2    | 20    | Simple      | Unsigned 16    | 2            | 5<br>c        | х<br> |        |
| MAT DICHTUNC                                                                                                    | 2    | 50    | Simple      | Unsigned16     | 2            | 5<br>c        | х<br> |        |
|                                                                                                    | 2    | 40    | Simple      | Unsigned16     | 2            | 5             | X     | X      |
| TYP ANSCHLUSS                                                                                                    | 2    | 41    | Simple      | Unsigned 16    | 2            | S             | х     | x      |
| MAI. ANSCHL. +                                                                                                    | 2    | 42    | Simple      | Unsigned 16    | 2            | 5             | х     | x      |
| TEMPERATURE (TEMP. SENSOR)                                                                                                    | 2    | 43    | Record      | DS-33          | 5            | D             | Х     |        |
| TEMP. EINHEIT                                                                                                    | 2    | 44    | Simple      | Unsigned16     | 2            | S             | Х     | х      |
| SEC_VALUE_1 (DRUCK GEMESSEN)                                                                                                  | 2    | 45    | Record      | DS-33          | 5            | D             | Х     | L      |
| SEC_VALUE1_UNIT                                                                                                    | 2    | 46    | Simple      | Unsigned16     | 2            | S             | х     | х      |
| SEC_VALUE_2                                                                                                    | 2    | 47    | Record      | DS-33          | 5            | D             | х     | L      |
| SEC_VALUE2_UNIT                                                                                                    | 2    | 48    | Simple      | Unsigned16     | 2            | S             | х     | х      |
| LIN_TYP                                                                                                    | 2    | 49    | Simple      | Unsigned8      | 1            | S             | Х     | Х      |
| SCALE IN                                                                                                    | 2    | 50    | Array       | Float          | 8            | S             | Х     | Х      |
| SCALE OUT                                                                                                    | 2    | 51    | Array       | Float          | 8            | S             | х     | х      |
| LOW_FLOW_CUT_OFF                                                                                                    | 2    | 52    | Simple      | Float          | 4            | S             | х     | х      |
| FLOW_LIN_SQUARE                                                                                                    | 2    | 53    | Simple      | Float          | 4            | S             | х     | х      |
| TAB_ACTUAL_NUMB                                                                                                    | 2    | 54    | Simple      | Unsigned8      | 1            | Ν             | х     |        |
| ZEILEN-NR:                                                                                                    | 2    | 55    | Simple      | Unsigned8      | 1            | D             | х     | Х      |
| TAB_MAX_NR                                                                                                    | 2    | 56    | Simple      | Unsigned8      | 1            | N             | х     |        |
| TAB_MIN_NR                                                                                                    | 2    | 57    | Simple      | Unsigned8      | 1            | N             | х     |        |
| TAB_OP_CODE                                                                                                    | 2    | 58    | Simple      | Unsigned8      | 1            | D             | х     | х      |
| TAB_STATE                                                                                                    | 2    | 59    | Simple      | Unsigned8      | 1            | D             | х     |        |
| TAB XY VALUE                                                                                                    | 2    | 60    | Array       | Float          | 8            | D             | х     | х      |
| MAXIMALER DRUCK                                                                                                    | 2    | 61    | Simple      | Float          | 4            | N             | х     | x 1)   |
| MINIMALER DRUCK                                                                                                    | 2    | 62    | Simple      | Float          | 4            | N             | х     | x 1    |
| MAXIMALER TEMP.                                                                                                    | 2    | 63    | Simple      | Float          | 4            | N             | х     | x 1    |
| MINIMALE TEMP.                                                                                                    | 2    | 64    | Simple      | Float          | 4            | N             | х     | x 1    |
| ABGLEICH LEER                                                                                                    | 2    | 75    | Simple      | Float          | 4            | S             | х     | х      |
| ABGLEICH VOLL                                                                                                    | 2    | 76    | Simple      | Float          | 4            | S             | х     | х      |
| FINH TANKINHAI T                                                                                                    | 2    | 77    | Simple      | Unsigned 16    | 2            | N             | x     |        |
| FINH DURCHFLUSS                                                                                                    | 2    | 78    | Simple      | Unsigned16     | 2            | N             | x v   | x      |
| WFRT DÄMPFLING                                                                                                    | 2    | 79    | Simple      | Float          | 4            | S             | x     | v      |
| MAY DUPCHELUSS                                                                                                    | 2    | 80    | Simple      | Float          | 4            | s             | v     | v      |
| MAX DOILCH ELUSS                                                                                                    | 2    | 91    | Simple      | Float          | 4            | s             | A V   | A<br>V |
| Dmin DPO7ESS                                                                                                    | 2    | 87    | Simple      | Float          |              | s             | v     | v      |
| I IIIII FROZESS                                                                                                    | 2    | 02    | Simple      | Float          | ч<br>//      | с<br>с        | A     | ~      |
|                                                                                                    | 2    | 00    | Simple      | Float          | 4            | <u>з</u>      | X     | X      |
|                                                                                                    | 2    | 04    | Simple      | Float          | 4            | <u>з</u>      | X     | X      |
|                                                                                                    | 2    | 05    | Simple      | Float          | 4            | 2             | Х     | х      |
| WERT SIMULATION                                                                                                    | 2    | 86    | Simple      | Float          | 4            | D<br>D        | х     | х      |
| SIMULATION                                                                                                    | 2    | 87    | Simple      | Unsigned8      | 1            | D             | х     | х      |
| ZAHLER P>Pmin                                                                                                    | 2    | 88    | Simple      | Unsigned16     | 2            | D             | Х     |        |
| ZAHLER P <pmax< td=""><td>2</td><td>89</td><td>Simple</td><td>Unsigned16</td><td>2</td><td>D</td><td>х</td><td> </td></pmax<> | 2    | 89    | Simple      | Unsigned16     | 2            | D             | х     |        |
| ZAHLER T>Tmax                                                                                                    | 2    | 90    | Simple      | Unsigned16     | 2            | D             | х     |        |

#### 8.1.5 Transducer Block

| Parameter                                                                                                    | Slot | Index | Object type | Data type               | Größe (Byte) | Storage Class | Read   | Write    |
|----------------------------------------------------------------------------------------------------|------|-------|-------------|-------------------------|--------------|---------------|--------|----------|
| ZÄHLER T <tmin< td=""><td>2</td><td>91</td><td>Simple</td><td>Unsigned16</td><td>2</td><td>D</td><td>х</td><td></td></tmin<> | 2    | 91    | Simple      | Unsigned16              | 2            | D             | х      |          |
| TENDENZ MESSWERT                                                                                                    | 2    | 92    | Simple      | Unsigned8               | 1            | D             | х      |          |
| SUMMENZÄHLER 1                                                                                                    | 2    | 93    | Simple      | Visible String          | 8            | D             | х      |          |
| SUMMENZ. 1 ÜBERL.                                                                                                    | 2    | 94    | Simple      | Visible String          | 8            | D             | х      |          |
| SUMMENZÄHLER 2                                                                                                    | 2    | 95    | Simple      | Visible String          | 8            | D             | х      |          |
| SUMMENZ. 2 ÜBERL.                                                                                                    | 2    | 96    | Simple      | Visible String          | 8            | D             | х      |          |
| TEMB Abs BEREICH                                                                                                    | 2    | 97    | Simple      | Float                   | 4            | Cst           | х      |          |
| Tmin SENSOR                                                                                                    | 2    | 98    | Simple      | Float                   | 4            | Cst           | х      |          |
| Tmax SENSOR                                                                                                    | 2    | 99    | Simple      | Float                   | 4            | Cst           | х      |          |
| SENSOR HW REV.                                                                                                    | 2    | 100   | Simple      | Unsigned8               | 1            | Cst           | х      |          |
| Pmax ANSCHLUSS                                                                                                    | 2    | 101   | Simple      | Float                   | 4            | S             | х      | х        |
| EINH. SUMMENZ. 1                                                                                                    | 2    | 102   | Simple      | Unsigned16              | 2            | S             | Х      | Х        |
| EINH. SUMMENZ. 2                                                                                                    | 2    | 103   | Simple      | Unsigned16              | 2            | S             | Х      | Х        |
| FAKT. BEN. EINH. S1                                                                                                    | 2    | 104   | Simple      | Float                   | 4            | S             | х      | х        |
| FAKT. BEN. EINH. S2                                                                                                    | 2    | 105   | Simple      | Float                   | 4            | S             | Х      | Х        |
| BEN. EINH. SUM 1                                                                                                    | 2    | 106   | Simple      | Visible String          | 8            | S             | Х      | Х        |
| BEN. EINH. SUM 2                                                                                                    | 2    | 107   | Simple      | Visible String          | 8            | S             | Х      | Х        |
| MODUS SUMMENZ. 1                                                                                                    | 2    | 108   | Simple      | Unsigned8               | 1            | S             | Х      | Х        |
| MODUS SUMMENZ. 2                                                                                                    | 2    | 109   | Simple      | Unsigned8               | 1            | S             | Х      | Х        |
| RESET SUMMENZ. 1                                                                                                    | 2    | 110   | Simple      | Unsigned8               | 1            | S             | Х      | Х        |
| DURCHFLUSS TYP                                                                                                    | 2    | 111   | Simple      | Unsigned8               | 1            | S             | Х      | Х        |
| BEN. EINHEIT F                                                                                                    | 2    | 112   | Simple      | Visible String          | 8            | S             | Х      | Х        |
| FAKI. BEN. EINH. F                                                                                                    | 2    | 113   | Simple      | Float<br>Misible String | 4            | S             | X      | X        |
| BEN, EINHEIT P                                                                                                    | 2    | 114   | Simple      | Visible String          | 8            | 5             | X      | X        |
| FARI. BEN. EINH. P                                                                                                    | 2    | 115   | Simple      | Float                   | 4            | 3<br>D        | x      | x        |
| LAGENURRENTUR                                                                                                    | 2    | 110   | Simple      | Float                   | 1            | S             | X      | X        |
| LAGEOGESET                                                                                                    | 2    | 117   | Simple      | Float                   | 4            | s             | X      | X        |
| TANKBESCHREIBLING                                                                                                    | 2    | 110   | Simple      | Visible String          | 32           | 5             | x<br>v | x<br>v   |
|                                                                                                    | 2    | 120   | Simple      | Unsigned8               | 1            | N             | v      | v v      |
| ABGLEICHMODUS                                                                                                    | 2    | 120   | Simple      | Unsigned8               | 1            | S             | v      | v        |
| DICHTE ABGI FICH                                                                                                    | 2    | 121   | Simple      | Float                   | 4            | N             | x<br>x | <u>л</u> |
| BEN FINH V LIN                                                                                                    | 2    | 122   | Simple      | Visible String          | 8            | S             | x<br>x | v        |
| FAKT FINH V LIN                                                                                                    | 2    | 12.4  | Simple      | Float                   | 4            | S             | x      | x        |
| BEN, EINH, T. INH.                                                                                                    | 2    | 125   | Simple      | Visible String          | 8            | S             | x      | x        |
| FAKT. EINH. T. INH.                                                                                                    | 2    | 126   | Simple      | Float                   | 4            | S             | x      | x        |
| EINHEIT DICHTE                                                                                                    | 2    | 127   | Simple      | Unsigned16              | 2            | S             | х      | х        |
| DICHTE ABGLEICH                                                                                                    | 2    | 128   | Simple      | Float                   | 4            | S             | х      | х        |
| TANK VOLUMEN                                                                                                    | 2    | 129   | Simple      | Float                   | 4            | S             | х      | х        |
| TANKHÖHE                                                                                                    | 2    | 130   | Simple      | Float                   | 4            | S             | х      | х        |
| 100% PUNKT                                                                                                    | 2    | 131   | Simple      | Float                   | 4            | S             | х      | х        |
| NULLPUNKTVERSATZ                                                                                                    | 2    | 132   | Simple      | Float                   | 4            | S             | х      | х        |
| FÜLLHÖHE MIN.                                                                                                    | 2    | 133   | Simple      | Float                   | 4            | S             | х      | х        |
| FÜLLHÖHE MAX.                                                                                                    | 2    | 134   | Simple      | Float                   | 4            | S             | х      | х        |
| DICHTE PROZESS                                                                                                    | 2    | 135   | Simple      | Float                   | 4            | S             | х      | х        |
| MAX TURNDOWN                                                                                                    | 2    | 136   | Simple      | Float                   | 4            | S             | х      |          |
| SENSORWECHSEL                                                                                                    | 2    | 137   | Simple      | Unsigned16              | 2            | S             | х      |          |
| P SCHLPZ.SCHRITT                                                                                                    | 2    | 138   | Simple      | Float                   | 4            | S             | х      |          |
| T SCHLEPPZ.SCHRITT                                                                                                    | 2    | 139   | Simple      | Float                   | 4            | S             | х      |          |
| GRAVITATION                                                                                                    | 2    | 140   | Simple      | Float                   | 4            | S             | х      |          |
| SCHLEICHM. HYST.                                                                                                    | 2    | 141   | Simple      | Float                   | 4            | S             | х      |          |
| FULLSTAND V. LIN.                                                                                                    | 2    | 142   | Simple      | Float                   | 4            | D             | х      |          |
| EINHEIT FULLSTND                                                                                                    | 2    | 145   | Simple      | Unsigned16              | 2            | S             | Х      | Х        |
| EINHEIT VOLUMEN                                                                                                    | 2    | 146   | Simple      | Unsigned16              | 2            | S             | х      | Х        |
| BEN. EINHEIT V                                                                                                    | 2    | 147   | Simple      | Visible String          | 8            | S             | х      | х        |
| FAKT. BEN. EINH. V                                                                                                    | 2    | 148   | Simple      | Float                   | 4            | S             | Х      | Х        |
| SCHLEICHM. SETZEN                                                                                                    | 2    | 149   | Simple      | Float                   | 4            | S             | Х      | Х        |
| MAT. ANSCHL                                                                                                    | 2    | 150   | Simple      | Unsigned16              | 2            | S             | Х      | Х        |
|                                                                                                    | 2    | 151   | Simple      | Float                   | 4            | ע             | X      |          |
| DUKUHFLUSS                                                                                                    | 2    | 152   | Simple      | Float                   | 4            | U             | X      |          |
| RESET SUHLEPPZEI                                                                                                    | 2    | 155   | Simple      | Unsigned8               | 1            | с<br>П        | X      | X        |
| BETRIEBSART                                                                                                    | 2    | 154   | Simple      | Unsigned8               | 1            | 3             | X      | X        |
| EINH, DURCHFLUSS                                                                                                    | 2    | 155   | Simple      | Unsigned16              | 2            | 3             | X      | X        |
| bed.)                                                                                                    | 2    | 100   | Simple      | onsignea16              | 4            | 3             | х      | х        |
| EINH. SUMMENZ. 2 (Volumen Betriebs-                                                                                          | 2    | 157   | Simple      | Unsigned 16             | 2            | S             | х      | x        |
| bed.)                                                                                                    |      |       |             |                         |              |               |        |          |
| SCHLEICHM. MODUS                                                                                                    | 2    | 158   | Simple      | Unsigned8               | 1            | S             | х      | х        |
| LO TRIM MESSWERT                                                                                                    | 2    | 159   | Simple      | Float                   | 4            | Ν             | х      |          |

| Parameter                             | Slot | Index | Object type | Data type      | Größe (Byte) | Storage Class | Read | Write |
|---------------------------------------|------|-------|-------------|----------------|--------------|---------------|------|-------|
| HI TRIM MESSWERT                      | 2    | 160   | Simple      | Float          | 4            | N             | х    |       |
| PROZENT EINHEIT                       | 2    | 161   | Simple      | Unsigned16     | 2            | Cst           | х    | х     |
| X-WERT:                               | 2    | 162   | Simple      | Float          | 4            | Ν             | х    | х     |
| Y-WERT:                               | 2    | 163   | Simple      | Float          | 4            | N             | х    | х     |
| EINH. MASSEFLUSS                      | 2    | 164   | Simple      | Unsigned16     | 2            | S             | х    | х     |
| SIM. DURCHFL.WERT                     | 2    | 165   | Simple      | Float          | 4            | D             | х    | х     |
| STD. DURCHFL.EINH                     | 2    | 166   | Simple      | Unsigned16     | 2            | S             | х    | х     |
| NORM DURCHFL EIN                      | 2    | 167   | Simple      | Unsigned 16    | 2            | S             | x    | x     |
| EINH.SUMMENZ. 1 (Masse-Betriebsbed.)  | 2    | 168   | Simple      | Unsigned16     | 2            | S             | x    | x     |
| EINH SUMMENZ 2 (Masse-Betriebsbed)    | 2    | 169   | Simple      | Unsigned16     | 2            | S             | x    | x     |
| FINH SUMMENZ 1 (Vol Std Bedingun-     | 2    | 170   | Simple      | Unsigned16     | 2            | s             | x    | x     |
| gen)                                  | 2    | 1.0   | ompie       | onorginearo    | 2            | 5             |      |       |
| EINH. SUMMENZ. 2 (Vol. Std. Bedingun- | 2    | 171   | Simple      | Unsigned16     | 2            | S             | х    | х     |
| gen)                                  |      |       | -           | -              |              |               |      |       |
| EINH. SUMMENZ. 1 (Vol. Normbed.)      | 2    | 172   | Simple      | Unsigned16     | 2            | S             | х    | х     |
| EINH. SUMMENZ. 2 (Vol. Normbed.)      | 2    | 173   | Simple      | Unsigned16     | 2            | S             | х    | х     |
| EINHEIT MASSE                         | 2    | 174   | Simple      | Unsigned16     | 2            | S             | х    | х     |
| FAKT. BEN. EINH. M                    | 2    | 175   | Simple      | Float          | 4            | S             | х    | х     |
| BEN. EINHEIT M                        | 2    | 176   | Simple      | Visible String | 8            | S             | х    | х     |
| EINHEIT HÖHE                          | 2    | 177   | Simple      | Unsigned16     | 2            | S             | х    | х     |
| FAKT. BEN. EINH. H                    | 2    | 178   | Simple      | Float          | 4            | S             | х    | х     |
| BEN. EINHEIT H                        | 2    | 179   | Simple      | Visible String | 8            | S             | х    | х     |
| DRUCK LEER                            | 2    | 180   | Simple      | Float          | 4            | Ν             | х    |       |
| DRUCK VOLL                            | 2    | 181   | Simple      | Float          | 4            | N             | х    |       |
| SIM.FÜLL.V.LIN.                       | 2    | 182   | Simple      | Float          | 4            | D             | х    | х     |
| SIM.TANKINHALT                        | 2    | 183   | Simple      | Float          | 4            | D             | х    | х     |
| FÜLLSTANDTYP                          | 2    | 184   | Simple      | Float          | 4            | S             | х    | х     |
| ACTIVE LIN. TAB. X                    | 2    | 185   | Simple      | Float          | 4            | N             | х    |       |
| X- WERT (halbautom):                  | 2    | 186   | Simple      | Float          | 4            | D             | х    |       |
| TANKINHALT MAX.                       | 2    | 188   | Simple      | Float          | 4            | S             | х    | х     |
| TANKINHALT MIN.                       | 2    | 189   | Simple      | Float          | 4            | S             | x    | x     |
| HYDR. DRUCK MAX.                      | 2    | 190   | Simple      | Float          | 4            | S             | х    | х     |
| TAB. AKTIVIEREN                       | 2    | 191   | Simple      | Unsigned8      | 1            | D             | х    |       |
| TABELLENEDITOR                        | 2    | 192   | Simple      | Unsigned8      | 1            | N             | х    | х     |
| ACTIVE LIN. TAB. Y                    | 2    | 193   | Simple      | Float          | 4            | N             | х    | х     |
| HYDR. DRUCK MIN.                      | 2    | 194   | Simple      | Float          | 4            | S             | х    | х     |
| WERT V. LIN. MIN.                     | 2    | 195   | Simple      | Float          | 4            | S             | х    | х     |
| WERT V. LIN. MAX                      | 2    | 196   | Simple      | Float          | 4            | S             | х    | х     |
| SUMMENZÄHLER 1                        | 2    | 197   | Simple      | Float          | 4            | D             | х    |       |
| SUMMENZÄHLER 2                        | 2    | 198   | Simple      | Float          | 4            | D             | х    |       |
| MESSGR. LINEAR                        | 2    | 199   | Simple      | Unsigned8      | 1            | S             | х    | х     |
| MESSGR. LINEARIS                      | 2    | 200   | Simple      | Unsigned8      | 1            | S             | х    | х     |
| MESSGR. KOMB.                         | 2    | 201   | Simple      | Unsigned8      | 1            | S             | х    | х     |
| TABELLENAUSWAHL                       | 2    | 202   | Simple      | Unsigned8      | 1            | S             | х    | х     |
| TABELLENEDITOR                        | 2    | 203   | Simple      | Unsigned8      | 1            | S             | х    | х     |
| AREA UNIT                             | 2    | 204   | Simple      | Unsigned16     | 2            | S             | х    | х     |
| SIM. DRUCKWERT                        | 2    | 205   | Simple      | Float          | 4            | D             | х    | х     |
| DRUCK AB BEREICH                      | 2    | 206   | Simple      | Float          | 4            | Cst           | х    |       |
| DRUCK INVERT                          | 2    | 207   | Simple      | Unsigned8      | 1            | N             | х    | х     |
| EINHEIT HÖHE                          | 2    | 240   | Simple      | Unsigend16     | 2            | S             | х    | х     |
| ABGLEICHMODUS                         | 2    | 241   | Simple      | Unsigned8      | 1            | S             | х    | х     |
| HÖHE LEER                             | 2    | 242   | Simple      | Float          | 4            | S             | х    | х     |
| HÖHE VOLL                             | 2    | 243   | Simple      | Float          | 4            | S             | х    | х     |
| EINHEIT DICHTE                        | 2    | 244   | Simple      | Unsigned 16    | 2            | S             | х    | х     |
| DICHTE ABGLEICH                       | 2    | 245   | Simple      | Float          | 4            | S             | х    | x     |
| DICHTE PROZESS                        | 2    | 246   | Simple      | Float          | 4            | S             | х    | х     |
| MEAS.LEVEL EASY                       | 2    | 247   | Simple      | Float          | 4            | N             | x    | x     |
| FÜLLSTANDWAHL                         | 2    | 248   | Simple      | Unsigned8      | 1            | S             | х    | х     |
| AUSGABEEINHEIT                        | 2    | 249   | Simple      | Unsigned16     | 2            | S             | x    | x     |

1) nur zurücksetzbar

# 9 Störungsbehebung

#### 9.1 Meldungen

In der folgenden Tabelle sind alle möglichen Meldungen aufgeführt, die auftreten können. Das Gerät unterscheidet zwischen den Meldungstypen "Alarm", "Warnung" und "Fehler (Error)".

Für die Meldungen vom Typ "Error" können Sie eingeben, ob das Gerät wie bei einem "Alarm" oder "Warnung" reagieren soll. → Siehe Spalte "Meldungstyp/NA 64" und Kapitel 9.2 "Verhalten der Ausgänge bei Störung".

Zusätzlich klassifiziert die Spalte "Meldungstyp/NA 64" die Meldungen gemäß der NAMUR-Empfehlung NA 64:

- Ausfall: gekennzeichnet mit "B" (break down)
- Wartungsbedarf: gekennzeichnet mit "C" (check request)
- Funktionskontrolle: gekennzeichnet mit "I" (in service)

Anzeige der Meldungen auf der Vor-Ort-Anzeige:

- Die Messwertanzeige zeigt die Meldung mit der höchsten Priorität an. → Siehe Spalte "Priorität".
- Der Parameter DIAGNOSE CODE zeigt alle anliegenden Meldungen mit absteigender Priorität an. Mit der S oder O-Taste können Sie ggf. durch alle anliegenden Meldungen blättern.

Anzeige der Meldungen über FieldCare:

- Der Parameter DIAGNOSE CODE zeigt die Meldung mit der höchsten Priorität an.
   → Siehe Spalte "Priorität".
- Stellt das Gerät während der Initialisierung ein Defekt der Vor-Ort-Anzeige fest, werden spezielle Fehlermeldungen generiert. → Für die Fehlermeldungen siehe Seite 160, Kapitel 9.1.1 "Fehlermeldungen Vor-Ort-Anzeige".
- Für Unterstützung und weitere Informationen wenden Sie sich bitte an Endress+Hauser Service.
- Der PROFIBUS Status wird entsprechend des Meldungstyps, oder entsprechend der Einstellung der flexiblen Alarme aktualisiert

| Code          | Entspricht<br>NA 64 | Meldungs-<br>kategorie<br>NE 107 | Meldung/Beschrei-<br>bung                            | Ursache                                                                                                    | Maßnahme                                                                                                    | Prio-<br>rität |
|---------------|---------------------|----------------------------------|------------------------------------------------------|----------------------------------------------------------------------------------------------------|----------------------------------------------------------------------------------------------------|----------------|
| 101 (A101)    | Alarm<br>B          | Ausfall (F)                      | F>Checksummenfehler<br>im Sensor-EEPROM              | <ul> <li>Elektromagnetische Einwirkungen sind größer als Angaben in den technischen Daten.</li> <li>(→ Siehe Technische Information) Normalerweise steht diese Meldung nur kurzzeitig an.</li> <li>Sensor defekt.</li> </ul> | <ul> <li>Einige Minuten warten.</li> <li>Gerät neu starten. Reset<br/>(Code 2506 oder 33062) durch-<br/>führen.</li> <li>Elektromagnetische Einwirkun-<br/>gen abblocken oder Störquelle<br/>beseitigen.</li> <li>Sensor auswechseln.</li> </ul> | 17             |
| 102<br>(W102) | Warnung<br>C        | Wartungs-<br>bedarf (M)          | M>Checksummenfeh-<br>ler im Schleppzeiger-<br>EEPROM | <ul> <li>Hauptelektronik defekt.</li> <li>Solange Sie die Schleppzeiger-<br/>Funktion nicht benötigen, kann<br/>eine korrekte Messung fortge-<br/>setzt werden.</li> </ul>                                                   | – Hauptelektronik auswechseln.                                                                                                    | 51             |
| 106<br>(W106) | Warnung<br>C        | Funktions-<br>kontrolle<br>(C)   | C>Download läuft –<br>bitte warten                   | – Download läuft.                                                                                                    | – Download abwarten.                                                                                                    | 50             |

| Code       | Entspricht<br>NA 64        | Meldungs-<br>kategorie<br>NE 107        | Meldung/Beschrei-<br>bung                           | Ursache                                                                                                    | Maßnahme                                                                                                    | Prio-<br>rität |
|------------|----------------------------|-----------------------------------------|-----------------------------------------------------|----------------------------------------------------------------------------------------------------|----------------------------------------------------------------------------------------------------|----------------|
| 110 (A110) | Alarm<br>B                 | Ausfall (F)                             | F>Checksummenfehler<br>im Konfigurations-<br>EEPROM | <ul> <li>Während eines Schreibvorgan-<br/>ges wird die Versorgungsspan-<br/>nung unterbrochen.</li> </ul>                                                                                                    | <ul> <li>Versorgungsspannung wieder<br/>herstellen. Ggf. Reset (Code 1<br/>oder 40864) durchführen und<br/>Gerät neu abgleichen.</li> </ul>                                                                                                    | 6              |
|            |                            |                                         |                                                     | <ul> <li>Elektromagnetische Einwir-<br/>kungen sind größer als Anga-<br/>ben in den technischen Daten.</li> <li>(→ Siehe Technische Informa-<br/>tion.)</li> </ul>                                                                                                    | <ul> <li>Elektromagnetische Einwirkun-<br/>gen abblocken oder Störquellen<br/>beseitigen.</li> </ul>                                                                                                    |                |
|            |                            |                                         |                                                     | – Hauptelektronik defekt.                                                                                                    | - Hauptelektronik auswechseln.                                                                                                    |                |
| 113 (A113) | Alarm<br>B                 | Ausfall (F)                             | F>ROM Speicher ist<br>defekt.                       | – Hauptelektronik defekt.                                                                                                    | – Hauptelektronik auswechseln.                                                                                                    | 1              |
| 115 (E115) | Error<br>B<br>Werkeinstel- | Außerhalb<br>der Spezifi-<br>kation (S) | S>Sensor Überdruck                                  | – Überdruck steht an.                                                                                                    | <ul> <li>Druck verringern bis Meldung<br/>erlischt.</li> </ul>                                                                                                    | 29             |
|            | lung:<br>Warnung           |                                         |                                                     | – Sensor defekt.                                                                                                    | <ul> <li>Sensor auswechseln.</li> </ul>                                                                                                    |                |
| 116        | Warnung                    | Wartungs-                               | M>Download fehlerhaft                               | – Die Datei ist defekt.                                                                                                    | – Andere Datei verwenden.                                                                                                    | 36             |
| (W116)     |                            | bedarf (M)                              |                                                     | <ul> <li>Während eines Downloads<br/>werden die Daten zum Prozes-<br/>sor nicht korrekt übertragen,<br/>z.B. durch offene Kabelverbin-<br/>dungen, Spannungsspitzen<br/>(Ripple) auf der Versorgungs-<br/>spannung oder elektromagneti-<br/>sche Einwirkungen.</li> </ul> | <ul> <li>Kabelverbindung PC - Transmitter überprüfen.</li> <li>Elektromagnetische Einwirkungen abblocken oder Störquellen beseitigen.</li> <li>Reset (Code 1 oder 40864) durchführen und Gerät neu abgleichen.</li> <li>Download wiederholen.</li> </ul> |                |
| 120 (E120) | Error<br>B<br>Werkeinstel- | Außerhalb<br>der Spezifi-<br>kation (S) | S>Sensor Unterdruck                                 | – Druck zu niedrig.                                                                                                    | <ul> <li>Druck erhöhen bis Meldung<br/>erlischt.</li> </ul>                                                                                                    | 30             |
|            | lung:<br>Warnung           | 1.4.1011 (0)                            |                                                     | – Sensor defekt.                                                                                                    | <ul> <li>Sensor auswechseln.</li> </ul>                                                                                                    |                |
| 121 (A121) | Alarm<br>B                 | Ausfall (F)                             | F>Checksummenfehler<br>im Fertigungs-EEPROM         | – Hauptelektronik defekt.                                                                                                    | – Hauptelektronik auswechseln.                                                                                                    | 5              |
| 122 (A122) | Alarm<br>B                 | Ausfall (F)                             | F>Sensor Verbindungs-<br>fehler, Daten gestört      | <ul> <li>Kabelverbindung Sensor –<br/>Haupt-elektronik unterbro-<br/>chen.</li> </ul>                                                                                                    | <ul> <li>Kabelverbindung überprüfen und<br/>ggf. reparieren.</li> </ul>                                                                                                    | 13             |
|            |                            |                                         |                                                     | <ul> <li>− Elektromagnetische Einwir-<br/>kungen sind größer als Anga-<br/>ben in den technischen Daten.</li> <li>(→ Siehe Technische Informa-<br/>tion.)</li> </ul>                                                                                                    | <ul> <li>Elektromagnetische Einwirkun-<br/>gen abblocken oder Störquelle<br/>beseitigen.</li> </ul>                                                                                                    |                |
|            |                            |                                         |                                                     | – Hauptelektronik defekt.                                                                                                    | - Hauptelektronik auswechseln.                                                                                                    |                |
|            |                            |                                         |                                                     | – Sensor defekt.                                                                                                    | – Sensor auswechseln.                                                                                                    |                |
| 130 (A130) | Alarm<br>B                 | Ausfall (F)                             | F>EEPROM ist defekt.                                | – Hauptelektronik defekt.                                                                                                    | <ul> <li>Hauptelektronik auswechseln.</li> </ul>                                                                                                    | 10             |
| 131 (A131) | Alarm<br>B                 | Ausfall (F)                             | F>Checksummenfehler<br>im Editiergrenzen-<br>EEPROM | – Hauptelektronik defekt.                                                                                                    | – Hauptelektronik auswechseln.                                                                                                    | 9              |
| 132 (A132) | Alarm<br>B                 | Ausfall (F)                             | F>Checksummenfehler<br>im Summenzähler-<br>EEPROM   | – Hauptelektronik defekt.                                                                                                    | – Hauptelektronik auswechseln.                                                                                                    | 7              |
| 133 (A133) | Alarm<br>B                 | Ausfall (F)                             | F>Checksummenfehler<br>im History-EEPROM            | <ul> <li>Während eines Schreibvorgan-<br/>ges ist ein Fehler aufgetreten.</li> </ul>                                                                                                    | <ul> <li>Reset (Code 1 oder 40864) durch-<br/>führen und Gerät neu abgleichen.</li> </ul>                                                                                                    | 8              |
|            |                            |                                         |                                                     | – Hauptelektronik defekt.                                                                                                    | - Hauptelektronik auswechseln.                                                                                                    |                |

| Code          | Entspricht<br>NA 64 | Meldungs-<br>kategorie<br>NE 107 | Meldung/Beschrei-<br>bung                  | Ursache                                                                                                    | Maßnahme                                                                                                    | Prio-<br>rität |
|---------------|---------------------|----------------------------------|--------------------------------------------|----------------------------------------------------------------------------------------------------|----------------------------------------------------------------------------------------------------|----------------|
| 602<br>(W602) | Warnung<br>C        | Funktions-<br>kontrolle<br>(C)   | C>Linearisierungs-<br>kurve nicht monoton  | <ul> <li>Die Linearisierungstabelle ist<br/>nicht monoton steigend oder<br/>fallend.</li> </ul>                                                                                                    | <ul> <li>Linearisierungstabelle ergänzen<br/>bzw. korrigieren. Anschließend<br/>Linearisierungstabelle erneut<br/>übernehmen.</li> </ul>                                                                                 | 55             |
| 604           | Warnung             | Funktions-                       | C>Linearisierung - zu                      | Ab Softwareversion "03.10.xx" gilt l                                                                                                    | keine Min. Spanne für die Y-Punkte.                                                                                                    | 58             |
| (W604)        | C                   | (C)                              | Punkte oder<br>Punkte zu dicht             | <ul> <li>Die Linearisierungstabelle<br/>besteht aus weniger als 2<br/>Punkten.</li> </ul>                                                                                                    | <ul> <li>Linearisierungstabelle ergänzen.</li> <li>Ggf. Linearisierungstabelle erneut<br/>übernehmen.</li> </ul>                                                                                                    |                |
|               |                     |                                  |                                            | <ul> <li>Mindestens 2 Punkte der Line-<br/>arisierungstabelle liegen zu<br/>dicht beieinander. Ein Mindest-<br/>abstand von 0,5 % der Spanne<br/>zwischen zwei Punkten muss<br/>eingehalten werden.<br/>Spannen für die Option "Druck<br/>mit Kennlinie": HYDR. DRUCK<br/>MAX – HYDR. DRUCK MIN;<br/>TANKINHALT MAX. – TANK-<br/>INHALT MIN.<br/>Spannen für die Option "Höhe<br/>mit Kennlinie": FÜLLHÖHE<br/>MAX. – FÜLLHÖHE MIN.;<br/>TANKINHALT MAX. – TANK-<br/>INHALT MIN.</li> </ul> | <ul> <li>Linearisierungstabelle korrigieren<br/>und erneut übernehmen.</li> </ul>                                                                                                    |                |
| 613<br>(W613) | Warnung<br>I        | Funktions-<br>kontrolle<br>(C)   | C>Simulation aktiv                         | <ul> <li>Simulation ist eingeschaltet,<br/>d.h. Gerät misst zur Zeit nicht.</li> </ul>                                                                                                    | <ul> <li>Simulation ausschalten.</li> </ul>                                                                                                    | 58             |
| 616<br>(W616) | Warnung<br>I        | Funktions-<br>kontrolle<br>(C)   | C>Simulation aktiv (AI)                    | <ul> <li>Simulation des AI-Blocks ist<br/>eingeschaltet, d.h. der ausgege-<br/>bene Main Process Value (AI<br/>OUT VALUE) entspricht nicht<br/>dem Sensorsignal.</li> </ul>                                                                                                    | <ul> <li>Simulation des AI-Blocks ausschalten (ANALOGINPUT BLOCK</li> <li>→</li> <li>AI STANDARD PARAMETER →</li> <li>ZIELMODUS auf Auto setzen und</li> <li>AI PARAMETER/SIMULATE auf</li> <li>Nein setzen).</li> </ul> | 58             |
| 700<br>(W700) | Warnung<br>C        | Wartungs-<br>bedarf (M)          | M>Letzte Konfiguration<br>nicht angenommen | <ul> <li>Beim Schreiben bzw. Lesen von<br/>Konfigurationsdaten ist ein<br/>Fehler aufgetreten oder die<br/>Spannungsversorgung wurde<br/>unterbrochen.</li> <li>Hauntelektronik defekt</li> </ul>                                                                                                    | <ul> <li>Reset (Code 1 oder 40864) durch-<br/>führen und Gerät neu abgleichen.</li> <li>Hauntelektronik auswechseln</li> </ul>                                                                                           | 52             |
| 702           | Warnung             | Wartungs-                        | M>HistoROM-Daten                           | - Daten wurden nicht richtig in                                                                                                    | - Unload wiederholen                                                                                                    | 53             |
| (W702)        | C                   | bedarf<br>(M)                    | fehlerhaft                                 | das HistoROM geschrieben, z.B.<br>wenn das HistoROM während<br>eines Schreibvorganges abge-<br>zogen wurde.                                                                                                    | <ul> <li>Reset (Code 1 oder 40864) durch-<br/>führen und Gerät neu abgleichen.</li> </ul>                                                                                                    |                |
|               |                     |                                  |                                            | – HistoROM enthält keine Daten.                                                                                                    | <ul> <li>Geeignete Daten in das HistoROM<br/>kopieren. (→ Siehe Betriebsanlei-<br/>tungen, Kapitel "Konfigurations-<br/>daten kopieren".)</li> </ul>                                                                     |                |
| 703 (A703)    | Alarm<br>B          | Ausfall (F)                      | F>Messumformungs-<br>fehler                | – Störung auf der Hauptelektro-<br>nik.                                                                                                    | <ul> <li>Gerät kurz von der Spannungsversorgung trennen.</li> </ul>                                                                                                    | 22             |
|               |                     |                                  |                                            | - Hauptelektronik defekt.                                                                                                    | – Hauptelektronik auswechseln.                                                                                                    |                |
| 704 (A704)    | Alarm<br>B          | Funktions-<br>kontrolle<br>(C)   | C>Messumformungs-<br>fehler                | <ul> <li>Störung auf der Hauptelektro-<br/>nik.</li> </ul>                                                                                                    | <ul> <li>Gerät kurz von der Spannungsver-<br/>sorgung trennen.</li> </ul>                                                                                                    | 12             |
|               |                     | (5)                              |                                            | - Hauptelektronik defekt.                                                                                                    | – Hauptelektronik auswechseln.                                                                                                    |                |
| 705 (A705)    | Alarm<br>B          | Ausfall (F)                      | F>Messumformungs-<br>fehler                | <ul> <li>Störung auf der Hauptelektro-<br/>nik.</li> </ul>                                                                                                    | <ul> <li>Gerät kurz von der Spannungsver-<br/>sorgung trennen.</li> </ul>                                                                                                    | 21             |
|               |                     |                                  |                                            | – Hauptelektronik defekt.                                                                                                    | – Hauptelektronik auswechseln.                                                                                                    |                |

| Code          | Entspricht<br>NA 64                              | Meldungs-<br>kategorie<br>NE 107        | Meldung/Beschrei-<br>bung                                 | Ursache                                                                                                    | Maßnahme                                                                                                    | Prio-<br>rität |
|---------------|--------------------------------------------------|-----------------------------------------|-----------------------------------------------------------|----------------------------------------------------------------------------------------------------|----------------------------------------------------------------------------------------------------|----------------|
| 706<br>(W706) | Warnung<br>C                                     | Wartungs-<br>bedarf (M)                 | M>Konfigurationen<br>HistoROM und Gerät<br>sind ungleich. | <ul> <li>Konfigurationen (Parameter-<br/>sätze) im HistoROM und im<br/>Gerät sind ungleich.</li> </ul>                                                                                                    | <ul> <li>Daten vom Gerät in das Histo-<br/>ROM kopieren. (→ Siehe<br/>Betriebsanleitungen, Kapitel<br/>"Konfigurationsdaten kopieren".)</li> <li>Daten vom HistoROM in das<br/>Gerät kopieren. (→ Siehe<br/>Betriebsanleitungen, Kapitel<br/>"Konfigurationsdaten kopieren".)<br/>Weisen HistoROM und Gerät<br/>unterschiedliche Softwareversio-<br/>nen auf, bleibt die Meldung wei-<br/>ter anstehen. Die Meldung<br/>erlischt, wenn Sie die Daten vom<br/>Gerät in das HistoROM kopieren.</li> <li>Geräte-Resetcodes wie z.B. 1 oder<br/>40864 haben keine Auswirkung<br/>auf das HistoROM. D.h. wenn Sie<br/>einen Reset durchführen, können<br/>die Konfigurationen im Histo-<br/>ROM und im Gerät ungleich sein.</li> </ul> | 57             |
| 707 (A707)    | Alarm<br>B                                       | Funktions-<br>kontrolle<br>(C)          | C>X-WERT der Lin<br>Tabelle außerhalb Edi-<br>tiergrenzen | <ul> <li>Mindestens ein X-WERT der<br/>Linearisierungstabelle liegt<br/>entweder unterhalb dem Wert<br/>für HYDR. DRUCK MIN. bzw.<br/>MIN. FÜLLHÖHE oder ober-<br/>halb dem Wert für HYDR.<br/>DRUCK. MAX. bzw. FÜLLHÖHE<br/>MAX.</li> </ul> | – Abgleich neu durchführen.                                                                                                    | 37             |
| 710<br>(W710) | Warnung<br>C                                     | Funktions-<br>kontrolle<br>(C)          | C>Eingestellte Spanne<br>kleiner als erlaubt              | <ul> <li>Werte f ür Abgleich (z.B. Mess-<br/>anfang und -ende) liegen zu<br/>dicht beieinander.</li> </ul>                                                                                                    | <ul> <li>Abgleich entsprechend dem Sensor anpassen. (→ Siehe Parameterbeschreibung MINIMALE SPANNE)</li> </ul>                                                                                                    | 49             |
|               |                                                  |                                         |                                                           | <ul> <li>Der Sensor wurde ausgewech-<br/>selt und die kundenspezifische<br/>Parametrierung passt nicht<br/>zum Sensor.</li> </ul>                                                                                                    | <ul> <li>Abgleich entsprechend dem Sensor anpassen.</li> <li>Sensor gegen einen geeigneten Sensor auswechseln.</li> </ul>                                                                                                    |                |
|               |                                                  |                                         |                                                           | <ul> <li>Unpassenden Download durch-<br/>geführt.</li> </ul>                                                                                                    | <ul> <li>Parametrierung überprüfen und<br/>Download erneut durchführen.</li> </ul>                                                                                                    |                |
| 713 (A713)    | Alarm<br>B                                       | Funktions-<br>kontrolle<br>(C)          | C>100% PUNKT Füll-<br>stand außerhalb Edi-<br>tiergrenzen | - Der Sensor wurde gewechselt.                                                                                                    | – Abgleich neu durchführen.                                                                                                    | 38             |
| 715 (E715)    | Error<br>C<br>Werkeinstel-<br>lung: War-<br>nung | Außerhalb<br>der Spezifi-<br>kation (S) | S>Sensor Übertempera-<br>tur                              | <ul> <li>Die im Sensor gemessene Temperatur ist größer als die obere<br/>Nenntemperatur des Sensors.</li> <li>(→ Siehe Parameterbeschreibung Tmax SENSOR)</li> </ul>                                                                         | <ul> <li>Prozesstemperatur/Umgebungs-<br/>temperatur verringern.</li> </ul>                                                                                                    | 32             |
|               |                                                  |                                         |                                                           | <ul> <li>Unpassenden Download durch-<br/>geführt.</li> </ul>                                                                                                    | <ul> <li>Parametrierung überprüfen und<br/>Download erneut durchführen.</li> </ul>                                                                                                    |                |
| 716 (E716)    | Error<br>B<br>Werkeinstel-<br>lung: Alarm        | Ausfall (F)                             | F>Prozessmembrane<br>gebrochen                            | – Sensor defekt.                                                                                                    | <ul><li>Sensor auswechseln.</li><li>Druck reduzieren.</li></ul>                                                                                                    | 24             |
| 717 (E717)    | Error<br>C<br>Werkeinstel-<br>lung: War-         | Außerhalb<br>der Spezifi-<br>kation (S) | S>Elektronik Übertem-<br>peratur                          | <ul> <li>Die in der Elektronik gemes-<br/>sene Temperatur ist größer als<br/>die obere Nenntemperatur der<br/>Elektronik (+88 °C (+190 °F)).</li> </ul>                                                                                      | – Umgebungstemperatur verrin-<br>gern.                                                                                                    | 34             |
|               | mung                                             |                                         |                                                           | <ul> <li>Unpassenden Download durch-<br/>geführt.</li> </ul>                                                                                                    | <ul> <li>Parametrierung überprüfen und<br/>Download erneut durchführen.</li> </ul>                                                                                                    |                |

| Code       | Entspricht<br>NA 64                              | Meldungs-<br>kategorie<br>NE 107        | Meldung/Beschrei-<br>bung                                      | Ursache                                                                                                    | Maßnahme                                                                                                    | Prio-<br>rität |
|------------|--------------------------------------------------|-----------------------------------------|----------------------------------------------------------------|----------------------------------------------------------------------------------------------------|----------------------------------------------------------------------------------------------------|----------------|
| 718 (E718) | Error<br>C<br>Werkeinstel-<br>lung: War-<br>nung | Außerhalb<br>der Spezifi-<br>kation (S) | S>Elektronik Untertem-<br>peratur                              | <ul> <li>Die in der Elektronik gemessene Temperatur ist kleiner als die untere Nenntemperatur der Elektronik</li> <li>(-43 °C (-45 °F)).</li> </ul>                                            | <ul> <li>Umgebungstemperatur erhöhen.<br/>Gerät ggf. isolieren.</li> </ul>                                                                                                    | 35             |
|            |                                                  |                                         |                                                                | <ul> <li>Unpassenden Download durch-<br/>geführt.</li> </ul>                                                                                                    | <ul> <li>Parametrierung überprüfen und<br/>Download erneut durchführen.</li> </ul>                                                                                                    |                |
| 719 (A719) | Alarm<br>B                                       | Funktions-<br>kontrolle<br>(C)          | C>Y-WERT der Lin<br>Tabelle außerhalb Edi-<br>tiergrenzen      | <ul> <li>Mindestens ein Y-WERT der<br/>Linearisierungstabelle liegt<br/>unterhalb MIN. TANKINHALT<br/>oder oberhalb MAX. TANKIN-<br/>HALT.</li> </ul>                                          | <ul> <li>Abgleich neu durchführen.</li> </ul>                                                                                                    | 39             |
| 720 (E720) | Error<br>C<br>Werkeinstel-<br>lung: War-<br>nung | Außerhalb<br>der Spezifi-<br>kation (S) | S>Sensor Untertempe-<br>ratur                                  | <ul> <li>Die im Sensor gemessene Tem-<br/>peratur ist kleiner als die<br/>untere Nenntemperatur des<br/>Sensors. (→ Siehe Parameter-<br/>beschreibung Tmin SENSOR)</li> </ul>                  | <ul> <li>Prozesstemperatur/Umgebungs-<br/>temperatur erhöhen.</li> </ul>                                                                                                    | 33             |
|            |                                                  |                                         |                                                                | <ul> <li>Unpassenden Download durch-<br/>geführt.</li> </ul>                                                                                                    | <ul> <li>Parametrierung überprüfen und<br/>Download erneut durchführen.</li> </ul>                                                                                                    |                |
|            |                                                  |                                         |                                                                | – Wackelkontakt am Sensorkabel                                                                                                    | <ul> <li>Kurze Zeit warten und f ür eine<br/>stabile Verbindung sorgen bzw.<br/>Wackelkontakt vermeiden.</li> </ul>                                                                                                    |                |
| 721 (A721) | Alarm<br>B                                       | Funktions-<br>kontrolle<br>(C)          | C>NULLPUNKT Füll-<br>stand außerhalb Edi-<br>tiergrenzen       | <ul> <li>FÜLLHÖHE MIN. oder FÜLL-<br/>HÖHE MAX. wurde geändert.</li> </ul>                                                                                                    | <ul> <li>Reset (Code 35710) durchführen<br/>und Gerät neu abgleichen.</li> </ul>                                                                                                    | 40             |
| 722 (A722) | Alarm<br>B                                       | Funktions-<br>kontrolle<br>(C)          | C>ABGLEICH LEER oder<br>ABGL. VOLL außerhalb<br>Editiergrenzen | <ul> <li>FÜLLHÖHE MIN. oder FÜLL-<br/>HÖHE MAX. wurde geändert.</li> </ul>                                                                                                    | <ul> <li>Reset (Code 35710) durchführen<br/>und Gerät neu abgleichen.</li> </ul>                                                                                                    | 41             |
| 723 (A723) | Alarm<br>B                                       | Funktions-<br>kontrolle<br>(C)          | C>MAX. DURCHFLUSS<br>außerhalb seiner Edi-<br>tiergrenzen      | <ul> <li>DURCHFLUSSTYP wurde geän-<br/>dert.</li> </ul>                                                                                                    | – Abgleich neu durchführen.                                                                                                    | 42             |
| 725 (A725) | Alarm<br>B                                       | Ausfall (F)                             | F>Sensor Verbindungs-<br>fehler, Takt gestört                  | <ul> <li>Elektromagnetische Einwir-<br/>kungen sind größer als Anga-<br/>ben in den technischen Daten.</li> <li>(→ Siehe technische Informa-<br/>tion.)</li> <li>Gewindestift lose.</li> </ul> | <ul> <li>Elektromagnetische Einwirkun-<br/>gen abblocken oder Störquelle<br/>beseitigen.</li> <li>Gewindestift mit 1 Nm (0,74 lbf<br/>ft) anziehen (Siehe Betriebsanlei-<br/>tungen, Kapitel "Gehäuse dre-<br/>hen").</li> </ul> | 25             |
|            |                                                  |                                         |                                                                | <ul> <li>Sensor oder Hauptelektronik<br/>defekt.</li> </ul>                                                                                                    | <ul> <li>Sensor oder Hauptelektronik aus-<br/>wechseln.</li> </ul>                                                                                                    |                |
| 726 (E726) | Error<br>C<br>Werkeinstel-<br>lung: War-<br>nung | Außerhalb<br>der Spezifi-<br>kation (S) | S>Temperaturmessum-<br>formung übersteuert                     | <ul> <li>− Elektromagnetische Einwir-<br/>kungen sind größer als Anga-<br/>ben in den technischen Daten.</li> <li>(→ Siehe technische Informa-<br/>tion.)</li> </ul>                           | <ul> <li>Elektromagnetische Einwirkun-<br/>gen abblocken oder Störquelle<br/>beseitigen.</li> </ul>                                                                                                    | 31             |
|            |                                                  |                                         |                                                                | <ul> <li>Prozesstemperatur liegt außer-<br/>halb des zulässigen Bereiches.</li> </ul>                                                                                                    | <ul> <li>Anliegende Temperatur kontrol-<br/>lieren, ggf. verringern bzw. erhö-<br/>hen.</li> </ul>                                                                                                    |                |
|            |                                                  |                                         |                                                                | – Sensor defekt.                                                                                                    | <ul> <li>Liegt die Prozesstemperatur im<br/>zulässigen Bereich, Sensor aus-<br/>wechseln.</li> </ul>                                                                                                    |                |

| Code       | Entspricht<br>NA 64                              | Meldungs-<br>kategorie<br>NE 107        | Meldung/Beschrei-<br>bung             | Ursache                                                                                                    | Maßnahme                                                                                                    | Prio-<br>rität |
|------------|--------------------------------------------------|-----------------------------------------|---------------------------------------|----------------------------------------------------------------------------------------------------|----------------------------------------------------------------------------------------------------|----------------|
| 727 (E727) | Error<br>C<br>Werkeinstel-<br>lung:<br>Warnung   | Außerhalb<br>der Spezifi-<br>kation (S) | S>Druckmessumfor-<br>mung übersteuert | <ul> <li>Elektromagnetische Einwir-<br/>kungen sind größer als Anga-<br/>ben in den technischen Daten.</li> <li>(→ Siehe technische Informa-<br/>tion.)</li> </ul> | <ul> <li>Elektromagnetische Einwirkun-<br/>gen abblocken oder Störquelle<br/>beseitigen.</li> </ul>                                                                  | 28             |
|            |                                                  |                                         |                                       | <ul> <li>Druck liegt außerhalb des<br/>zulässigen Bereiches.</li> </ul>                                                                                            | <ul> <li>Anliegenden Druck kontrollieren,<br/>ggf. verringern bzw. erhöhen.</li> </ul>                                                                               |                |
|            |                                                  |                                         |                                       | – Sensor defekt.                                                                                                    | <ul> <li>Liegt der Druck im zulässigen<br/>Bereich, Sensor auswechseln.</li> </ul>                                                                                   |                |
| 728 (A728) | Alarm<br>B                                       | Ausfall (F)                             | F>RAM-Fehler                          | <ul> <li>Störung auf der Hauptelektro-<br/>nik.</li> </ul>                                                                                                    | <ul> <li>Gerät kurz von der Spannungsver-<br/>sorgung trennen.</li> </ul>                                                                                            | 2              |
|            |                                                  |                                         |                                       | – Hauptelektronik defekt.                                                                                                    | <ul> <li>Hauptelektronik auswechseln.</li> </ul>                                                                                                    |                |
| 729 (A729) | Alarm<br>B                                       | Ausfall (F)                             | F>RAM-Fehler                          | <ul> <li>Störung auf der Hauptelektro-<br/>nik.</li> </ul>                                                                                                    | <ul> <li>Gerät kurz von der Spannungsver-<br/>sorgung trennen.</li> </ul>                                                                                            | 3              |
|            |                                                  |                                         |                                       | – Hauptelektronik defekt.                                                                                                    | <ul> <li>Hauptelektronik auswechseln.</li> </ul>                                                                                                    |                |
| 730 (E730) | Error<br>C<br>Werkeinstel-<br>lung: War-<br>nung | Außerhalb<br>der Spezifi-<br>kation (S) | S>Pmin PROZESS<br>unterschritten      | <ul> <li>Druckmesswert hat den für<br/>Parameter Pmin PROZESS vor-<br/>gegebenen Wert unterschrit-<br/>ten.</li> </ul>                                             | <ul> <li>Anlage/Druckmesswert überprüfen.</li> <li>Wert für Pmin PROZESS ggf.<br/>ändern. (→ Siehe Parameterbeschreibung Pmin PROZESS)</li> </ul>                    | 46             |
|            |                                                  |                                         |                                       | – Wackelkontakt am Sensorkabel                                                                                                    | <ul> <li>Kurze Zeit warten und für eine<br/>stabile Verbindung sorgen bzw.<br/>Wackelkontakt vermeiden.</li> </ul>                                                   |                |
| 731 (E731) | Error<br>C<br>Werkeinstel-<br>lung: War-<br>nung | Außerhalb<br>der Spezifi-<br>kation (S) | S>Pmax PROZESS über-<br>schritten     | <ul> <li>Druckmesswert hat den für<br/>Parameter Pmax PROZESS vor-<br/>gegebenen Wert überschritten.</li> </ul>                                                    | <ul> <li>Anlage/Druckmesswert überprüfen.</li> <li>Wert für Pmax PROZESS ggf.<br/>ändern. (→ Siehe Parameterbeschreibung Pmax PROZESS)</li> </ul>                    | 45             |
| 732 (E732) | Error<br>C<br>Werkeinstel-<br>lung: War-<br>nung | Außerhalb<br>der Spezifi-<br>kation (S) | S>Tmin PROZESS<br>unterschritten      | <ul> <li>Temperaturmesswert hat den<br/>für den Parameter Tmin PRO-<br/>ZESS vorgegebenen Wert<br/>unterschritten.</li> </ul>                                      | <ul> <li>Anlage/Temperaturmesswert<br/>überprüfen.</li> <li>Wert für Tmin PROZESS ggf.<br/>ändern. (→ Siehe Parameterbe-<br/>schreibung Tmin PROZESS)</li> </ul>     | 48             |
|            |                                                  |                                         |                                       | – Wackelkontakt am Sensorkabel                                                                                                    | <ul> <li>Kurze Zeit warten und für eine<br/>stabile Verbindung sorgen bzw.<br/>Wackelkontakt vermeiden.</li> </ul>                                                   |                |
| 733 (E733) | Error<br>C<br>Werkeinstel-<br>lung: War-<br>nung | Außerhalb<br>der Spezifi-<br>kation (S) | S>Tmax PROZESS über-<br>schritten     | <ul> <li>Temperaturmesswert hat den<br/>für den Parameter Tmax PRO-<br/>ZESS vorgegebenen Wert über-<br/>schritten.</li> </ul>                                     | <ul> <li>Anlage/Temperaturmesswert</li> <li>überprüfen.</li> <li>Wert für Tmax PROZESS ggf.</li> <li>ändern. (→ Siehe Parameterbeschreibung Tmax PROZESS)</li> </ul> | 47             |
| 736 (A736) | Alarm<br>B                                       | Ausfall (F)                             | F>RAM-Fehler                          | <ul> <li>Störung auf der Hauptelektro-<br/>nik.</li> </ul>                                                                                                    | <ul> <li>Gerät kurz von der Spannungsver-<br/>sorgung trennen.</li> </ul>                                                                                            | 4              |
|            |                                                  |                                         |                                       | – Hauptelektronik defekt.                                                                                                    | <ul> <li>Hauptelektronik auswechseln.</li> </ul>                                                                                                    |                |
| 737 (A737) | Alarm<br>B                                       | Ausfall (F)                             | F>Messumformungs-<br>fehler           | <ul> <li>Störung auf der Hauptelektro-<br/>nik.</li> </ul>                                                                                                    | <ul> <li>Gerät kurz von der Spannungsver-<br/>sorgung trennen.</li> </ul>                                                                                            | 20             |
|            |                                                  |                                         |                                       | – Hauptelektronik defekt.                                                                                                    | <ul> <li>Hauptelektronik auswechseln.</li> </ul>                                                                                                    |                |
| 738 (A738) | Alarm<br>B                                       | Ausfall (F)                             | F>Messumformungs-<br>fehler           | <ul> <li>Störung auf der Hauptelektro-<br/>nik.</li> </ul>                                                                                                    | <ul> <li>Gerät kurz von der Spannungsver-<br/>sorgung trennen.</li> </ul>                                                                                            | 19             |
|            |                                                  |                                         |                                       | – Hauptelektronik defekt.                                                                                                    | <ul> <li>Hauptelektronik auswechseln.</li> </ul>                                                                                                    |                |
| 739 (A739) | Alarm<br>B                                       | Ausfall (F)                             | F>Messumformungs-<br>fehler           | <ul> <li>Störung auf der Hauptelektro-<br/>nik.</li> </ul>                                                                                                    | <ul> <li>Gerät kurz von der Spannungsver-<br/>sorgung trennen.</li> </ul>                                                                                            | 23             |
|            |                                                  |                                         |                                       | <ul> <li>Hauptelektronik defekt.</li> </ul>                                                                                                    | <ul> <li>Hauptelektronik auswechseln.</li> </ul>                                                                                                    |                |

| Code          | Entspricht<br>NA 64                              | Meldungs-<br>kategorie<br>NE 107 | Meldung/Beschrei-<br>bung                      | Ursache                                                                                                    | Maßnahme                                                                                                    | Prio-<br>rität |
|---------------|--------------------------------------------------|----------------------------------|------------------------------------------------|----------------------------------------------------------------------------------------------------|----------------------------------------------------------------------------------------------------|----------------|
| 740 (E740)    | Error<br>C<br>Werkeinstel-<br>lung: War-<br>nung | Wartungs-<br>bedarf (M)          | M>Berechnungs-Über-<br>lauf, Fehlkonfiguration | <ul> <li>Betriebsart Füllstand: Füll-<br/>standtyp* "MESSGR.LINEA-<br/>RIS.": Der gemessene Druck hat<br/>den Wert für den HYDR.<br/>DRUCK MIN. unterschritten<br/>oder für HYDR. DRUCK MAX.<br/>überschritten.<br/>(*Bei anderem Füllstandsmo-<br/>dus: Die gemessene Füllhöhe<br/>hat den Wert für FÜLLHÖHE<br/>MIN. unterschritten oder für<br/>FÜLLHÖHE MAX. überschrit-<br/>ten.)</li> <li>Betriebsart Durchfluss: Der<br/>gemessene Druck hat den Wert<br/>für MAX. DRUCK FLUSS über-<br/>schritten.</li> <li>Betriebsart Druck: Hauptelekt-<br/>ronik defekt.</li> </ul> | <ul> <li>Parametrierung prüfen und ggf.<br/>Gerät neu abgleichen.</li> <li>Gerät mit einem geeigneten<br/>Messbereich wählen.</li> <li>Siehe auch Betriebsanleitung<br/>BA296P, Parameterbeschrei-<br/>bung FÜLLHÖHE MIN. bzw. diese<br/>Betriebsanleitung, Seite 2.</li> <li>Parametrierung prüfen und ggf.<br/>Gerät neu abgleichen.</li> <li>Gerät mit einem geeigneten<br/>Messbereich wählen.</li> <li>Hauptelektronik auswechseln.</li> </ul> | 27             |
| 741 (A741)    | Alarm<br>B                                       | Funktions-<br>kontrolle<br>(C)   | C>TANKHÖHE außer-<br>halb Editiergrenzen       | – FÜLLHÖHE MIN. oder FÜLL-<br>HÖHE MAX. wurden geändert.                                                                                                    | <ul> <li>Reset (Code 35710) durchführen<br/>und Gerät neu abgleichen.</li> </ul>                                                                                                    | 43             |
| 742 (A742)    | Alarm<br>B                                       | Ausfall (F)                      | F>Inititalisierungsfeh-<br>ler des Sensors     | <ul> <li>Elektromagnetische Einwirkungen sind größer als Angaben in den technischen Daten.</li> <li>(→ Siehe technische Information.) Normalerweise steht diese Meldung nur kurzzeitig an.</li> </ul>                                                                                                    | <ul> <li>Einige Minuten warten.</li> <li>Reset (Code 35710) durchführen<br/>und Gerät neu abgleichen.</li> </ul>                                                                                                    | 18             |
|               |                                                  |                                  |                                                | <ul> <li>Kabelverbindung Sensor –<br/>Haupt-elektronik unterbro-<br/>chen.</li> </ul>                                                                                                    | <ul> <li>Kabelverbindung überprüfen und<br/>ggf. reparieren.</li> </ul>                                                                                                    |                |
|               |                                                  |                                  |                                                | - Sensor defekt.                                                                                                    | <ul> <li>Sensor auswechseln.</li> </ul>                                                                                                    |                |
| 743 (A743)    | Alarm<br>B                                       | Ausfall (F)                      | F>Fehler bei der Initia-<br>lisierung          | <ul> <li>Elektromagnetische Einwirkungen sind größer als Angaben in den technischen Daten.</li> <li>(→ Siehe technische Information.) Normalerweise steht diese Meldung nur kurzzeitig an.</li> </ul>                                                                                                    | <ul> <li>Einige Minuten warten.</li> <li>Gerät neu starten. Reset<br/>(Code 2506 oder 33062) durch-<br/>führen.</li> </ul>                                                                                                    | 14             |
|               |                                                  |                                  |                                                | – Hauptelektronik defekt.                                                                                                    | <ul> <li>Hauptelektronik auswechseln.</li> </ul>                                                                                                    |                |
| 744 (A744)    | Alarm<br>B                                       | Ausfall (F)                      | F>Hauptelektronik<br>defekt                    | <ul> <li>Elektromagnetische Einwirkungen sind größer als Angaben in den technischen Daten.</li> <li>(→ Siehe technische Information.)</li> </ul>                                                                                                    | <ul> <li>Gerät neu starten. Reset</li> <li>(Code 2506 oder 33062) durch-<br/>führen.</li> <li>Elektromagnetische Einwirkun-<br/>gen abblocken oder Störquelle<br/>beseitigen.</li> </ul>                                                                                                    | 11             |
|               |                                                  |                                  |                                                | – Hauptelektronik defekt.                                                                                                    | – Hauptelektronik auswechseln.                                                                                                    |                |
| 745<br>(W745) | Warnung<br>C                                     | Wartungs-<br>bedarf (M)          | M>Sensorinformation<br>unbekannt               | <ul> <li>Sensor passt nicht zum Gerät<br/>(elektronisches Sensor-Typen-<br/>schild). Gerät misst weiter.</li> </ul>                                                                                                    | <ul> <li>Sensor gegen geeigneten Sensor<br/>auswechseln.</li> </ul>                                                                                                    | 54             |

| Code          | Entspricht<br>NA 64 | Meldungs-<br>kategorie<br>NE 107 | Meldung/Beschrei-<br>bung                                 | Ursache                                                                                                    | Maßnahme                                                                                                    | Prio-<br>rität |
|---------------|---------------------|----------------------------------|-----------------------------------------------------------|----------------------------------------------------------------------------------------------------|----------------------------------------------------------------------------------------------------|----------------|
| 746<br>(W746) | Warnung<br>C        | Funktions-<br>kontrolle<br>(C)   | C>Neuinitialisierung<br>des Sensors                       | <ul> <li>Elektromagnetische Einwirkungen sind größer als Angaben in den technischen Daten.</li> <li>(→ Siehe technische Information) Normalerweise steht diese Meldung nur kurzzeitig an.</li> </ul>                                                                                                    | <ul> <li>Einige Minuten warten.</li> <li>Gerät neu starten. Reset (Code 1<br/>oder 40864) durchführen.</li> <li>Elektromagnetische Einwirkun-<br/>gen abblocken oder Störquelle<br/>beseitigen.</li> </ul> | 26             |
|               |                     |                                  |                                                           | <ul> <li>Über- oder Unterdruck steht<br/>an.</li> </ul>                                                                                                    | <ul> <li>Druck verringern oder erhöhen.</li> </ul>                                                                                                    |                |
| 747 (A747)    | Alarm<br>B          | Ausfall (F)                      | F>Sensor-Software und<br>Elektronik nicht kom-<br>patibel | <ul> <li>Sensor passt nicht zum Gerät<br/>(elektronisches Sensor-Typen-<br/>schild).</li> </ul>                                                                                                    | <ul> <li>Sensor gegen geeigneten Sensor<br/>auswechseln.</li> </ul>                                                                                                    | 16             |
| 748 (A748)    | Alarm<br>B          | Ausfall (F)                      | F>Speicherfehler im<br>Signalprozessor                    | <ul> <li>− Elektromagnetische Einwir-<br/>kungen sind größer als Anga-<br/>ben in den technischen Daten.</li> <li>(→ Siehe technische Informa-<br/>tion.)</li> </ul>                                                                                                    | <ul> <li>Elektromagnetische Einwirkun-<br/>gen abblocken oder Störquelle<br/>beseitigen.</li> </ul>                                                                                                    | 15             |
|               |                     |                                  |                                                           | – Hauptelektronik defekt.                                                                                                    | – Hauptelektronik auswechseln.                                                                                                    |                |
| 750 (A750)    | Warnung<br>C        | Funktions-<br>kontrolle<br>(C)   | C>Konfiguration nicht<br>erlaubt                          | <ul> <li>Über Profile Bedienung wurden für die Konfiguration des<br/>Gerätes Auswahlen getroffen,<br/>die nicht zu einander passen.</li> <li>Z.B. wenn für LIN_TYPE die<br/>Option "1 (Linarisation table)"<br/>und für<br/>PRIMARY_VALUE_UNIT die<br/>Einheit "1347 (m<sup>3</sup>/s)" gewählt<br/>wurde.</li> </ul> | <ul> <li>Konfiguration überprüfen.</li> <li>Reset (Code 1 oder 40864)<br/>durchführen und Gerät neu<br/>abgleichen.</li> </ul>                                                                             | 44             |

#### 9.1.1 Fehlermeldungen Vor-Ort-Anzeige

Stellt das Gerät während der Initialisierung ein Defekt der Vor-Ort-Anzeige fest, können folgende Fehlermeldungen angezeigt werden:

| Meldung                                | Maßnahme                     |
|----------------------------------------|------------------------------|
| Initialization, VU Electr.Defekt A110  | Vor-Ort-Anzeige austauschen. |
| Initialization, VU Electr.Defekt A114  |                              |
| Initialization, VU Electr. Defekt A281 |                              |
| Initialization, VU Checksum Err. A110  |                              |
| Initialization, VU Checksum Err. A112  |                              |
| Initialization, VU Checksum Err. A171  |                              |

# 9.2 Verhalten der Ausgänge bei Störung

Das Gerät unterscheidet zwischen den Meldungstypen: Alarm, Warnung und Fehler (Error). → Siehe folgende Tabelle und Seite 153, Kapitel 9.1 "Meldungen".

| Ausgang                            | A (Alarm)                                                                                                    | W (Warnung)                                                                                                    | E (Error: Alarm/Warnung)                                                                                                    |
|------------------------------------|----------------------------------------------------------------------------------------------------|----------------------------------------------------------------------------------------------------|----------------------------------------------------------------------------------------------------|
| PROFIBUS                           | Die jeweilige Prozessgröße wird mit dem<br>Status Schlecht übertragen.                                                                                                    | Gerät misst weiter. Die jeweilige Pro-<br>zessgröße wird mit dem Status Unsicher<br>übertragen.                                                                                                    | Für diesen Fehler können Sie eingeben,<br>ob das Gerät wie bei einem Alarm oder<br>einer Warnung reagieren soll. Der Aus-<br>gangsstatus wird entsprechend mit dem<br>Status Schlecht, Unsicher, oder Gut über-<br>tragen. Um den Status für diesen Fehler<br>zu parametrieren, kann man den Para-<br>meter "AUSWAHL ALARME" oder den<br>entsprechenden Parameter in Fieldcare<br>parametrieren (Menüpfad: PROFILE<br>ANSICHT $\rightarrow$ PHYSICAL BLOCK $\rightarrow$ PB<br>PARAMETER $\rightarrow$ PV STATUS CONFIG.<br>Hinweis: Status Ausgabe "Gut" ist nur<br>über Fieldcare im Menüpfad "PV STATUS<br>CONFIG" einstellbar. |
| Balkenanzeige<br>(Vor-Ort-Anzeige) | Die Balkenanzeige nimmt den über die<br>Parameter AUSFALLVERHALTEN <sup>1)</sup> und<br>SICHERHEITS-VORGABEWERT <sup>1)</sup> vorge-<br>gebenen Werte an.<br>$\rightarrow$ Siehe auch Kapitel 9.2.1.                                                                                | Gerät misst weiter.                                                                                                    | Für diesen Fehler können Sie eingeben,<br>ob das Gerät wie bei einem Alarm oder<br>einer Warnung reagieren soll. Siehe ent-<br>sprechende Spalte "Alarm" oder "War-<br>nung".                                                                                                    |
| Vor-Ort-Anzeige                    | <ul> <li>Messwert- und Meldungsanzeige<br/>werden abwechselnd angezeigt</li> <li>Messwertanzeige:<br/>- Symbol wird<br/>permanent angezeigt.     </li> <li>Meldungsanzeige         <ul> <li>A + 3stellige Nummer wie z.B. A122<br/>und</li> <li>Beschreibung</li> </ul> </li> </ul> | <ul> <li>Messwert- und Meldungsanzeige<br/>werden abwechselnd angezeigt</li> <li>Messwertanzeige: - Symbol blinkt.</li> <li>Meldungsanzeige:</li> <li>W + 3stellige Nummer wie z.B. W613<br/>und</li> <li>Beschreibung</li> </ul> | <ul> <li>Messwert- und Meldungsanzeige<br/>werden abwechselnd angezeigt</li> <li>Messwertanzeige: siehe entspre-<br/>chende Spalte "Alarm" oder "Warnung"</li> <li>Meldungsanzeige:         <ul> <li>E + 3stellige Nummer wie z.B. E731<br/>und</li> <li>Beschreibung</li> </ul> </li> </ul>                                                                                                    |
| Fernbedienung<br>(FieldCare)       | Im Alarmfall zeigt der Parameter DIAG-<br>NOSE CODE <sup>2)</sup> eine 3stellige Nummer<br>wie z.B. 122 für "Sensor Verbindungs-<br>fehler, Daten gestört" an.                                                                                                    | Im Warnungsfall zeigt der Parameter<br>DIAGNOSE CODE <sup>2</sup> eine 3stellige Num-<br>mer wie z.B. 613 für "Simulation aktiv"<br>an.                                                                                           | Im Fehlerfall zeigt der Parameter DIAG-<br>NOSE CODE <sup>2</sup> eine 3stellige Nummer wie<br>z.B. 731 für "Pmax PROZESS unterschrit-<br>ten" an.                                                                                                    |

1) Parameter werden nur über Fernbedienung (z.B. FieldCare) angezeigt. Menüpfad: PROFILE ANSICHT  $\rightarrow$  ANALOG INPUT BLOCK  $\rightarrow$  AI PARAMETER  $\rightarrow$  AUSFALLVERHALTEN

2) Menüpfad Vor-Ort-Anzeige: GRUPPENAUSWAHL → BEDIENMENÜ → DIAGNOSE → MELDUNGEN Menüpfad FieldCare: HERSTELLERANSICHT → BEDIENMENÜ → DIAGNOSE → MELDUNGEN

#### 9.2.1 Analog Input Block

Erhält der Analog Input Block einen Eingangs- bzw. Simulationswert mit dem Status Schlecht, arbeitet der Analog Input Block mit dem über Parameter AUSFALLVERHALTEN<sup>1</sup> definierten Fehlerverhalten weiter.

Folgende Optionen stehen über den Parameter AUSFALLVERHALTEN<sup>1</sup> zur Verfügung:

Letzt. gültige Wert

Der letzte gültige Wert wird mit der Statusangabe Unsicher zur Weiterverarbeitung verwendet.

Fsafe Value

Der über den Parameter SICHERHEITS-VORGABEWERT<sup>1</sup> vorgegebene Wert wird mit der Statusangabe Unsicher zur Weiterverarbeitung verwendet.

 Status Schlecht Der aktuelle Wert wird, mit der Statusangabe Schlecht, zur Weiterverarbeitung verwendet.

Werkeinstellung:

- AUSFALLVERHALTEN<sup>1</sup>: Fsafe Value
- SICHERHEITS-VORGABEWERT<sup>1</sup>: 0
- Das Fehlerverhalten wird ebenfalls aktiviert, wenn über den Parameter ZIELMODUS<sup>2</sup> die Option "Außer Betrieb O/S" (außer Betrieb) gewählt wurde.
- Die Parameter AUSFALLVERHALTEN und SICHERHEITS-VORGABEWERT stehen nur über Fernbedienung (z.B. FieldCare) zur Verfügung.
- 1) Menüpfad: PROFILE ANSICHT  $\rightarrow$  ANALOG INPUT BLOCK  $\rightarrow$  AI PARAMETER
- 2) Menüpfad: PROFILE ANSICHT  $\rightarrow$  ANALOG INPUT BLOCK  $\rightarrow$  AI STANDARD PARAMETER

#### 9.2.2 Einstellung des Status der flexiblen Alarme

Für die folgenden Ereignisse lassen sich die Ereigniskategorie individuell definieren - unabhängig von der Ereignisgruppe, der sie in der Werkseinstellung zugeordnet sind:

- 115: Sensor Überdruck
- 120: Sensor Unterdruck
- 715: Sensor Übertemperatur
- 716: Prozessmembrane gebrochen
- 717: Elektronik Übertemperatur
- 718: Elektronik Untertemperatur
- 720: Sensor Untertemperatur
- 726: Temperaturmessumformung übersteuert
- 727: Druckmessumformung übersteuert
- 730: Pmin PROZESS unterschritten
- 731: Pmax PROZESS überschritten
- 732: Tmin PROZESS unterschritten
- 733: Tmax PROZESS überschritten
- 740: Berechnungs-Überlauf, Fehlkonfiguration

Um den zugeordneten Messwertstatus (Schlecht, Unsicher, Gut) eines Ereignisses zu ändern, wählen Sie aus der zugehörigen Auswahlliste den gewünschten Status.

#### Beispiel

Fehler 115 "Sensor Überdruck" soll nicht mehr als "Unsicher" sondern als "Schlecht" im Messwertstatus abgebildet werden.

- 1. Navigieren Sie im FieldCare-Navigationsfenster zur Seite **PROFILE ANSICHT** → **PB Parameter** 
  - BETRIEBSART
     QUICK SETUP
     QUICK SETUP
     QUICK SETUP
     PROFILE ANSICHT
     PROFILE ANSICHT
     PROFILE ANSICHT
     PROFILE ANSICHT
     PROFILE ANSICHT
     PROFILE ANSICHT
     PROFILE ANSICHT
     PROFILE ANSICHT
     PROFILE ANSICHT
     PROFILE ANSICHT
     PROFILE ANSICHT
     PROFILE ANSICHT
     PROFILE ANSICHT
     PROFILE ANSICHT
     PROFILE ANSICHT
     PROFILE ANSICHT
     PROFILE ANSICHT
     PROFILE ANSICHT
     PROFILE ANSICHT
     PROFILE ANSICHT
     PROFILE ANSICHT
     PROFILE ANSICHT
     PROFILE ANSICHT
     PROFILE ANSICHT
     PROFILE ANSICHT
     PROFILE ANSICHT
     PROFILE ANSICHT
     PROFILE ANSICHT
     PROFILE ANSICHT
     PROFILE ANSICHT
     PROFILE ANSICHT
     PROFILE ANSICHT
     PROFILE ANSICHT
     PROFILE ANSICHT
     PROFILE ANSICHT
     PROFILE ANSICHT
     PROFILE ANSICHT
     PROFILE ANSICHT
     PROFILE ANSICHT
     PROFILE ANSICHT
     PROFILE ANSICHT
     PROFILE ANSICHT
     PROFILE ANSICHT
     PROFILE ANSICHT
     PROFILE ANSICHT
     PROFILE ANSICHT
     PROFILE ANSICHT
     PROFILE ANSICHT
     PROFILE ANSICHT
     PROFILE ANSICHT
     PROFILE ANSICHT
     PROFILE ANSICHT
     PROFILE ANSICHT
     PROFILE ANSICHT
     PROFILE ANSICHT
     PROFILE ANSICHT
     PROFILE ANSICHT
     PROFILE ANSICHT
     PROFILE ANSICHT
     PROFILE ANSICHT
     PROFILE ANSICHT
     PROFILE ANSICHT
     PROFILE ANSICHT
     PROFILE ANSICHT
     PROFILE ANSICHT
     PROFILE ANSICHT
     PROFILE ANSICHT
     PROFILE ANSICHT
     PROFILE ANSICHT
     PROFILE ANSICHT
     PROFILE ANSICHT
     PROFILE ANSICHT
     PROFILE ANSICHT
     PROFILE ANSICHT
     PROFILE ANSICHT
     PROFILE
     PROFILE
     PROFILE ANSICHT
     PROFILE
     PROFILE
     PROFILE
     PROFILE
     PROFILE
     PROFILE
     PROFILE
     PROFILE
     PROFILE
     PROFILE
     PROFILE
     PROFILE
     PROFILE
     PROFILE
     PROFILE
     PROFILE
     PROFILE
     PROFILE
     PROFILE
     PROFILE
     PROFILE
     PROFILE
     PROFILE
     PROFILE
     PROFILE
     PROFILE
     PROFILE
     PROFILE
     PROFILE
     PROFILE
     PROFILE
     PROFILE
     PROFILE
     PROFILE
     PROFILE
     PROFILE
- 2. In der Werkeinstellung haben alle Bits den Status Select Events "Unsicher", außer 716.

| STATUS SELECT EVENT 727: Unsicher 💽 🦾 | STATUS SELECT EVENT 726: Unsicher 💌 🦆 |
|---------------------------------------|---------------------------------------|
| STATUS SELECT EVENT 115: Unsicher 💌 🤳 | STATUS SELECT EVENT 715: Unsicher 💌 🚺 |
| STATUS SELECT EVENT 120: Unsicher 💽 🦾 | STATUS SELECT EVENT 720: Unsicher 💌 🤹 |
| STATUS SELECT EVENT 731: Unsicher 💌 🌛 | STATUS SELECT EVENT 717: Unsicher 🗾 🦆 |
| STATUS SELECT EVENT 730: Unsicher 💌 🤳 | STATUS SELECT EVENT 718: Unsicher 🗨 🤳 |
| STATUS SELECT EVENT 733: Unsicher 💌 🦾 | STATUS SELECT EVENT 740: Unsicher 💌 🦆 |
| STATUS SELECT EVENT 732: Unsicher 💌 💄 | STATUS SELECT EVENT 716: Schlecht 💌 🕹 |

3. Wählen Sie für die Zeile "Status Select Event 115" die Auswahl "Schlecht" aus. Bestätigen Sie die Eingabe mit der Enter-Taste.

#### 9.3 Bestätigung von Meldungen

Abhängig von den Einstellungen für die Parameter ALARMHALTEZEIT und MODUS ALARMQUIT., sind folgende Maßnahmen durchzuführen, damit eine Meldung erlischt:

| Einstellungen <sup>1)</sup>                                                | Maßnahmen                                                                                                    |
|----------------------------------------------------------------------------|----------------------------------------------------------------------------------------------------|
| <ul><li>ALARMHALTEZEIT = 0 s</li><li>MODUS ALARMQUIT. = Aus</li></ul>      | – Ursache für die Meldung beheben (siehe auch Kapitel 9.1).                                                                                                    |
| <ul><li>ALARMHALTEZEIT &gt; 0 s</li><li>MODUS ALARMQUIT. = Aus</li></ul>   | <ul> <li>Ursache f ür die Meldung beheben (siehe auch Kapitel 9.1).</li> <li>Alarmhaltezeit abwarten.</li> </ul>                                                                                                    |
| <ul><li>ALARMHALTEZEIT = 0 s</li><li>MODUS ALARMQUIT. = An</li></ul>       | <ul> <li>Ursache für die Meldung beheben (siehe auch Kapitel 9.1).</li> <li>Meldung über den Parameter ALARM QUITTIEREN bestätigen.</li> </ul>                                                                                                    |
| <ul> <li>ALARMHALTEZEIT &gt; 0 s</li> <li>MODUS ALARMQUIT. = An</li> </ul> | <ul> <li>Ursache für die Meldung beheben (siehe auch Kapitel 9.1).</li> <li>Meldung über den Parameter ALARM QUITTIEREN bestätigen.</li> <li>Alarmhaltezeit abwarten. Wenn zwischen dem Auftreten der Meldung<br/>und dem Quittieren die Alarmhaltezeit bereits verstrichen ist, erlischt<br/>die Meldung sofort nach dem Quittieren.</li> </ul> |

1) Die Parameter ALARMHALTEZEIT und MODUS ALARMQUIT. befinden sich im Menü MELDUNGEN.

# Index

#### oni **ЪТ**-

| Numerics                                                |
|---------------------------------------------------------|
| 100% PUNKT (813). Füllstandstyp "Höhe mit Kennlinie"    |
| 88                                                      |
| 100% PUNKT (813), Füllstandstyp "linear"                |
| 2ND CYCLIC VALUE (994) 110                              |
| 3. ZYKL. WERT                                           |
|                                                         |
| A                                                       |
| ABGLEICH LEER (010), Füllstandswahl "Füllstd. Easy      |
| Druck" 59–60                                            |
| ABGLEICH LEER (010), Füllstandswahl "Füllstd. Easy Hö-  |
| he"                                                     |
| ABGLEICH LEER (314), Füllstandstyp "Höhe mit Kennlinie" |
| 86                                                      |
| ABGLEICH LEER (314), Fullstandstyp "linear"             |
| ABGLEICH LEER (314)/(010), QUICK SETUP 49               |
| ABGLEICH VOLL (004), FUIIStandswani "Fuiista. Easy      |
| APCI FICH VOLL (004) Füllstandswahl "Füllstd Fass Hö    |
| ADGLEICH VOLL (004), Fullstalluswalli Fullstu. Easy HO- |
| ABCI FICH VOLL (315) Füllstandstyn "Höhe mit Kennlinie" |
| 86                                                      |
| ABGI FICH VOLL (315) Füllstandstyn "linear" 73          |
| ABGLEICH VOLL (315)/(004) OLICK SETUP 50                |
| ABGLEICHMODUS (008), Füllstandswahl "Füllstd. Easy      |
| Druck"                                                  |
| ABGLEICHMODUS (008), Füllstandswahl "Füllstd. Easy      |
| Höhe"                                                   |
| ABGLEICHMODUS (392, Füllstandstyp "Höhe mit Kennli-     |
| nie"                                                    |
| ABGLEICHMODUS (392), Füllstandstyp "linear" 72          |
| AI OUT STATUS (993) 110                                 |
| AI OUT VALUE (992) 110                                  |
| AKTIVE LIN. TAB. X, FieldCare 103                       |
| AKTIVE LIN. TAB. Y, FieldCare 104                       |
| ALARM QUITTIEREN (500) 124                              |
| ALARM SUM 129, 139, 141                                 |
| ALARMGRENZE UNTEN                                       |
| ALARMGRENZE UNTEN                                       |
| ALARMHALIEZEII (480) 125                                |
|                                                         |
| ALARMISCILUSSEL                                         |
| ANZ AI TERNIFREND (423) 108                             |
| AUSFALLVERHALTEN 143                                    |
| AUSGABEEINHEIT (023), Füllstandswahl "Füllstd Fasy      |
| Druck"                                                  |
| AUSGABEEINHEIT (023). Füllstandswahl "Füllstd. Fasv     |
| Höhe"                                                   |
| AUSWAHL ALARME (595), (600) 125                         |
|                                                         |

# В

| ВАТСН                   | 142 |
|-------------------------|-----|
| BEN. BESCHREIBUNG       | 130 |
| BEN. EINH. SUM. 1 (627) | 105 |
| BEN. EINH. SUM. 2 (628) | 106 |
|                         |     |

| BEN. EINHEIT F (610) 93                                                                                                    |
|----------------------------------------------------------------------------------------------------|
| BEN. EINHEIT H (706), Füllstandstyp "Höhe mit Kennlinie"<br>83–87                                                                                                    |
| DEN FINIHFIT H (706) Füllstandstyp "lingar" 60.75                                                                                                    |
| BEN. EINHEIT M (706), Füllstandstyp "Druck mit Kennli-                                                                                                    |
| nie"                                                                                                    |
| BEN. EINHEIT M (704), Füllstandstyp "Höhe mit Kennlinie"<br>85                                                                                                    |
| BEN, EINHEIT M (704), Füllstandstyp "linear"                                                                                                    |
| BEN FINHFIT P (075) 55 58 62 67 91                                                                                                    |
| BEN, EINHEIT V (608) Füllstandstyn "Druck mit Kennlinie"                                                                                                    |
| 78                                                                                                    |
| BEN. EINHEIT V (608), Füllstandstyp "Höhe mit Kennlinie"                                                                                                    |
|                                                                                                    |
| BEIN. EINHEIT V (608), Fullstandstyp "linear" 70, 74                                                                                                    |
| BESCHREIBUNG 130                                                                                                    |
| BESCHREIBUNG (272) 112                                                                                                    |
| BETRIEBSART                                                                                                    |
| BETRIEBSART (389), Vor-Ort-Anzeige 44                                                                                                    |
| BETRIEBSSTUNDEN (409) 121                                                                                                    |
| BLOCK OBJECT 128, 138, 140                                                                                                    |
| BUS_ADDRESS (998) 111                                                                                                    |
| BUSADRESSE 131                                                                                                    |
| 6                                                                                                    |
|                                                                                                    |
| COND.STATUS DIAG (999) 111                                                                                                    |
| ח                                                                                                    |
| -<br>DÄMPENG SCHALTER 47 50 52 56 60 65 76 80 89                                                                                                    |
| Q/                                                                                                    |
| DIACNOSE 136                                                                                                    |
| DIAGNOSE                                                                                                    |
| DIADNOSE CODE (040) 124<br>DICUTE ADCI EICU (007) Evilletandewahl "Evilletd Eagu                                                                                                    |
| Uichite ADOLEICH (007), Fullstalluswalli Fullstu. Easy                                                                                                    |
| $\frac{10112}{10112} + \frac{10012}{1000} + \frac{10012}{1000} + \frac{10000}{1000} + \frac{10000}{1000} + \frac{10000}{1000} + 1$ |
| dichie Addreich (007)/(510), eiweit. Adgieich Fuii-                                                                                                    |
| DICHTE ABGLEICH (316). Füllstandstyp "Höhe mit Kennli-                                                                                                    |
| nie"                                                                                                    |
| DICHTE ABGLEICH (316), Füllstandstyp "linear"73                                                                                                    |
| DICHTE ABGLEICH (810). Füllstandstyp "Höhe mit Kennli-                                                                                                    |
| nie"                                                                                                    |
| DICHTE ABGLEICH (810), Füllstandstvp "linear",                                                                                                    |
| DICHTE PROZESS (025)/(811) 96                                                                                                    |
| DOWNI OAD FUNKT (014)  122                                                                                                    |
| DRUCK GEMESSEN (301) Betriebsart "Druck" 116                                                                                                    |
| DRUCK GEMESSEN (301), Betriebsart "Durchfluss" 118                                                                                                    |
| DRUCK GEMESSEN (301), Betriebsart "Füllstand" 117                                                                                                    |
| DRUCK GEMESSEN (SUI), Dellebsalt Fullstallu 117                                                                                                    |
| DRUCK LEER (011), FUIISIdHUSWAHI FUIISIU. EASY DIUCK .                                                                                                    |
|                                                                                                    |
|                                                                                                    |
| DRUCK LEER (710), Fullstandstyp "Hohe mit Kennlinie" 86                                                                                                    |
| DRUCK LEER (710), Fullstandstyp "linear"72                                                                                                    |
| DRUCK N. LAGEKOR (434), Betriebsart "Druck" 116                                                                                                    |
|                                                                                                    |
| DRUCK N. LAGEKOR (434), Betriebsart "Durchfluss" . 118                                                                                                    |
| DRUCK N. LAGEKOR (434), Betriebsart "Durchfluss" . 118<br>DRUCK N. LAGEKOR (434), Betriebsart "Füllstand" 117                                                                                                    |
| DRUCK N. LAGEKOR (434), Betriebsart "Durchfluss" . 118<br>DRUCK N. LAGEKOR (434), Betriebsart "Füllstand" 117<br>DRUCK VOLL (005), Füllstandswahl "Füllstd. Easy Druck".                                                                                                    |

DRUCK VOLL (711), Füllstandstyp "Höhe mit Kennlinie"... 86

| 00                                       |     |
|------------------------------------------|-----|
| DRUCK VOLL (711), Füllstandstyp "linear" | 73  |
| DURCHFLUSS (375) 1                       | .18 |
| DURCHFLUSSTYP (640)                      | 92  |

#### Ε

| EINBAUDATUM.       130         EINH. DURCHFLUSS (391)       92         EINH. MASSEFLUSS (571)       93         EINH. SUMMENZ. 1 (392), (662), (664), (666)       105         EINH. SUMMENZ. 2 (399), (663), (665), (667)       106         EINHEIT DICHTE (001), Füllstandswahl "Füllstd. Easy Höhe"       63         EINHEIT DICHTE (001)/(812), Erweit. Abgleich "Füllstand"       94 |
|----------------------------------------------------------------------------------------------------|
| EINHEIT DICHTE (812), Füllstandstyp "Höhe mit Kennlinie"<br>87                                                                                                    |
| EINHEIT DICHTE (812), Füllstandstyp "Linear" 73<br>EINHEIT DRUCK (060) 55, 58, 62, 66, 91<br>EINHEIT HÖHE (003), Füllstandswahl "Füllstd. Easy Höhe"                                                                                                    |
| EINHEIT HÖHE (708), Füllstandstyp "Höhe mit Kennlinie"<br>82. 87                                                                                                    |
| EINHEIT HÖHE (708), Füllstandstyp "linear" 69, 75<br>EINHEIT MASSE (709), Füllstandstyp "Druck mit Kennlinie"<br>79                                                                                                    |
| EINHEIT MASSE (709), Füllstandstyp "Höhe mit Kennlinie"                                                                                                    |
| EINHEIT MASSE (709), Füllstandstyp "linear"                                                                                                    |
| EINHEIT VOLUMEN (313), Füllstandstyp "Höhe mit Kenn-<br>linie"                                                                                                    |
| EINHEIT VOLUMEN (313), Füllstandstyp "linear". 70, 74<br>ERWEITERTE DIAGNOSE 136                                                                                                    |
| <b>F</b><br>FAKT. BEN. EINH. F (609)                                                                                                    |
|                                                                                                    |

| FAKT. BEN. EINH. F (609)                                 |
|----------------------------------------------------------|
| FAKT. BEN. EINH. H (705), Füllstandstyp "Höhe mit Kenn-  |
| linie"                                                   |
| FAKT. BEN. EINH. H (705), Füllstandstyp "linear" 70, 75  |
| FAKT. BEN. EINH. M (703), Füllstandstyp "Druck mit       |
| Kennlinie"                                               |
| FAKT. BEN. EINH. M (703), Füllstandstyp "Höhe mit Kenn-  |
| linie"                                                   |
| FAKT. BEN. EINH. M (703), Füllstandstyp "linear" 72      |
| FAKT. BEN. EINH. P (317) 55, 58, 62, 67, 91              |
| FAKT. BEN. EINH. S1 (329) 105                            |
| FAKT. BEN. EINH. S2 (330) 106                            |
| FAKT. BEN. EINH. V (607), Füllstandstyp "Druck mit Kenn- |
| linie"                                                   |
| FAKT. BEN. EINH. V (607), Füllstandstyp "Höhe mit Kenn-  |
| linie"                                                   |
| FAKT. BEN. EINH. V (607), Füllstandstyp "linear" 71, 74  |
| Fehlermeldungen 153                                      |
| FF912_STATUS_SELECT1 132-135                             |
| FILTERZEITKONSTANT 143                                   |
| FORMAT HAUPTZEIL (688) 107                               |
|                                                          |

| FREIGABECODE (048)      | 122  |
|-------------------------|------|
| FSAFE_VALUE             | 143  |
| FÜLLHÖHE MAX (712)      | . 85 |
| FÜLLHÖHE MIN. (755)     | . 85 |
| FÜLLÖL (366)            | 115  |
| FÜLLSTAND V. LIN (050)  | 117  |
| FÜLLSTANDSTYP (718)     | . 67 |
| FÜLLSTANDSWAHL (020) 45 | , 48 |

## G

| GERÄTE NAME STR       | 129 |
|-----------------------|-----|
| GERÄTEBEZEICHNG (350) | 112 |
| GRENZWERT-HYSTERESE   | 144 |

#### Η

| HARDWARE REV 129                                        |
|---------------------------------------------------------|
| HARDWARE REV. (266) 112                                 |
| HERSTELLERNR 129                                        |
| HI ALARM 145                                            |
| HI HI ALARM 145                                         |
| HistoROM FUNKT. (832) 122                               |
| HistoROM VORHND. (831) 122                              |
| HÖHE LEER (009), Füllstandswahl "Füllstd. Easy Höhe" 64 |
| HÖHE VOLL (006), Füllstandswahl "Füllstd. Easy Höhe" 65 |
| HYDR. DRUCK MAX (774) 80                                |
| HYDR. DRUCK MIN (773) 80                                |

## I

| IDENT_NUMBER           | 131 |
|------------------------|-----|
| IDENTNUMM. AUSW        | 131 |
| IDENTNUMM. AUSW. (990) | 110 |
| INHALT HAUPTZEIL (416) | 107 |

# К

| KANAL                  | 143 |
|------------------------|-----|
| KONFIG ZÄHLER (352)    | 112 |
| KONTRAST ANZEIGE (339) | 108 |

# L

| LAGEKORREKTUR           |                |
|-------------------------|----------------|
| LAGEKORREKTUR (685)     | 46, 49, 51, 53 |
| LAGEOFFSET (319)        | 53             |
| LAGESOLLWERT (563)      | 47, 49, 53     |
| LETZTE DIAG. CODE (564) | 124            |
| LO ALARM                | 145            |
| LO LO ALARM             | 145            |
| LRL SENSOR (484)        | 114            |

# М

| 111                          |    |
|------------------------------|----|
| MAT. ANSCHL (361) 11         | 13 |
| MAT. ANSCHL. + (360) 11      | 13 |
| MAT. DICHTUNG (362) 11       | 4  |
| MAT. MEMBRAN (365) 11        | 4  |
| MAX. DRUCK FLUSS (634) 52, 9 | 94 |
| MAX. DURCHFLUSS (311) 51, 9  | 94 |
| MAX. EL. TEMP. (490) 12      | 20 |
| MAXIMALE TEMP. (471) 11      | 19 |
| MAXIMALER DRUCK (383) 11     | 19 |
| MELDUNGS NR 12               | 25 |
| MESSGR. KOMB. (806) 8        | 32 |
|                              |    |

| MESSGR. LINEAR (804)                         |
|----------------------------------------------|
| MESSGR. LINEARIS. (805)                      |
| MESSTABELLE (549), Vor-Ort-Bedienung 100     |
| MESSTABELLE (717), Vor-Ort-Bedienung 100     |
| MESSWERT (679), Betriebsart "Druck" 116      |
| MESSWERT (679), Betriebsart "Durchfluss" 117 |
| MESSWERT (679), Betriebsart "Füllstand" 116  |
| MIN. EL. TEMP. (494) 120                     |
| MINIMALE SPANNE (591) 114                    |
| MINIMALE TEMP. (474) 119                     |
| MINIMALER DRUCK (469) 119                    |
| MODE BLK 128, 140                            |
| MODUS ALARMQUIT. (401) 124                   |
| MODUS SUMMENZ. 1 (400) 105                   |
| MODUS SUMMENZ. 2 (416) 106                   |

#### Ν

| NORM. DURCHFL. EIN (661)                   | 92        |
|--------------------------------------------|-----------|
| NULLPUNKTVERSATZ (814), Füllstandstyp      | "Höhe mit |
| Kennlinie"                                 | 88        |
| NULLPUNKTVERSATZ (814), Füllstandstyp "lir | 1ear" 76  |

# 0

| OUT       |    |  |   |  |   | <br>  |   |   |       |   |   |   |   |   | <br>• | <br>  |  |   | <br>142 |
|-----------|----|--|---|--|---|-------|---|---|-------|---|---|---|---|---|-------|-------|--|---|---------|
| OUT SCALE | •• |  | • |  | • | <br>• | • | • | <br>• | • | • | • | • | • | •     | <br>• |  | • | <br>143 |

## Ρ

| PA EINGANGSWERT (996) 111 |
|---------------------------|
| PA INPUT VALUE            |
| Pmax ANSCHLUSS (570) 113  |
| Pmax PROZESS (333) 126    |
| Pmin PROZESS (322) 126    |
| PRIMARY VALUE             |
| PROFILE_REV 130           |
| PV SCALE                  |

## Q

| Quick Setup Menü Druck      | 46 |
|-----------------------------|----|
| Quick Setup Menü Durchfluss | 51 |
| Quick Setup Menü Füllstand  | 48 |

#### R

| RESET MELDUNGEN (603)  | 125 |
|------------------------|-----|
| RESET SCHLEPPZEI (382) | 120 |
| RESET SUMMENZ. 1 (331) | 106 |
| RÜCKSETZEN (047)       | 121 |

# S

| SCALE IN                                         |
|--------------------------------------------------|
| SCALE OUT                                        |
| SCHLEICHM. MODUS (442)                           |
| SCHLEICHM. SETZEN (332) 97                       |
| SCHREIBSCHUTZ HW (363) 112                       |
| SENSOR DRUCK 139                                 |
| SENSOR DRUCK (584), Betriebsart "Druck" 116      |
| SENSOR DRUCK (584), Betriebsart "Durchfluss" 118 |
| SENSOR DRUCK (584), Betriebsart "Füllstand" 117  |
| SENSOR HW REV. (487) 115                         |
| SENSORMESSTYP (581) 114                          |
| SERIENNR ELEKTR. (386)111                        |
|                                                  |

| SERIENNR SENSOR (250)    |           | 114  |
|--------------------------|-----------|------|
| SERIENNR TRANSM.         |           | 130  |
| SERIENNR TRANSM. (354)   |           | 111  |
| SET UNIT TO BUS (991)    |           | 110  |
| SIM. DRUCKWERT (414)     |           | 123  |
| SIM. DURCHFL. WERT (639) |           | 123  |
| SIM. FEHLERNR. (476)     |           | 124  |
| SIM. FÜLL. V. LIN. (714) |           | 123  |
| SIM. TANKINHALT (715)    |           | 123  |
| SIMULATE                 |           | 146  |
| SIMULATION (413)         |           | 123  |
| SOFTWARE VERSION         | 112,      | 129  |
| SPRACHE (079)            |           | . 43 |
| SPRACHE, Gruppe Anzeige  |           | 108  |
| STATISCHE REVNR          | 128, 138, | 141  |
| Status Select Event 115  | 132-      | -135 |
| STD. DURCHFL. EINH (660) |           | . 93 |
| Störungsbehebung         |           | 153  |
| STRATEGIE                | 129, 138, | 141  |
| SUMMENZ. 1 ÜBERL. (655)  |           | 118  |
| SUMMENZ. 2 ÜBERL. (658)  |           | 119  |
| SUMMENZÄHLER 1 (652)     |           | 118  |
| SUMMENZÄHLER 2           |           | 118  |
| SUMMENZÄHLER 2 (657)     |           | 118  |

#### Т

| TAB. EINGABEMODUS (397), Vor-Ort-Bedienung 99    |
|--------------------------------------------------|
| TAB. EINGABEMODUS, FieldCare 102                 |
| TABELLENAUSWAHL (808), Vor-Ort-Bedienung 99      |
| TABELLENAUSWAHL, FieldCare    102                |
| TABELLENEDITOR (770), Vor-Ort-Bedienung 100      |
| TABELLENEDITOR (809), Vor-Ort-Bedienung          |
| TABELLENEDITOR, FieldCare 102–103                |
| TAG 128, 141                                     |
| TAG (988) 112                                    |
| TAG DESCRIPTION         138                      |
| TANKBESCHREIBUNG (815), Vor-Ort-Bedienung 100    |
| TANKBESCHREIBUNG, FieldCare 104                  |
| ТАЛКНӦНЕ (859)75                                 |
| TANKINHALT (370) 117                             |
| TANKINHALT MAX. (713), Vor-Ort-Bedienung 98      |
| TANKINHALT MAX., FieldCare                       |
| TANKINHALT MIN. (759), Vor-Ort-Bedienung 98      |
| TANKINHALT MIN., FieldCare 101                   |
| TANKVOLUMEN (858)74                              |
| TEMP ELEKTRONIK (357)                            |
| TEMP. EINHEIT (318), Betriebsart "Druck"         |
| TEMP. EINHEIT (318), Betriebsart "Durchfluss" 97 |
| TEMP. EINHEIT (318), Betriebsart "Füllstand"     |
| TEMP. SENSOR (367) 116–118                       |
| TEMPERATURE 140                                  |
| TENDENZ MESSWERT (378) 116–118                   |
| Tmax ELEKTRONIK (359) 112                        |
| Tmax PROZESS (335) 126                           |
| Tmax SENSOR (369) 115                            |
| Tmin ELEKTRONIK (358)         112                |
| Tmin PRORZESS (334)         126                  |
| Tmin SENSOR (368) 115                            |
| TYP ANSCHLUSS (482)         113                  |

#### U

| UP/DOWNLOAD FEATURE                                                                                                    |
|----------------------------------------------------------------------------------------------------|
| W         WÄHLE ANZ. WERT (995)       111         WARNGRENZE OBEN       144         WARNGRENZE UNTEN       144         Warnungen       153         WERT DÄMPFUNG (247)       50, 52, 56, 61, 65, 76, 80, 89, 94         WEPT DÄMPELING (274)       47 |
| X         X-WERT (550), Vor-Ort-Bedienung                                                                                                    |
| <b>Y</b><br>Y-WERT (551), Vor-Ort-Bedienung                                                                                                    |
| <b>Z</b><br>ZÄHL. EL. T Tmin (492)                                                                                                    |

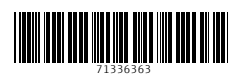

www.addresses.endress.com

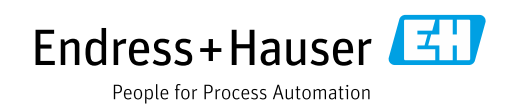